# HP Officejet Pro L7300/L7500/L7600/L7700 מדריך למשתמש

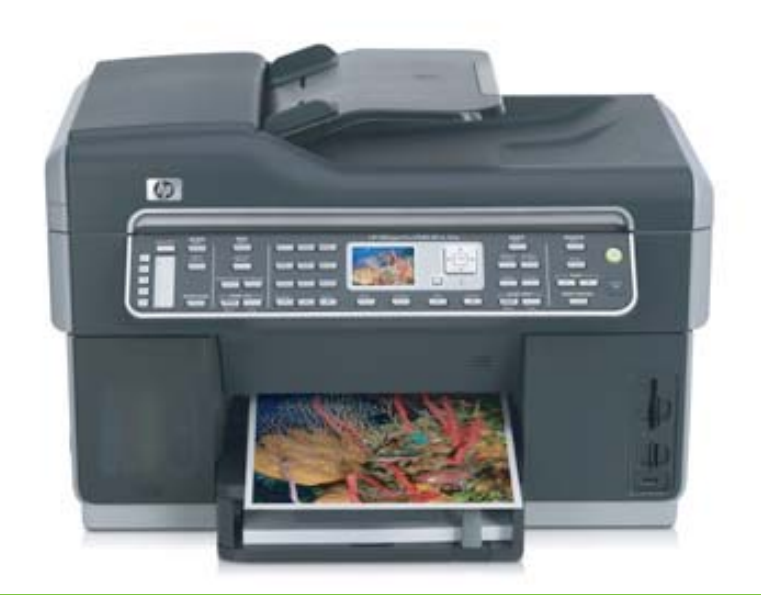

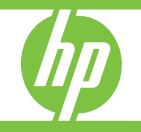

# HP Officejet Pro L7300/L7500/ L7600/L7700 All-in-One

מדריך למשתמש

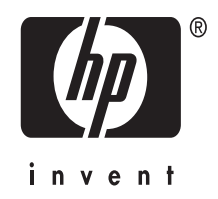

#### מידע על זכויות יוצרים

© 2007 Copyright Hewlett-Packard Development Company, L.P. מהדורה 1, 10/2006

אין לשכפל, לעבד או לתרגם את המסמך ללא הרשאה מוקדמת בכתב, אלא כפי שמתירים חוקי זכויות היוצרים.

המידע להלן עשוי להשתנות ללא הודעה מראש.

תעודת האחריות הנלווית לכל מוצר ושירות של HP מפרטת את האחריות היחידה של HP לכל מוצר ושירות. אין לפרש דבר במסמך זה כאילו הוא מהווה אחריות נוספת. HP אינה נושאת באחריות לשגיאות טכניות, לשגיאות עריכה או להשמטות במסמך זה.

(C) כל הזכויות שמורות לחברת RSA Data כל הזכויות שמורות לחברת (C). Security, Inc. נוצר ב- 1991.

רשיון להעתיק תוכנה זו ולהשתמש בה מובטח בתנאי שהיא מזוהה בשם "RSA Data Security, Inc. MD4 Message "Digest Algorithm" בכל החומרים שמציינים את התוכנה או את תכונותיה או מתייחסים אליהן.

כמו כן, הרשיון מעניק זכות ליצור ולהשתמש ביצירות נגזרות בתנאי שיצירות כאלה מזוהות כ"נגזרות של RSA Data Security, של "Inc. MD4 Message-Digest Algorithm בכל החומרים שמציינים את היצירה הנגזרת או מתייחסים אליה.

חברת RSA Data Security, Inc אינה עורכת מצגות כלשהן העוסקות ביכולת השיווק של התוכנה או בהתאמתה למטרות מסוימות כלשהן. התוכנה מסופקת כמות שהיא, ללא אחריות מפורשת או מרומזת משום סוג.

הערות אלה חייבות להופיע בכל עותק שנוצר מחלקים כלשהם מתיעוד/תוכנה אלה.

#### סימנים מסחריים

Pentium ,®Intel® הוא סימן מסחרי רשום של Intel Corporation או חברות הבת שלה בארה"ב ובמדינות אחרות.

> השמות Windows<sup>®</sup> ,Microsoft<sup>®</sup> ו-Windows<sup>®</sup> XP הם סימנים מסחריים רשומים בארה"ב של Microsoft Corporation.

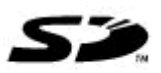

כרטיס הזיכרון Secure Digital נתמך על ידי המוצר. הלוגו SD הוא סימן מסחרי רשום של בעליו.

#### הגבלות על העתקה

במקומות רבים, העתקת הפריטים הבאים אינה חוקית. אם קיים ספק, יש לברר זאת תחילה עם נציג משפטי.

- ניירות או מסמכים ממשלתיים:
  - דרכונים
  - מסמכי הגירה
    - מסמכי גיוס
- תגי זיהוי, כרטיסים או סמלים •

- בולים ממשלתיים:
  - בולי דואר
- תלושי מזון
- המחאות או הוראות משיכה בנקאיות של סוכנויות ממשלתיות
  - שטרות כסף, המחאות 'נוסעים או המחאות כסף
    - תעודות פיקדון
- יצירות המוגנות על-פי זכויות יוצרים

#### מידע בטיחות

## $\wedge$

.

יש לפעול תמיד על-פי אמצעי הזהירות הבסיסיים בעת השימוש במוצר זה, כדי לצמצם את סכנת הפגיעה מדליקה או התחשמלות.

1. קרא היטב את כל ההוראות הכלולות בתיעוד הנלווה ל- HP All-in-One.

 בשקע חשמל מוארק כדי לחבר מוצר זה למקור הספקת חשמל.
 במקרה שאינך בטוח אם השקע מוארק, פנה לחשמלאי מוסמך.

> 3. מלא אחר כל האזהרות וההוראות הרשומות על מוצר זה.

4. נתק מוצר זה מהחשמל לפני ניקוי.

5. אין להפעיל את המדפסת ליד מים או אם הנך רטוב.

6. התקן את המוצר על משטח יציב.

7. התקן את המדפסת במקום מוגן, כך שאיש לא ידרוך על כבל החשמל או ייתקל בו, והכבל עצמו יהיה מוגן מנזקים.

8. אם המדפסת אינה מתפקדת כיאות, ראה <u>תחזוקה ופתרון בעיות</u>.

 המדפסת אינה מכילה חלקים הדורשים טיפול מצד המשתמש. לשירות, פנה לעובדי שירות מוסמכים.

#### חומרים מוגבלים במוצר

מוצר זה של HP מכיל את החומרים הבאים שייתכן שדרוש עבורם טיפול מיוחד בסוף חייהם:

כספית במנורת הפלורסנט של הסורק (פחות מ- 1.5 מ"ג)

למידע על מיחזור, פנה ל http://www.hp.com/go/recycle המןמיות, או לאיגוד תעשיות אלקטרוניקה, בכתובת http://www.eiae.org. למידע נוסף, ראה <u>מיחזור</u>.

# תוכן עניינים

|    | צעדים ראשונים                                                                                              | 1 |
|----|----------------------------------------------------------------------------------------------------|---|
| 10 | חיפוש משאבים אחרים עבור המוצר                                                                              |   |
| 11 | נגישות                                                                                                    |   |
| 12 | הכרת הרכיבים HP All-in-One                                                                                 |   |
| 12 | מבט קדמי                                                                                                   |   |
| 13 | אזור חומרי הדפסה                                                                                           |   |
| 14 | חריצי כרטיס הזיכרון                                                                                        |   |
| 14 | מבט אחורי                                                                                                  |   |
| 15 | לוח הבקרה                                                                                                  |   |
| 15 | לחצנים ונוריות של לוח הבקרה                                                                                |   |
| 17 | תצוגה צבעונית                                                                                              |   |
| 18 | תצוגת שתי שורות                                                                                            |   |
| 18 | מידע על חיבורים                                                                                            |   |
|    | התקנת האריזרים                                                                                             | 2 |
| 20 | התקות האריזר להדפסה דו-צדדית                                                                               | - |
| 20 | החקות מגש 2                                                                                                |   |
| 21 | הפעלת אביזרים במנהל התקו ההדפסה                                                                            |   |
| 22 | כדי להפעיל אביזרים במחשבי Windows                                                                          |   |
| 22 | כדי להפעיל אביזרים במחשבי Macintosh                                                                        |   |
|    |                                                                                                    | _ |
|    | all-in-one-שימוש ב                                                                                         | 3 |
| 23 | שימוש בתפריטי לוח הבקרה                                                                                    |   |
| 24 | סוגי הודעות בלוח הבקרה                                                                                     |   |
| 24 | הודעות מצב                                                                                                 |   |
| 24 | הודעות אזהרה                                                                                               |   |
| 24 | הודעות שגיאה                                                                                               |   |
| 24 | הודעות שגיאה חמורות                                                                                        |   |
| 24 | שינוי הגדרות ההתקן                                                                                         |   |
| 05 | שימוש ב-HP Solution Center (מרכז הפתרונות של HP)<br>(ב-מעיבל-מאנ)                                          |   |
| 25 | (ב-vvindows)                                                                                               |   |
| 25 | שימוש בתוכנת הצילומים והתמונות של HP                                                                       |   |
| 20 | טקטט וסמלים                                                                                                |   |
| 27 | ווארון מספרים וטקסט בלוודרומקשים של לוודרובקרה                                                             |   |
| 21 | יזונונ טיןטט                                                                                               |   |
| 27 | הונונ דוווו, השוייוה או טנו <i>ז</i>                                                                       |   |
| 21 | ינמוזיקון אווו, נוטפו או טנוי                                                                              |   |
| 21 | הקלדת טקטט בעזרת המקרות החזותית (דגמים מטוימים בקבר).<br>במלום צמינום לחווג מספרו סבס (דגמום מטוימים בלבד) |   |
| 20 | סנולים זנוינים לוויוג נוספו יפקס (דגנוים נוסוינוים בלבר)                                                   |   |
| 20 | טעינת מסנזכי ו <sub>ו</sub> נזקוו                                                                          |   |
| 20 | טעינת מסמן מקור בנזיין המטמכים האוטומטי (ADF)                                                              |   |
| 29 | טעינת מסמך מקור על משטח הזכוכית                                                                            |   |

| 30                                                                                           | בחירת חומרי הדפסה                                                                                                    |   |
|----------------------------------------------------------------------------------------------|----------------------------------------------------------------------------------------------------|---|
|                                                                                              | עצות לבחירת חומרי הדפסה ושימוש בהם                                                                                                    |   |
| 31                                                                                           | הבנת המפרט לחומרי הדפסה נתמכים                                                                                                    |   |
| 31                                                                                           | הבנת הגדלים הנתמכים                                                                                                    |   |
| 34                                                                                           | הבנת סוגים ומשקלים נתמכים של חומרי הדפסה                                                                                                    |   |
| 35                                                                                           | הגדרת שוליים מינימליים                                                                                                    |   |
| 35                                                                                           | טעינת חומרי הדפסה                                                                                                    |   |
| 38                                                                                           | הגדרת מגשים                                                                                                    |   |
| 39                                                                                           | הדפסה על חומרי הדפסה מיוחדים ובגדלים מותאמים-אישית                                                                                                    |   |
| 39                                                                                           | הדפסה על חומרי הדפסה מיוחדים או בגדלים מותאמים-אישית (Windows)                                                                                                    |   |
| 39                                                                                           | הדפסה על חומרי הדפסה מיוחדים או בגודל מותאם-אישית (Mac OS)                                                                                                    |   |
| 40                                                                                           | הדפסה ללא שוליים                                                                                                    |   |
| 40                                                                                           | הדפסת מסמך ללא שוליים (Windows)                                                                                                    |   |
| 40                                                                                           | הדפסת מסמר ללא שוליים (Mac OS)                                                                                                    |   |
| 41                                                                                           | הגדרת ערכי חיוג מהיר (דגמים מסוימים בלבד)                                                                                                    |   |
| 41                                                                                           | הגדרת מספרי פקס כערכים או קבוצות לחיוג מהיר                                                                                                    |   |
| 41                                                                                           | הגדרת ערכי חיוג מהיר                                                                                                    |   |
| 42                                                                                           | הגדרת קבוצה לחיוג מהיר                                                                                                    |   |
| 42                                                                                           | הגדרת תיקיות רשת כערכי חיוג מהיר (דגמים מסוימים בלבד)                                                                                                    |   |
| 43                                                                                           | הגדרת ערכי חיוג מהיר                                                                                                    |   |
| 43                                                                                           | הדפסה והצגה של רשימת ערכי חיוג מהיר                                                                                                    |   |
| 43                                                                                           | הדפסת רשימת ערכים לחיוג מהיר                                                                                                    |   |
| 43                                                                                           | הצגת רשימת ערכים לחיוג מהיר                                                                                                    |   |
|                                                                                              |                                                                                                    |   |
|                                                                                              | הדפסה                                                                                                    | 4 |
| 44                                                                                           | שינוי הגדרות הדפסה                                                                                                    |   |
| 44                                                                                           | לשינוי הגדרות דרך יישום עבור עבודות ההדפסה הנוכחיות (Windows)                                                                                                    |   |
| 44                                                                                           | לשינוי הגדרות ברירת המחדל לכל עבודות ההדפסה העתידיות (Windows)                                                                                                    |   |
| 44                                                                                           | לשינוי הנדרות ההדפסה (Mac ( )S)                                                                                                    |   |
|                                                                                              |                                                                                                    |   |
| 45                                                                                           | הדפסה דו-צדית                                                                                                    |   |
| 45                                                                                           | הדפסה דו-צדדית<br>הנחיות להדפסה על שני צדי הדף                                                                                                    |   |
| 45<br>45<br>45                                                                               | הדפסה דו-צדדית<br>הנחיות להדפסה על שני צדי הדף<br>ביצוע הדפסה דו-צדדית (Windows)                                                                                                    |   |
| 45<br>45<br>45<br>46                                                                         | הדפסה דו-צדדית<br>הנחיות להדפסה על שני צדי הדף<br>ביצוע הדפסה דו-צדדית (Windows)<br>כדי לבצע הדפסה דו-צדדית אוטומטית (Mac OS).                                                                                                    |   |
| 45<br>45<br>46<br>46                                                                         | הדפסה דו-צדדית<br>הנחיות להדפסה על שני צדי הדף<br>ביצוע הדפסה דו-צדדית (Windows)<br>כדי לבצע הדפסה דו-צדדית אוטומטית (Mac OS).<br>ביטול משימת הדפסה                                                                                                    |   |
| 45<br>45<br>46<br>46                                                                         | הדפסה דו-צדדית<br>הנחיות להדפסה על שני צדי הדף<br>ביצוע הדפסה דו-צדדית (Windows).<br>כדי לבצע הדפסה דו-צדדית אוטומטית (Mac OS).<br>ביטול משימת הדפסה<br>העתקה                                                                                                    | 5 |
| 45<br>45<br>46<br>46<br>47                                                                   | הדפסה דו-צדדית<br>הנחיות להדפסה על שני צדי הדף<br>ביצוע הדפסה דו-צדדית (Windows)<br>כדי לבצע הדפסה דו-צדדית אוטומטית (Mac OS)<br>ביטול משימת הדפסה<br>יצירת עותקים מלום הרקרה                                                                                                    | 5 |
| 45<br>45<br>46<br>46<br>47                                                                   | הדפסה דו-צדדית<br>הנחיות להדפסה על שני צדי הדף<br>ביצוע הדפסה דו-צדדית (Windows)<br>כדי לבצע הדפסה דו-צדדית אוטומטית (Mac OS)<br>ביטול משימת הדפסה<br>ציטול משימת הבקרה                                                                                                    | 5 |
| 45<br>45<br>46<br>46<br>46<br>47<br>47<br>47                                                 | הדפסה דו-צדדית<br>הנחיות להדפסה על שני צדי הדף<br>ביצוע הדפסה דו-צדדית (Windows)<br>כדי לבצע הדפסה דו-צדדית אוטומטית (Mac OS)<br>ביטול משימת הדפסה<br>יצירת עותקים מלוח הבקרה<br>שינוי הגדרות ההעתקה<br>חיתור מסמר מקור (דגמי תצוגה צבעונית בלבד)                                                                                                    | 5 |
| 45<br>45<br>46<br>46<br>46<br>47<br>47<br>47<br>47<br>48.                                    | הדפסה דו-צדדית<br>הנחיות להדפסה על שני צדי הדף<br>ביצוע הדפסה דו-צדדית (Windows).<br>כדי לבצע הדפסה דו-צדדית אוטומטית (Mac OS).<br>ביטול משימת הדפסה<br>יצירת עותקים מלוח הבקרה .<br>שינוי הגדרות ההעתקה<br>חיתוך מסמך מקור (דגמי תצוגה צבעונית בלבד).                                                                                                    | 5 |
| 45<br>45<br>46<br>46<br>47<br>47<br>47<br>48                                                 | הדפסה דו-צדדית<br>הנחיות להדפסה על שני צדי הדף<br>ביצוע הדפסה דו-צדדית (Windows)<br>כדי לבצע הדפסה דו-צדדית אוטומטית (Mac OS)<br>ביטול משימת הדפסה<br>יצירת עותקים מלוח הבקרה<br>שינוי הגדרות ההעתקה<br>חיתוך מסמך מקור (דגמי תצוגה צבעונית בלבד)                                                                                                    | 5 |
| 45<br>45<br>46<br>46<br>47<br>47<br>47<br>48                                                 | הדפסה דו-צדדית<br>הנחיות להדפסה על שני צדי הדף<br>ביצוע הדפסה דו-צדדית (Windows).<br>כדי לבצע הדפסה דו-צדדית אוטומטית (Mac OS).<br>ביטול משימת הדפסה<br>יצירת עותקים מלוח הבקרה .<br>שינוי הגדרות ההעתקה<br>חיתוך מסמך מקור (דגמי תצוגה צבעונית בלבד).<br>ביטול משימת העתקה .<br>ס <b>ריקה</b>                                                                                                    | 5 |
| 45<br>45<br>46<br>46<br>46<br>47<br>47<br>47<br>48<br>49                                     | הדפסה דו-צדדית<br>הנחיות להדפסה על שני צדי הדף<br>ביצוע הדפסה דו-צדדית (Windows).<br>כדי לבצע הדפסה דו-צדדית אוטומטית (Mac OS).<br>ביטול משימת הדפסה<br>יצירת עותקים מלוח הבקרה .<br>שינוי הגדרות ההעתקה<br>חיתוך מסמך מקור (דגמי תצוגה צבעונית בלבד).<br>ביטול משימת העתקה<br>סריקת מסמך מקור                                                                                                    | 5 |
| 45<br>45<br>46<br>46<br>46<br>47<br>47<br>47<br>47<br>49<br>49                               | הדפסה דו-צדדית<br>הנחיות להדפסה על שני צדי הדף<br>ביצוע הדפסה דו-צדדית (Windows)<br>כדי לבצע הדפסה דו-צדדית אוטומטית (Mac OS) .<br>ביטול משימת הדפסה<br>יצירת עותקים מלוח הבקרה .<br>שינוי הגדרות ההעתקה .<br>חיתוך מסמך מקור (דגמי תצוגה צבעונית בלבד)<br>ביטול משימת העתקה .<br>סריקת מסמך מקור .<br>סריקת מסמך מקור (בדגמים מסוימים בלבד)                                                                                                    | 5 |
| 45<br>45<br>46<br>46<br>46<br>47<br>47<br>47<br>47<br>49<br>49<br>50                         | הדפסה דו-צדדית<br>הנחיות להדפסה על שני צדי הדף<br>ביצוע הדפסה דו-צדדית (Windows).<br>כדי לבצע הדפסה דו-צדדית אוטומטית (Mac OS) .<br>ביטול משימת הדפסה<br>יצירת עותקים מלוח הבקרה .<br>שינוי הגדרות ההעתקה<br>חיתוך מסמך מקור (דגמי תצוגה צבעונית בלבד)<br>ביטול משימת העתקה<br>סריקת מסמך מקור לתיקיית רשת .<br>סריקת מסמך מקור לתיקיית רשת .                                                                                                    | 5 |
| 45<br>45<br>46<br>46<br>46<br>47<br>47<br>47<br>47<br>47<br>49<br>50<br>51                   | הדפסה דו-צדדית<br>הנחיות להדפסה על שני צדי הדף<br>ביצוע הדפסה דו-צדדית (Windows)<br>כדי לבצע הדפסה דו-צדדית אוטומטית (Mac OS)<br>ביטול משימת הדפסה<br>יצירת עותקים מלוח הבקרה<br>שינוי הגדרות ההעתקה<br>חיתוך מסמך מקור (דגמי תצוגה צבעונית בלבד)<br>סריקת מסמך מקור (בדגמים מסוימים בלבד)<br>הגדרת תיוק דיגיטלי ישיר (בדגמים מסוימים בלבד)<br>סריקת מסמך מקור לתיקיית רשת<br>סריקת מסמך מקור לתיקיית רשת                                                                                                    | 5 |
| 45<br>45<br>46<br>46<br>46<br>47<br>47<br>47<br>47<br>47<br>49<br>50<br>51<br>51             | הדפסה דו-צדדית<br>הנחיות להדפסה על שני צדי הדף<br>ביצוע הדפסה דו-צדדית (Windows).<br>כדי לבצע הדפסה דו-צדדית אוטומטית (Mac OS).<br>ביטול משימת הדפסה<br>יצירת עותקים מלוח הבקרה<br>שינוי הגדרות ההעתקה<br>חיתוך מסמך מקור (דגמי תצוגה צבעונית בלבד).<br>ביטול משימת העתקה<br>סריקת מסמך מקור לתיקיית רשת .<br>סריקת מסמך מקור לתיקיית רשת .<br>סריקת מסמך מקור להתקן זיכרון.                                                                                                    | 5 |
| 45<br>45<br>46<br>46<br>46<br>47<br>47<br>47<br>47<br>47<br>49<br>50<br>51<br>52             | הדפסה דו-צדדית<br>הנחיות להדפסה על שני צדי הדף<br>ביצוע הדפסה דו-צדדית (Windows)<br>כדי לבצע הדפסה דו-צדדית אוטומטית (Mac OS).<br>ביטול משימת הדפסה<br>יצירת עותקים מלוח הבקרה<br>שינוי הגדרות ההעתקה<br>שינוי הגדרות ההעתקה<br>חיתוך מסמך מקור (דגמי תצוגה צבעונית בלבד)<br>חיתוך מסמך מקור (דגמי תצוגה צבעונית בלבד)<br>סריקת מסמך מקור לתיקיית רשת<br>הגדרת תיוק דיגיטלי ישיר (בדגמים מסוימים בלבד)<br>סריקת מסמך מקור לתיקיית רשת<br>סריקת מסמך מקור לתיקיית רשת<br>סריקת מסמך מקור לתוכנית במחשב (חיבור ישיר).<br>סריקת מסמך מקור להתקן זיכרון<br>סריקת מסמך מקור להתקן זיכרון.                                                                                                    | 5 |
| 45<br>45<br>46<br>46<br>46<br>47<br>47<br>47<br>47<br>47<br>47<br>49<br>50<br>51<br>52<br>52 | הדפסה דו-צדדית<br>הנחיות להדפסה על שני צדי הדף<br>ביצוע הדפסה דו-צדדית (Windows).<br>כדי לבצע הדפסה דו-צדדית אוטומטית (Mac OS).<br>ביטול משימת הדפסה<br>יצירת עותקים מלוח הבקרה<br>שינוי הגדרות ההעתקה<br>שינוי הגדרות ההעתקה<br>חיתוך מסמך מקור (דגמי תצוגה צבעונית בלבד).<br>סריקת מסמך מקור (בדגמים מסוימים בלבד).<br>סריקת מסמך מקור לתיקיית רשת<br>הגדרת תיוק דיגיטלי ישיר (בדגמים מסוימים בלבד).<br>סריקת מסמך מקור לתיקיית רשת<br>סריקת מסמך מקור לתיקיית רשת<br>סריקת מסמך מקור לתוכנית במחשב (חיבור ישיר).<br>סריקת מסמך מקור להתקן זיכרון.<br>סריקת מסמך מקור להתקן זיכרון.<br>סריקת מסמך מקור להתקן זיכרון.<br>סריקת מסמך מקור להתקן זיכרון.<br>סריקת מסמך מקור להתקן זיכרון.<br>סריקת מסמך מקור לתוכנית במחשב (חיבור ישיר). | 5 |
| 45<br>45<br>46<br>46<br>46<br>47<br>47<br>47<br>47<br>48<br>50<br>51<br>52<br>52<br>52       | הדפסה דו-צדדית<br>הנחיות להדפסה על שני צדי הדף<br>ביצוע הדפסה דו-צדדית (Windows)<br>כדי לבצע הדפסה דו-צדדית אוטומטית (Mac OS)<br>ביטול משימת הדפסה<br>יצירת עותקים מלוח הבקרה<br>שינוי הגדרות ההעתקה<br>חיתוך מסמך מקור (דגמי תצוגה צבעונית בלבד)<br>חיתוך מסמך מקור (דגמי תצוגה צבעונית בלבד)<br>סריקת מסמך מקור<br>הגדרת תיוק דיגיטלי ישיר (בדגמים מסוימים בלבד)<br>סריקת מסמך מקור לתיקיית רשת<br>הגדרת תיוק דיגיטלי ישיר (בדגמים מסוימים בלבד)<br>סריקת מסמך מקור לתיקיית רשת<br>סריקת מסמך מקור לתיקיית רשת<br>סריקת מסמך מקור לתיקיית רשת<br>סריקת מסמך מקור לתוכנית במחשב (חיבור ישיר)<br>סריקת מסמך מקור לתיקוית רשת<br>סריקה ממוך מקור לתיקו זיכרון<br>סריקה מתוכנית תואמת Waln או Aus                                         | 5 |
| 45<br>45<br>46<br>46<br>46<br>47<br>47<br>47<br>47<br>48<br>50<br>51<br>52<br>52<br>52<br>52 | הדפסה דו-צדדית<br>הנחיות להדפסה על שני צדי הדף<br>ביצוע הדפסה דו-צדדית (Windows)<br>כדי לבצע הדפסה דו-צדדית אוטומטית (Mac OS).<br>ביטול משימת הדפסה<br>יצירת עותקים מלוח הבקרה<br>שינוי הגדרות ההעתקה<br>חיתוך מסמך מקור (דגמי תצוגה צבעונית בלבד)<br>חיתוך מסמך מקור (דגמי תצוגה צבעונית בלבד).<br>סריקת מסמך מקור<br>הגדרת תיוק דיגיטלי ישיר (בדגמים מסוימים בלבד).<br>סריקת מסמך מקור<br>העדרת היוק דיגיטלי ישיר (בדגמים מסוימים בלבד).<br>סריקת מסמך מקור לתוכנית במחשב (חיבור ישיר).<br>סריקת מסמך מקור לתוכנית במחשב (חיבור ישיר).<br>סריקת מסמך מקור להתקן זיכרון.<br>סריקה מתוכנית תואמת Webscan<br>שימוש ב-TWAIN או TWAIN<br>סריקה מתוכנית תואמת TWAIN.<br>סריקה מתוכנית תואמת WIA                                             | 5 |

| 52 | עריכה של מסמך מקור סרוק                               |
|----|-------------------------------------------------------|
| 52 | עריכת צילום סרוק או גרפיקה סרוקה                      |
| 53 | עריכת מסמר סרוק באמצעות תוכנת זיהוי תווים אופטי (OCR) |
| 53 | שינוי הגדרות סריקה                                    |
| 53 | ביטול פעולת סריקה                                     |

# 7 עבודה עם התקני זיכרון (דגמים מסוימים בלבד)

| 54 | הכנסת כרטיס זיכרון                      |
|----|-----------------------------------------|
| 55 | חיבור מצלמה דיגיטלית                    |
| 56 | חיבור התקו אחסוו                        |
| 57 | הצגת צילומים                            |
| 57 | הצגת צילומים (בדגמי תצוגה צבעונית בלבד) |
| 57 | הצגת צילומים באמצעות המחשב              |
| 58 | הדפסת צילומים מלוח הבקרה                |
| 58 | הדפסת צילומים באמצעות גיליון הגהה       |
| 60 | הדפסת צילומים פנורמייםי                 |
| 61 | הדפסת תמונות דרכון                      |
| 63 | הדפסת צילומי פעולה מווידאו              |
| 63 | שמירת צילומים במחשב                     |
|    |                                         |

# 8 פקס (דגמים מסוימים בלבד)

| 65 | שיגור פקס                                                   |
|----|-------------------------------------------------------------|
| 65 | שיגור פקס בסיסי                                             |
| 66 | שיגור פקס ידני מטלפון                                       |
| 67 | שיגור פקס באמצעות חיוג מהצג                                 |
| 67 | שיגור פקס בעזרת האפשרות שידור פקס (דגמי תצוגה צבעונית בלבד) |
| 68 | קבלת פקס                                                    |
| 68 | קבלת פקס ידנית                                              |
| 69 | הגדרת גיבוי קבלת פקסים                                      |
| 70 | הדפסה חוזרת מהזיכרון של פקסים שהתקבלו                       |
| 70 | העברת פקסים למספר אחר                                       |
| 71 | חסימת מספרי פקס זבל                                         |
| 72 | הגדרת מצב פקס זבל                                           |
| 72 | הוספת מספרים לרשימה של פקס זבל                              |
| 73 | הסרת מספרים מהרשימה של פקס זבל                              |
| 73 | הצגת רשימה של מספרי פקס חסומים                              |
| 73 | שינוי הגדרות פקס                                            |
| 73 | הגדרת כותרת הפקס                                            |
| 74 | הגדרת מצב המענה (מענה אוטומטי)                              |
| 74 | קביעת מספר צלצולים לפני המענה                               |
| 75 | שינוי דפוס צלצול המענה לצלצול מובחן                         |
| 75 | הגדרת מצב תיקון השגיאות של הפקס                             |
| 75 | הגדרת מצב תיקון השגיאות של הפקס                             |
| 75 | הגדרת סוג חיוג                                              |
| 76 | הגדרת סוג החיוג                                             |
| 76 | הגדרת אפשרויות חיוג חוזר                                    |
| 76 | הגדרת אפשרויות חיוג חוזר                                    |
| 76 | הגדרת מהירות הפקס                                           |
| 77 | שיגור וקבלה של פקסים באמצעות האינטרנט                       |
| 77 | בדיקת הגדרות הפקס                                           |

| הדפסת דוחות אישור פקסים<br>הדפסת דוחות שגיאה של פקס   | 78 | שימוש בדוחות             |
|-------------------------------------------------------|----|--------------------------|
| הדפסת דוחות שגיאה שׂל פקס<br>הדפסה והצגה של יומן הפקס | 78 | הדפסת דוחות אישור פקסים  |
| הדפסה והצגה של יומן הפקס                              | 79 |                          |
|                                                       | 79 | הדפסה והצגה של יומו הפקס |
| ביטול פקס                                             | 80 | ביטול פקס                |

# 9 הגדרת תצורה וניהול

| 81 | ניהול ההתקן                            |
|----|----------------------------------------|
| 81 | סקירה כללית של מטלות הניהול            |
| 82 | ניטור ההתקן                            |
| 83 | ניהול ההתקן                            |
| 84 | שימוש בכלי ניהול ההתקן                 |
| 84 | שרת אינטרנט משובץ                      |
| 85 | פתיחת שרת האינטרנט המובנה              |
| 85 | דפי שרת האינטרנט המשובץ                |
| 86 | ארגז הכלים (Windows)                   |
| 86 | פתיחת ארגז הכלים                       |
| 86 | כרטיסיות ארגז הכלים                    |
| 87 | HP Printer Utility (Mac OS)            |
| 87 | HP Printer Utility פתיחת תוכנית העזר   |
| 87 | לוחות HP Printer Utility לוחות         |
| 88 | Network Printer Setup Utility (Mac OS) |
| 88 | HP Web Jetadmin תוכנת                  |
| 88 | (HP תמיכה מיידית של HP Instant Support |
| 89 | אבטחה ופרטיות                          |
| 89 | HP Instant Support השגת גישה לכלי      |
| 89 | myPrintMileage                         |
| 90 | הבנת דף הבדיקה לאבחון עצמי             |
| 91 | הבנת דף תצורת הרשת                     |
| 92 | הגדרות טווח ערוץ                       |
| 92 | הגדרת אפשרויות רשת                     |
| 92 | שינוי הגדרות רשת בסיסיות               |
| 93 | שימוש באשף הגדרת הרשת האלחוטית         |
| 93 | הצגה והדפסה של הגדרות רשת              |
| 93 | הפעלה וכיבוי של הרדיו האלחוטי          |
| 93 | שינוי הגדרות רשת מתקדמות               |
| 93 | הגדרת מהירות הקישור                    |
| 94 | הצגת הגדרות IP                         |
| 94 | שינוי הגדרות IP                        |
|    |                                        |

| 94  | הגדרת הפקס בהתקן (דגמים מסוימים בלבד)                                                                            |
|-----|----------------------------------------------------------------------------------------------------|
| 95  | הגדרת העברת פקסים (מערכות טלפון מקביליות)                                                                        |
| 95  | בחירת הגדרת הפקס המתאימה לבית או למשרד                                                                           |
| 96  | בחירת אפשרות הגדרת הפקס שלך                                                                                      |
| 98  |                                                                                                    |
| 98  | אפשרות ב: הגדרת ההתקו עם DSL                                                                                     |
| 100 | <br>אפשרות ג: חיבור ההתקן לקו עם מרכזיה מקומית (PBX) או לקו ISDN                                                 |
| 100 | אפשרות ד': פקס עם שירות צלצול מובחו באותו קו טלפון                                                               |
| 101 | אפשרות ה': הו משותף לשיחות הוליות ולפקסים                                                                        |
| 102 | אפשרות ו: הן משותף לשיחות הוליות ולשיחות פהס עם תא הולי                                                          |
| 103 | אפשרות ז: קו פקס משותף עם מודם במחשב (ללא שיחות קוליות)                                                          |
| 105 | אפשרות ח: קו קולי/פקס משותף עם מודם במחשב                                                                        |
| 109 | אפשרות ט: קו משותף לשיחות פקס ולשיחות קוליות עם משיבוו                                                           |
| 110 | אפשרות י: קו לשיחות קוליות ולשיחות פקס משותף עם מודח רמחשר ומשירון                                               |
| 113 | אפשרות י"א: קו משותף לשיחות פקס ולשיחות קוליות עם מודם חיוג רמחשר ותא קולי                                       |
| 114 | הגדרת פקס טורית                                                                                                  |
| 115 | הגדרת תצורת ההתקו (Windows)                                                                                      |
| 115 | חירור יושיר                                                                                                    |
| 116 | התקות התוכנה לפני חירור ההתקו (מומלע)                                                                            |
| 116 | חירור ההתקו לפני התקות התורוה                                                                                    |
| 116 | וויבור דווומן לפנ התקונו התפנור                                                                                  |
| 117 | סימן אווזמן בו סול מסוגפול מקוברול                                                                               |
| 117 | הבוו הסול                                                                                                    |
| 118 | התקנת ההתקן בו שת<br>התקנת תורנת ההתקו במטוערו הלקום                                                             |
| 118 | הונקנו הוכנו החונקן במחסב הזיקוח                                                                                 |
| 118 | רודנקנת חנה פטת באמצעות אפף<br>בנדרת תעובת בבתדו (Mac OS)                                                        |
| 118 | הארו תתנצו תחוומן (20 סטווי)                                                                                     |
| 110 | דוומןנו נוכנוו זידשונ או זידיבור ישיד                                                                            |
| 110 | ש הוף ההותון בו שת משותפת מקומית בלבד)<br>בנדבת בבתבו לתבשובת עלטונוות (דנמום מסוומים בלבד)                      |
| 120 | רגודו (דווומן זומשות אלחוטית (דגמים מטימים בזבר)<br>ברנת בנדבות בשת עלסונות 11 802                               |
| 120 | הבנונ הגדרות שלחוניות בעמצונות לוח ברקבה בווזרת עושם בנדרת הבושת העלחונוות                                       |
| 121 | רגדרת תקשורת אלחוטית באמצעות ליודיובקריו בעודת אפי הגדרת הוו שת האלחוטית                                         |
| 121 | ווגדרונ ונקשוו זנ אידווטיונ באנוצעוונ זשוואוטווו (איטטטוויאי)                                                    |
| 122 | ווגדרונ ונקשוו זנ אירווטיונ באנוצעוונ (ארווטיונ באנוצעוונ במצט-טיטסט (ארוו)                                      |
| 120 | ורבור חדומן זי שת אירווטית (כס סמוע)                                                                             |
| 124 | כיבר תקשו ת אז ווטית                                                                                             |
| 124 | רנסוות לעדום חוופו עוול בו שול אירווטיול                                                                         |
| 124 | הנוריונ זרידא ואבטווד של דשונ אזרווטיונ                                                                          |
| 124 |                                                                                                    |
| 124 | קווים נונווים נוטפים<br>בנדרת בכתבו לתבוווכת Dluotootb                                                           |
| 120 | הגדרות ההונקן לתקשות המשטום. באמינינות שבת בענגובניו במשובע                                                      |
| 120 | הגדדו ההונקן לתקשו ת חוסטשטום באמצעות שדת האינטרנס המשובץ                                                        |
| 120 | וויבור ההתקן באנזצעות Diueiouiu ב swipdows.<br>פוביב בבתדו בעמועות לMipdows ב Diueiouiu                          |
| 120 | רויבור ההונקן באנזצעוור Bluetooth ב-windows בערבי בעראישיים אנזצעוור הוהונקן באנזצעוור אוויבור היהונקן באנזצעוור |
| 12/ | חיבור ההתקן באנזצעות ווטטטופום ב-Oט וויוווייייייייייייייייייייייייייייייי                                        |
| 120 | הגדרת אבטחת שונוסטוש עבור ההונקן                                                                                 |
| 12ŏ | שימוש בסיסמה לצורך אימות התקני מטופוששימוש בסיסמה לצורך אימות התקני מטופוש.                                      |
| 120 | הגדרת ההתקן כגלוי או כמוסתר עבור התקני וטטטושטופאחרים                                                            |
| 129 | איפוס הגדרות Bluetooth באמצעות שרת האינטרנט המשובץ                                                               |
| 129 | הסרת התוכנה והתקנתה מחדש                                                                                         |

|     | תחזוקה ופתרון בעיות                         | 10 |
|-----|---------------------------------------------|----|
| 132 | מחסניות דיו נתמכות                          |    |
| 132 | החלפת מחסניות הדיו                          |    |
| 133 | תחזוקת ראשי ההדפסה                          |    |
| 134 | בדיקת תקינות ראשי ההדפסה                    |    |
| 134 | הדפסת דף אבחון של איכות ההדפסה              |    |
| 135 | יישור ראשי ההדפסה                           |    |
| 136 | כיול הזנת השורה                             |    |
| 136 | ניקוי ראשי ההדפסה                           |    |
| 136 | ניקוי ידני של מגעי ראשי ההדפסה              |    |
| 139 | החלפת ראשי ההדפסה                           |    |
| 141 | אחסון חומרי הדפסה מתכלים                    |    |
| 141 | אחסון מחסניות דיו                           |    |
| 141 | אחסון ראשי ההדפסה                           |    |
| 141 | ניקוי ההתקן                                 |    |
| 142 | ניקוי משטח הזכוכית של הסורק                 |    |
| 142 | ניקוי מזין המסמכים האוטומטי                 |    |
| 146 | ניקוי החלק החיצוני                          |    |
| 146 | עצות ומשאבים לפתרון בעיות                   |    |
| 147 | פתרון בעיות הדפסה                           |    |
| 147 | ההתקן נכבה באופן בלתי צפוי                  |    |
| 148 | הודעות שגיאה מופיעות בתצוגת לוח הבקרה       |    |
| 148 | ההתקן אינו מגיב (אינו מדפיס דבר)            |    |
| 149 | ההתקן אינו מקבל ראש הדפסה                   |    |
| 149 | נדרש להתקן זמן רב לביצוע הדפסה              |    |
| 149 | ההתקן מדפיס עמודים ריקים או מודפסים חלקית   |    |
| 150 | משהו בדף המודפס חסר או שגוי                 |    |
| 150 | מיקום שגוי של טקסט או גרפיקה                |    |
| ייר | ההתקן מדפיס חצי עמוד, ולאחר מכן מוציא את הנ |    |
| 151 | איכות הדפסה נמוכה ותוצאות הדפסה בלתי צפויות |    |
| 151 | תדפיסים באיכות ירודה                        |    |
| 152 | הדפסת תווים חסרי משמעות                     |    |
| 152 | דיו נמרח                                    |    |
| 152 | הדיו אינו ממלא לגמרי את הטקסט או הגרפיקה    |    |
| 153 | תדפיס דהוי או עמום                          |    |
| 153 | צבעים מודפסים בשחור-לבן                     |    |
| 153 | הדפסת צבעים שגויים                          |    |
| 153 | הצבעים בתדפיס נראים מרוחים                  |    |
| 154 | הצבעים אינם מיושרים זה לזה כהלכה            |    |
| 154 | קווים או נקודות חסרים בטקסט או בגרפיקה      |    |
| 154 | פתרון בעיות בהזנת הנייר                     |    |
| 154 | לא ניתן להכניס את מגש 2 האופציונלי          |    |
| 154 | ישנה תקלה נוספת בהזנת הנייר                 |    |

| 155 | פתרון בעיות העתקה                                                                              |   |
|-----|------------------------------------------------------------------------------------------------|---|
| 156 | ההתקן אינו מוציא עותקים                                                                        |   |
| 156 | ההתקן מפיק עותקים ריקים                                                                        |   |
| 156 | ההתקן העתיק מקור שגוי                                                                          |   |
| 156 | מסמכים חסרים או דהויים                                                                         |   |
| 157 | ההתקן מקטין את גודל המסמך                                                                      |   |
| 157 | איכות ההעתקה נמוכה                                                                             |   |
| 157 | ניתן להבחין בפגמים בעותק                                                                       |   |
| 158 | הודעות שגיאה מופיעות                                                                           |   |
| 158 | ההתקן מדפיס חצי עמוד, ולאחר מכן מוציא את הנייר                                                 |   |
| 158 | פתרון בעיות סריקה                                                                              |   |
| 158 | הסורק אינו מגיב                                                                                |   |
| 158 |                                                                                                |   |
| 159 | חלק מהמסמר לא נסרק או שחסר בו טקסט                                                             |   |
| 159 | לא ניתו לערור טקסט                                                                             |   |
| 160 | הודעות שגיאה מופיעות                                                                           |   |
| 160 | איכות התמונה הסרוקה נמוכה                                                                      |   |
| 161 | ניתו להרחיו רפגמים רסריקה                                                                      |   |
| 161 | לא ניתו לסרוק לתיקיית רשת (תיוק דיגיטלי ישיר)                                                  |   |
| 162 | פתרון בעיות פקס                                                                                |   |
| 163 | רדיקת הפקס ונשלה                                                                               |   |
| 172 | פתרון בעיות צילומית (כרנויס זיכרוו)                                                            |   |
| 172 | ההתקו אינו יכול לקרוא את ברנויס הזיברוו                                                        |   |
| 173 | ההתקו אינו יכול לקרוא אול פרס סירו כו ון ההתקו אינו יכול לקרוא צילומים ששמורים ברבנוים הזיברוו |   |
| 173 | חוזונקן אנו פון רון א ביומים סטמון ם בפרסס זו פרן                                              |   |
| 173 | ההתקו מדפיס חצי עמוד ולאחר מכו מוציא את הנייר                                                  |   |
| 173 | יוווזנון מוכס הבענור, וזאווי מקמובא אוניוניי                                                   |   |
| 173 | לא ניתו לפתוח את שרת האינטרנט המשורע                                                           |   |
| 174 | אריון וכומה את סדר האנסו נס המסובן                                                             |   |
| 174 | הצעות להתקנת חומרה                                                                             |   |
| 175 | הצעות החוקות חובוה                                                                             |   |
| 175 | ארבעות דוזיניןנת ועפנד<br>פתרוו רוויות הקושורות רייושור וומודים                                |   |
| 175 | פתרון בעיות התקוח חרבי סוד עמודים                                                              |   |
| 176 | פתרון בעיות ברווית                                                                             |   |
| 177 | פונו ון בעיות בחסות.<br>פתרוו רוויות רתקושורת אלחונוית                                         |   |
| 178 | סולו ון בעיות בתקטורת אזרווט ת<br>סילוק חסימות                                                 |   |
| 178 | ס זהן הס נות                                                                                   |   |
| 180 | ס רוק הסימות במזיו המסמרים האונוומנוי                                                          |   |
| 182 | ט זיון ווט מות במרן דומטמל ם האוטומט                                                           |   |
| 102 | עצוונ זנונ עונ ווט נווונ נ                                                                     |   |
|     | חומרים מתכלים ואביזרים של HP                                                                   | א |
| 183 | הזמנת חומרי הדפסה מתכלים באינטרנט                                                              |   |
| 183 | אביזרים                                                                                        |   |
| 183 | חומרים מתכלים                                                                                  |   |
| 184 | מחסניות דיו                                                                                    |   |
| 184 | ראשי הדפסה                                                                                     |   |
| 184 | חומרי הדפסה של HP                                                                              |   |
|     |                                                                                                |   |
| 105 | תמיכה ואחריות                                                                                  | ב |
| 185 | השגת תמיכה באמצעים אלקטרוניים                                                                  |   |

| קבלת תמיכה טלפונית של HP                      |
|-----------------------------------------------|
| לפני הפנייה למרכז                             |
| מספרי טלפון לתמיכה                            |
| הצהרת אחריות מוגבלת של Hewlett-Packard        |
| הכנת ההתקן למשלוח                             |
| <br>הסרת מחסניות הדיו וראשי ההדפסה לפני משלוח |
| הסרת לוחית לוח הבקרה                          |
| אריזת ההתקן                                   |
|                                               |

## ג מפרט ההתקן

| 193 | מפרט פיזי                                                      |
|-----|----------------------------------------------------------------|
| 193 | מאפייני המוצר ונתוני קיבולת                                    |
| 194 | מפרט מעבד וזיכרון                                              |
| 194 | <br>דרישות מערכת                                               |
| 195 | מפרט פרוטוקול רשת                                              |
| 195 | <br>מפרט שרת אינטרנט משובץ                                     |
| 195 | מפרטי הדפסה                                                    |
| 195 | רזולוציית הדפסה                                                |
| 196 | מפרט העתקה                                                     |
| 196 | מפרט פקס .                                                     |
| 196 | מפרט סריקה                                                     |
| 197 | מפרט תיוק דיגיטלי ישיר                                         |
| 197 | מפרט תנאי סביבה                                                |
| 197 | מפרט חשמל                                                      |
| 197 | מפרט פליטה אקוסטית (הדפסה במצב 'טיוטה'. רמות רעש על פי SO 7779 |
| 197 | התקנים ותמכים                                                  |
| 198 | מפרט כרטיסי זיכרוו                                             |
|     |                                                                |

## ד מידע בנושאי רגולציה

| 199 | הצהרת FCC                                                                         |
|-----|-----------------------------------------------------------------------------------|
| 199 | Shielded cables                                                                   |
| 200 | Exposure to radio frequency radiation (wireless products only)                    |
| 201 | הודעה למשתמשים ברשת הטלפונים בארה"ב                                               |
| 202 | הודעה למשתמשים ברשת הטלפונים בקנדה                                                |
| 203 | הודעה למשתמשים באזור האיחוד האירופי                                               |
| 203 | מידע אחר בנושאי רגולציה                                                           |
| 203 | הצהרת EMI (קוריאה)                                                                |
| 204 | הצהרת VCCI (יפן)                                                                  |
| 204 | מספר דגם רגולטורי                                                                 |
| 204 | הצהרה לגבי כבל החשמל                                                              |
| 204 | סיווג LED סיווג                                                                   |
| 204 | מידע רגולטורי עבור מוצרים אלחוטיים                                                |
| 205 | Notice to users in Canada/Note à l'attention des utilisateurs Canadien            |
|     | Notice to users in Brazil/Notificação de Normas de Uso de Dispositivos Sem Fio do |
| 205 | Brasil                                                                            |
| 206 | הודעה למשתמשים באיחוד האירופי (אנגלית)                                            |
| 207 | הודעה למשתמשים בצרפת                                                              |
| 208 | הודעה למשתמשים בגרמניה                                                            |
| 209 | הודעה למשתמשים באיטליה                                                            |
| 210 | הודעה למשתמשים בספרד                                                              |
| 211 | הצהרת תאימות                                                                      |

| צמצום והפחתה                                                 |       |
|--------------------------------------------------------------|-------|
| 213                                                          |       |
| 213 מידע על הסוללה                                           |       |
| גיליונות נתונים של בטיחות חומרים                             |       |
| 214                                                          |       |
| אריזת המוצר                                                  |       |
| חלקי פלסטיק                                                  |       |
| השלכת ציוד כפסולת על-ידי משתמשים בבתים פרטיים באיחוד האירופי |       |
| מוצרים וחומרים מתכלים של HP                                  |       |
| 215 <b>o</b>                                                 | אינדק |

# 2 צעדים ראשונים

מדריך זה מכיל פרטים על השימוש בהתקן והסברים על פתרון בעיות.

- חיפוש משאבים אחרים עבור המוצר
  - <u>נגישות</u>
  - <u>הכרת הרכיבים HP All-in-One</u>

# חיפוש משאבים אחרים עבור המוצר

במקורות המפורטים להלן תוכל להשיג מידע על המוצר ומשאבים נוספים לפתרון בעיות שאינם כלולים במדריך זה:

| מקור                                              | תיאור                                                                                                    | מיקום                                                                     |
|---------------------------------------------------|----------------------------------------------------------------------------------------------------|---------------------------------------------------------------------------|
| פוסטר התקנה                                       | מכיל הסברים מאוירים על תהליך<br>ההתקנה.                                                                                                    | גירסה מודפסת של מסמך זה<br>מצורפת להתקן.                                  |
| מדריך 'צעדים ראשונים'                             | מכיל הוראות להתקנת המכשיר<br>ומידע על אחריות ובעיות בטיחות.                                                                                                    | גירסה מודפסת של מסמך זה<br>מצורפת להתקן.                                  |
| קובץ Readme והערות לגבי המוצר                     | מכילים מידע עדכני ועצות לפתרון<br>בעיות.                                                                                                    | כלולים בתקליטור ה-Starter.                                                |
| שרת אינטרנט משובץ (חיבור<br>לרשת)                 | מאפשר עיון בנתוני סטטוס<br>ובפעולות כמו שינוי הגדרות וניהול<br>ההתקן מכל מחשב המחובר לרשת.<br>למידע נוסף, ראה <u>שרת אינטרנט</u><br><u>משובץ</u> .                                                                                                    | זמין באמצעות כל דפדפן אינטרנט<br>סטנדרטי.                                 |
| Microsoft®) ארגז הכלים<br>(Windows®               | מספק מידע על תקינות ראשי<br>ההדפסה וגישה לשירותי תחזוקה.<br>למידע נוסף, ראה <u>ארגז הכלים</u><br><u>(Windows)</u> .                                                                                                    | בדרך כלל, ארגז הכלים מותקן יחד<br>עם תוכנת ההתקן, כאפשרות<br>התקנה זמינה. |
| HP Printer Utility תוכנית העזר<br>(Mac OS)        | מכילה כלים לקביעת הגדרות<br>ההדפסה, לכיול ההתקן, לניקוי<br>ראשי ההדפסה, להדפסת דף<br>התצורה, להזמנת חומרים מתכלים<br>דרך האינטרנט ולחיפוש מידע על<br>תמיכה באתרי אינטרנט. ניתן גם<br>להגדיר את המדפסת להדפסה<br>אלחוטית.<br><u>HP Printer</u> את <u>HP Printer</u> . | בדרך כלל, תוכנית העזר HP<br>Printer Utility מותקנת יחד עם<br>תוכנת ההתקן. |
| רמיכה) HP Instant Support) (תמיכה<br>מידית של HP) | שירות המסייע לך לזהות, לאבחן<br>ולפתור במהירות בעיות בהדפסה.<br>למידע נוסף, ראה <u>HP Instant</u><br>Support (תמיכה מיידית של HP).                                                                                                    | זמין דרך כל דפדפן אינטרנט<br>סטנדרטי או דרך ארגז הכלים<br>(Windows).      |
| לוח הבקרה                                         | מציג נתוני סטטוס, שגיאות<br>ואזהרות לגבי פעולות.                                                                                                    | למידע נוסף, ראה <u>לוח הבקרה</u> .                                        |

| משך                                                             |                                                                                                    |                                      |  |
|-----------------------------------------------------------------|----------------------------------------------------------------------------------------------------|--------------------------------------|--|
| מיקום                                                           | תיאור                                                                                                    | מקור                                 |  |
| למידע נוסף, ראה <u>ניטור ההתקן</u> .                            | מכילים מידע על אירועים<br>שהתרחשו.                                                                                                    | קובצי יומן ודוחות                    |  |
| למידע נוסף, ראה <u>הבנת דף</u><br>הבדיקה לאבחון עצמי.           | <ul> <li>מידע על ההתקן:</li> <li>שם מוצר</li> <li>מספר דגם</li> <li>מספר סידורי</li> <li>מספר גירסת Firmware</li> <li>אביזרים מותקנים (לדוגמה, (לדוגמה, מספר העמודים שהודפסו מהאביזרים שהודפסו מהאביזרים שהודפסו מגנשים ומהאביזרים</li> </ul> | דף אבחון של בדיקה עצמית              |  |
| למידע נוסף, ראה <u>הבנת דף תצורת</u><br><u>הרשת</u> .           | מכיל מידע על הגדרות התצורה<br>של הרשת.                                                                                                    | דף תצורת הרשת                        |  |
| למידע נוסף, ראה <u>הדפסת דף</u><br>אבחון של איכות ההדפסה.       | מאבחן בעיות המשפיעות על איכות<br>ההדפסה ומסייע לך להחליט אם<br>להפעיל כלי תחזוקה שונים כדי<br>לשפר את איכות התדפיסים שאתה<br>מפיק.                                                                                                    | דף לאבחון איכות ההדפסה               |  |
| www.hp.com/support<br>www.hp.com                                | מכילים את תוכנות ההדפסה<br>החדישות ביותר, וכן מידע על<br>מוצרים ותמיכה.                                                                                                    | HP אתרי האינטרנט של                  |  |
| למידע נוסף, ראה <u>קבלת תמיכה</u><br><u>טלפונית של HP</u> .     | מכילה פרטים ליצירת קשר עם<br>HP. במקרים רבים, תמיכה זו<br>ניתנת ללא תשלום בתקופת<br>האחריות.                                                                                                    | HP תמיכה טלפונית של                  |  |
| למידע נוסף, ראה <u>שימוש בתוכנת</u><br>הצילומים והתמונות של HP. | מספקת מידע על השימוש בתוכנה.                                                                                                    | עזרה לתוכנת צילומים ותמונות של<br>HP |  |

# נגישות

ההתקן כולל תכונות אחדות שמאפשרות את נגישותו לאנשים בעלי מוגבלויות.

#### נגישות חזותית

תוכנת ההתקן נגישה למשתמשים לקויי ראיה או כבדי ראייה באמצעות שימוש באפשרויות הנגישות של מערכת ההפעלה שברשותך' ובמאפייניה. התוכנה אף תומכת בטכנולוגייה מסייעת במיוחד, כדוגמת קוראי מסך, קוראי ברייל ויישומי תרגום מקול לטקסט. עבור עוורי צבעים, הלחצנים והכרטיסיות הצבעוניים בתוכנה ובלוח הבקרה נושאים תוויות טקסט פשוט או סמל המשקפים את הפעולה המתאימה.

#### ניידות

משתמשים שניידותם מוגבלת יכולים לבצע את הפונקציות של תוכנת ההתקן באמצעות פקודות מקלדת. התוכנה תומכת גם באפשרויות הנגישות של Windows, כגון מקשים דביקים, מקשים דו-מצביים, מקשי סינון ומקשי עכבר. משתמשים שכוחם מוגבל יוכלו לתפעל את הדלתות, הלחצנים, מגשי הנייר וגובלי הנייר של ההתקן.

#### תמיכה

לקבלת פרטים נוספים על הנגישות של מוצר זה ועל המחויבות של HP לנגישות מוצריה, בקר באתר האינטרנט של HP, בכתובת <u>www.hp.com/accessibility</u>.

למידע על נגישות עבור מערכות הפעלה של Mac, בקר באתר האינטרנט של Apple, בכתובת <u>www.apple.com/accessibility</u>.

# HP All-in-One הכרת הרכיבים

- <u>מבט קדמי</u>
- <u>אזור חומרי הדפסה</u>
- <u>חריצי כרטיס הזיכרון</u>
  - <u>מבט אחורי</u> •
  - <u>לוח הבקרה</u>
  - <u>מידע על חיבורים</u>

#### מבט קדמי

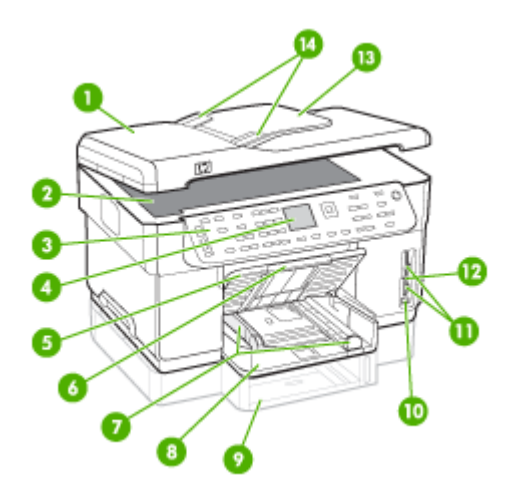

| (ADF) מזין מסמכים אוטומטי                              | 1 |
|--------------------------------------------------------|---|
| <br>משטח זכוכית של הסורק                               | 2 |
| -<br>לוח בקרה (משתנה בהתאם לדגם שברשותך HP All-in-One) | 3 |
|                                                        | 4 |
| <br>מגש פלט                                            | 5 |
| <br>הארכת מגש הפלט                                     | 6 |
| <br>מכווני אורך/רוחב                                   | 7 |
| מגש 1                                                  | 8 |

|      | 1 | פרק |
|------|---|-----|
| המשן |   |     |

| 10,11 |                                                   |
|-------|---------------------------------------------------|
| 9     | מגש 2 (זמין בדגמים מסוימים)                       |
| 10    | (PictBridge-איציאת USB קדמית (מאפשרת שימוש ב-USB) |
| 11    | חריצים לכרטיסי זיכרון                             |
| 12    | נורית התקן זיכרון                                 |
| 13    | מגש מזין המסמכים                                  |
| 14    | מכווני רוחב                                       |

## אזור חומרי הדפסה

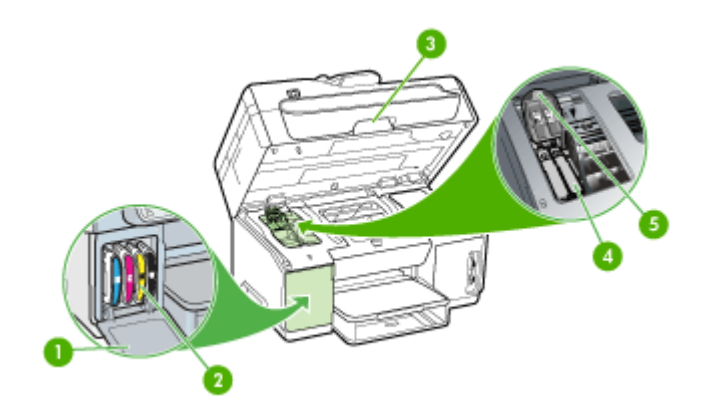

| 1 | דלת מחסנית הדיו           |
|---|---------------------------|
| 2 | <br>מחסניות דיו           |
| 3 | <br>דלת גישה למחסנית הדיו |
| 4 | <br>ראשי הדפסה            |
| 5 | תפס ראש ההדפסה            |

# חריצי כרטיס הזיכרון

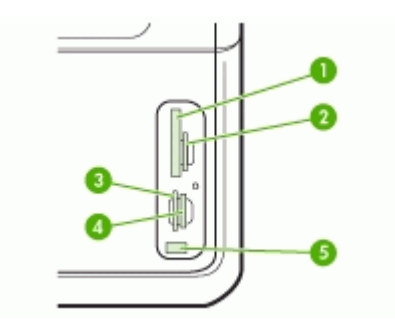

| (II-ו סוגים I ו-CompactFlash                                              | 1 |
|---------------------------------------------------------------------------|---|
| Secure Digital, MultimediaCard (MMC), Secure MMC                          | 2 |
| xD                                                                        | 3 |
| Memory Stick, Magic Gate Memory Stick, Memory Stick Duo, Memory Stick Pro | 4 |
|                                                                           | 5 |

#### מבט אחורי

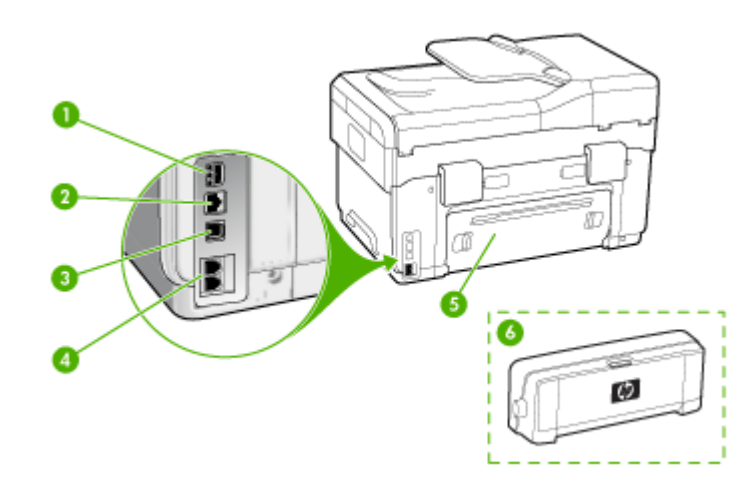

| כניסת חשמל       | 1 |
|------------------|---|
| יציאת רשת אתרנט  | 2 |
| יציאת USB אחורית | 3 |

| 1 | ק | פר |
|---|---|----|
|   |   |    |

|                                                      | המשך |
|------------------------------------------------------|------|
| יציאות פקס (2-EXT ו-1-LINE) (זמין בדגמים מסוימים)    | 4    |
| לוח גישה אחורי (לדגמים ללא אביזר להדפסה דו-צדדית)    | 5    |
| אביזר להדפסה דו-צדדית אוטומטית (זמין בדגמים מסוימים) | 6    |

# לוח הבקרה

עיצוב לוח הבקרה והתכונות הזמינות בו משתנים בהתאם לדגם שברשותך.

הסעיפים הבאים מתארים את הלחצנים, הנוריות והתצוגות של לוח הבקרה. ייתכן שהדגם שברשותך אינו כולל את כל התכונות המתוארות.

#### לחצנים ונוריות של לוח הבקרה

היעזר בתרשים ובטבלה שלהלן לקבלת מידע על מאפייני לוח הבקרה.

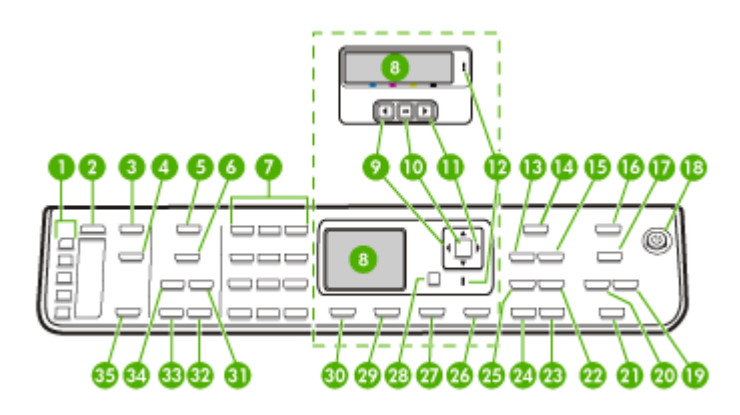

| שם ותיאור                                                                                                    | תווית |
|----------------------------------------------------------------------------------------------------|-------|
| לחצני חיוג מהיר בנגיעה אחת: גישה לחמשת מספרי החיוג המהיר הראשונים.                                                                                                    | 1     |
| <b>חיוג מהיר</b> : בוחר מספר לחיוג מהיר.                                                                                                    | 2     |
| <b>תפריט סריקה</b> : מציג את התפריט 'סרוק אל' לבחירת יעד סריקה.                                                                                                    | 3     |
| <b>תיוק דיגיטלי</b> : סורק ושומר מסמך בתיקייה ומשתף מסמכים עם אנשים אחרים ברשת שלך.                                                                                    | 4     |
| <b>תפריט פקס</b> : מציג את תפריט הפקס לבחירת אפשרויות.                                                                                                    | 5     |
| שמות הלחצנים ותכונותיהם תלויים במדינה/אזור שבהם רכשת את ההתקן.                                                                                                    | 6     |
| <b>רזולוציה</b> : מכוונן את הרזולוציה עבור הפקס שאתה משגר.                                                                                                    |       |
| <b>חוסם הודעות פקס זבל</b> : מציג את התפריט הגדרת חוסם הודעות פקס זבל, המאפשר לנהל שיחות פקס בלתי<br>רצויות. אתה נדרש להתחבר לשירות שיחה מזוהה לצורך שימוש במאפיין זה. |       |
| לוח מקשים: מאפשר להזין מספרי פקס, ערכים או טקסט.                                                                                                    | 7     |
| תצוגה: הצגת תפריטים והודעות.                                                                                                    | 8     |
| חץ שמאלה: מקטין ערכים בתצוגה.                                                                                                    | 9     |

המשך

| תווית | שם ותיאור                                                                                                    |
|-------|----------------------------------------------------------------------------------------------------|
| 10    | בוחר תפריט או הגדרה בתצוגה. OK:                                                                                                    |
| 11    | חץ ימינה: מגדיל ערכים בתצוגה.                                                                                                    |
| 12    | נורית התראה: נורית ההתראה מהבהבת כדי להפנות את תשומת לבך לשגיאה הזקוקה לטיפולך.                                                                                                    |
| 13    | <b>הגדלה/הקטנה</b> : משנה את גודל העותק להדפסה.                                                                                                    |
| 14    | <b>תפריט העתקה</b> : מציג את תפריט ההעתקה לבחירת אפשרויות.                                                                                                    |
| 15    | מספר עותקים: בחירת מספר העותקים שיודפסו.                                                                                                    |
| 16    | <b>תפריט צילום</b> : מציג את תפריט הצילום לבחירת אפשרויות.                                                                                                    |
| 17    | שמות הלחצנים ותכונותיהם תלויים בדגם ובמדינה/אזור שבהם רכשת את ההתקן.                                                                                                    |
|       | <b>גיליון הגהה</b> : מדפיס גיליון הגהה כאשר כרטיס זיכרון הוכנס לחריץ כרטיס הזיכרון. גיליון הגהה מציג תמונות<br>ממוזערות של כל הצילומים שנמצאים בכרטיס הזיכרון. ניתן לבחור צילומים מגיליון ההגהה ולאחר מכן להדפיס<br>צילומים אלה באמצעות סריקת גיליון ההגהה. |
|       | <b>סיבוב</b> : מסובב את התמונה הנוכחית בתצוגה. ניתן להדפיס את התמונה המסובבת.                                                                                                    |
| 18    | <b>חשמל</b> : מפעיל או מכבה את ההתקן. כאשר ההתקן מופעל, הלחצן הפעלה מואר. התאורה מהבהבת במהלך<br>ביצוע משימה.                                                                                                    |
|       | כאשר ההתקן כבוי, עדיין מסופקת להתקן כמות מתח מינימלית. כדי לנתק לחלוטין את אספקת החשמל אל<br>ההתקן כבה את ההתקן ולאחר מכן נתק את כבל החשמל.                                                                                                    |
| 19    | <b>זום רחוק</b> : מקטין את התמונה שמופיעה בתצוגה.                                                                                                    |
| 20    | <b>זום קרוב</b> : מגדיל את התמונה שמופיעה בתצוגה.                                                                                                    |
| 21    | <b>הדפס צילומים</b> : בוחר את פונקציית הצילום. השתמש בלחצן זה כדי להדפיס צילומים מכרטיס זיכרון או<br>מהתקן אחסון, או כדי לשמור צילומים במחשב.                                                                                                    |
| 22    | <b>איכות</b> : בוחר באפשרויות האיכות מיטבית, רגילה, או מהירה עבור העתקה.                                                                                                    |
| 23    | <b>התחל העתקה בצבע</b> : מתחיל משימת העתקה בצבע.                                                                                                    |
| 24    | <b>התחל העתקה בשחור</b> : מתחיל משימת העתקה בשחור-לבן.                                                                                                    |
| 25    | <b>איסוף</b> : מסדר את העותקים כך שהם יהיו מוכנים לשימוש כשמשימת ההעתקה תסתיים.                                                                                                    |
| 26    | <b>ביטול</b> : עוצר משימה, יוצא מתפריט, או יוצא מהגדרות.                                                                                                    |
| 27    | <b>עזרה</b> : מציג את תפריט העזרה. העזרה ניתן לבחור נושא מרשימת נושאי עזרה. בשעת ביצוע בחירה, מידע<br>העזרה המפורט מוצג על צג המחשב המחובר.                                                                                                    |
| 28    | <b>הקודם</b> : מחזיר אותך רמה אחת למעלה בתפריט.                                                                                                    |
| 29    | <b>דו-צדדית</b> : מבצע משימת העתקה או פקס דו-צדדית.                                                                                                    |
| 30    | <b>הגדרה</b> : מציג את התפריט הגדרה להפקת דוחות, שינוי הגדרות פקס או הגדרות תחזוקה אחרות, וגישה<br>לתפריט עזרה. הנושא הנבחר מתפריט העזרה פותח חלון עזרה במסך המחשב.                                                                                         |
| 31    | <b>מענה אוטומטי</b> : כשהלחצן מואר, ההתקן עונה באופן אוטומטי לשיחות טלפון נכנסות. כשתאורת הלחצן כבויה,<br>ההתקן אינו עונה באופן אוטומטי לשיחות פקס נכנסות.                                                                                                  |
| 32    | <b>התחל פקס בצבע</b> : מתחיל לשגר פקס בצבע.                                                                                                    |
| 33    | <b>התחל פקס בשחור</b> : מתחיל לשגר פקס בשחור-לבן.                                                                                                    |
| 34    | <b>חיוג חוזר/השהיה</b> : מבצע חיוג חוזר למספר האחרון שחויג, או משלב השהיה בת 3 שניות במספר פקס.                                                                                                    |

|                                                                                    | פרק 1 |
|------------------------------------------------------------------------------------|-------|
|                                                                                    | המשך  |
| שם ותיאור                                                                          | תווית |
| <b>התחל סריקה</b> : מתחיל משימת סריקה ושולח אותה ליעד שבחרת באמצעות הלחצן סרוק אל. | 35    |

#### תצוגה צבעונית

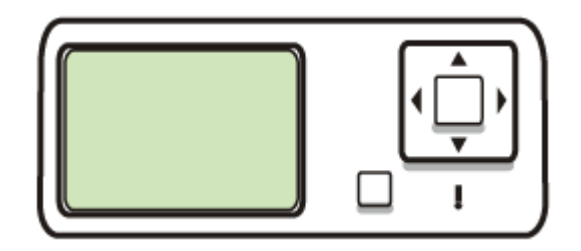

. הערה סוג זה של תצוגה זמין בדגמים מסוימים 🗒

הסמלים הבאים מופיעים בחלק התחתון של התצוגה הצבעונית כדי לספק מידע חשוב. חלק מהסמלים מופיעים רק אם ההתקן מצויד ביכולות רשת. למידע נוסף על עבודה ברשת, ראה <u>הגדרת אפשרויות רשת</u>.

| סמל                  | מטרה                                                                                                    |
|----------------------|----------------------------------------------------------------------------------------------------|
| <b>\</b>             | מציגה את כמות הדיו במחסנית הדיו. צבע הסמל תואם לצבע מחסנית הדיו, ורמת המילוי<br>שבסמל תואמת למפלס הקיים במחסנית הדיו.                                                                                                    |
| 13:                  | מראה שהוכנסה מחסנית דיו לא מוכרת. ייתכן שסמל זה יופיע אם אחת ממחסניות הדיו<br>מכילה דיו שאינו מתוצרת HP.                                                                                                    |
|                      | מראה שקיים חיבור של רשת קווית.                                                                                                    |
| ĩ                    | מראה שלהתקן יש יכולת עבודה ברשת אלחוטית, אך לא קיים חיבור של רשת אלחוטית.<br>הסמל מופיע באפור כאשר אין אות של רשת אלחוטית, ובכחול כאשר יש אות. מיועד למצב<br>תשתית. (תכונה זו נתמכת בדגמים מסוימים בלבד). למידע נוסף, ראה <u>הגדרת ההתקן</u><br><u>לתקשורת אלחוטית (דגמים מסוימים בלבד)</u> . |
| 9<br>(9)             | מראה שקיים חיבור של רשת אלחוטית. מספר הקווים המעוקלים מציין את עוצמת האות.<br>מיועד למצב תשתית. (תכונה זו נתמכת בדגמים מסוימים בלבד). למידע נוסף, ראה <u>הגדרת</u><br>ההתקן לתקשורת אלחוטית (דגמים מסוימים בלבד).                                                                             |
| $(\mathbf{\hat{q}})$ | מראה שקיים חיבור של רשת אד-הוק (מחשב למחשב) אלחוטית. (תכונה זו נתמכת בדגמים<br>מסוימים בלבד). למידע נוסף, ראה <u>הגדרת ההתקן לתקשורת אלחוטית (דגמים מסוימים בלבד)</u> .                                                                                                    |
| *                    | מראה שהותקן מתאם Bluetooth ושקיים חיבור. יש צורך במתאם Bluetooth נפרד. למידע<br>נוסף, ראה <u>אביזרים</u> .                                                                                                    |

| סמל | מטרה                                                                                              |
|-----|---------------------------------------------------------------------------------------------------|
|     | לקבלת מידע נוסף אודות התקנת Bluetooth, ראה <u>הנחיות לוידוא האבטחה של רשת</u><br><u>אלחוטית</u> . |

תצוגת שתי שורות

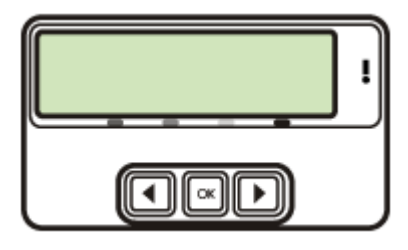

הערה 🛛 סוג זה של תצוגה זמין בדגמים מסוימים. 🗒

תצוגת שתי השורות מציגה הודעות מצב והודעות שגיאה, אפשרויות תפריט, הודעות ועצות. בשעת הכנסת כרטיס זיכרון או חיבור מצלמה, התצוגה עוברת למצב צילום ומציגה את התפריט photo (צילום). (צילום).

## מידע על חיבורים

| תיאור              | מספר מומלץ של מחשבים<br>מחוברים, לקבלת הביצועים<br>הטובים ביותר                                            | מאפייני תוכנה נתמכים                                                                                               | הוראות התקנה                                                                                                    |
|--------------------|----------------------------------------------------------------------------------------------------|----------------------------------------------------------------------------------------------------|----------------------------------------------------------------------------------------------------|
| USB חיבור          | מחשב אחד מחובר<br>באמצעות כבל USB ליציאת<br>USB 2.0 המהירה האחורית<br>שבהתקן.                              | כל התכונות נתמכות, מלבד<br>Webscan. לקבלת מידע<br>נוסף, ראה <u>שימוש ב-</u><br>Webscan דרך שרת<br>האינטרנט המשובץ. | להוראות מפורטות, עיין<br>במדריך צעדים ראשונים.                                                                                     |
| חיבור אתרנט (קווי) | עד חמישה מחשבים<br>המחוברים להתקן באמצעות<br>רכזת או נתב.                                                  | יש תמיכה בכל המאפיינים,<br>כולל Webscan.                                                                           | עקוב אחר ההוראות במדריך<br>צעדים ראשונים, ולאחר מכן<br>עיין ב- שיתוף ההתקן ברשת<br>משותפת מקומית במדריך<br>זה לקבלת הנחיות נוספות. |
| שיתוף מדפסות       | עד חמישה מחשבים.<br>המחשב המארח חייב<br>להישאר דולק תמיד, אחרת<br>שאר המחשבים לא יוכלו<br>להדפיס אל ההתקן. | כל המאפיינים הכלולים<br>במחשב המארח נתמכים.<br>תמיכה רק בפונקציית<br>ההדפסה ממחשבים אחרים.                         | עקוב אחר ההנחיות ב-<br>שיתוף ההתקן ברשת<br>משותפת מקומית.                                                                          |
| אלחוטית 802.11     | עד חמישה מחשבים<br>המחוברים להתקן באמצעות<br>רכזת או נתב.                                                  | יש תמיכה בכל המאפיינים,<br>כולל Webscan.                                                                           | עקוב אחר ההנחיות ב-<br>הגדרת ההתקן לתקשורת<br>אלחוטית (דגמים מסוימים<br>בלבד <u>)</u> .                                            |

|                                                           |                                                                                                    |                                                                 | פרק ד<br>המשך                                                           |
|-----------------------------------------------------------|----------------------------------------------------------------------------------------------------|-----------------------------------------------------------------|-------------------------------------------------------------------------|
| הוראות התקנה                                              | מאפייני תוכנה נתמכים                                                                                        | מספר מומלץ של מחשבים<br>מחוברים, לקבלת הביצועים<br>הטובים ביותר | תיאור                                                                   |
| עקוב אחר ההנחיות ב-<br>הגדרת ההתקן לתקשורת.<br>Bluetooth. | הדפסה מהתקן Bluetooth,<br>כגון יומן אלקטרוני או טלפון<br>עם מצלמה או ממחשב<br>המאפשר שימוש ב-<br>Bluetooth. | מחשב או התקן Bluetooth<br>אחד.                                  | מתאם ל- HP bt300,<br>למדפסת ולמחשב עם<br>טכנולוגיית אלחוט<br>Bluetooth® |

פרק 1

# 2 התקנת האביזרים

סעיף זה כולל את הנושאים הבאים:

- התקנת האביזר להדפסה דו-צדדית
  - <u>התקנת מגש 2</u>
- <u>הפעלת אביזרים במנהל התקן ההדפסה</u>

# התקנת האביזר להדפסה דו-צדדית

. הערה 🕅 תכונה זו זמינה בדגמים מסוימים של ההתקן 🗒

באפשרותך להדפיס אוטומטית משני צדי גיליון הנייר כאשר מותקן האביזר האופציונלי להדפסה דו-צדדית אוטומטית. למידע על השימוש באביזר להדפסה דו-צדדית, ראה <u>הדפסה דו-צדדית</u>.

#### כדי להתקין את האביזר להדפסה דו-צדדית

- לחץ על הלחצנים שבלוח הגישה האחורי והסר אותו מההתקן.
- 2. החלק את אביזר ההדפסה הדו-צדדית אל תוך ההתקן עד שיינעל במקומו. אל תלחץ על הלחצנים שבשני צדי האביזר להדפסה דו-צדדית בעת התקנתו. השתמש בהם אך ורק להוצאת האביזר מההתקן.

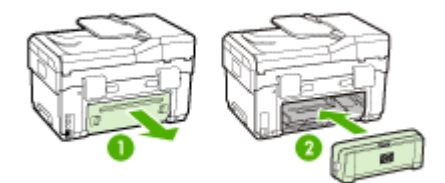

# התקנת מגש 2

. הערה 🕅 הערה מסוימים של ההתקן 🗒

#### כדי להתקין את מגש 2

.1 הוצא את המגש מאריזתו, הסר את חומרי האריזה והעבר את המגש למקומו המיועד. יש לוודא שהמשטח יציב וישר.

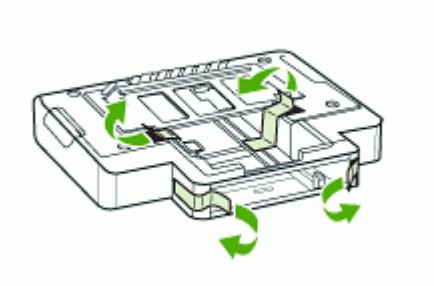

- .2 כבה את ההתקן ונתק את כבל החשמל.
  - . הצב את ההתקן על-גבי המגש.
- 🛆 התראה היזהר שלא ייתפסו אצבעותיך מתחת להתקן בעת הנחתו על-גבי המגש.

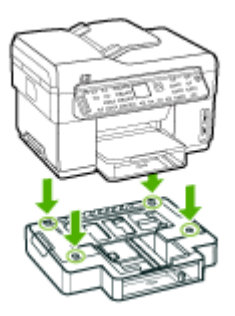

- .4 חבר את כבל החשמל והפעל את ההתקן.
- .5 הפעל את מגש 2 במנהל התקן ההדפסה. למידע נוסף, ראה <u>הפעלת אביזרים במנהל התקן</u> ההדפסה.

# הפעלת אביזרים במנהל התקן ההדפסה

- <u>כדי להפעיל אביזרים במחשבי Windows</u>
- <u>כדי להפעיל אביזרים במחשבי Macintosh</u>

## כדי להפעיל אביזרים במחשבי Windows

לאחר ההתקנה של תוכנת ההתקן במחשבי Windows, יש לוודא שמגש 2 פועל במנהל התקן החדר ההתקנה של הדפסה דו-צדדית.) ההדפסה, כדי שהוא יפעל בשילוב עם ההתקן. (אין צורך בהפעלת ההתקן להדפסה דו-צדדית.)

- . לחץ על **התחל**, הצבע על **הגדרות**, ולאחר מכן לחץ על **מדפסות** או על **מדפסות ופקסים**. - או -
  - לחץ על **התחל**, לחץ על **לוח הבקרה**, ולאחר מכן לחץ לחיצה כפולה על **מדפסות**.
- 2. לחץ לחיצה ימנית על סמל המדפסת, ולאחר מכן לחץ על מאפיינים, על הגדרות ברירת מחדל של מסמך או על העדפות הדפסה.
- 3. בחר באחת מהכרטיסיות הבאות: הגדרת תצורה, הגדרות התקן, או אפשרויות התקן. (שם הכרטיסייה עשוי להשתנות בהתאם למנהל התקן ההדפסה ולמערכת ההפעלה.) בכרטיסייה המרטיסייה עשוי לחץ על האביזר שברצונך להפעיל, לחץ על מותקן מהתפריט הנשלף, ולאחר מכן לחץ על אישור.

#### CTr להפעיל אביזרים במחשבי Macintosh

מערכת הפעלה Mac OS מפעילה באופן אוטומטי את כל האביזרים במנהל התקן ההדפסה, בשעת המערכת הפעלה OS מערכת ההתקן. כאשר מוסיפים אביזרים במועד מאוחר יותר, יש לבצע את הצעדים הבאים:

- . לחץ על הסמל Printer Setup Utility (תוכנית עזר להתקנת המדפסת) ב-Dock.
- 2. בחלון Printer List (רשימת מדפסות), לחץ פעם אחת על ההתקן שברצונך להגדיר כדי לבחור בו.
  - 3. מהתפריט Printers (מדפסות), בחר Show info (הצג מידע).
  - .4 לחץ על התפריט הנפתח Names and Location (שמות ומיקומים) ובחר באפשרות (אביזרים אופציונליים ניתנים להתקנה). Installable Options
    - בדוק את האביזר שברצונך להפעיל.
    - .6. לחץ על Apply Changes (החל שינויים).

# all-in-one-שימוש ב

סעיף זה כולל את הנושאים הבאים:

- <u>שימוש בתפריטי לוח הבקרה</u>
  - סוגי הודעות בלוח הבקרה
    - שינוי הגדרות ההתקן
- שימוש ב-HP Solution Center (מרכז הפתרונות של HP). (<u>Windows-</u>)
  - שימוש בתוכנת הצילומים והתמונות של HP
    - <u>טקסט וסמלים</u> •
    - <u>טעינת מסמכי המקור</u>
      - בחירת חומרי הדפסה
      - <u>טעינת חומרי הדפסה</u>
        - <u>הגדרת מגשים</u>
- <u>הדפסה על חומרי הדפסה מיוחדים ובגדלים מותאמים-אישית</u>
  - הדפסה ללא שוליים
  - הגדרת ערכי חיוג מהיר (דגמים מסוימים בלבד)

# שימוש בתפריטי לוח הבקרה

הסעיפים הבאים מאפשרים עיון מהיר בתפריטי הרמה העליונה המופיעים בתצוגת לוח הבקרה. כדי להציג תפריט, לחץ על לחצן התפריט של התכונה שברצונך להשתמש בה.

. הערה 🛛 סוג התצוגה של לוח הבקרה - תצוגה צבעונית או תצוגת שתי שורות - תלוי בדגם שברשותך 🗒

- תפריט סריקה מציג רשימת יעדים. לדוגמה, תוכנת הצילומים והתמונות של HP. בדגמים מסוימים ניתן לסרוק ולהדפיס מחדש צילום, או לסרוק לכרטיס זיכרון.
- תפריט פקס: מאפשר להזין מספר פקס או מספר לחיוג מהיר, או להציג את התפריט פקס.
   אפשרויות התפריט כוללות:
  - שינוי רזולוציה
  - בהיר יותר/כהה יותר
  - שיגור פקסים מושהים
  - קביעת ברירות מחדל חדשות
  - **תפריט העתקה:** אפשרויות התפריט כוללות:
    - בחירת כמות עותקים
      - הגדלה/הקטנה
    - בחירת סוג וגודל של אמצעי הדפסה
    - **תפריט צילום:** אפשרויות התפריט כוללות:
      - בחירת אפשרויות הדפסה
      - שימוש בתכונות מיוחדות
        - עריכה
        - העברה למחשב
        - בחירת גליון הגהה

# סוגי הודעות בלוח הבקרה

סעיף זה כולל את הנושאים הבאים:

- <u>הודעות מצב</u>
- <u>הודעות אזהרה</u>
- <u>הודעות שגיאה</u>
- <u>הודעות שגיאה חמורות</u> •

#### הודעות מצב

הודעות המצב משקפות את המצב הנוכחי של ההתקן. הן מודיעות על הפעלה תקינה ואין צורך לבצע פעולות כלשהן כדי לנקות אותן. הן משתנות כשמצב ההתקן משתנה. כשההתקן מוכן להפעלה, אינו תפוס, ולא מוצגות בו הודעות אזהרה ממתינות, הודעת המצב **מוכן** מופיעה כשההתקן מופעל.

#### הודעות אזהרה

הודעות אזהרה מודיעות על אירועים שדורשים את תשומת לבך, אך אינם מונעים את פעולת ההתקן. דוגמה להודעת אזהרה כזו היא **CYAN INK LOW** (דיו ציאן חסר). הודעות אלה מופיעות עד לפתרון המצב שהן מתריעות עליו.

#### הודעות שגיאה

הודעות שגיאה מודיעות שיש לבצע פעולה כלשהי, כגון הוספת חומר הדפסה או ניקוי חסימת נייר. בדרך כלל, הודעות אלה מלוות בנורית התראה אדומה מהבהבת. בצע את הפעולה הנדרשת כדי להמשיך בהדפסה.

אם הודעת השגיאה מציגה קוד שגיאה, לחץ על לחצן ההפעלה כדי לכבות את ההתקן, ולאחר מכן הפעל אותו מחדש. ברוב המקרים, פעולה זו תפתור את הבעיה. אם ההודעה ממשיכה להופיע, ייתכן שההתקן זקוק לשירות. רשום את קוד השגיאה, ולאחר מכן פתח את HP Instant Support (תמיכה מהירה של HP) כדי ללמוד עוד על הסיבות האפשריות להופעת ההודעה. למידע נוסף, ראה <u>HP</u> <u>וnstant Support (תמיכה מיידית של HP</u>).

#### הודעות שגיאה חמורות

הודעת שגיאה חמורה מודיעה לך על תקלה בהתקן. ניתן לנקות חלק מהודעות אלה באמצעות לחיצה על לחצן ההפעלה לצורך כיבוי ההתקן, והפעלתו מחדש לאחר מכן. אם הודעת השגיאה החמורה ממשיכה להופיע, יש צורך בשירות. למידע נוסף, ראה <u>תמיכה ואחריות</u>.

## שינוי הגדרות ההתקן

ניתן לשנות את הגדרות ההתקן במקומות הבאים:

- מלוח הבקרה.
- מעוך מרכז הפתרונות של (Windows) או HP Device Manager (Mac OS). למידע נוסף,
   ראה שימוש בתוכנת הצילומים והתמונות של HP.
  - משרת האינטרנט המשובץ. למידע נוסף, ראה <u>שרת אינטרנט משובץ</u>.

HP Device Manager הערה בשעת קביעת הגדרות בתוכנות מרכז הפתרונות של HP או BP Device Manager (מנהל התקן HP), לא ניתן לראות את ההגדרות שקבעת בלוח הבקרה (לדוגמה, הגדרות הסריקה).

#### לשינוי הגדרות מלוח הבקרה

- **1.** בלוח הבקרה, לחץ על לחצן התפריט של התכונה שבה אתה משתמש (לדוגמה, תפריט העתקה).
  - **2.** כדי להגיע לאפשרות שברצונך לשנות, השתמש באחת השיטות הבאות:
  - לחץ על לחצן בלוח הבקרה, ולאחר מכן השתמש בלחצני החצים השמאלי והימני כדי לכוונן את הערך.
    - בחר אפשרות מהתפריט שמופיע בתצוגת לוח הבקרה.
      - . בחר בערך הרצוי, ולאחר מכן לחץ על .3

## לשינוי הגדרות מתוכנת הצילומים והתמונות של HP (ב-Mac OS)

- . לחץ על הסמל HP Device Manager (מנהל התקן HP) ב-Dock.
  - בחר בהתקן מהתפריט הנשלף Devices (התקנים).
- .1 בתפריט שברצונך לשנות. (מידע והגדרות), לחץ על פריט שברצונך לשנות.

#### שינוי הגדרות משרת האינטרנט המשובץ

- . פתח את שרת האינטרנט המשובץ.
- **.2** בחר בעמוד עם ההגדרה שברצונך לשנות.
- .3 שנה את ההגדרה ולאחר מכן לחץ על החל.

# שימוש ב-HP Solution Center (מרכז הפתרונות של HP) (ב-Windows)

במחשב Windows, ה- מרכז הפתרונות של HP היא נקודת הכניסה לתוכנת תוכנת TPhotosmart, ה-HP. השתמש בתוכנה HP Solution Center כדי לשנות הגדרות הדפסה, להפעיל את Fax Setup Wizard (אשף הגדרת הפקס), להזמין חומרים מתכלים, ולגשת לעזרה שמוצגת על המסך.

התכונות הזמינות ב- מרכז הפתרונות של HP משתנות בהתאם להתקן שהתקנת. ה- מרכז הפתרונות של HP מותאם אישית להצגת סמלים המתאימים להתקן שנבחר. אם ההתקן שנבחר אינו כולל מאפיין מסוים, הסמל של אותו מאפיין לא יופיע ב- מרכז הפתרונות של HP.

אם מרכז הפתרונות של HP במחשב שברשותך אינו מכיל סמלים כלשהם, יתכן שאירעה שגיאה במהלך התקנת התוכנה. כדי לפתור את הבעיה, השתמש בלוח הבקרה של Windows כדי להסיר לחלוטין את תוכנת תוכנת HP Photosmart, ולאחר מכן התקן אותה מחדש. לקבלת מידע נוסף, עיין בעזרה שעל המסך המצורפת להתקן.

למידע על פתיחת מרכז הפתרונות של HP, ראה שימוש בתוכנת הצילומים והתמונות של HP.

# שימוש בתוכנת הצילומים והתמונות של HP

ניתן להשתמש בתוכנת הצילומים והתמונות של HP כדי לגשת למאפיינים רבים שאינם זמינים מלוח הבקרה.

התוכנה מותקנת במחשב כחלק מתהליך ההתקנה. לקבלת מידע נוסף, עיין בתיעוד ההתקנה המצורף להתקן.

הגישה לתוכנת הצילומים והתמונות של HP משתנה בהתאם למערכת ההפעלה. לדוגמה, אם אתה משתמש במחשב Windows, נקודת הכניסה לתוכנת הצילומים והתמונות של HP היא החלון HP Photosmart Software. אם אתה משתמש במחשב Macintosh, נקודת הכניסה לתוכנת הצילומים והתמונות של HP היא החלון HP Photosmart Studio. באופן כללי, נקודת הכניסה משמשת כנקודת ההפעלה של תוכנת הצילומים והתמונות של HP ושירותיה.

### כדי לגשת ל- תוכנת HP Photosmart במחשב

- **1.** בצע אחת מהאפשרויות הבאות:
- . בשולחן העבודה של Windows, לחץ לחיצה כפולה על הסמל HP Photosmart Software.
- לחץ לחיצה Windows במגש המערכת בפינה השמאלית הקיצונית של שורת המשימות של Windows, לחץ לחיצה כפולה על הסמל **HP Digital Imaging Monitor (צג ההדמיה הדיגיטלית של HP)**.
- בסרגל המשימות, לחץ על התחל, הצבע עלתוכניות או כל התוכניות, בחר HP, ולאחר מכן
   לחץ על HP Photosmart Software.
  - . אם התקנת יותר מהתקן HP אחד, בחר בכרטיסייה עם שם המוצר שלך.
  - HP Photosmart Software במחשב Windows, התכונות הזמינות בתוכנה HP Photosmart Software משתנות בהתאם להתקנים שמותקנים במחשב. התוכנה מותאמת אישית להצגת סמלים המתאימים להתקן שנבחר. אם ההתקן שנבחר אינו כולל מאפיין מסוים, הסמל של אותו מאפיין לא יופיע בתוכנה.
- עצה אם התוכנה HP Photosmart Software במחשב שברשותך אינה כוללת סמלים כלשהם, ייתכן שאירעה שגיאה במהלך התקנת התוכנה. כדי לפתור בעיה זו, השתמש בלוח הבקרה של מערכת ההפעלה Windows כדי להסיר לחלוטין את תוכנת תוכנת Photosmart HP, ולאחר מכן התקן אותה מחדש. לקבלת מידע נוסף, עיין במדריך צעדים ראשונים המצורף להתקן.

### Macintosh במחשב HP Photosmart Studio פתיחת תוכנת

- .Dock-ב HP Photosmart Studio לחץ על הסמל. כעת יופיע החלון HP Photosmart Studio.
- .Devices בשורת המשימות HP Photosmart Studio, לחץ על HP. בשורת המשימות HP Device. מופיע חלון HP Device Manager.
- .3 בחר בהתקן מהתפריט הנפתח Device (התקן). מכאן באפשרותך לסרוק, לשגר פקסים, לייבא מסמכים ולבצע הליכי תחזוקה כגון בדיקת רמות הדיו במחסניות ההדפסה.
  - HP Photosmart Studio הערה במחשב, המאפיינים הזמינים בתוכנת Macintosh שערה 🛱 משתנים בהתאם להתקן שנבחר.
- באפשרותך לגשת אל קיצורי הדרך HP Photosmart Studio, באפשרותך לגשת אל קיצורי הדרך לעצה לאחר שנפתחה תוכנת Dock ב-Dock והחזקת לחצן של תפריט Dock ב-BP Photosmart Studio העכבר מעליו.

# טקסט וסמלים

ניתן להשתמש בלוח המקשים שבלוח הבקרה כדי להזין טקסט וסמלים. ניתן גם להזין טקסט וסמלים מלוח הבקרה באמצעות המקלדת החזותית (בדגמים מסוימים בלבד). המקלדת החזותית מופיעה באופן אוטומטי בתצוגה הצבעונית בעת הגדרת רשת קווית או אלחוטית, הגדרת כותרת פקס או הגדרת ערכי חיוג מהיר.

כמו כן, באפשרותך להזין סמלים מלוח המקשים המספרי בעת חיוג מספר פקס או מספר טלפון. בעת חיוג מספר, ההתקן מפרש את הסמל ומגיב בהתאם. לדוגמה, אם הזנת מקף במספר הפקס, ההתקן ישתהה לפני חיוג שאר המספר. השהיה שימושית אם עלייך לגשת לקו חיצוני לפני חיוג מספר הפקס.

## הקלדת מספרים וטקסט בלוח המקשים של לוח הבקרה

באפשרותך להזין טקסט או סמלים גם באמצעות לוח המקשים שבלוח הבקרה.

לאחר שתסיים להזין טקסט, לחץ על **OK** לשמירת הערך.

#### להזנת טקסט

c-i b, a לחץ על מספרים בלוח המקשים שמתאימים לאותיות של השם הרצוי. לדוגמה, האותיות b, a ו-1 מתאימות למספר 2, כפי שמוצג בלחצן הבא.

2 obc

על לחצן פעמים רבות כדי לראות את האותיות הזמינות. בהתאם להגדרת השפה 🔆 עצה לחץ על לחצן פעמים רבות כדי לראות את האותיות הזמינות. וויה נוספים פרט לאלו המופיעים על-גבי לוח המקשים.

2. לאחר הופעת האות המתאימה, המתן עד שהסמן יתקדם באופן אוטומטי לימין, או לחץ על לחצן החץ ימינה. לחץ על המספר המתאים לאות הבאה בשם. לחץ על הלחצן מספר פעמים עד להופעת האות הנכונה. האות הראשונה של המילה מוגדרת באופן אוטומטי כאות רישית.

#### הזנת רווח, השהייה או סמל

- כדי להזין רווח, לחץ על **רווח**.
- כדי להזין השהייה, לחץ על חיוג חוזר/השהיה. מקף מופיע ברצף המספר.
- להזנת סמל כגון @, לחץ שוב ושוב על לחצן סמלים כדי לעיין ברשימת הסמלים הזמינים, שהם: כוכבית (\*), מקף (-), אמפרסנד (&), נקודה (.), לוכסן (/), סוגריים (), גרש ('), שוויון (=), סמל מספר (#), שטרודל (@), קו תחתון (\_), חיבור (+), סימן קריאה (!), נקודה ופסיק (;), סימן שאלה (?), פסיק (,), נקודותיים (:), אחוזים (%), וטילדה (~).

#### למחיקת אות, מספר או סמל

. אם טעית, לחץ על לחצן החץ שמאלה כדי למחוק את התו השגוי, ולאחר מכן הזן את הערך הנכון 🔺

## הקלדת טקסט בעזרת המקלדת החזותית (דגמים מסוימים בלבד)

באפשרותך להזין טקסט או סמלים באמצעות המקלדת החזותית המופיעה באופן אוטומטי בתצוגה הצבעונית כאשר עלייך להזין טקסט. לדוגמה, המקלדת החזותית מופיעה באופן אוטומטי בעת הגדרת רשת קווית או אלחוטית, הגדרת כותרת פקס או הגדרת ערכי חיוג מהיר.

#### להזנת טקסט באמצעות המקלדת החזותית

ר כדי לבחור אות, מספר או סמל במקלדת החזותית, לחץ על לחצני החצים כדי להדגיש את הבחירה המתאימה. הבחירה המתאימה.

#### הזנת אותיות קטנות, אותיות רישיות, מספרים וסמלים

- . סדי להזין אותיות קטנות, בחר בלחצן abc שבמקלדת החזותית, ולאחר מכן לחץ על OK.
- כדי להזין אותיות רישיות, בחר בלחצן ABC במקלדת החזותית, ולאחר מכן לחץ על OK.
- כדי להזין מספרים וסמלים, בחר בלחצן 123 במקלדת החזותית ולאחר מכן לחץ על OK.

#### הוספת רווח

כדי להוסיף רווח, לחץ על לחצן החץ ימינה במקלדת החזותית, ולאחר מכן לחץ על OK.

- הערה ודא שהשתמשת בלחצן החץ ימינה שבמקלדת החזותית כדי להוסיף רווח. לא ניתן 🛱 הערה ודא שהשתמשת בלחצן החצים שבלוח הבקרה.
- **.** לאחר שסימנת את האות, המספר או הסמל המתאימים, לחץ על **OK** בלוח הבקרה כדי לבחור בהם. בחירתך תופיע בתצוגה הצבעונית.
  - מחק) במקלדת החזותית, ולאחר מכן Clear עצה כדי למחוק אות, מספר או סמל, בחר אחק) במקלדת החזותית, ולאחר מכן אין אי לחץ על OK.
  - .3 לאחר שסיימת להזין טקסט, מספרים או סמלים, בחר Done (בוצע) במקלדת החזותית, ולאחר מכן לחץ על OK.

## סמלים זמינים לחיוג מספרי פקס (דגמים מסוימים בלבד)

כדי להזין סמל, לדוגמה \*, לחץ שוב ושוב על **סמלים** כדי לגלול ברשימת הסמלים. הטבלה שלהלן מציגה את הסמלים שבהם באפשרותך להשתמש ברצף של מספר פקס או טלפון, פרטי כותרת פקס וערכי חיוג מהיר.

| זמין בעת הזנת                                                                                   | תיאור                                                                                                    | סמלים זמינים |
|-------------------------------------------------------------------------------------------------|----------------------------------------------------------------------------------------------------|--------------|
| שם בכותרת פקס, שמות בערכי חיוג<br>מהיר, מספרי חיוג מהיר, מספרי פקס או<br>טלפון וערכי חיוג מהצג  | מציג סמל כוכבית כאשר זה נדרש לצורך חיוג.                                                                                     | *            |
| שם בכותרת פקס, מספר בכותרת פקס,<br>שמות בערכי חיוג מהיר, מספרי חיוג<br>מהיר ומספרי פקס או טלפון | בעת חיוג אוטומטי, ההתקן מזין השהיה של<br>שלוש שניות ברצף המספר.                                                              | -            |
| שם בכותרת פקס, מספר בכותרת פקס,<br>שמות בערכי חיוג מהיר, מספרי חיוג<br>מהיר ומספרי פקס או טלפון | מציג סוגריים ימניים או שמאליים כדי להפריד<br>בין מספרים, לדוגמה אזור חיוג, להקלת<br>הקריאה. סמלים אלה אינם משפיעים על החיוג. | ()           |
| מספרי חיוג מהיר ומספרי פקס או טלפון                                                             | בעת חיוג אוטומטי, האות W גורמת להתקן<br>להמתין לצליל חיוג לפני שהוא ממשיך לחייג.                                             | W            |
| מספרי חיוג מהיר ומספרי פקס או טלפון                                                             | בעת חיוג אוטומטי, האות R מתפקדת כמו לחצן<br>Flash (איתות) בטלפון.                                                            | R            |
| שם בכותרת פקס, מספר בכותרת פקס,<br>שמות בערכי חיוג מהיר, מספרי חיוג<br>מהיר ומספרי פקס או טלפון | מציג סמל חיבור. סמל זה אינו משפיע על החיוג.                                                                                  | +            |

# טעינת מסמכי המקור

ניתן לטעון מסמך מקור למשימת העתקה, פקס או סריקה במזין המסמכים האוטומטי או להניחו על משטח הזכוכית של הסורק. מסמכי מקור שנטענים במזין המסמכים האוטומטי מוזנים אוטומטית להתקן.

## (ADF) טעינת מסמך מקור במזין המסמכים האוטומטי

ניתן להעתיק, לסרוק או לשגר בפקס מסמך המודפס על צד אחד של הנייר או על שני צדדיו, הכולל עמוד אחד או עמודים רבים, בגודל A4 או בגודל Ietter, באמצעות הנחתו במגש מזין המסמכים.

🛆 התראה אין לטעון צילומים במזין המסמכים האוטומטי. הדבר עלול לגרום נזק לצילומים.

מגש מזין המסמכים יכול להכיל עד 50 גיליונות של נייר רגיל.

#### כדי לטעון מסמך מקור במגש מזין המסמכים

- 1. טען את מסמך המקור למגש מזין המסמכים, כאשר הצד המודפס פונה כלפי מעלה. מקם את העמודים כך שהקצה העליון של המסמך ייכנס תחילה. החלק את חומר ההדפסה למזין המסמכים האוטומטי עד שיישמע צפצוף או עד שתופיע בתצוגה הודעה המציינת שההתקן זיהה את הדפים שטענת.
  - עצה לסיוע נוסף בנושא טעינת מסמכי מקור לתוך מזין המסמכים האוטומטי, עיין בתרשים אָי עצה לסיוע נוסף בנושא טעינת מסמכי מקור לתוך מזין החרוט במגש הזנת המסמכים.

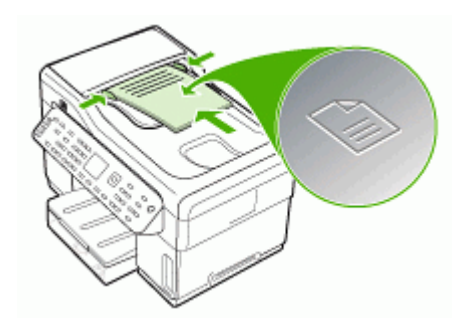

הסט פנימה את מכווני הרוחב עד שיעצרו בקצוות חומר ההדפסה.

🗒 הערה 🛛 הסר את כל מסמכי המקור ממגש מזין המסמכים לפני הרמת המכסה של ההתקן.

#### טעינת מסמך מקור על משטח הזכוכית

ניתן להעתיק, לסרוק או לשגר בפקס מסמכי מקור בגדלים של עד Letter או A4, על-ידי טעינתם על משטח הזכוכית. חלק מהדגמים תומכים בטעינת מסמכי מקור בגודל legal על משטח הזכוכית. אם מסמך המקור כולל דפים רבים בגודל מלא, טען אותו במזין המסמכים האוטומטי. אם הדגם שלך אינו תומך בטעינת מסמכי מקור בגודל legal על משטח הזכוכית, טען מסמכים בגודל legal במזין המסמכים האוטומטי.

הערה רבים מהמאפיינים המיוחדים לא יפעלו בצורה נכונה אם משטח הזכוכית וגב המכסה אינם 🛱 נקיים. למידע נוסף, ראה <u>ניקוי ההתקו</u>.

#### כדי לטעון מסמך מקור על משטח הזכוכית של הסורק

- הסר את כל מסמכי המקור ממגש מזין המסמכים, ולאחר מכן הרם את המכסה.
- 2. טען את מסמך המקור כשהצד המודפס פונה כלפי מטה, בפינה הימנית הקדמית של משטח הזכוכית.
  - עצה לקבלת עזרה נוספת בנושא טעינת מסמכי מקור, הסתייע במכוונים החרוטים לאורך 🔆 הקצה של משטח הזכוכית.

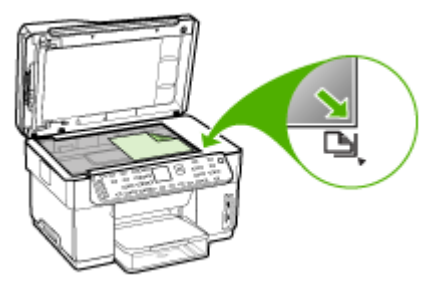

**..** סגור את המכסה.

# בחירת חומרי הדפסה

המדפסת תוכננה לפעול היטב עם רוב הסוגים של חומרי הדפסה משרדיים. מומלץ לבדוק מגוון של סוגי חומרי הדפסה לפני רכישת כמויות גדולות. השתמש בחומרי הדפסה של HP כדי להפיק תדפיסים באיכות מיטבית. בקר באתר האינטרנט של HP, בכתובת <u>www.hp.com</u> למידע נוסף על חומרי הדפסה של HP.

### עצות לבחירת חומרי הדפסה ושימוש בהם

כדי להבטיח את התוצאות הטובות ביותר, פעל על-פי ההנחיות הבאות.

- השתמש תמיד בחומרי הדפסה התואמים למפרט ההתקן. למידע נוסף, ראה <u>הבנת המפרט</u> <u>לחומרי הדפסה נתמכים</u>.
  - טען במגש ההזנה רק חומר הדפסה מסוג אחד בכל פעם.
- במגש 1 ובמגש 2, טען את חומרי ההדפסה כאשר הצד המיועד להדפסה מופנה מטה ומיושר
   לשוליים הימניים והאחוריים של המגש. מגש 2 זמין בדגמים מסוימים. למידע נוסף, ראה <u>טעינת</u> <u>חומרי הדפסה</u>.
  - מגש 2 מיועד לנייר רגיל בלבד.
- אין לטעון במגשים יותר נייר מן המותר. למידע נוסף, ראה <u>הבנת המפרט לחומרי הדפסה נתמכים</u>.
- כדי למנוע חסימות, איכות הדפסה נמוכה ובעיות הדפסה אחרות, הימנע מחומרי הדפסה מהסוגים הבאים:
  - טפסים מרובי חלקים
  - חומרי הדפסה פגומים, מקופלים או מקומטים
  - חומרי הדפסה עם חלקים לגזירה או לתלישה (בנקבוב)
  - חומרי הדפסה בעלי מרקם גס, תבליטים או ציפוי בעל חדירות נמוכה לדיו 🔹
    - חומרי הדפסה שמשקלם נמוך מדי או הנמתחים בקלות

#### כרטיסים ומעטפות

- הימנע ממעטפות בעלות גימור חלק במיוחד, דבקים להדבקה עצמית, אבזמי סגירה או חלוניות שקופות. כמו כן, הימנע מכרטיסים וממעטפות בעלי שוליים עבים, לא סימטריים או מקופלים, או אזורים מקומטים, קרועים או פגומים באופן כלשהו.
  - השתמש במעטפות בעלות מבנה הדוק וודא שקיפוליהן חדים ומהודקים היטב.
    - טען את המעטפות כשהלשוניות שלהן פונות כלפי מעלה.

#### חומר צילום

- להדפסת צילומים, השתמש באיכות הדפסה Best (מיטבית). שים לב, כי במצב זה ההדפסה נמשכת זמן רב יותר והמדפסה נמשכת זמן רב יותר והמדפסת משתמשת ביותר זיכרון מתוך המחשב.
- הוצא כל גיליון עם גמר הדפסתו והנח אותו לייבוש. אל תאפשר לחומרי הדפסה רטובים להיערם, כדי למנוע מריחת צבע.

#### שקפים

- הכנס את השקפים למדפסת כאשר הצד המחוספס שלהם מופנה מטה והפס הדביק מופנה לחלקו האחורי של ההתקן.
  - להדפסת שקפים, השתמש באיכות הדפסה Normal (רגילה). במצב זה זמן הייבוש ארוך יותר, כדי להבטיח כי הדיו יתייבש לחלוטין לפני יציאת הגיליון הבא לתוך מגש הפלט.
  - הוצא כל גיליון עם גמר הדפסתו והנח אותו לייבוש. אל תאפשר לחומרי הדפסה רטובים להיערם, כדי למנוע מריחת צבע.

#### חומרי הדפסה בגדלים מיוחדים

- השתמש רק בחומרי הדפסה בגדלים מיוחדים שההתקן תומך בהם.
- אם היישום שברשותך תומך בחומרי הדפסה בגדלים מיוחדים, הגדר בו את הגודל הרצוי לפני הדפסת המסמך. אחרת, הגדר את הגודל דרך מנהל התקן ההדפסה. ייתכן שתצטרך לעצב מחדש מסמכים קיימים כדי להדפיס אותם בצורה נכונה על-גבי חומרי הדפסה בגדלים מיוחדים.

## הבנת המפרט לחומרי הדפסה נתמכים

היעזר בטבלאות <u>הבנת הגדלים הנתמכים</u> ו- <u>הבנת סוגים ומשקלים נתמכים של חומרי הדפסה</u> כדי לבדוק באילו סוגים של חומרי הדפסה ניתן להשתמש בהתקן, ואילו תכונות יפעלו בשעת שימוש בחומר הדפסה מסוים.

- הבנת הגדלים הנתמכים
- הבנת סוגים ומשקלים נתמכים של חומרי הדפסה

#### הבנת הגדלים הנתמכים

הערה 🛚 מגש 2 ואביזר ההדפסה הדו-צדדית זמינים בדגמים מסוימים. 🗒

| גודל חומר הדפסה                                                        | מגש 1 | מגש 2 | אביזר להדפסה<br>דו-צדדית | מזין מסמכים<br>אוטומטי |
|------------------------------------------------------------------------|-------|-------|--------------------------|------------------------|
| גדלים סטנדרטיים של חומרי הדפסה                                         |       |       |                          |                        |
| נייר U.S. Letter (19 מ"מ, 216 x 279 מ"מ, 8.5 x 11<br>8.5 x 11          | >     | >     | $\mathbf{>}$             | $\checkmark$           |
| *(מ"מ 216 x 330) אינץ' 8.5 x 13                                        | ~     | >     |                          |                        |
| נייר U.S. Legal (16 x 356) U.S. Lega מ"מ,<br>8.5 x 14 אינץ')           | ~     | >     |                          | $\checkmark$           |
| 8.3 x 11.7 מ"מ, 8.3 x 297) A4<br>אינץ')                                | ~     | >     | ~                        | $\checkmark$           |
| נייר U.S. Executive (184 x 267) (184 x 267)<br>מ"מ, 10.5 x 10.5 אינץ') | >     | >     | $\mathbf{>}$             | $\checkmark$           |

#### המשך

| מזין מסמכים<br>אוטומטי | אביזר להדפסה<br>דו-צדדית | מגש 2 | מגש 1 | גודל חומר הדפסה                                                             |
|------------------------|--------------------------|-------|-------|-----------------------------------------------------------------------------|
| ~                      |                          |       | ~     | נייר U.S. Statement (נייר 140 x 216)<br>מ"מ, 5.5 x 8.5 אינץ                 |
| ~                      | ~                        | ~     | ~     | ד.182 x 257) B5 מ"מ, 10.12 x 10.12 אינץ')<br>אינץ')                         |
| ~                      | ~                        |       | >     | אינץ') A5 מ"מ, 5.8 x 8.3 אינץ') A5                                          |
|                        | $\checkmark$             |       | ~     | *אינץ' 6 x 8                                                                |
|                        |                          |       | ~     | A4 ללא שוליים (297 x 210 מ"מ, 8.3<br>x אינץ')* x 11.7                       |
|                        |                          |       | <     | A5 ללא שוליים (210 x 148 מ"מ, 5.8<br>8.3 אינץ')*                            |
|                        |                          |       | ~     | B5 ללא שוליים (257 x 182 מ"מ,<br>7.17 x 10.12 אינץ')*                       |
|                        |                          |       |       | מעטפות                                                                      |
|                        |                          |       | ~     | מעטפות U.S #10 מעטפות 105 x 241) U.S מעטפות<br>4.12 x 9.5 אינץ')*           |
|                        |                          |       | <     | מעטפות Monarch (191 x 98 מ"מ,<br>3.88 x 7.5 אינץ')*                         |
|                        |                          |       | ~     | מעטפת כרטיס ברכה HP Greeting<br>4.38 x 6 מ"מ, 111 x 152) Card<br>אינץ')*    |
|                        |                          |       | ~     | 4.37 x מעטפות A2 (4.37 x מעטפות ג 111 x 146) א מעטפות 5.75<br>5.75 אינץ')*  |
|                        |                          |       | ~     | אעטפות DL מעטפות 4.3 x מעטפות אינץ')*<br>8.7 אינץ')*                        |
|                        |                          |       | ~     | 6.4 x מעטפות 5 (229 x 162 מ"מ, 8<br>9 אינץ')*                               |
|                        |                          |       | ~     | מעטפות C6 (4.5 x מעטפות 114 x 162) אינץ')*<br>6.4 אינץ')*                   |
|                        |                          |       | ~     | Japanese Envelope Chou מעטפת<br>*(אינץ') אינץ' 4.7 x 9.3 a"מ, 2.0 x 235) #3 |
|                        |                          |       | ~     | Japanese Envelope Chou מעטפת<br>*(אינץ') אינץ 3.5 x 8.1 אינץ) #4            |
|                        |                          |       |       | כרטיסים                                                                     |
|                        |                          |       | ~     | כרטיס אינדקס (76.2 x 127 מ"מ, 3 x<br>5 אינץ')*                              |
|                        | ~                        |       | ~     | 4 x כרטיס אינדקס (102 x 152 מ"מ, 4<br>6 אינץ')*                             |
|                        | ~                        |       | ~     | כרטיס אינדקס (127 x 203 מ"מ, x 5 x<br>8 אינץ')*                             |
## פרק 3

|                        |                          |       |              | המשך                                                                                                    |
|------------------------|--------------------------|-------|--------------|----------------------------------------------------------------------------------------------------|
| מזין מסמכים<br>אוטומטי | אביזר להדפסה<br>דו-צדדית | מגש 2 | מגש 1        | גודל חומר הדפסה                                                                                                    |
|                        | ~                        |       | $\checkmark$ | כרטיס A.13 x (מ"מ, x 148.5 ברטיס 4.13 x (מ"מ, x 5.83<br>5.83 אינץ')*                                                                             |
|                        |                          |       | $\checkmark$ | כרטיס A6 ללא שוליים (A6 105 x 148.5<br>מ"מ, A13 x 5.83 אינץ')*                                                                                   |
|                        |                          |       | $\checkmark$ | 3.9 x מ"מ, x 148) **Hagaki<br>5.8 אינץ')*                                                                                                    |
|                        | L                        |       |              | חומרי צילום                                                                                                    |
|                        |                          |       | $\checkmark$ | נייר צילום (76.2 x 127 מ"מ, 5 x 5<br>אינץ')*                                                                                                    |
|                        |                          |       | $\checkmark$ | נייר צילום (102 x 152 מ"מ, 4 x 6<br>אינץ')*                                                                                                    |
|                        |                          |       | ~            | נייר צילום (5 x 7 אינץ')*                                                                                                    |
|                        |                          |       | ~            | *נייר צילום (8 x 10 אינץ')                                                                                                    |
|                        |                          |       | ~            | נייר צילום (10 x 15 ס"מ)*                                                                                                    |
|                        |                          |       | $\checkmark$ | נייר צילום L מ"מ, 3.5 x 5 מ"מ, 3.5 x 5<br>אינץ')*                                                                                                |
|                        |                          |       | $\checkmark$ | נייר צילום ללא שוליים (102 x 152<br>מ"מ, 6 x 4 אינץ')*                                                                                           |
|                        |                          |       | ~            | *(ייר צילום ללא שוליים (5 x 7 אינץ)                                                                                                    |
|                        |                          |       | $\checkmark$ | *נייר צילום ללא שוליים (8 x 10 אינץ)                                                                                                    |
|                        |                          |       | $\checkmark$ | *נייר צילום ללא שוליים (8.5 x 11 אינץ)                                                                                                    |
|                        |                          |       | ~            | *נייר צילום ללא שוליים (10 x 15 ס"מ)                                                                                                    |
|                        |                          |       | $\checkmark$ | נייר צילום L ללא שוליים (127 x 89<br>מ"מ, 5 x 5 אינץ')*                                                                                          |
|                        |                          |       |              | חומרי הדפסה אחרים                                                                                                    |
|                        |                          |       | $\checkmark$ | חומרי הדפסה בגדלים מיוחדים ברוחב<br>76.2 עד 216 מ"מ ובאורך 127 עד<br>356 מ"מ (רוחב 3 עד 8.5 אינץ' ואורך<br>5 עד 14 אינץ') *                      |
| ~                      |                          |       |              | חומרי הדפסה בגדלים מיוחדים (מזין<br>מסמכים אוטומטי) ברוחב 127 עד 216<br>מ"מ ובאורך 241 עד 305 מ"מ (רוחב 5<br>עד 8.5 אינץ' ואורך 9.5 עד 12 אינץ') |
|                        |                          |       | ~            | פנורמה (10 x 4 אינץ', 11 x 4 אינץ', ו-<br>4 x 12 אינץ') *                                                                                        |
|                        |                          |       | $\checkmark$ | פנורמה ללא שוליים (4 x 10 4 אינץ', 4 x 10<br>11 אינץ', ו- 21 x 4 אינץ') *                                                                        |

לא מתאים לשימוש במזין המסמכים האוטומטי להדפסה על צד אחד של הדף או על שני צדי הדף \*

\*\* ההתקן תומך ב-hagaki רגיל ולהזרקת דיו ממשרד הדואר היפני בלבד. הוא אינו תומך ב-hagaki לצילום ממשרד הדואר היפני.

| קיבולת                                    | משקל                           | סוג                | מגש                 |
|-------------------------------------------|--------------------------------|--------------------|---------------------|
| עד 250 גיליונות נייר רגיל                 | 60 עד 105 גרם/מ"ר              | נייר               | מגש 1               |
| (ערימה של 25 מ"מ)                         | (עד 28 ליברה 16 Bond           |                    |                     |
| עד 70 גיליונות                            |                                | שקפים              |                     |
| (ערימה של 17 מ"מ)                         |                                |                    |                     |
| עד 100 גיליונות                           | 280 גרם/מ"ר                    | חומרי צילום        |                     |
| (ערימה של 17 מ"מ)                         | (ליברה ליברה ליברה)            |                    |                     |
| עד 100 גיליונות                           |                                | מדבקות             |                     |
| (ערימה של 17 מ"מ)                         |                                |                    |                     |
| עד 30 גיליונות                            | 75 עד 90 גרם/מ"ר               | מעטפות             |                     |
| (ערימה של 17 מ"מ)                         | (מעטפת Bond 20 עד 24<br>ליברה) |                    |                     |
| עד 80 כרטיסים                             | עד 200 גרם/מ"ר                 | כרטיסים            |                     |
|                                           | (אינדקס 110 ליברה)             |                    |                     |
| עד 350 גיליונות נייר רגיל                 | 60 עד 105 גרם/מ"ר              | נייר רגיל בלבד     | מגש 2               |
| (ערימה של 35 מ"מ)                         | (עד 28 ליברה 16 Bond           |                    |                     |
| לא ישים                                   | 60 עד 105 גרם/מ"ר              | נייר               | אַביזר              |
|                                           | (עד 28 ליברה 16 Bond)          |                    | להדפסה דו-<br>צדדית |
| עד 150 גיליונות נייר רגיל<br>(הדפסת טקסט) |                                | כל החומרים הנתמכים | מכל פלט             |

#### הבנת סוגים ומשקלים נתמכים של חומרי הדפסה

. הערה 🛚 מגש 2 ואביזר ההדפסה הדו-צדדית זמינים בדגמים מסוימים 🛱

## הגדרת שוליים מינימליים

בהדפסה לאורך, שולי המסמך חייבים להתאים להגדרות השוליים שלהלן, או להיות גדולים מהם.

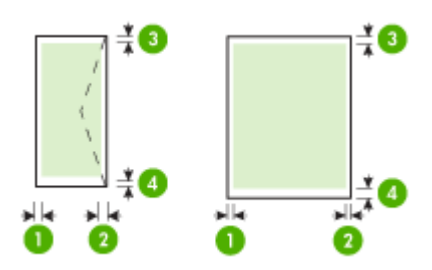

| (4) שוליים<br>תחתונים*   | (3) שוליים<br>עליונים    | (2) שוליים<br>ימניים    | (1) שוליים<br>שמאליים   | חומר הדפסה                        |
|--------------------------|--------------------------|-------------------------|-------------------------|-----------------------------------|
| 3.3 מ"מ (0.13            | 0.13) מ"מ (0.13          | 0.13) מ"מ (0.13         | 0.13) מ"מ (3.3          | U.S. Letter                       |
| ('אינץ                   | אינץ')                   | ('אינץ                  | ('אינץ                  | U.S. Legal                        |
|                          |                          |                         |                         | A4                                |
|                          |                          |                         |                         | U.S. Executive                    |
|                          |                          |                         |                         | U.S. Statement                    |
|                          |                          |                         |                         | 'אינץ 8.5 x 13                    |
|                          |                          |                         |                         | B5                                |
|                          |                          |                         |                         | A5                                |
|                          |                          |                         |                         | כרטיסים                           |
|                          |                          |                         |                         | חומרי הדפסה שגודלם מותאם<br>אישית |
|                          |                          |                         |                         | חומרי צילום                       |
| 16.5 מ"מ<br>(0.65 אינץ') | 16.5 מ"מ<br>(0.65 אינץ') | 3.3 מ"מ (0.13<br>אינץ') | 3.3 מ"מ (0.13<br>אינץ') | מעטפות                            |

\* לקביעת הגדרת שוליים זו במחשב מבוWindows oo, לחץ על הכרטיסייה תכונות מתקדמות במנהל התקן ההדפסה, ובחר באפשרות צמצם שוליים.

הערה בשעת שימוש באביזר להדפסה דו צדדית (זמין בדגמים מסוימים), השוליים המינימליים 🛱 הערה העליונים והתחתונים חייבים להיות 12 מ"מ לפחות (0.47 אינץ').

## טעינת חומרי הדפסה

פרק זה מכיל הוראות לטעינת חומרי הדפסה בהתקן.

הערה מגש 2 זמין בדגמים מסוימים. לפרטים על הזמנות, ראה <u>הזמנת חומרי הדפסה מתכלים</u> 🛒 <u>באינטרנט</u>.

## טעינת מגש 1 (מגש ראשי)

**.1** הרם את מגש הפלט.

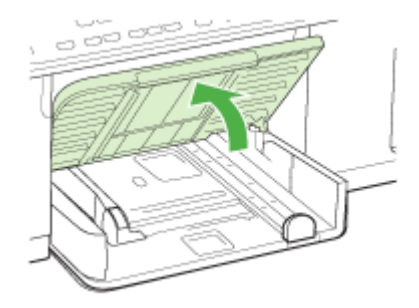

. הכנס את חומרי ההדפסה כשהצד המיועד להדפסה מופנה כלפי מטה לאורך הצד הימני של המגש. וודא שערמת חומרי ההדפסה מיושרת ביחס לקצה הימני ולקצה האחורי של המגש, ואינה חורגת מהסימון שבמגש.

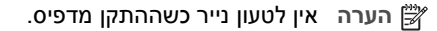

.3 הסט את גובלי חומרי ההדפסה שבמגש כדי להתאימם לגודל חומר ההדפסה שטענת, ולאחר מכן הורד את מגש הפלט.

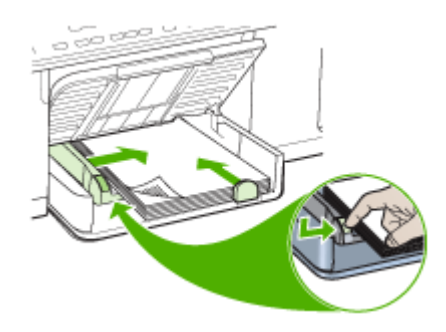

. שלוף את מאריך מגש הפלט.

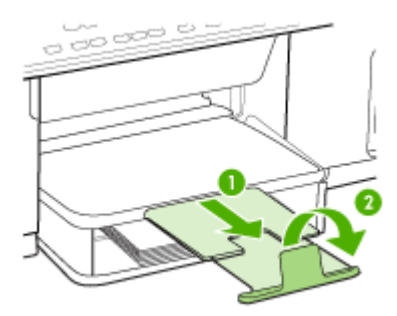

## 2 טעינת מגש

. אחוז בתחתית החלק הקדמי של המגש ושלוף אותו מההתקן.

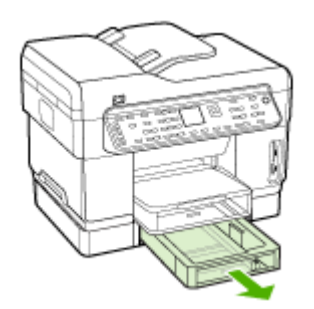

**2.** הכנס את הנייר כשהצד המיועד להדפסה מופנה כלפי מטה לאורך הצד הימני של המגש. ודא שערמת הנייר מיושרת ביחס לקצה הימני ולקצה האחורי של המגש, ואינה חורגת מהסימון שבמגש.

הערה 🛛 מיועד לטעינת נייר רגיל בלבד. 🗒

. הסט את גובלי חומרי ההדפסה של המגש כדי להתאימם לגודל הגיליון שטענת.

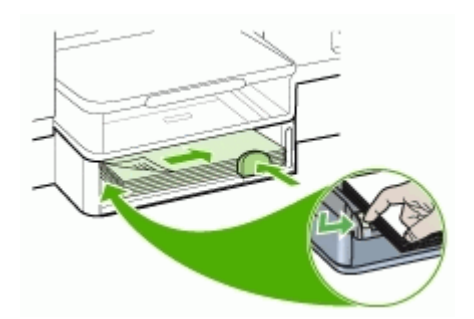

- **4.** הכנס את המגש מחדש בזהירות.
  - **5**. שלוף את מאריך מגש הפלט.

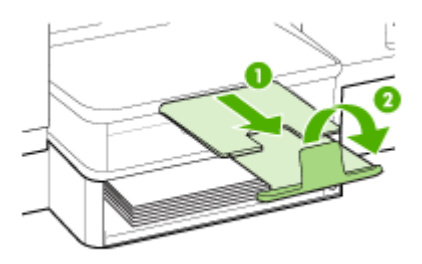

## הגדרת מגשים

הערה מגש 2 זמין בדגמים מסוימים. לפרטים על הזמנות, ראה <u>הזמנת חומרי הדפסה מתכלים </u> באינטרנט.

כברירת מחדל, ההתקן ימשוך חומרי הדפסה ממגש 1. כאשר מגש 1 ריק, ההתקן ימשוך חומרי הדפסה ממגש 2 (אם הוא מותקן וטעון בחומרי הדפסה). באפשרותך לשנות ברירת מחדל זו בעזרת המאפיינים הבאים:

- נעילת מגש: השתמש במאפיין זה כדי למנוע שימוש מקרי בחומרי הדפסה מיוחדים, כגון נייר חברה או נייר מודפס מראש. אם חומר ההדפסה אזל במהלך הדפסת מסמך, ההתקן לא ישתמש בחומר הדפסה מהמגש הנעול כדי להשלים את משימת ההדפסה.
- מגש ברירת מחדל: השתמש במאפיין זה כדי להגדיר את המגש הראשון שההתקן ימשוך ממנו חומרי הדפסה.

הערה כדי להשתמש בנעילת מגש ובהגדרות ברירת המחדל של מגש, עלייך לבחור באפשרות 🛱 לבחירת מגש אוטומטית בתוכנת ההתקן. אם ההתקן מחובר לרשת וקבעת מגש ברירת מחדל, ההגדרה תשפיע על כל המשתמשים המפעילים את ההתקן.

מגש 2 מיועד לנייר רגיל בלבד.

הטבלה הבאה מונה את רשימת הדרכים האפשריות לשימוש בהגדרות המגשים כדי להתאימן לצורכי ההדפסה.

| ברצוני                                                                                                 | בצע שלבים אלה                                                                                                    |
|----------------------------------------------------------------------------------------------------|----------------------------------------------------------------------------------------------------|
| טען את שני המגשים בחומר הדפסה מאותו סוג והורה<br>להתקן למשוך חומר הדפסה מאחד המגשים אם<br>האחר התרוקן. | <ul> <li>טען חומרי הדפסה במגש 1 ובמגש 2. למידע</li> <li>נוסף, ראה <u>טעינת חומרי הדפסה</u>.</li> <li>ודא כי נעילת המגש מושבתת.</li> </ul> |
| לטעון חומרי הדפסה מיוחדים (כגון שקפים או נייר<br>חברה) ונייר רגיל במגשים.                              | <ul> <li>טען את חומרי ההדפסה המיוחדים במגש 1 ואת<br/>הנייר הרגיל במגש 2.</li> <li>ודא שנעילת המגש מוגדרת לגבי מגש 1.</li> </ul>           |
| טען את חומרי ההדפסה בשני המגשים, אך הורה<br>להתקן למשוך חומרי הדפסה ממגש מסוים תחילה.                  | <ul> <li>טען חומרי הדפסה במגש 1 ובמגש 2.</li> <li>וודא שהמגש המתאים מוגדר כמגש ברירת המחדל.</li> </ul>                                    |

#### הגדרת תצורת המגשים

- **.1** וודא שההתקן מופעל.
- **2.** בצע אחת מהפעולות הבאות:
- **בשרת האינטרנט המשובץ:** לחץ על הכרטיסייה **הגדרות**, ולאחר מכן לחץ על **טיפול בנייר** בלוח השמאלי.
- במנהל התקן ההדפסה (Windows): לחץ על הלחצן שירותי מדפסת בכרטיסיות תכונות
   או צבע, ולאחר מכן בחר באפשרות טיפול בנייר.
- בארגז הכלים (Windows): לחץ על הכרטיסייה שירותים ולאחר מכן לחץ על טיפול בנייר.
- (טיפול בנייר) Paper Handling לחץ על HP Printer Utility (Mac OS) מעור העזר (חסופול בנייר) מתוך החלונית מתוך החלונית מדפסת).
- לוח הבקרה: לחץ על הלחצן הגדרה, בחרבאפשרות העדפות, ולאחר מכן בחר מגש ברירת מחדל או נעילת מגש.
  - . לחץ על OK או על החל לאחר שינוי הגדרות המגש הרצויות.

## הדפסה על חומרי הדפסה מיוחדים ובגדלים מותאמים-אישית

- <u>הדפסה על חומרי הדפסה מיוחדים או בגדלים מותאמים-אישית (Windows)</u>
  - <u>הדפסה על חומרי הדפסה מיוחדים או בגודל מותאם-אישית (Mac OS)</u>

## הדפסה על חומרי הדפסה מיוחדים או בגדלים מותאמים-אישית (Windows)

- טען את חומרי ההדפסה המתאימים. למידע נוסף, ראה <u>טעינת חומרי הדפסה</u>.
- כשהמסמך פתוח, לחץ על **הדפסה** בתפריט קובץ, ולאחר מכן לחץ על הגדרות, מאפיינים או **.2** העדפות.
  - . לחץ על הכרטיסייה **נייר/תכונות**.
  - 4. בחר את גודל חומר ההדפסה מהרשימה הנפתחת גודל הנייר.

## כדי להגדיר גודל מותאם אישית של חומר הדפסה:

- א. לחץ על הלחצן התאמה אישית.
- **ב**. הקלד שם עבור הגודל המיוחד החדש.
- ג. בתיבה רוחב ובתיבה גובה, הקלד את מידות חומר ההדפסה ולאחר מכן לחץ על שמור.
- ד. לחץ פעמיים על **אישור** כדי לסגור את תיבות הדו-שיח של המאפיינים או ההעדפות. פתח את תיבת הדו-שיח מחדש.
  - **ה**. בחר בגודל המותאם אישית החדש.
    - 5. כדי לבחור את סוג חומר ההדפסה:
  - א. לחץ על עוד ברשימה הנפתחת סוג הנייר.
  - ב. לחץ על סוג חומר ההדפסה הרצוי, ולאחר מכן לחץ על OK.
  - 6. בחר במקור חומרי ההדפסה מתוך הרשימה הנפתחת מקור הנייר.
    - שנה הגדרות אחרות כלשהן ולחץ על OK (אישור).
      - **.** הדפס את המסמך.

## הדפסה על חומרי הדפסה מיוחדים או בגודל מותאם-אישית (Mac OS)

- **1.** טען את חומרי ההדפסה המתאימים. למידע נוסף, ראה <u>טעינת חומרי הדפסה</u>.
  - 2. בתפריט File (קובץ), לחץ על Page Setup (הגדרת עמוד).
    - . בחר בגודל חומר ההדפסה.
    - 4. כדי להגדיר גודל מותאם אישית של חומר הדפסה:
- א. לחץ על Manage Custom Sizes (ניהול גדלים מותאמים אישית) שבתפריט הנפתח Paper Size (גודל נייר).
- ב. לחץ על New (חדש) והקלד שם לגודל החדש בתיבה Paper Size Name (שם גודל הנייר).
  - ג. בתיבה Width (רוחב) ובתיבה Height (גובה), הקלד את הממדים והגדר שוליים כרצונך.
    - (שמור). ד. לחץ על Done (סיים) או על OK (אישור), ולאחר מכן לחץ על שור).
- 5. בתפריט File (קובץ), לחץ על Page Setup (הגדרת עמוד), ולאחר מכן בחר בגודל המיוחד החדש.
  - .6. לחץ על OK (אישור).
  - .7 בתפריט קובץ, לחץ על הדפסה.
  - . פתח את החלונית Paper Handling (טיפול בנייר).
  - Scale to fit paper Size על הכרטיסייה Destination Paper Size . 9. תחת size (התאם לגודל הנייר), ולאחר מכן בחר בגודל הנייר המיוחד.
    - (הדפסה). **Print** שנה הגדרות רצויות אחרות, ולאחר מכן לחץ על OK או על 10.

## הדפסה ללא שוליים

הדפסה ללא שוליים מאפשרת להדפיס עד הקצה של חומרי הדפסה מסוגים מסוימים במגוון גדלים סטנדרטיים.

הערה פתח את הקובץ בתוכנה ושייך את גודל התמונה. וודא שהגודל מתאים לגודל חומר 🛱 ההדפסה שעליו בכוונתך להדפיס את התמונה.

ניתן גם לגשת לתכונה זו באמצעות הכרטיסייה Printing Shortcuts (קיצורי דרך להדפסה). פתח את מנהל התקן ההדפסה, בחר בכרטיסייה Printing Shortcuts (קיצורי דרך להדפסה), ובחר בקיצור הדרך מהרשימה הנפתחת של משימת הדפסה זו.

## (Windows) הדפסת מסמך ללא שוליים

- **.** טען את חומרי ההדפסה המתאימים. למידע נוסף, ראה <u>טעינת חומרי הדפסה</u>.
  - . פתח את הקובץ שברצונך להדפיס.
  - מתוך היישום, פתח את מנהל התקן ההדפסה:
  - א. לחץ על File (קובץ), ולאחר מכן לחץ על Print (הדפסה).
    - ב. לחץ על מאפיינים או על הגדרות.
      - 4. לחץ על הכרטיסייה **נייר/איכות**.
  - 5. בחר את גודל חומר ההדפסה מהרשימה הנפתחת גודל הנייר.
    - .6 סמן את תיבת הסימון הדפסה ללא שוליים.
  - .7. בחר במקור חומרי ההדפסה מתוך הרשימה הנפתחת מקור הנייר.
    - 8. בחר בסוג חומר ההדפסה מהרשימה הנפתחת הסוג הוא.
- 9. בשעת הדפסת צילומים, בחר באפשרות מיטבית מהרשימה הנפתחת איכות הדפסה. לחלופין, בחר באפשרות dpi מרבי, שמספקת רזולוציה ממוטבת של עד 4800 x 1200 dpi\*, לאיכות הדפסה מיטבית.

\*רזולוציה ממוטבת של עד 4800 x 1200 dpi להדפסת צבע וקלט של 1200 dpi. הגדרה זו עשויה להשתמש באופן זמני בכמות גדולה של נפח דיסק קשיח פנוי (MB 400 MB או יותר), ותגרום להדפסה איטית יותר.

- .10 שנה הגדרות הדפסה אחרות ולחץ על אישור.
  - **.11** הדפס את המסמך
- **12.** בשעת הדפסה על חומרי צילום עם לשונית לתלישה, הסר את הלשונית כדי שלמסמך לא יהיו שוליים כלשהם.

## (Mac OS) הדפסת מסמך ללא שוליים

- **1.** טען את חומרי ההדפסה המתאימים. למידע נוסף, ראה <u>טעינת חומרי הדפסה</u>.
  - . פתח את הקובץ שברצונך להדפיס.
  - . לחץ על File (קובץ), ולאחר מכן לחץ על Page Setup (הגדרת עמוד).
  - 4. בחר בגודל חומר ההדפסה ללא השוליים ולאחר מכן לחץ על OK (אישור).
    - . לחץ על File (קובץ), ולאחר מכן לחץ על Print (הדפסה).
      - .6. פתח את הלוח Paper Type/Quality (סוג/איכות נייר).
- **7.** לחץ על הכרטיסייה **Paper (נייר)**, ולאחר מכן בחר בסוג חומר ההדפסה מהרשימה הנפתחת **7**. סוג נייר). **Paper type**

**Quality** הדפסת צילומים, בחר באפשרות **Best (מיטבית)** מתוך הרשימה הנפתחת **Quality** (איכות). לחלופין, בחר באפשרות dpi) **Maximum** dpi (איכות). לחלופין, בחר באפשרות dpi **Maximum** dpi (איכות). לחלופין, בחר באפשרות 4800 x 1200 dpi עד 4800 x 1200 dpi (איכות) איכות לאפסת צבע וקלט של 1200 dpi (איכות זון איכות) איכות זון איכות ממוטבת של עד איכות איכות לאפסת צבע וקלט של 400 mB איכות איכום עשויה להשתמש באופן זמני בכמות גדולה של נפח דיסק קשיח פנוי (MB איכות). ותגרום

עשויה להשתמש באופן זמני בכמות גדולה של נפח דיסק קשיח פנוי (שוע 400 MB או יותר), ות להדפסה איטית יותר.

- **9**. בחר במקור חומר ההדפסה. בשעת הדפסה על חומר הדפסה עבה או על חומר צילום, בחר באפשרות ההזנה הידנית.
  - .10. שנה הגדרות אחרות כלשהן ולחץ על Print (הדפסה).
- **11.** בשעת הדפסה על חומרי צילום עם לשונית לתלישה, הסר את הלשונית כדי שלמסמך לא יהיו שוליים כלשהם.

# הגדרת ערכי חיוג מהיר (דגמים מסוימים בלבד)

באפשרותך להגדיר מספרי פקס ותיקיות רשת שאתה משתמש בהם לעתים קרובות כערכי חיוג מהיר. באופן זה, באפשרותך לחייג למספרים אלה במהירות באמצעות לוח הבקרה. חמשת הערכים הראשונים של יעדים אלה משויכים לחמשת לחצני החיוג המהיר שבלוח הבקרה.

## הגדרת מספרי פקס כערכים או קבוצות לחיוג מהיר

ניתן לשמור מספרי פקס או קבוצות של מספרי פקס כערכי חיוג מהיר. ערכי החיוג המהיר 1 עד 5 משויכים לחמשת לחצני החיוג המהיר המתאימים בלוח הבקרה.

למידע על הדפסת רשימה של ערכי החיוג המהיר שהוגדרו, ראה <u>הדפסה והצגה של רשימת ערכי חיוג</u> <u>מהיר</u>.

## הגדרת ערכי חיוג מהיר

- שרת אינטרנט משובץ (חיבור לרשת): פתח את שרת האינטרנט המשובץ, לחץ על הכרטיסייה הגדרות, ולאחר מכן לחץ על חיוג מהיר לפקס בחלונית השמאלית.
  - כדי להוסיף ערך: הקלד את המידע הדרוש בשדות שבחלק הוספה מהירה של ערך חיוג מהיר לפקס.
- כדי לערוך או למחוק ערך, בחלק **פנקס כתובות של חיוג מהיר בפקס**, בחר ערך ולחץ על הסמלים **עריכה** או **מחיקה**.
  - לחץ על **החל** כשתסיים.
  - ועקוב אחר ההנחיות שיופיעו HP Photosmart תוכנת HP Photosmart ועקוב אחר ההנחיות שיופיעו בעזרה שעל המסך.
- Information לחץ על HP Device Manager (Mac OS) (מידע והגדרות), ולאחר מכן בחר באפשרות fax Speed Dial Settings (מידע והגדרות), ולאחר מכן בחר באפשרות (הגדרות חיוג מהיר לפקס) מהרשימה הנפתחת.
  - לוח הבקרה: לחץ על הגדרה, ולאחר מכן בחר באפשרות הגדרת חיוג מהיר.
- כדי להוסיף או לשנות ערך: בחר באפשרויות Individual Speed Dial (חיוג מהיר למספר בודד) או Individual Speed Dial (חיוג מהיר לקבוצה), ולחץ על לחצני החצים כדי לעבור בודד) או Group Speed Dial (חיוג מהיר לקבוצה), ולחץ על לחצני החצים כדי לעבור למספר ערך פנוי, או הקלד מספר בעזרת לוח המקשים. הזן את מספר הפקס ולאחר מכן לחץ על אספר ערך פנוי, או הקלד מספר בעזרת לוח המקשים. הזן את מספר הפקס ולאחר מכן לחץ על אספר ערך פנוי, או הקלד מספר בעזרת לוח המקשים. הזן את מספר הפקס ולאחר מכן לחץ על אספר ערך פנוי, או הקלד מספר בעזרת לוח המקשים. הזן את מספר הפקס ולאחר מכן לחץ על אספר ערך פנוי, או הקלד מספרים דרושים אחרים, כגון קידומת, קוד גישה למספרים מחוץ למרכזייה פרטית (בדרך כלל 9 או 0), או קידומת חיוג לחו"ל. הזן את השם ולאחר מכן לחץ על אס.
- כדי למחוק ערך אחד או את כל הערכים: בחר מחיקת ערכי חיוג מהיר, לחץ על לחצני החצים כדי להדגיש את ערך החיוג המהיר שברצונך למחוק, ולאחר מכן לחץ על OK.

## הגדרת קבוצה לחיוג מהיר

אם אתה נוהג לשלוח מידע לאותה קבוצה של מספרי פקס באופן קבוע, תוכל להגדיר ערך חיוג מהיר לקבוצה כדי לפשט את המשימה. ניתן לשייך את ערך החיוג המהיר של הקבוצה ללחצן חיוג מהיר בלוח הבקרה.

חבר בקבוצה חייב להיות חבר ברשימת החיוג המהיר לפני שתוכל להוסיף אותו לקבוצת חיוג מהיר. ניתן להוסיף עד 20 מספרי פקס לכל קבוצה (עד 50 תווים לכל מספר פקס).

- שרת אינטרנט משובץ (חיבור לרשת): פתח את שרת האינטרנט המשובץ, לחץ על הכרטיסייה הגדרות, ולאחר מכן לחץ על הכרטיסייה הגדרות, ולאחר מכן לחץ על חיוג מהיר לפקס בחלונית השמאלית. לחץ על הקישור שמכיל את מספר הערך (לדוגמה, 26-50) בפנקס כתובות של חיוג מהיר בפקס.
- כדי להוסיף קבוצה, בפנקס כתובות של חיוג מהיר בפקס, לחץ על הלחצן קבוצה חדשה,
   ולאחר מכן בחר בערכים הבודדים מתוך הבחירה. הזן את פרטי הקבוצה המתאימים ולחץ על החל.
  - כדי לערוך או למחוק קבוצה, ב**פנקס כתובות של חיוג מהיר בפקס**, בחר ערך ולחץ על הסמלים **עריכה** או **מחיקה**.
    - כדי למחוק קבוצה: בחר בערכים ולחץ על הלחצן מחיקה.
      - לחץ על **החל** כשתסיים.
  - ועקוב אחר ההנחיות HP Photosmart תוכנת HP Photosmart אוקוב אחר ההנחיות שיופיעו בעזרה שעל המסך.
- Information לחץ על HP Device Manager (Mac OS): פתח את HP Device Manager (Mac OS)
   Fax Speed Dial Settings (מידע והגדרות), ולאחר מכן בחר באפשרות Back Speed Dial Settings)
   הגדרות חיוג מהיר לפקס) מהרשימה הנפתחת.
  - לוח הבקרה: לחץ על הלחצן הגדרה, ולאחר מכן בחר באפשרות הגדרת חיוג מהיר.
- כדי להוסיף קבוצה: בחר חיוג מהיר קבוצתי, בחר ערך חיוג מהיר פנוי, ולאחר מכן לחץ על OK. השתמש בלחצני החצים כדי להדגיש ערך לחיוג מהיר, ולאחר מכן לחץ על OK כדי OK. השתמש בלחצני החצים כדי להדגיש ערך לחיוג מהיר, ולאחר מכן לחץ על אוסיף ערכי לבחור בו (סימן ביקורת מופיע לצד הערך לחיוג מהיר). חזור על הפעולה כדי להוסיף ערכי חיוג מהיר נוספים לקבוצה זו. לאחר שתסיים, בחר באפשרות בחירה הושלמה ולאחר מכן חיוג מהיר מלחץ על מחיוג מהיר, ולאחר מכן לחץ על OK כדי לבחור בו (סימן ביקורת מופיע לצד הערך לחיוג מהיר). חזור על הפעולה כדי להוסיף ערכי חיוג מהיר נוספים לקבוצה זו. לאחר שתסיים, בחר באפשרות בחירה הושלמה ולאחר מכן לחץ על OK ערכי מסין על מסיר נוספים לקבוצה זו. לאחר מכן כדי להזין שם לקבוצת החיוג המהיר, ולאחר מכן בחר באפשרות בוצע.
- כדי להוסיף ערכים לקבוצה: בחר חיוג מהיר קבוצתי, בחר בערך החיוג המהיר הקבוצתי שברצונך לשנות, ולאחר מכן לחץ על OK. השתמש בלחצני החצים כדי להדגיש ערך לחיוג מהיר, ולאחר מכן לחץ על OK כדי לבחור בו (סימן ביקורת מופיע לצד הערך לחיוג מהיר). חזור על הפעולה כדי להוסיף ערכי חיוג מהיר נוספים לקבוצה זו. לאחר שתסיים, בחר באפשרות בחירה הושלמה ולאחר מכן לחץ על OK. בחר באפשרות בוצע במסך שם קבוצה.
- כדי למחוק ערך מקבוצה: בחר חיוג מהיר קבוצתי, בחר בערך החיוג המהיר הקבוצתי שברצונך לשנות, ולאחר מכן לחץ על OK. השתמש בלחצני החצים כדי להדגיש ערך לחיוג מהיר, ולאחר מכן לחץ על OK כדי לבחור בו (סימן הביקורת מוסר מהערך לחיוג מהיר). חזור על הפעולה כדי למחוק ערכי חיוג מהיר נוספים מקבוצה זו. לאחר שתסיים, בחר באפשרות בחירה הושלמה ולאחר מכן לחץ על OK. בחר באפשרות בוצע במסך שם קבוצה.
- כדי למחוק קבוצה: בחר מחיקת ערכי חיוג מהיר, לחץ על לחצני החצים כדי להדגיש את ערך החיוג המהיר שברצונך למחוק, ולאחר מכן לחץ על OK.

## הגדרת תיקיות רשת כערכי חיוג מהיר (דגמים מסוימים בלבד)

ניתן לשמור עד עשר תיקיות רשת כערכים לחיוג מהיר. חמישה ערכים משויכים לחמשת לחצני החיוג המהיר המתאימים בלוח הבקרה. לא ניתן להגדיר קבוצת ערכים לחיוג מהיר. החיוג המהיר לתיוק הדיגיטלי הישיר מאפשר ליצור תיקיות לסריקה ושמירה של מסמכים דיגיטליים ולשגר אותן בחיוג מהיר. השתמש בשדות שם ידידותי, נתיב רשת, שם משתמש, סיסמה ומספר זיהוי אישי אופציונלי כדי להוסיף ערך חדש לחיוג מהיר לתיוק הדיגיטלי הישיר. למידע על הדפסת רשימה של ערכי החיוג המהיר שהוגדרו, ראה <u>הדפסה והצגה של רשימת ערכי חיוג</u> <u>מהיר</u>.

### הגדרת ערכי חיוג מהיר

**שרת אינטרנט משובץ (חיבור לרשת)**: פתח את שרת האינטרנט המשובץ, לחץ על הכרטיסייה **הגדרות**, ולאחר מכן לחץ על **חיוג מהיר לתיוק דיגיטלי ישיר** שבחלונית השמאלית.

- כדי להוסיף או לשנות ערך: בחר ערך מתוך פנקס הכתובות של חיוג מהיר לתיוק דיגיטלי ישיר, לחץ על הלחצן עריכה, בצע את השינויים הדרושים ולאחר מכן לחץ על החל.
  - כדי למחוק ערך: בחר בערך ולאחר מכן לחץ על הלחצן מחיקה.
    - לחץ על **החל** כשתסיים.

### הדפסה והצגה של רשימת ערכי חיוג מהיר

ניתן להדפיס או להציג רשימה של כל הערכים לחיוג מהיר שהגדרת. כל ערך ברשימה כולל את פרטי המידע הבאים:

- מספר לחיוג מהיר (חמשת הערכים הראשונים תואמים לחמשת לחצני החיוג המהיר שבלוח הבקרה)
  - שם ששויך למספר הפקס או לקבוצת מספרי הפקס
  - ברשימת החיוג המהיר לפקס, מספר הפקס (או כל מספרי הפקס הכלולים בקבוצה)
    - ברשימת תיקיות רשת, שם נתיב התיקייה

## הדפסת רשימת ערכים לחיוג מהיר

**שרת אינטרנט משובץ**: בחר בכרטיסייה **הגדרות**, בחר **חיוג מהיר לפקס** בחלונית השמאלית, ולאחר מכן הדפס את הדף **פנקס כתובות של חיוג מהיר בפקס** מהדפדפן.

#### הצגת רשימת ערכים לחיוג מהיר

- שרת אינטרנט משובץ (חיבור לרשת): פתח את שרת האינטרנט המשובץ, לחץ על הכרטיסייה הגדרות, ולאחר מכן לחץ על חיוג מהיר לפקס בחלונית השמאלית.
- Information לחץ על HP Device Manager (Mac OS): פתח את HP Device Manager (Mac OS)
   Fax Speed Dial Settings (מידע והגדרות), ולאחר מכן בחר באפשרות and Settings)
   (הגדרות חיוג מהיר לפקס) מהרשימה הנפתחת.
  - תוכנת HP Photosmart ועקוב אחר ההנחיות
     שיופיעו בעזרה שעל המסך.

# 4 הדפסה

סעיף זה כולל את הנושאים הבאים:

- <u>שינוי הגדרות הדפסה</u>
  - <u>הדפסה דו-צדדית</u>
- ביטול משימת הדפסה

## שינוי הגדרות הדפסה

באפשרותך לשנות את הגדרות ההדפסה (כגון הגודל או הסוג של הנייר) דרך יישום או דרך מנהל המדפסת. שינויים שנעשו דרך יישום יקבלו עדיפות על-פני שינויים שנעשו דרך מנהל המדפסת. עם זאת, לאחר סגירת היישום, ההגדרות יחזרו לערכי ברירת המחדל שהוגדרו במנהל ההתקן.

. הערה 🛛 כדי לשנות הגדרות הדפסה עבור כל העבודות, בצע את השינוי דרך מנהל המדפסת.

לפרטים נוספים על מאפייני מנהל המדפסת של Windows, עיין בעזרה המקוונת של מנהל ההתקן. לפרטים נוספים על הדפסה דרך יישום ספציפי, עיין בתיעוד שצורף לאותו יישום.

## לשינוי הגדרות דרך יישום עבור עבודות ההדפסה הנוכחיות (Windows)

- **.1** פתח את המסמך שברצונך להדפיס.
- **.2** בתפריט **קובץ**, לחץ על **הדפסה**, ולאחר מכן לחץ על **הגדרות**, **מאפיינים** או **העדפות**. (האפשרויות הספציפיות תלויות ביישום שבו אתה משתמש.)
  - **3.** שנה את ההגדרות הרצויות, ולאחר מכן לחץ על אישור, הדפסה, או פקודה דומה.

## לשינוי הגדרות ברירת המחדל לכל עבודות ההדפסה העתידיות (Windows)

- . לחץ על **התחל**, הצבע על **הגדרות**, ולאחר מכן לחץ על **מדפסות** או על **מדפסות ופקסים**. - או -
  - לחץ על **התחל**, לחץ על **לוח הבקרה**, ולאחר מכן לחץ לחיצה כפולה על **מדפסות**.
- לחץ לחיצה ימנית על סמל המדפסת, ולאחר מכן לחץ על מאפיינים, על הגדרות ברירת מחדל. של מסמך או על העדפות הדפסה.
  - . שנה את ההגדרות הרצויות, ולאחר מכן לחץ על אישור.

## לשינוי הגדרות ההדפסה (Mac OS)

- הגדרת עמוד). בתפריט File (קובץ), לחץ על Page Setup (הגדרת עמוד).
- 2. שנה את ההגדרות המבוקשות (כגון גודל נייר), ולאחר מכן לחץ על OK (אישור).
- 3. בתפריט File (קובץ), לחץ על Print (הדפסה) כדי לפתוח את מנהל התקן ההדפסה.
- 4. שנה את ההגדרות הרצויות (כגון סוג חומר ההדפסה), ולאחר מכן לחץ על OK (אישור) או על שנה את ההגדרות הרצויות (כגון סוג חומר ההדפסה), ולאחר מכן לחץ על OK (אישור) או על (הדפסה).

פרק 4

## הדפסה דו-צדדית

באפשרותך להדפיס על-גבי שני הצדדים של גיליון חומר ההדפסה - באופן אוטומטי, בעזרת האביזר האופציונלי להדפסה דו-צדדית אוטומטית, או באופן ידני, באמצעות הפיכת חומר ההדפסה והזנתו מחדש לתוך ההתקן.

- <u>הנחיות להדפסה על שני צדי הדף</u>
- <u>ביצוע הדפסה דו-צדדית (Windows)</u>
- <u>כדי לבצע הדפסה דו-צדדית אוטומטית (Mac OS)</u>

## הנחיות להדפסה על שני צדי הדף

- י השתמש תמיד בחומרי הדפסה התואמים למפרט ההתקן. למידע נוסף, ראה <u>הבנת המפרט</u> <u>לחומרי הדפסה נתמכים</u>.
  - ציין את אפשרויות ההדפסה הדו-צדדית הרצויות לך ביישום או במנהל המדפסת.
- אין להדפיס על-גבי שני הצדדים של שקפים, מעטפות, נייר צילום, חומרי הדפסה מבריקים או נייר שמשקלו פחות מ-60 גרם/מ"ר או יותר מ-105 גרם/מ"ר. בחומרי הדפסה מסוגים אלה עלולות להיווצר חסימות.
- בחומרי הדפסה מסוגים מסוימים (כגון נייר חברה, נייר מודפס מראש ונייר עם סימני מים או נייר מחורר מראש), יש להניח את הגילויונות בכיוון מסוים. בהדפסה ממחשב בעל מערכת הפעלה Windows, ההתקן מדפיס תחילה את הצד הראשון של חומר ההדפסה. במחשב בעל מערכת הפעלה Mac OS, ההתקן מדפיס תחילה את הצד השני. טען את חומרי ההדפסה כשהצד הקדמי מופנה כלפי מטה.
- בשעת הדפסה דו-צדדית אוטומטית, עם סיום ההדפסה על-גבי צדם האחד של חומרי ההדפסה, ההתקן משהה אותם וממתין לייבוש הדיו. לאחר ייבוש הדיו, הגיליון נמשך בחזרה לתוך ההתקן וצדו האחר מודפס גם הוא. עם השלמת ההדפסה, הגיליון נפלט אל מגש הפלט. אל תתפוס בגיליון לפני גמר ההדפסה.
  - ניתן להדפיס על שני הצדדים של חומר הדפסה נתמך בגודל מותאם אישית באמצעות הפיכתו והזנתו מחדש לתוך ההתקן. למידע נוסף, ראה <u>הבנת המפרט לחומרי הדפסה נתמכים</u>.

## (Windows) ביצוע הדפסה דו-צדדית

- טען את חומרי ההדפסה המתאימים. למידע נוסף, ראה <u>הנחיות להדפסה על שני צדי הדף</u> ו <u>טעינת</u>. חומרי הדפסה.
  - .2 וודא שהאביזר להדפסה דו-צדדית מותקן כראוי. למידע נוסף, ראה <u>התקנת האביזר להדפסה דו-</u> צדדית.
    - כשהמסמך פתוח, לחץ על **הדפסה** בתפריט **קובץ**, ולאחר מכן לחץ על **הגדרות**, **מאפיינים** או **.3** העדפות.
      - .4. לחץ על הכרטיסייה Features (תכונות).
    - 5. בחר את הרשימה הנפתחת Two-sided printing (הדפסה דו-צדדית). בשעת הדפסה דו-צדדית אוטומטית, יש לוודא שהאפשרות (אוטומטי) נבחרה.
- .6 כדי לשנות אוטומטית את גודל הגיליון, כך שיתאים לעיצוב המסמך כפי שהוא נראה במסך, ודא כי נבחרה האפשרות שמור על עיצוב. ניקוי אפשרות זו עלול לגרום למעברי עמוד לא רצויים.
  - **הפוך דפים מעלה**), בהתאם לצורה שבה **Flip Pages Up** (הפוך דפים מעלה), בהתאם לצורה שבה ברצונך לכרוך את המסמך. ראה דוגמאות באיורים הגרפיים שבמנהל התקן ההדפסה.
    - . בחר עיצוב חוברת כרצונך מתוך הרשימה הנפתחת Booklet Layout (עיצוב חוברת).
      - .9. שנה הגדרות אחרות כלשהן ולחץ על OK (אישור).
        - **.10** הדפס את המסמך.

## (Mac OS) כדי לבצע הדפסה דו-צדדית אוטומטית

- טען את חומרי ההדפסה המתאימים. למידע נוסף, ראה <u>הנחיות להדפסה על שני צדי הדף</u> ו <u>טעינת</u>. <u>חומרי הדפסה</u>.
  - **2.** וודא שהאביזר להדפסה דו-צדדית מותקן כראוי. למידע נוסף, ראה <u>התקנת האביזר להדפסה דו-</u> <u>צדדית</u>.
    - . בתפריט קובץ, לחץ על הדפסה. 3
    - 4. פתח את הלוח Two Sided Printing (הדפסה דו-צדדית).
      - 5. בחר באפשרות להדפסה דו-צדדית.
    - **6.** בחר בכיוון הכריכה הרצוי לך על-ידי לחיצה על הסמל המתאים.
      - .7. שנה הגדרות אחרות כלשהן ולחץ על Print (הדפסה).

## ביטול משימת הדפסה

באפשרותך לבטל משימת הדפסה באחת מהשיטות הבאות.

**לוח הבקרה:** לחץ על הלחצן 🗙 (ביטול לחצן). פעולה זו מוחקת את המשימה שההתקן מעבד באותו רגע. היא לא תשפיע על העבודות הממתינות לעיבוד ולהדפסה.

**ב-Windows:** לחץ לחיצה כפולה על סמל המדפסת שבפינה הימנית התחתונה של מסך המחשב. בחר במשימת ההדפסה שברצונך לבטל ולחץ על המקש **Delete** במקלדת.

הגדרת Print Setup Utility ב-Mac OS: לחץ לחיצה כפולה על המדפסת בתוכנית העזר Mac OS: לחץ לחיצה כפולה על החדק. ולאחר מכן לחץ על מחק.

# 5 העתקה

ניתן להפיק עותקים באיכות גבוהה בצבע ובגווני אפור, על נייר ממגוון סוגים וגדלים. סעיף זה כולל את הנושאים הבאים:

- <u>יצירת עותקים מלוח הבקרה</u>
  - שינוי הגדרות ההעתקה
- <u>חיתוך מסמך מקור (דגמי תצוגה צבעונית בלבד)</u>
  - <u>ביטול משימת העתקה</u>

## יצירת עותקים מלוח הבקרה

באפשרותך ליצור עותקים איכותיים מלוח הבקרה.

## יצירת עותק מלוח הבקרה

- . ודא שטענת נייר במגש ההזנה.
- 2. טען את מסמכי המקור בעזרת משטח הזכוכית של הסורק או מזין המסמכים האוטומטי. למידע נוסף, ראה <u>טעינת מסמכי המקור</u>.
  - . בצע אחת מהאפשרויות הבאות:
  - לחץ על **התחל העתקה בשחור** כדי להתחיל במשימת העתקה בשחור-לבן.
    - לחץ על **התחל העתקה בצבע** כדי להתחיל במשימת העתקה בצבע.

- אם מסמך המקור הוא צבעוני, לחיצה על **התחל העתקה בשחור** תפיק עותק בשחור 🛱 לבן של מסמך המקור בצבע, ואילו לחיצה על **התחל העתקה בצבע** תפיק עותק בצבע-מלא של מסמך המקור הצבעוני.

## שינוי הגדרות ההעתקה

באפשרותך להתאים אישית את הגדרות ההעתקה כדי לבצע כמעט כל משימה.

שינוי בהגדרות העתקה חל על עבודת ההעתקה הנוכחית בלבד. יש להגדיר את השינויים כברירת מחדל כדי שהם יחולו על כל עבודות ההעתקה העתידיות.

## שמירת ההגדרות הנוכחיות כברירת המחדל למשימות עתידיות

- . ערוך את כל השינויים הנדרשים בהגדרות בתפריט העתקה.
- Set New Defaults לחץ על תפריט העתקה, ולאחר מכן לחץ על לחצני החצים עד שההודעה (קבע ברירות מחדל חדשות) תופיע.
  - . לחץ על לחצני החצים כדי לבחור באפשרות Yes (כן), ולאחר מכן לחץ על 3.

# חיתוך מסמך מקור (דגמי תצוגה צבעונית בלבד)

לפני העתקת מסמך מקור, ייתכן שתרצה לבחור אזור להעתקה באמצעות ההגדרה **חיתוך** מתוך **תפריט העתקה**. בחירת ההגדרה **חיתוך** מתחילה פעולת סריקה ומציגה תצוגה מקדימה של מסמך המקור בתצוגה הצבעונית.

החיתוך משנה את ממדי התמונה ולפיכך מקטין את גודלה הפיסי.

עצה באפשרותך לשנות את גודל התמונה החתוכה באמצעות שינוי ההגדרה **הגדלה/הקטנה.** השתמש באפשרות **התאמה לעמוד** כדי ליצור עותק עם שוליים. הגדלת תמונה חתוכה עלולה להשפיע על איכות ההדפסה, בהתאם לרזולוציה של התמונה.

## חיתוך תמונה מלוח הבקרה

- . באזור העתקה, לחץ על תפריט העתקה ולאחר מכן בחר באפשרות חיתוך.
- 2. השתמש בלחצני החיצים כדי לקבוע את מיקומה של הפינה השמאלית העליונה של אזור החיתוך.
  - .OK לחץ על .3
- 4. השתמש בלחצני החיצים כדי לקבוע את מיקומה של הפינה הימנית התחתונה של אזור החיתוך.
  - .OK לחץ על .5

התמונה החתוכה מוצגת בתצוגה הגרפית הצבעונית.

## ביטול משימת העתקה

.cדי לעצור את ההעתקה, לחץ על ביטול בלוח הבקרה.

# 6 סריקה

ניתן לסרוק מסמכי מקור ולשלוח אותם למגוון יעדים, כגון לתיקייה ברשת או לתוכנית במחשב. לשם כך ניתן להשתמש בלוח הבקרה, בתוכנת הצילומים והתמונות של HP ובתוכנות במחשב שתואמות ל-TWAIN או ל-WIA.

סעיף זה כולל את הנושאים הבאים:

- סריקת מסמך מקור
- <u>שימוש ב-Webscan דרך שרת האינטרנט המשובץ</u>
  - סריקה מתוכנית תואמת TWAIN או WIA
    - עריכה של מסמך מקור סרוק
      - <u>שינוי הגדרות סריקה</u>
      - <u>ביטול פעולת סריקה</u>

## סריקת מסמך מקור

באפשרותך להתחיל לסרוק ממחשב או מלוח הבקרה. בסעיף זה מפורט כיצד לבצע סריקה מלוח הבקרה בלבד.

ארה כמו כן, ניתן להשתמש ב-תוכנת תוכנת דו HP Photosmart כדי לסרוק תמונה, כולל תמונות פנורמה. בעזרת תוכנה זו, תוכל לערוך תמונה שסרקת וליצור פרוייקט מיוחד המכיל תמונות סרוקות. לקבלת מידע אודות אופן הסריקה מהמחשב ואופן ההתאמה, שינוי הגודל, סיבוב, חיתוך וחידוד הסריקה, ראה את מערכת העזרה של תוכנת HP Photosmart שעל גבי המסך, המצורפת לתוכנה.

כדי להשתמש בתכונות הסריקה, על ההתקן והמחשב להיות מחוברים ומופעלים. בנוסף, תוכנת המדפסת צריכה להיות מותקנת ומופעלת במחשב לפני הסריקה. במחשב Windows, כדי לוודא שתוכנת המדפסת פועלת, חפש את סמל ההתקן במגש המערכת שבצידו הימני התחתון של המסך, ליד השעון. כדי לוודא זאת במחשב עם מערכת הפעלה Mac OS, פתח את HP Device Manager (מנהל ההתקנים), ולחץ על Scan Picture (סרוק תמונה). אם קיים סורק זמין, הוא יפעיל את היישום HP ScanPro. אם אין סורק זמין, מופיעה הודעה המתריאה שלא נמצא סורק.

עלולה Windows אירת הסמל HP Digital Imaging Monitor במגש המערכת של Windows עלולה לגרום לאובדן של חלק מפונקציונליות הסריקה של ההתקן וכתוצאה מכך תופיע הודעת השגיאה לארום לאובדן של חלק מפונקציונליות המלאה על-אין חיבור). במקרה כזה, באפשרותך לשחזר את הפונקציונליות המלאה על-אידי הפעלה מחדש של המחשב או הפעלה של תוכנת תוכנת 19

## הגדרת תיוק דיגיטלי ישיר (בדגמים מסוימים בלבד)

תיוק דיגיטלי ישיר היא תכונה המאפשרת לסרוק ולשמור מסמך בתיקייה ולשתף מסמכים עם אנשים אחרים ברשת שלך. ניתן להגדיר חיוג מהיר לתיוק דיגיטלי ישיר באמצעות שרת האינטרנט המשובץ במחשב.

הערה הקמת תיוק דיגיטלי ישיר דורשת הבנה בסיסית של מושגי רשת. רצוי שהגדרת תכונות 📸 אלו תבוצע על-ידי משתמשים בעלי נסיון מסוים ברשתות מחשבים.

#### כדי להגדיר תיקיית רשת

עור תיקייה ברשת שלך. תיקייה זו משמשת לשמירת קבצים שנסרקו באמצעות התכונה תיוק דיגיטלי ישיר.

הערה וודא שלכל האנשים שמשתמשים בתיקיית הרשת יש הרשאה לגשת לתיקייה, כולל 🛱 רשות לכתוב ולשנות את תוכן התיקייה. כדי לשנות את הרשאות הגישה לתיקייה, עיין בתיעוד של מערכת ההפעלה שלך.

## הגדרת ערך לחיוג מהיר

היא IP- פתח דפדפן אינטרנט והזן את כתובת ה-IP שהוקצתה להתקן. לדוגמה, אם כתובת ה-IP היא 1P- 1P. פתח דפדפן אינטרנט באופן הבא: http://123.123.123.123.123

של ההתקן מלוח IP הערה יש לוודא שהמדפסת מחוברת לרשת. ניתן להשיג את כתובת ה-IP של ההתקן מלוח 🛱 הבקרה.

- .2. לחץ על הכרטיסייה הגדרות.
- . תחת פנקס כתובות, לחץ על חיוג מהיר לתיוק דיגיטלי ישיר. 3
- 4. הזן את הפרטים של ערכי החיוג המהיר, ולאחר מכן שנה כל הגדרת סריקה שברצונך לשנות.

די למנוע מאנשים לא מורשים (PIN) כדי למנוע מאנשים לא מורשים אישי (PIN) כדי למנוע מאנשים לא מורשים להשתמש בחיוג מהיר זה. לאחר הגדרת מספר הזיהוי האישי, לוח הבקרה של ההתקן מציג בקשה להזנת מספר הזיהוי האישי בכל פעם שמשתמשים בחיוג המהיר. כדי לא להשתמש במספר הזיהוי האישי יש להשאיר את השדה 'מספר זיהוי אישי' ריק.

לחץ על הוסף. הערך נוסף לפנקס כתובות החיוג המהיר לתיוק הדיגיטלי הישיר.

## סריקת מסמך מקור לתיקיית רשת

ניתן לסרוק מסמכי מקור ישירות לתוך תיקיית רשת ללא עזרת תוכנה מבוססת מחשב. ניתן למקם את התיקייה המשותפת על שרת קבצים או על כל מחשב ברשת.

לפני השימוש בתכונה זו, יש להגדיר בפנקס כתובות החיוג המהיר לתיוק הדיגיטלי הישיר את מיקום התיקייה באמצעות שרת האינטרנט המשובץ, כפי שמתואר בחלק הקודם. למידע נוסף, ראה גם <u>הגדרת תיקיות רשת כערכי חיוג מהיר (דגמים מסוימים בלבד)</u> או עיין במדריך 'צעדים ראשונים' הנלווה להתקן.

#### שליחת סריקה לתיקיית רשת

- **1.** הנח את מסמך המקור על משטח הזכוכית של הסורק או במזין המסמכים האוטומטי (ADF). למידע נוסף, ראה <u>טעינת מסמכי המקור</u>.
  - **בא אחת מהפעולות הבאות:** לחץ על תיוק דיגיטלי, ולאחר מכן בצע אחת מהפעולות הבאות:
  - בחר באחד היעדים מרשימת ערכי החיוג המהיר שבתצוגה.
  - בחר יעד באמצעות לחיצה על אחד מחמשת לחצני החיוג המהיר שבתצוגה.

הערה אם הוגדר מספר זיהוי אישי לערך החיוג המהיר, יש להזין את מספר הזיהוי האישי 📸 לפני המשך הפעולה.

- 3. לחץ על התחל סריקה.
- . הערה 🛛 ייתכן שיידרש זמן מה להתחברות, בהתאם לעומס התנועה ברשת ולמהירות החיבור. 🗒

## סריקת מסמך מקור לתוכנית במחשב (חיבור ישיר)

אם ההתקן מחובר ישירות למחשב באמצעות כבל USB, בצע את הצעדים הבאים.

כשהסריקה מסתיימת, התוכנית שבחרת נפתחת ומציגה את המסמך שסרקת.

## HP כדי לשלוח סריקה לתוכנית במחשב מתוכנת הצילומים והתמונות של

- **1.** במחשב, פתח את תוכנת הצילומים והתמונות של HP. למידע נוסף, ראה <u>שימוש בתוכנת</u> <u>הצילומים והתמונות של HP</u>.
  - . להוראות נוספות, ראה בעזרה שעל-גבי המסך.

## כדי לשלוח סריקה לתוכנית מלוח הבקרה (חיבור ישיר)

- **1.** הנח את מסמך המקור על משטח הזכוכית של הסורק או במזין המסמכים האוטומטי (ADF). למידע נוסף, ראה <u>טעינת מסמכי המקור</u>.
  - 2. לחץ על הלחצנים תפריט סריקה או סרוק אל.
- **.** לחץ על לחצני החיצים כדי לבחור בתוכנה שבה תרצה להשתמש (כגון תוכנת הצילומים והתמונות של HP), ולאחר מכן לחץ על OK.
  - .4 לחץ על התחל סריקה.

## כדי לשלוח סריקה לתוכנית במחשב מלוח הבקרה (חיבור רשת)

- **1.** הנח את מסמך המקור על משטח הזכוכית של הסורק או במזין המסמכים האוטומטי (ADF). למידע נוסף, ראה <u>טעינת מסמכי המקור</u>.
  - 2. לחץ על הלחצנים תפריט סריקה או סרוק אל.
  - . בחר באפשרות Select Computer (בחר מחשב).
  - . בחר בשם מחשב מרשימת המחשבים הזמינים, ולאחר מכן לחץ על OK.
- 5. לחץ על לחצני החיצים כדי לבחור בתוכנה שבה תרצה להשתמש (כגון תוכנת הצילומים והתמונות של HP).
  - .6. לחץ על OK או על התחל סריקה.

## סריקת מסמך מקור להתקן זיכרון

באפשרותך לשלוח את התמונה הסרוקה כתמונה בתבנית JPEG או כקובץ PDF לכרטיס הזיכרון הנוכחי שנמצא בהתקן, או להתקן אחסון שמחובר ליציאת ה-USB הקדמית. כמו כן, תוכל לבחור באפשרויות סריקה נוספות, כולל הגדרות איכות וגודל נייר.

## סריקה להתקן זיכרון

- טען את מסמך המקור כשהצד המודפס פונה כלפי מטה, בפינה הימנית הקדמית של משטח . הזכוכית, או במזין המסמכים האוטומטי (ADF).
  - **.2** הכנס את התקן הזיכרון.
  - 3. לחץ על התחל סריקה.
- מופיע התפריט תפריט סריקה, המפרט את האפשרויות או היעדים השונים. יעד ברירת
   המחדל הוא היעד שבחרת בפעם האחרונה שבה עשית שימוש בתפריט זה.
  - אם ההתקן מחובר ישירות למחשב, מופיע התפריט סרוק אל.
  - . **OK** לחץ על לחצני החיצים כדי לסמן את האפשרות **התקן זיכרון**, ולאחר מכן לחץ על **.** ההתקן סורק את התמונה ושומר את הקובץ לכרטיס הזיכרון או להתקן האחסון.

## שימוש ב-Webscan דרך שרת האינטרנט המשובץ

Webscan הוא מאפיין של שרת האינטרנט המשובץ, המאפשר לסרוק תמונות ומסמכים מההתקן אל המחשב באמצעות דפדפן אינטרנט. תכונה זו זמינה גם אם לא התקנת במחשב את תוכנת ההתקן.

בחלונית השמאלית, הגדר את התכונות סוג Webscan בחלונית השמאלית, הגדר את התכונות סוג תמונה ו- גודל מסמך, ולאחר מכן לחץ על סריקה או על תצוגה מקדימה.

למידע נוסף על השימוש בשרת האינטרנט המשובץ, ראה <u>שרת אינטרנט משובץ</u>.

# Oריקה מתוכנית תואמת TWAIN או WIA

ההתקן תואם ל-TWAIN ול-WIA ופועל עם תוכניות שתומכות בהתקני סריקה שתואמים ל-TWAIN ול-WIA. מתוך תוכנית תואמת ל-TWAIN או ל-WIA, ניתן לגשת לתכונת הסריקה ולסרוק תמונה ישירות לתוך תוכנית.

TWAIN נתמך על-ידי כל מערכות ההפעלה של Windows ו-Mac OS, עבור חיבור רשת ועבור חיבור ישיר.

במערכות ההפעלה של WIA ,Windows עמק רק בחיבורים ישירים של Windows XP. הוא אינו נתמך ב-Mac OS.

### סריקה מתוכנית תואמת TWAIN

בדרך כלל, תוכנית היא תואמת TWAIN אם יש בה פקודה כגון Acquire (השג), File Acquire (ייבא מתוך), (השג קובץ), Scan (סרוק), Insert from (ייבא עצם חדש), Insert from (ייבא מתוך), או Scanner (סורק). אם אינך בטוח אם התוכנית תואמת, או אם אינך יודע את שם הפקודה, ראה בעזרה או בתיעוד של התוכנה.

התחל את הסריקה מהתוכנית תואמת TWAIN. ראה בעזרה או בתיעוד של התוכנה למידע נוסף על הפקודות והצעדים שיש לנקוט.

. אם מתחילים סריקה בשעת קבלת פקס, מופיעה הודעת שגיאה והסריקה לא מתבצעת 🎬 ש להמתין עד שהפקס ייקלט ולאחר מכן להתחיל בסריקה מחדש.

### סריקה מתוכנית תואמת WIA

בדרך כלל, תוכנית היא תואמת WIA אם יש בה פקודה כגון File כגון אם אינך בטוח אם התוכנית (תמונה/מסורק או מצלמה) בתפריט Insert (ייבוא) או File (קובץ). אם אינך בטוח אם התוכנית תואמת, או אם אינך יודע את שם הפקודה, ראה בעזרה או בתיעוד של התוכנה.

התחל את הסריקה מהתוכנית תואמת WIA. ראה בעזרה או בתיעוד של התוכנה למידע נוסף על הפקודות והצעדים שיש לנקוט.

## עריכה של מסמך מקור סרוק

באפשרותך לערוך תמונה סרוקה באמצעות תוכנת תוכנת TP Photosmart. כמו כן, באפשרותך לערוך מסמך סרוק באמצעות תוכנת זיהוי תווים אופטי (OCR).

## עריכת צילום סרוק או גרפיקה סרוקה

באפשרותך לערוך צילום סרוק או גרפיקה סרוקה באמצעות תוכנת HP Photosmart. תוכנה זו מאפשרת לכוונן את הבהירות, הניגודיות, רוויית הצבע ועוד. כמו כן, ניתן לסובב את התמונה באמצעות תוכנת תוכנת HP Photosmart.

## עריכת מסמך סרוק באמצעות תוכנת זיהוי תווים אופטי (OCR)

תוכנת הזיהוי האופטי מאפשרת לייבא טקסט סרוק לתוכנית עיבוד התמלילים המועדפת עלייך לצורכי עריכה. הדבר מאפשר לך לערוך פקסים, מכתבים, גזירי עיתונים ומסמכים רבים נוספים.

ניתן להגדיר את תוכנת עיבוד התמלילים בה רוצים להשתמש לעריכה. אם סמל מעבד התמלילים אינו מופיע או אינו פעיל, ייתכן שלא מותקנת במחשב תוכנית עיבוד תמלילים או שתוכנת הסורק לא זיהתה את התוכנית במהלך ההתקנה. כדי ללמוד כיצד ליצור קישור לתוכנית עיבוד תמלילים, ראה בעזרה שעל-גבי המסך של תוכנת הצילומים והתמונות של HP.

תוכנת הזיהוי האופטי אינה תומכת בסריקת טקסט צבעוני. טקסט צבעוני מומר תמיד לשחור-לבן לפני שליחתו לזיהוי אופטי. לכן, כל הטקסט במסמך הסופי יהיה בשחור-לבן, ללא קשר לצבע המקורי.

כתוצאה ממורכבותן של תוכניות עיבוד תמלילים מסוימות והתקשורת שלהן עם ההתקן, מומלץ לפעמים לסרוק לתוכנית Wordpad (אביזר של Windows), ולאחר מכן לחתוך את הטקסט ולהדביק אותו בתוכנית עיבוד התמלילים המועדפת.

## שינוי הגדרות סריקה

שינוי הגדרות סריקה

- (מנהל התקנים), לחץ HP Device Manager (Mac OS) על HP Device Manager (Mac OS) (מידע והגדרות), ולאחר מכן בחר באפשרות Scan על Information and Settings (מידע והגדרות), ולאחר מכן בחר באפשרות Preferences (העדפות סריקה) מהרשימה הנפתחת.
  - Windows: הפעל את תוכנת ההתקן, בחר באפשרות הגדרות, בחר באפשרות הגדרות והעדפות סריקה, ולאחר מכן בחר באחת האפשרויות הזמינות.

## ביטול פעולת סריקה

לחץ על **ביטול** בלוח הבקרה.

# עבודה עם התקני זיכרון (דגמים מסוימים בלבד)

ההתקן מצויד בקורא כרטיסי זיכרון שיכול לקרוא כרטיסי זיכרון של מצלמות דיגיטליות מסוגים אחדים. ניתן להשתמש בהתקן כדי לשמור תמונות מכרטיסי זיכרון אלה. כמו כן, ניתן להדפיס גליון הגהה, המציג תמונות ממוזערות של צילומים שמאוחסנים בכרטיס זיכרון.

סעיף זה כולל את הנושאים הבאים:

- הכנסת כרטיס זיכרון
- חיבור מצלמה דיגיטלית
  - <u>חיבור התקן אחסון</u>
    - <u>הצגת צילומים</u>
- הדפסת צילומים מלוח הבקרה
  - י שמירת צילומים במחשב

## הכנסת כרטיס זיכרון

אם המצלמה הדיגיטלית שלך משתמשת בכרטיס זיכרון לשמירת צילומים, באפשרותך להכניס את כרטיס הזיכרון להתקן כדי להדפיס או לשמור את הצילומים.

A התראה ניסיון להסיר כרטיס זיכרון בזמן גישה אליו עלול לפגום בקבצים שבכרטיס. ניתן להסיר כרטיס זיכרון בבטחה רק כאשר נורית הצילומים אינה מהבהבת. כמו כן, לעולם אל תכניס יותר מכרטיס זיכרון אחד בו זמנית, מכיוון שגם פעולה זו עלולה לפגום בקבצים שבכרטיסי הזיכרון.

ההתקן תומך בכרטיסי הזיכרון המפורטים להלן. ניתן להכניס כל סוג של כרטיס זיכרון לחריץ המיועד לאותו כרטיס.

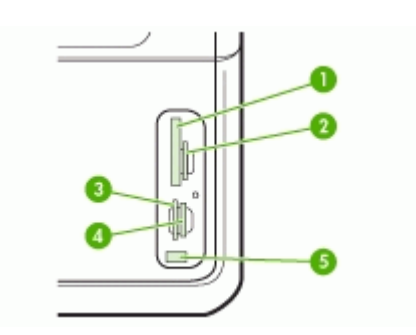

| (II-ו ו-UonpactFlash) (ווגים I                                               | 1 |
|------------------------------------------------------------------------------|---|
| Secure Digital, MultimediaCard (MMC), Secure MMC                             | 2 |
| xD                                                                           | 3 |
| Memory Stick, MagicGate Memory Stick, Memory Stick Duo, and Memory Stick Pro | 4 |
| (PictBridge-אדמית (מאפשרת שימוש ב-USB) קדמית (מאפשרת שימוש ב-                | 5 |

- . הפוך את כרטיס הזיכרון כך שהמדבקה תפנה שמאלה והמגעים יפנו לעבר ההתקן.
  - **2.** הכנס את כרטיס הזיכרון לחריץ כרטיס הזיכרון המתאים.

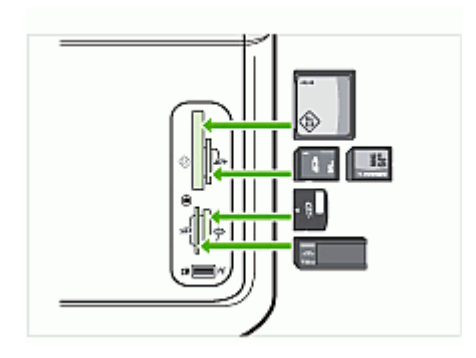

## חיבור מצלמה דיגיטלית

יציאת ה-USB הקדמית המאפשרת שימוש ב-PictBridge ממוקמת מתחת לחריצי כרטיסי הזיכרון.

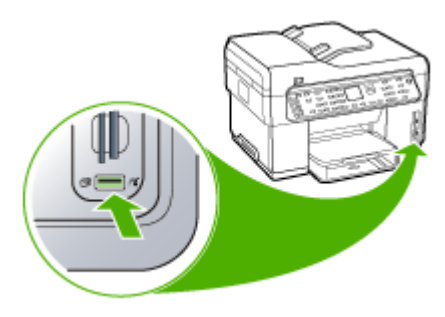

אינו מתאים ליציאה זו בגלל מגבלות גודל, או אם המחבר של ההתקן USB הערה אם התקן ה-USB אינו מתאים ליציאה זו בגלל מאריך ל-USB קצר יותר מ- 11 מ"מ, תיאלץ לרכוש כבל מאריך ל-

צילומים שנבחרו במצלמה הם צילומים שאותם סימנת כמיועדים להדפסה מהמצלמה הדיגיטלית שלך. בהתאם לסוג המצלמה, המצלמה עשויה לזהות פריסת עמוד, מספר עותקים, סיבוב והגדרות הדפסה נוספות.

ההתקן תומך בשתי תבניות של תקני התעשייה, ב-PictBridge ובתבנית קובץ Digital Print Order 1.1 (DPOF) (תבנית הזמנה של הדפסות דיגיטליות), כך שאינך צריך לבחור שוב את התמונות שברצונך להדפיס.

- התקן PictBridge שומר את הוראות ההדפסה במצלמה עצמה. כדי להדפיס תמונות באמצעות PictBridge, יש להעביר את המצלמה למצב PictBridge, ולאחר מכן לחבר את המצלמה ליציאת USB הקדמית של ההתקן בעזרת כבל USB.
- התקן **DPOF** שומר את הוראות ההדפסה כקובץ בכרטיס הזיכרון. כדי להדפיס תמונות מקובץ
   DPOF, יש להסיר את כרטיס הזיכרון מהמצלמה ולאחר מכן להכניס אותו לחריץ המתאים בהתקן.

בשעת הדפסת תמונות שנבחרו במצלמה, הגדרות ההדפסה של ההתקן אינן בתוקף. הגדרות פריסת העמוד ומספר העותקים של PictBridge או של DPOF דורסות את אלו של ההתקן.

הערה יש מצלמות דיגיטליות שלא מאפשרות לסמן צילומים להדפסה. כדי לבדוק אם המצלמה 🗊 הערה יש מצלמות דיגיטלית שלך תומכת בתקן PictBridge או בתבנית הקובץ 1.1 DPOF, עיין בתיעוד של המצלמה.

## הדפסת תמונות שנבחרו במצלמה באמצעות התקן PictBridge

- המצורף USB. חבר את המצלמה הדיגיטלית ליציאת ה-USB הקדמית שבהתקן באמצעות כבל ה-USB המצורף למצלמה.
  - . הפעל את המצלמה וודא שהמצלמה במצב PictBridge.
- אצלמות PictBridge בדוק בתיעוד המצלמה כיצד ניתן לעבור ממצב USB למצב PictBridge. מצלמות שונות משתמשות במונחים שונים לתיאור מצב PictBridge. לדוגמה, בחלק מהמצלמות יש הגדרה של digital camera (מצלמה דיגיטלית) ושל disk drive (כונן דיסק). במקרה כזה, ההגדרה של PictBridge (מצלמה דיגיטלית) היא הגדרת מצב PictBridge.

## הדפסה של תמונות שנבחרו במצלמה באמצעות התקן DPOF

- . הכנס את כרטיס הזיכרון לתוך החריץ המתאים בהתקן.
- 2. כשתופיע הודעה מתאימה, בצע אחת מהפעולות הבאות:
- לחץ על OK כדי להדפיס את כל הצילומים שסומנו באמצעות DPOF.
   ההתקן מדפיס את כל התמונות שסומנו ב-DPOF.
- . לחץ על לחצני החצים כדי לסמן את האפשרות No (לא), ולאחר מכן לחץ על OK. פעולה זו מדלגת על הדפסת DPOF.

## חיבור התקן אחסון

ניתן לחבר התקן אחסון, כגון כונן נייד, כונן קשיח נייד או מצלמה דיגיטלית במצב אחסון ליציאת ה-USB הקדמית. יציאת ה-USB הקדמית ממוקמת מתחת לחריצי כרטיסי הזיכרון.

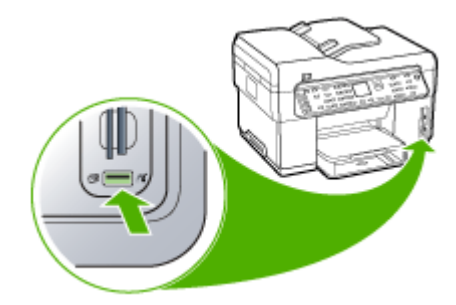

הקדמית. ההתקן מתייחס USB הערה ניתן לחבר מצלמות דיגיטליות במצב אחסון ליציאת ה-USB הקדמית. ההתקן מתייחס למצלמות דיגיטליות למצלמות שנמצאות במצב זה כאל התקן אחסון רגיל. בסעיף זה, נתייחס למצלמות דיגיטליות במצב אחסון כאל התקני אחסון.

אם התקן ה-USB אינו מתאים ליציאה זו בגלל מגבלות גודל, או אם המחבר של ההתקן קצר יותר מ- 11 מ"מ, תיאלץ לרכוש כבל מאריך ל-USB כדי להשתמש ביציאה זו של ההתקן. למידע נוסף על התקני USB נתמכים, ראה <u>התקנים נתמכים</u>.

בדוק בתיעוד המצלמה כיצד ניתן לעבור ממצב USB למצב אחסון. מצלמות שונות משתמשות במונחים שונים לתיאור מצב אחסון. לדוגמה, בחלק מהמצלמות יש הגדרה של digital camera (כונן דיסק) (מצלמה דיגיטלית) ושל disk drive (כונן דיסק). במקרה כזה, ההגדרה disk drive (כונן דיסק) היא הגדרת מצב אחסון. אם מצב האחסון אינו פועל במצלמה שלך, ייתכן שיהיה עלייך לשדרג את קושחת המצלמה. לקבלת מידע נוסף, ראה בתיעוד שצורף למצלמה.

לאחר שחיברת את התקן האחסון, באפשרותך לבצע את הפעולות הבאות עם הקבצים שמאוחסנים בהתקן האחסון:

- העברת הקבצים למחשב
- הצגת צילומים (תצוגה צבעונית בלבד)
- עריכת צילומים באמצעות לוח הבקרה (תצוגה צבעונית בלבד)
  - הדפסת צילומים

△ התראה לעולם אל תנסה לנתק התקן אחסון בעת שהוא נקרא. פעולה זו עלולה לפגוע בקבצים שבהתקן האחסון. ניתן להסיר התקן אחסון בבטחה רק כשנורית המצב שלצד חריצי כרטיס הזיכרון אינה מהבהבת.

## הצגת צילומים

ניתן להציג צילומים בתצוגה הצבעונית של ההתקן. כמו כן, ניתן להציג צילומים באמצעות תוכנת HP Photosmart.

#### הצגת צילומים (בדגמי תצוגה צבעונית בלבד)

ניתן להציג ולבחור בצילומים בתצוגה הצבעונית של ההתקן.

## הצגת צילום

- **1.** הכנס את כרטיס הזיכרון לחריץ המתאים בהתקן, או חבר התקן אחסון ליציאת ה-USB הקדמית.
  - .2 לחץ על תפריט צילום.
    .2 מופיע התפריט Photosmart Express. כברירת מחדל, תצוגה והדפסה מסומן.
    - לחץ על לחצני החצים עד להופעת הצילום שברצונך להציג בתצוגה הצבעונית.

. עצה באפשרותך ללחוץ לחיצה רצופה על לחצני החצים כדי לנווט במהירות בין כל התמונות 🔆

## הצגת צילומים באמצעות המחשב

באפשרותך להציג ולערוך צילומים באמצעות תוכנת תוכנת HP Photosmart המצורפת להתקן. למידע נוסף, ראה בהוראות שעל-גבי המסך מערכת העזרה של תוכנת HP Photosmart.

## הדפסת צילומים מלוח הבקרה

ההתקן מאפשר להדפיס צילומים ישירות מכרטיס הזיכרון או מהתקן האחסון ללא צורך בהעברת הקבצים למחשב. ניתן להדפיס צילומים ללא שוליים (צילום אחד בכל גליון נייר) או להדפיס צילומים רבים על גליון נייר יחיד.

סעיף זה כולל את הנושאים הבאים:

- הדפסת צילומים באמצעות גיליון הגהה
  - הדפסת צילומים פנורמיים
    - הדפסת תמונות דרכון
  - הדפסת צילומי פעולה מווידאו

### הדפסת צילומים באמצעות גיליון הגהה

גיליון הגהה הוא דרך פשוטה ונוחה לבחור צילומים ולבצע הדפסות ישירות מכרטיס זיכרון או מהתקן אחסון, ללא שימוש במחשב. גיליון הגהה (שעשוי להתפרס על פני מספר עמודים) מציג תמונות ממוזערות של הצילומים השמורים. מתחת לכל תמונה ממוזערת מופיעים שם הקובץ, מספר האינדקס והתאריך.

גליונות הגהה מציעים גם דרך מהירה ליצור קטלוג מודפס של הצילומים שלך.

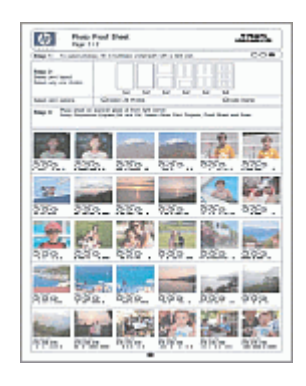

ו-TIFF. להדפסת קבצים מסוגים JPEG ו-JFE ו-TIFF. להדפסת קבצים מסוגים אחרים, העבר את הקבצים מכרטיס הזיכרון או מהתקן האחסון למחשב והעזר בתוכנת תוכנת HP Photosmart.

הדפסת צילומים מגיליון הגהה מתבצעת בשלושה שלבים:

- הדפסת גיליון הגהה של הצילומים שבכרטיס הזיכרון או בהתקן האחסון
  - השלמת גיליון ההגהה
    - סריקת גיליון ההגהה

## הדפסת גיליון הגהה

- **1.** הכנס כרטיס זיכרון לחריץ המתאים בהתקן, או חבר התקן אחסון ליציאת ה-USB הקדמית.
  - **2.** בחר בתצוגה המתאימה:

## לדגמי תצוגה צבעונית

- א. לחץ על הלחצן תפריט צילום, ולאחר מכן בחר באפשרות תצוגה והדפסה.
   כאשר לוחצים על OK, מופיע בתצוגה הצילום האחרון ביותר.
  - ב. לחץ על **OK** כדי להציג את תפריט ההדפסה.
  - ג. לחץ על לחצני החצים כדי לבחור באפשרות פרוייקטים.
  - ד. לחץ על לחצני החצים כדי לבחור באפשרות גיליון הגהה.
- ה. לחץ על לחצני החצים כדי לבחור באפשרות Print Proof Sheet (הדפסת גיליון הגהה), ולאחר מכן לחץ על OK.
- (סוג נייר) Paper Type- גודל נייר) וב-Paper (סוג נייר) וב-Paper (סוג נייר) המתאימים.

## לדגמי תצוגת שתי-שורות

- א. לחץ על לחצן תפריט צילום.
  מופיעה הודעה עם מספר הקבצים שנמצאו בכרטיס או בהתקן האחסון.
- ב. לחץ על הלחצן גיליון הגהה, לחץ על לחצני החצים כדי לבחור באפשרות הדפסה, ולאחר מכן לחץ על OK.

## השלמת גיליון הגהה

- 1. בחר את הצילומים שיודפסו על-ידי מילוי העיגולים שמתחת לתמונות הממוזערות שבגיליון ההגהה בעט או עפרון כהה. אם ברצונך להדפיס יותר מעותק אחד של צילום, מלא את העיגול השני או השלישי. ניתן להדפיס עד שלושה עותקים מכל צילום.
- עצה אם ברצונך להדפיס את כל התמונות שבכרטיס הזיכרון, מלא את העיגול בחירת כל 🔆 האינות שמתחת לאפשרויות הפריסה בשלב 2 של גיליון ההגהה. עותק אחד של צילום מודפס.
  - בחר סגנון פריסה אחד באמצעות השחרת העיגול בשלב 2 של גיליון ההגהה.

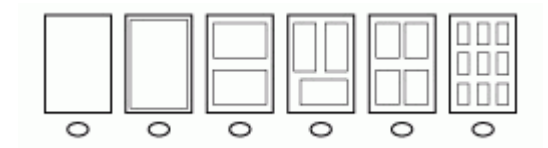

הערה אם תזדקק לבקרה רבה יותר על הגדרות ההדפסה מעבר לזו המסופקת בגיליון 🛱 הגהה, באפשרותך להדפיס צילומים ישירות מלוח הבקרה.

3. (אופציונלי) אם ברצונך להדפיס תווית תאריך/שעה על הצילומים, מלא את העיגול חותמת תאריך מתחת לאפשרויות הפריסה בשלב 2 של גיליון ההגהה.

## סריקת גיליון הגהה מושלם

טען את גיליון ההגהה כשהצד המודפס פונה כלפי מטה בפינה הימנית הקדמית של משטח. הזכוכית. ודא שצידי גיליון ההגהה נוגעים בקצה הימני ובקצה הקדמי. סגור את המכסה.

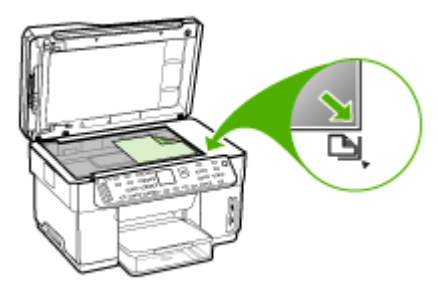

- 2. בעת סריקת גיליון ההגהה, ודא שכרטיס הזיכרון או התקן האחסון ששימשו אותך להדפסת גיליון ההגהה עדיין נמצאים בהתקן כשאתה סורק את גיליון ההגהה.
  - . וודא שטענת בהתקן חומר צילום.
    - .4 לחץ על לחצן תפריט צילום.
      - בחר בתצוגה המתאימה:

### לדגמי תצוגה צבעונית

- .OK א. לחץ על לחצני החצים כדי לבחור באפשרות תצוגה והדפסה, ולאחר מכן לחץ על
- ב. לחץ על לחצני החצים כדי לבחור באפשרות פרוייקטים, ולאחר מכן בחר באפשרות גיליון הגהה.
  - (סריקת גיליון הגהה), לחץ על לחצני החצים כדי לבחור באפשרות Scan Proof Sheet (סריקת גיליון הגהה), ולאחר מכן לחץ על OK.
    - ד. כשתופיע הודעה מתאימה, בחר בגודל הנייר ובסוג הנייר, ולאחר מכן לחץ על OK.

#### לדגמי תצוגת שתי-שורות

▲ לחץ על הלחצן גיליון הגהה, לחץ על לחצני החצים כדי לבחור באפשרות סריקה, ולאחר מכן לחץ על OK.

ההתקן סורק את גיליון ההגהה ומדפיס את התמונות שנבחרו.

#### הדפסת צילומים פנורמיים

ההתקן מאפשר לך לבחור צילומים פנורמיים מרובים מכרטיס הזיכרון או מהתקן האחסון ולהדפיס אותם.

הערה ההתקן לא יחבר צילומים זה לזה ליצירת תמונת פנורמה. לשם כך עלייך להשתמש 🛱 ביישום תוכנה אחר, כמו תוכנת HP Photosmart.

## הדפסת צילום פנורמי

- הקדמית. שלו היציאת ה-USB הקדמית.
  - .2 לחץ על תפריט צילום.
    .2 לחץ על תפריט צילום.
    . כברירת מחדל, תצוגה והדפסה מסומן.
    - .3 לחץ על OK כדי לבחור באפשרות תצוגה והדפסה.
      .3 כאשר לוחצים על OK, מופיע בתצוגה הצילום האחרון ביותר.

- .0K כאשר יופיע הצילום שאותו ברצונך להדפיס, לחץ על . מופיע התפריט הדפסה.
- . 6. לחץ על לחצני החצים כדי לסמן את האפשרות פרוייקטים, ולאחר מכן לחץ על OK מופיע התפריט פרוייקטים.
- .OK לחץ על לחצני החצים כדי לסמן את האפשרות תדפיסי פנורמה, ולאחר מכן לחץ על .7
- . כאשר מופיעה ההודעה, טען נייר צילום פנורמה 10 x 30 ס"מ במגש הקלט, ולאחר מכן לחץ על OK. כשתלחץ על אחר מכן לחץ על סישוב. כשתלחץ על OK, התמונה שבחרת תופיע שוב.
  - **.** (אופציונלי) שנה הגדרות הדפסה או בחר בתצלום נוסף להדפסה.

## הדפסה של יותר מעותק אחד של תצלום נבחר

- א. לחץ על OK כדי להציג את תפריט הבחירה.
- (מספר עותקים), Number of Copies אר האפשרות או האפשרות או איני החצים (מספר עותקים), ולאחר מכן לחץ על **OK**.
- . סאן על לחצני החצים כדי להגדיל או כדי להקטין את מספר העותקים, ולאחר מכן לחץ על **OK**.

## עריכת תצלום נבחר לפני הדפסה

- א. לחץ על OK כדי להציג את תפריט הבחירה.
- .OK ב. לחץ על לחצני החצים כדי לסמן את האפשרות Edit (עריכה), ולאחר מכן לחץ על

## בחירת תצלום נוסף להדפסה

- א. לחץ על לחצני החצים כדי לגלול בין התמונות שבכרטיס הזיכרון או בהתקן האחסון.
  - . כאשר יופיע הצילום שאותו ברצונך להדפיס, לחץ על OK.
    - ג. לחץ על OK כדי לבחור באפשרות בחר להדפסה.
    - **ד**. חזור על צעדים אלה לכל תמונה שברצונך להדפיס.
- לאחר שסיימת לשנות את הגדרות ההדפסה ולבחור בצילומים, לחץ על **OK** כדי להציג את תפריט הבחירה. הבחירה.
  - .0K לחץ על לחצני החצים כדי לסמן את האפשרות **בחירה הושלמה**, ולאחר מכן לחץ על . המסך **הדפס סיכום** מופיע.
    - .0K לחץ על לחצני החצים כדי לסמן אחת מהאפשרויות הבאות, ולאחר מכן לחץ על.

| מאפשר להגדיר באופן ידני את סוג הנייר שעליו ברצונך להדפיס, ואם ברצונך<br>להדפיס תווית תאריך ושעה על הצילום.<br>הגדרת ברירת המחדל של Date Stamp (חותמת תאריך) היא Off (כבוי). אם<br>תרצה, תוכל לשנות את ברירת המחדל של הגדרה זו באמצעות האפשרות Set<br>New Defaults (הגדרת ברירות מחדל חדשות). | Print Options<br>(אפשרויות הדפסה)                         |
|----------------------------------------------------------------------------------------------------|-----------------------------------------------------------|
| מציג תצוגה מקדימה של מראה הדף שיודפס. הדבר מאפשר לבדוק את ההגדרות<br>לפני שמדפיסים ומבזבזים נייר ודיו על טעויות אפשריות.                                                                                                    | <b>תצוגה מקדימה</b><br>לפני הדפסה (תצוגה<br>צבעונית בלבד) |
| מדפיס את הצילומים בגודל ובפריסה שבחרת.                                                                                                    | הדפס כעת                                                  |

## הדפסת תמונות דרכון

ניתן להדפיס תצלומים בגודל תמונת דרכון מכרטיס הזיכרון או מהתקן האחסון. אם יש לך שאלות על ההנחיות או ההגבלות לתמונות דרכון, פנה לסוכנות שירות דרכונים מקומית.

## הדפסת תמונות דרכון

- . הכנס כרטיס זיכרון לחריץ המתאים בהתקן, או חבר התקן אחסון ליציאת ה-USB הקדמית. מופיע התפריט **Photosmart Express**. כברירת מחדל, **תצוגה והדפסה** מסומן.
  - .2 לחץ על OK כדי לבחור באפשרות תצוגה והדפסה.
    .2 כאשר לוחצים על OK, מופיע בתצוגה הצילום האחרון ביותר.
  - **.** לחץ על לחצני החצים כדי לגלול בין התמונות שבכרטיס הזיכרון או בהתקן האחסון.
    - .0K כאשר יופיע הצילום שאותו ברצונך להדפיס, לחץ על .4 מופיע התפריט הדפסה.
  - . לחץ על לחצני החצים כדי לסמן את האפשרות פרוייקטים, ולאחר מכן לחץ על . מופיע התפריט פרוייקטים.
  - .OK לחץ על לחצני החצים כדי לסמן את האפשרות תמונות דרכון, ולאחר מכן לחץ על .6
  - . סאן על לחצני החצים כדי לסמן את הגודל שברצונך להדפיס, ולאחר מכן לחץ על OK. כשתלחץ על אחר מכן לחץ על סאנ. כשתלחץ על **OK**, התמונה שבחרת תופיע שוב.
    - . (אופציונלי) שנה הגדרות הדפסה או בחר בתצלום נוסף להדפסה.

## הדפסה של יותר מעותק אחד של תצלום נבחר

- א. לחץ על **OK** כדי להציג את תפריט הבחירה.
- מספר עותקים), Number of Copies ב. לחץ על לחצני החצים כדי לסמן את האפשרות (מספר עותקים), ולאחר מכן לחץ על **OK**.
- . OK ג. לחץ על לחצני החצים כדי להגדיל או כדי להקטין את מספר העותקים, ולאחר מכן לחץ על **.**

## עריכת תצלום נבחר לפני הדפסה

- א. לחץ על **OK** כדי להציג את תפריט הבחירה.
- ב. לחץ על לחצני החצים כדי לסמן את האפשרות Edit (עריכה), ולאחר מכן לחץ על OK.

## בחירת תצלום נוסף להדפסה

- א. לחץ על לחצני החצים כדי לגלול בין התמונות שבכרטיס הזיכרון או בהתקן האחסון.
  - . כאשר יופיע הצילום שאותו ברצונך להדפיס, לחץ על OK.
    - ג. לחץ על OK כדי לבחור באפשרות בחר להדפסה.
    - **ד**. חזור על צעדים אלה לכל תמונה שברצונך להדפיס.
- לאחר שסיימת לשנות את הגדרות ההדפסה ולבחור בצילומים, לחץ על **OK** כדי להציג את תפריט הבחירה. הבחירה.
  - .0K לחץ על לחצני החצים כדי לסמן את האפשרות בחירה הושלמה, ולאחר מכן לחץ על .10 המסך הדפס סיכום מופיע.
    - .0K לחץ על לחצני החצים כדי לסמן אחת מהאפשרויות הבאות, ולאחר מכן לחץ על

| מאפשר להגדיר באופן ידני את סוג הנייר שעליו ברצונך להדפיס, ואם ברצונך<br>להדפיס תווית תאריך ושעה על הצילום.                                                                                                    | Print Options<br>(אפשרויות הדפסה)                         |
|----------------------------------------------------------------------------------------------------|-----------------------------------------------------------|
| כברירת מחדל, Paper Type (סוג נייר) מוגדר למצב <b>רגיל</b> וההגדרה Date<br>Stamp (חותמת תאריך) מוגדרת למצב Off (כבוי). אם תרצה, תוכל לשנות את<br>ברירות המחדל של הגדרות אלה באמצעות האפשרות Set New Defaults<br>(הגדרת ברירות מחדל חדשות). |                                                           |
| מציג תצוגה מקדימה של מראה הדף שיודפס. הדבר מאפשר לבדוק את ההגדרות<br>לפני שמדפיסים ומבזבזים נייר ודיו על טעויות אפשריות.                                                                                                    | <b>תצוגה מקדימה</b><br>לפני הדפסה (תצוגה<br>צבעונית בלבד) |

| מדפיס את הצילומים בגודל ובפריסה שבחרת. | הדפס כעת |
|----------------------------------------|----------|
|----------------------------------------|----------|

## הדפסת צילומי פעולה מווידאו

ניתן להשתמש באפשרות Video Action Prints (הדפסי Video Action) כדי להדפיס רצף של תמונות מקובץ ווידאו ששמור בכרטיס זיכרון או בהתקן אחסון. אפשרות זו מדפיסה 9 תמונות של קטע ווידאו על גליון נייר אחד באותו הסדר שבו הן מופיעות בקטע הווידאו. תמונות הווידאו נבחרות באופן אוטומטי על-ידי ההתקן.

## יצירת תדפיסי פעולה מווידאו

- הקדמית. ICB הכנס כרטיס זיכרון לחריץ המתאים בהתקן, או חבר התקן אחסון ליציאת ה-USB הקדמית. מופיע התפריט Photosmart Express. כברירת מחדל, תצוגה והדפסה מסומן.
  - לחץ על OK כדי לבחור באפשרות תצוגה והדפסה.
     כאשר לוחצים על OK, מופיע בתצוגה הצילום האחרון ביותר.
- **.** לחץ על לחצני החצים כדי לגלול בין התמונות וסרטוני הווידאו שבכרטיס הזיכרון או בהתקן האחסון.
  - .4 כאשר יופיע הסרטון שברצונך להדפיס, לחץ על OK. מופיע התפריט **הדפסה**.
  - . סאן על לחצני החצים כדי לסמן את האפשרות פרוייקטים, ולאחר מכן לחץ על .5 מופיע התפריט פרוייקטים.
  - Video Action Prints הדפסי (הדפסי Video Action Prints), ולאחר מכן לחץ על (חצני החצים כדי לסמן את האפשרות Action), ולאחר מכן לחץ על ΟΚ.
    - . סאן על לחצני החצים כדי לסמן את הגודל שברצונך להדפיס, ולאחר מכן לחץ על **.7**
- .0K לחץ על לחצני החצים כדי להדגיש את סוג הנייר שעליו בכוונתך להדפיס, ולאחר מכן לחץ על .
  - . סרטון הווידאו מופיע שוב. לחץ על OK להמשך.
    - .(אופציונלי) עריכת וידאו או הדפסת וידאו.

## עריכת תצלום נבחר לפני הדפסה

- א. לחץ על **OK** כדי להציג את תפריט הבחירה.
- ב. לחץ על לחצני החצים כדי לסמן את האפשרות עריכה, ולאחר מכן לחץ על OK.

## כדי להדפיס מייד

.OK בחר באפשרות הדפס כעת, לחץ על א

## שמירת צילומים במחשב

לאחר שצילמת במצלמה דיגיטלית, באפשרותך להדפיס את הצילומים מיד או לשמור אותם במחשב. כדי לשמור את הצילומים במחשב, הסר את כרטיס הזיכרון מהמצלמה הדיגיטלית והכנס אותו לחריץ כרטיסי הזיכרון המתאים בהתקן.

כמו כן, ניתן לשמור צילומים מהתקן אחסון (כגון מצלמה דיגיטלית או כונן נייד) באמצעות חיבור ההתקן ליציאת ה-USB הקדמית שבהתקן.

## שמירת צילומים

- . הכנס כרטיס זיכרון לחריץ המתאים בהתקן, או חבר התקן אחסון ליציאת ה-USB הקדמית.
  - .2. לחץ על תפריט צילום.
  - **3.** בחר בתצוגה המתאימה:

## לדגמי תצוגה צבעונית

- א. לחץ על לחצני החצים ובחר באפשרות שמירה.
- **ב**. לחץ על לחצני החצים ובחר באפשרות Transfer to computer (העברה למחשב), ולאחר מכן בחר בשם המחשב שלך.
  - **ג**. פעל בהתאם להוראות שעל-גבי מסך המחשב כדי לשמור את הצילומים במחשב.

## לדגמי תצוגת שתי-שורות

- (העברת צילומים), ולאחר מכן Photo Transfer א. לחץ על לחצני החצים ובחר באפשרות OK לחץ על OK לחץ על
  - ב. לחץ על לחצני החצים ובחר באפשרות Yes (כן).
- (העברה למחשב), ולאחר Transfer to computer (העברה למחשב), ולאחר מכן בחר בשם המחשב שלך.
  - ד. פעל בהתאם להוראות שעל-גבי מסך המחשב כדי לשמור את הצילומים במחשב.

# 8 פקס (דגמים מסוימים בלבד)

באפשרותך להשתמש בהתקן כדי לשגר ולקבל פקסים, לרבות פקסים בצבע. ניתן לתכנן שיגור פקסים במועד מאוחר יותר, ולהגדיר מספרים לחיוג מהיר כדי לשגר פקסים למספרים שאתה משתמש בהם לעתים קרובות, בקלות ובמהירות. כמו כן, באפשרותך לקבוע מלוח הבקרה מספר אפשרויות פקס, כגון רזולוציה וניגודיות בין בהירות וכהות בפקסים שאתה משגר.

אם ההתקן מחובר למחשב, ניתן להשתמש בתוכנת הצילומים והתמונות של HP כדי לבצע פעולות בפקס שאינן זמינות מלוח הבקרה. למידע נוסף על השימוש בתוכנת הצילומים והתמונות של HP, ראה <u>שימוש בתוכנת הצילומים והתמונות של HP</u>.

➢ הערה לפני שתתחיל לשגר ולקבל פקסים, ודא שהגדרת את ההתקן כראוי לשיגור וקבלה של פקסים. ייתכן שכבר עשית זאת כחלק מההתקנה הראשונית, תוך שימוש בלוח הבקרה או בתוכנה המצורפת להתקן. באפשרותך לוודא אם הפקס הוגדר כהלכה על ידי ביצוע בדיקת הגדרת הפקס מלוח הבקרה. כדי להפעיל את בדיקת הפקס, ולחץ על הגדרה, בחר כלים, בחר הפעל בדיקת פקס, ולחץ על הגדרה, בחר כלים, בחר מכן לחץ על סל.

סעיף זה כולל את הנושאים הבאים:

- <u>שיגור פקס</u>
- <u>קבלת פקס</u>
- שינוי הגדרות פקס
- <u>שיגור וקבלה של פקסים באמצעות האינטרנט</u>
  - <u>בדיקת הגדרות הפקס</u>
    - <u>שימוש בדוחות</u>
      - ביטול פקס

## שיגור פקס

באפשרותך לשגר פקס במגוון דרכים. באמצעות לוח הבקרה, ניתן לשגר פקס בשחור-לבן או בצבע. בנוסף, באפשרותך לשגר פקס באופן ידני ממכשיר טלפון מחובר. פתרון זה מאפשר לך לשוחח עם המקבל לפני שתשגר אליו את הפקס.

#### שיגור פקס בסיסי

ניתן לשגר בקלות פקס בשחור-לבן הכולל עמוד יחיד או מספר עמודים באמצעות לוח הבקרה.

- הערה אם דרוש לך אישור מודפס לכך שפקסים שוגרו בהצלחה, הפעל אישור פקס **לפני** שיגור 😤 פקסים כלשהם.
- עצה כמו כן, באפשרותך לשגר פקס באופן ידני מטלפון או באמצעות חיוג מהצג. מאפיינים אלו מאפשרים לך לשלוט בקצב החיוג. מאפיינים אלו שימושיים גם כאשר ברצונך להשתמש בכרטיס חיוג כדי לחייב את השיחה וכאשר יש צורך להגיב לבקשות הצלילים בעת החיוג.

#### שיגור פקס בסיסי מלוח הבקרה

. טען את מסמכי המקור. למידע נוסף, ראה טעינת חומרי הדפסה.

. הערה בשעת שיגור פקס מרובה עמודים, יש לטעון את מסמך המקור במגש מזין המסמכים 🎬 לא ניתן לשגר פקס שכולל עמודים מרובים באמצעות משטח הזכוכית.

2. הזן את מספר הפקס באמצעות שימוש בלוח המקשים, לחץ על חיוג מהיר או על לחצן חיוג מהיר בנגיעה אחת לבחירת חיוג מהיר, או לחץ על חיוג חוזר/השהיה לחיוג המספר האחרון שחויג.

אָן עצה על מנת להוסיף השהייה במספר הפקס שאתה מכניס, לחץ על **חיוג חוזר/השהיה**, או אַיַר עצה על הנת להוסיף השייה במספר הפקס שאתה מכניס, לחץ כמה פעמים על הלחצן (**-**) על גבי התצוגה.

- . לחץ על התחל פקס בשחור או על התחל פקס בצבע.
- אם ההתקן מזהה מסמך מקור טעון במזין המסמכים האוטומטי, הוא משגר את המסמך למספר שהזנת.
- אם ההתקן אינו מזהה מסמך מקורי טעון במזין המסמכים האוטומטי, תופיע ההודעה Fax (שיגור פקס ממשטח הזכוכית?). וודא שמסמך המקור טעון על משטח הזכוכית כשצדו המודפס פונה כלפי מטה, ולאחר מכן בחר באפשרות כן.
  - עצה אם הנמען מדווח על בעיות באיכות הפקס ששיגרת, באפשרותך לנסות לשנות את 🔆 ריזולוציה או הניגודיות של הפקס.

#### שיגור פקס ידני מטלפון

ניתן לשגר פקס מטלפון שמחובר לאותו קו טלפון, אם אתה מעדיף להשתמש בלחצני הטלפון במקום בלוח המקשים שבלוח הבקרה של ההתקן. ניתן לעשות זאת באמצעות חיבור הטלפון ליציאה 2-EXT שבצדו האחורי של ההתקן. בעת שיגור פקס באופן ידני, באפשרותך לשמוע, באמצעות שפופרת הטלפון, את צלילי החיוג, בקשות הטלפון וצלילים נוספים. הדבר מקל עליך אם ברצונך להשתמש בכרטיס חיוג לשיגור הפקס.

בהתאם להגדרות במכשירו של הנמען, יתכן שהנמען יענה לטלפון או שהפקס יקבל את השיחה. אם השיחה נענתה בידי אדם, באפשרותך לשוחח עם הנמען בטרם שיגור הפקס. אם השיחה נענתה במכשיר הפקס, באפשרותך לשגר את הפקס ישירות למכשיר הפקס ברגע שיישמעו צלילי הפקס ממכשיר הפקס המקבל.

#### שיגור פקס מטלפון באופן ידני

. טען את מסמכי המקור. למידע נוסף, ראה טעינת חומרי הדפסה.

הערה תכונה זו אינה נתמכת בשעת טעינת מסמך מקור על משטח הזכוכית. יש להזין את 📸 מסמך המקור במגש מזין המסמכים.

2. חייג את המספר בלוח המקשים של מכשיר הטלפון המחובר להתקן.

הערה אל תשתמש בלוח המקשים שבלוח הבקרה של ההתקן בשעת שיגור פקס ידני. לחיוג 📸 המספר, עלייך להשתמש בלוח המקשים של הטלפון.

הערה אם השיחה נענתה במכשיר הפקס, יישמעו צלילי פקס ממכשיר הפקס המקבל. המשך לשלב הבא כדי להעביר את הפקס.

4. כשתהיה מוכן לשיגור הפקס, לחץ על התחל פקס בשחור או על התחל פקס בצבע.

שיגור פקס), ולאחר מכן לחץ על Send Fax הערה אם תופיע הודעה מתאימה, בחר אם דאר שיגור פקס), ולאחר מכן לחץ על 📸 התחל פקס באבע שנית.

אם אתה משוחח עם נמען הפקס לפני שיגור הפקס, הודע לו שעליו ללחוץ על Start (התחל) במכשיר הפקס שלו לאחר שישמע צלילי פקס.

קו הטלפון יהיה דומם בעת שהפקס עובר. בשלב זה, באפשרותך לנתק את השיחה. אם ברצונך להמשיך לשוחח עם הנמען, הישאר על הקו עד לסיום העברת הפקס.

### שיגור פקס באמצעות חיוג מהצג

חיוג מהצג מאפשר לך לחייג מספר מלוח הבקרה, כפי שהיית מחייג מטלפון רגיל. בעת שיגור פקס באמצעות חיוג מהצג, באפשרותך לשמוע את צלילי החיוג, בקשות הטלפון וצלילים נוספים, באמצעות הרמקולים של ההתקן. הדבר מאפשר לך להגיב לבקשות הנשמעות במהלך החיוג ולשלוט בקצב החיוג.

מספר הזיהוי האישי) של כרטיס החיוג שלך מספיק מהר, ייתכן PIN (מספר הזיהוי האישי) של כרטיס החיוג שלך מספיק מהר, ייתכן שההתקן יתחיל לשגר צלילי פקס מוקדם מדי ויגרום לכך שה- PIN לא יזוהה על ידי שירות כרטיסי החיוג. במקרה זה, באפשרותך ליצור ערך חיוג מהיר לאחסון ה- PIN של כרטיס החיוג שלך.

הערה 🛛 וודא שעוצמת הקול מופעלת, אחרת לא תוכל לשמוע את צליל החיוג. 🗒

#### שיגור פקס מלוח הבקרה באמצעות חיוג מהצג

. טען את מסמכי המקור. למידע נוסף, ראה <u>טעינת חומרי הדפסה</u>.

הערה בשעת שיגור פקס מרובה עמודים, יש לטעון את מסמך המקור כשצדו המודפס פונה כלפי מעלה במגש מזין המסמכים. לא ניתן לשגר פקס שכולל עמודים מרובים באמצעות משטח הזכוכית. למידע נוסף, ראה <u>טעינת חומרי הדפסה</u>.

- 2. לחץ על התחל פקס בשחור או על התחל פקס בצבע.
- אם ההתקן מזהה מסמך מקור טעון במזין המסמכים האוטומטי, יישמע צליל חיוג.
- אם ההתקן אינו מזהה מסמך מקורי טעון במזין המסמכים האוטומטי, תופיע ההודעה Fax
   אם ההתקן אינו מזהה מסמך מקורי טעון במזין המסמכים האוטומטי, תופיע ההודעה from glass?
   הזכוכית, ולאחר מכן בחר באפשרות כן.
  - . כשתשמע את צליל החיוג, הזן את המספר באמצעות לוח המקשים המספרי בלוח הבקרה.
    - .4 עקוב אחר ההנחיות שעשויות להופיע.

של כרטיס החיוג שמור כערך PIN אם אתה משתמש בכרטיס חיוג כדי לשגר פקס וה- PIN של כרטיס החיוג שמור כערך חיוג מהיר, כאשר תתבקש להזין מספר זה, לחץ על **חיוג מהיר** או על לחצן חיוג מהיר בנגיעה אחת כדי לבחור את ערך החיוג המהיר שבו אחסנת את ה- PIN של הכרטיס.

הפקס ישוגר כאשר מכשיר הפקס המקבל יענה.

## שיגור פקס בעזרת האפשרות שידור פקס (דגמי תצוגה צבעונית בלבד)

ניתן לשגר פקס לנמענים אחדים מבלי להגדיר חיוג מהיר קבוצתי.

הערה רשימת הנמענים שתגדיר לפקס זה לא תישמר, ותפעל רק בשעת שיגור פקסים בשחור-לבן. אם בכוונתך לשגר פקסים אחרים לאותה רשימת נמענים, עלייך ליצור רשימת חיוג מהיר לקבוצה. למידע נוסף, ראה <u>הגדרת מספרי פקס כערכים או קבוצות לחיוג מהיר</u>.

#### שידור פקס לנמענים מרובים מלוח הבקרה

- . לחץ על תפריט פקס ובחר באפשרות שידור פקס.
- **2.** הזן מספר פקס באמצעות לוח המקשים, או השתמש בלחצני החצים כדי לגשת לחיוג המהיר.

. הערה ניתן להוסיף עד 20 מספרי פקס 🛱

- . לחץ על התחל פקס בשחור.
- 4. כשתוצג הודעה מתאימה, טען את מסמך המקור כשצידו המודפס פונה כלפי מעלה והקצה הראשון מוכנס תחילה במרכז מגש מזין המסמכים. למידע נוסף, ראה <u>טעינת חומרי הדפסה</u>.
  - 5. לחץ על התחל פקס בשחור שנית.

## קבלת פקס

ניתן לקבל פקסים באופן אוטומטי או ידני. אם תכבה את האפשרות **מענה אוטומטי**, יהיה עליך לקבל פקסים ידנית. אם תפעיל את האפשרות **מענה אוטומטי** (ברירת המחדל), ההתקן יענה אוטומטית לשיחות נכנסות ויקבל פקסים לאחר מספר הצלצולים שתקבע בהגדרה Rings to Answer (מספר צלצולים למענה). (ברירת המחדל של Rings to Answer (מספר צלצולים למענה) היא חמישה צלצולים.)

בשעת קבלת פקס בגודל legal, אם ההתקן אינו מוגדר כעת לשימוש בנייר בגודל legal, ההתקן יקטין באופן את הפקס כך שיתאים לנייר הטעון. אם תבטל את המאפיין Automatic Reduction (הקטנה אוטומטית), ההתקן ידפיס את הפקס על שני דפים.

## קבלת פקס ידנית

במהלך שיחה טלפונית, האדם שעימו אתה מדבר יכול לשלוח לך פקס בעודך מחובר. פעולה זו מכונה העברת פקס באופן ידני. השתמש בהוראות המפורטות בסעיף זה כדי לקבל פקס שהועבר באופן ידני.

באפשרותך לקבל פקסים באופן ידני ממכשיר טלפון שהינו:

- י מחובר ישירות להתקן (ביציאה 2-EXT)
- על אותו קו טלפון, אבל אינו מחובר ישירות להתקן •

## לקבלת פקס באופן ידני

- **וודא שההתקן מופעל ושטענת נייר במגש הקלט.** 
  - הסר מסמכי מקור כלשהם ממגש המסמכים.
- 3. הגדר את האפשרות Rings to Answer (מספר צלצולים למענה) למספר גבוה יותר כדי לאפשר לך לענות לשיחה נכנסת לפני שההתקן יענה לשיחה. לחלופין, כבה את האפשרות מענה אוטומטי כך שההתקן לא יענה אוטומטית לשיחות נכנסות.
- 5. כשיישמעו צלילי הפקס מהמכשיר השולח, בצע את הפעולות הבאות:
- א. לחץ על התחל פקס בשחור או על התחל פקס בצבע בלוח הבקרה.
  - ב. כשתוצג הודעה מתאימה, בחר באפשרות קבל פקס.
- ג. לאחר שההתקן מתחיל לקבל את הפקס, באפשרותך לנתק את השיחה או להישאר על הקו. קו הטלפון דומם בזמן שידור פקס.

### הגדרת גיבוי קבלת פקסים

בהתאם להעדפותיך ולדרישות האבטחה, באפשרותך להגדיר את ההתקן כך שיאחסן את כל הפקסים המתקבלים, רק את הפקסים שהתקבלו בעת שהתרחשה שגיאה בהתקן, או לא לאחסן כלל פקסים שהתקבלו.

|--|

| (מופעל) On                         | הגדרת ברירת המחדל. כשהמאפיין Backup Fax Reception (גיבוי קבלת פקס)<br>מוגדר למצב On (מופעל), ההתקן שומר בזיכרון את כל הפקסים שהתקבלו. פעולה זו<br>מאפשרת לך להדפיס שוב עד שמונה מהפקסים האחרונים שהודפסו אם הם עדיין<br>שמורים בזיכרון.                                                                                                    |
|------------------------------------|----------------------------------------------------------------------------------------------------|
|                                    | הערה כשהזיכרון מתרוקן, ההתקן מוחק את הפקסים הישנים ביותר שהודפסו בעת<br>קבלת פקסים חדשים. אם הזיכרון מתמלא בפקסים שטרם הודפסו, ההתקן מפסיק<br>לענות לשיחות פקס נכנסות.                                                                                                    |
|                                    | הערה אם אתה מקבל פקס גדול מדי, כגון צילום עתיר צבע, ייתכן ולא יישמר בזיכרון<br>בשל מגבלות זיכרון.                                                                                                    |
| On Error Only<br>(במצב שגיאה בלבד) | הגדרה זו גורמת להתקן לאחסן פקסים בזיכרון רק אם מתרחשת שגיאה המונעת<br>מההתקן להדפיס את הפקסים (לדוגמה, אם הנייר אזל). ההתקן ימשיך לאחסן פקסים<br>נכנסים כל עוד יש מקום פנוי בזיכרון. (אם הזיכרון מתמלא, ההתקן יפסיק לענות<br>לשיחות פקס נכנסות). לאחר שנפתר מצב השגיאה, יודפסו באופן אוטומטי כל<br>הפקסים המאוחסנים בזיכרון ולאחר מכן יימחקו מהזיכרון. |
| (כבוי) Off                         | פקסים לא נשמרים בזיכרון לעולם. לדוגמה, יתכן שתרצה לבטל את ההגדרה<br>Backup Fax Reception (גיבוי קבלת פקס) לצורכי אבטחה. אם מתרחשת<br>שגיאה המונעת מההתקן להדפיס (לדוגמה, אזל הנייר), ההתקן יפסיק לענות לשיחות<br>פקס נכנסות.                                                                                                    |

ארה אם האפשרות Backup Fax Reception (גיבוי קבלת פקס) מופעלת ואתה מכבה את ההתקן, כל הפקסים השמורים בזיכרון נמחקים, כולל פקסים שטרם הודפסו שעשויים היו להתקבל כשההתקן, כל הפקסים השמורים בזיכרון נמחקים, כולל פקסים שטרם הודפסו שעשויים היו להתקבל כשההתקן היה במצב שגיאה. יהיה עליך ליצור קשר עם המוענים ולבקש מהם לשגר שנית את אותם פקסים שלא הודפסו. לקבלת רשימה של הפקסים שהתקבלו, הדפס את Fax Log(יומן פקס). ה- Fax Log(יומן פקס) אינו נמחק כשההתקן כבוי.

#### כדי להגדיר גיבוי קבלת פקסים בלוח הבקרה

- **1.** לחץ על הגדרה.
- 2. בחר הגדרת פקס מתקדמת, ולאחר מכן בחר קבלת פקס גיבוי.
- .3 לחץ על לחצן החץ ימינה כדי לבחור On Error Only (מופעל), On Error Only (במצב שגיאה בלבד), או Off (כבוי).
  - .OK לחץ על .4

#### כדי לגבות קבלת פקסים דרך שרת האינטרנט המשובץ

▲ בחר בכרטיסייה הגדרות, בחר פקס מהחלונית השמאלית, בחר בכרטיסיית המשנה מתקדם, ולאחר מכן בחר מופעל מהתפריט הנפתח קבלת פקס גיבוי.

#### הדפסה חוזרת מהזיכרון של פקסים שהתקבלו

אם הגדרת את Backup Fax Reception (גיבוי קבלת פקס) למצב On (מופעל), הפקסים שהתקבלו יישמרו בזיכרון, גם כשההתקן נמצא במצב שגיאה וגם אם לא אירעה שגיאה.

הערה לאחר שהזיכרון מתמלא, הפקסים הישנים ביותר שהודפסו נמחקים בשעת קבלת פקסים חדשים. אם לא הודפס אף אחד מהפקסים המאוחסנים, ההתקן לא יקבל שיחות פקס נוספות עד שתדפיס או תמחק את הפקסים מהזיכרון. ייתכן שתרצה למחוק את הפקסים מהזיכרון גם מטעמי בטיחות או פרטיות.

בהתאם לגודל הפקסים המאוחסנים בזיכרון, באפשרותך להדפיס מחדש עד שמונה פקסים מהאחרונים שהודפסו, אם הם עדיין שמורים בזיכרון. לדוגמה, יתכן שיהיה עליך להדפיס מחדש פקסים, אם איבדת את העותק של פלט הפקס האחרון שלך.

#### כדי להדפיס שנית פקסים בזיכרון מלוח הבקרה

- **.1** ודא שטענת נייר במגש ההזנה.
  - **2.** לחץ על הגדרה.
- 3. בחר כלים, ולאחר מכן בחר הדפסה מחדש של פקסים בזיכרון. הפקסים מודפסים בסדר הפוך לסדר קבלתם, כשהפקסים שהתקבלו אחרונים מודפסים תחילה וכן הלאה.
  - 4. אם ברצונך להפסיק להדפיס מחדש את הפקסים המאוחסנים בזיכרון, לחץ על ביטול.

#### מחיקת כל הפקסים מהזיכרון באמצעות לוח הבקרה

- בהתאם לדגם שברשותך, בצע אחת מהפעולות הבאות:
- **תצוגת שתי שורות**: כבה את ההתקן באמצעות לחיצה על הלחצן **חשמל**. כל הפקסים השמורים בזיכרון יימחקו מהזיכרון כשתכבה את ההתקן.
- תצוגה צבעונית: לחץ על הגדרה, בחר כלים, ולאחר מכן בחר נקה יומני רישום פקס.

#### מחיקת יומני רישום הפקס באמצעות שרת האינטרנט המשובץ

בחר בכרטיסייה הגדרות, בחר פקס בחלונית השמאלית, בחר בכרטיסיית המשנה אפשרויות, ולאחר מכן לחץ על הלחצן ניקוי שתחת הכותרת נקה יומני רישום פקס.

#### העברת פקסים למספר אחר

באפשרותך להגדיר את ההתקן להעביר הלאה את הפקסים שלך למספר פקס אחר. פקס שהתקבל בצבע מועבר בשחור-לבן.

HP ממליצה לוודא שהמספר שאליו אתה מעביר את הפקס הוא קו פקס פעיל. שלח פקס ניסיון כדי לוודא שמכשיר הפקס מסוגל לקבל את הפקסים שאתה מעביר לו.

#### כדי להעביר פקסים מלוח הבקרה

- **1.** לחץ על הגדרה.
- 2. בחר הגדרת פקס מתקדמת, ולאחר מכן בחר העברת פקסים בשחור בלבד.

- 3. לחץ על לחצן החץ ימינה עד להופעת בעת העברה או בשעת הדפסה והעברה, ולאחר מכן לחץ על M
- בחר באפשרות בעת העברה אם ברצונך להעביר את הפקס למספר אחר מבלי להדפיס עותק גיבוי בהתקן.

הערה אם ההתקן אינו יכול להעביר את הפקס הלאה למכשיר הפקס שצוין (לדוגמה, אם 🛱 הערה אם ההתקן ידפיס את הפקס. אם תגדיר את ההתקן להדפיס דוחות שגיאה עבור פקסים שהתקבלו, הוא ידפיס גם דוח שגיאה.

- בחר באפשרות **בשעת הדפסה והעברה** כדי להדפיס עותק גיבוי של הפקס שהתקבל בשעת העברת הפקס למספר אחר.
  - 4. כשתתבקש לעשות זאת, הזן את מספר מכשיר הפקס שיקבל את הפקסים שיועברו.
    - עם הצגת ההודעה, הזן תאריך וזמן התחלה ותאריך וזמן עצירה.
      - .OK לחץ על .6

Fax Forwarding (העברת פקסים לנמען נוסף) יופיע על תצוגת לוח הבקרה. אם ההתקן מתנתק מהחשמל כאשר Fax Forwarding (העברת פקסים לנמען נוסף) מוגדר, הוא שומר את ההגדרה Fax Forwarding (העברת פקסים לנמען נוסף) ואת מספר הטלפון. כאשר החשמל חוזר להתקן, הגדרת Fax Forwarding (העברת פקסים לנמען נוסף) עדיין נמצאת במצב On (מופעל).

הערה באפשרותך לבטל העברת פקס על ידי לחיצה על הלחצן ביטול בלוח הבקרה כאשר מופיעה על הצג ההודעה Fax Forwarding (העברת פקסים לנמען נוסף), או על ידי בחירה ב-Off(כבוי) מהתפריט Fax Forwarding Black Only (העברת פקסים בשחור בלבד).

#### העברת פקסים באמצעות שרת האינטרנט המשובץ

- 1. לחץ על הכרטיסייה **הגדרות**, לחץ על **פקס** בחלונית השמאלית, ולאחר מכן לחץ על כרטיסיית המשנה **אפשרויות**.
- 2. בחר פועל הדפסה והעברה לנמען נוסף או פועל העברה לנמען נוסף מהתפריט הנפתח העברת פקסים לנמען נוסף.
  - . הקלד מספר להעברת פקס בתיבה, ולאחר מכן לחץ על החל.

#### חסימת מספרי פקס זבל

אם נרשמת כמנוי לשירות שיחה מזוהה דרך ספק הטלפון שלך, באפשרותך לחסום מספרי פקס ספציפיים, כך שההתקן לא ידפיס פקסים שיתקבלו ממספרים אלה. בשעת קבלת שיחת פקס, ההתקן משווה את המספר לרשימת מספרי פקס הזבל, כדי לקבוע אם יש לחסום את השיחה. אם המספר תואם לאחד המספרים ברשימת מספרי הפקס החסומים, הפקס לא יודפס. (המספר המרבי של מספרי פקס שניתן לחסום משתנה בהתאם לדגם.)

אזור שלך, מאפיין זה אינו נתמך בכל המדינות/אזורים. אם מאפיין זה לא נתמך במדינה/אזור שלך, האפשרות Junk Fax Blocker Set Up (הגדרת חסימת פקס זבל) לא מופיעה בתפריט (הגדרת פקס בסיסית).

#### הגדרת מצב פקס זבל

כברירת מחדל, מצב Block Junk Fax (חסימת פקס זבל) מוגדר ל- On (מופעל). אם אינך מנוי לשירות שיחה מזוהה באמצעות ספק הטלפון שלך, או אם אינך מעוניין להשתמש במאפיין זה, באפשרותך לבטל את ההגדרה.

# להגדרת מצב פקס זבל

- ▲ חלק מהדגמים כוללים לחצן חוסם הודעות פקס זבל. בהתאם לדגם שברשותך, בצע אחת מהפעולות הבאות:
- לחצן חוסם הודעות פקס זבל: לחץ על הלחצן חוסם הודעות פקס זבל, בחר באפשרות
   חוסם הודעות פקס זבל, ולאחר מכן בחר מופעל או כבוי.
- תפריט תצוגה צבעונית: לחץ על הגדרה, בחר באפשרות תפריט פקס בסיסי, בחר הגדרת
   חוסם הודעות פקס זבל, בחר חוסם הודעות פקס זבל, ולאחר מכן בחר מופעל או כבוי.

# הוספת מספרים לרשימה של פקס זבל

קיימות שתי דרכים להוספת מספר לרשימת הזבל. באפשרותך לבחור מספרים מההיסטוריה של השיחות המזוהות, או להזין מספרים חדשים. המספרים ברשימת הזבל ייחסמו אם מצב Block Junk Fax (חסימת פקס זבל) מוגדר ל- On (מופעל).

# לבחירת מספר מרשימת השיחות המזוהות

- **1.** לחץ על הגדרה.
- .2. לחץ על הגדרת פקס בסיסית, ולאחר מכן לחץ על הגדרת חוסם הודעות פקס זבל.
  - 3. לחץ על הוספת מספר לרשימת פקס זבל, ולאחר מכן לחץ על בחר מספר.
- 4. לחץ על לחצן החץ ימינה כדי לגלול ברשימת המספרים שמהם התקבלו פקסים. כאשר המספר שאתה מעוניין לחסום מופיע, לחץ על OK כדי לבחור אותו.
- 5. כאשר מופיעה ההודעה ?Select Another (בחירת מספר נוסף?), בצע אחת מהפעולות הבאות:
- אם ברצונך להוסיף מספר לרשימה של מספרי פקס זבל, לחץ על כן, וחזור על צעד 4 עבור כל מספר שברצונך לחסום.
  - אם סיימת, לחץ על **לא**.

# הזנה ידנית של מספר לחסימה

- **1.** לחץ על הגדרה.
- 2. לחץ על הגדרת פקס בסיסית, ולאחר מכן לחץ על הגדרת חוסם הודעות פקס זבל.
  - . לחץ על הוספת מספר לרשימת פקס זבל, ולאחר מכן לחץ על הזן מספר.
- .4 השתמש בלוח המקשים המספרי כדי להזין את מספר הפקס לחסימה ולאחר מכן לחץ על OK. ודא שהזנת את מספר הפקס כפי שהוא מופיע בתצוגת לוח הבקרה ולא את מספר הפקס שמופיע בכותרת הפקס של הפקס שהתקבל, מכיוון שהמספרים עשויים להיות שונים זה מזה.
- 5. כאשר מופיעה ההודעה ?Enter Another (הזנת מספר נוסף?), בצע אחת מהפעולות הבאות:
- אם ברצונך להוסיף מספר לרשימה של מספרי פקס זבל, לחץ על כן, וחזור על צעד 4 עבור כל מספר שברצונך לחסום.
  - אם סיימת, לחץ על **לא**.

# הזנת מספרים לחסימה דרך שרת האינטרנט המשובץ

▲ בחר בכרטיסייה הגדרות, בחר פקס מהחלונית השמאלית, בחר בכרטיסיית המשנה פקסים חסומים, ולאחר מכן הזן מספרים לחסימה בשדות מספר פקס. לחץ על הלחצן החל.

#### הסרת מספרים מהרשימה של פקס זבל

אם אינך מעוניין עוד לחסום מספר פקס מסוים, באפשרותך להסיר את המספר מהרשימה של פקס זבל.

#### להסרת מספרים מרשימת מספרי פקס זבל

- **1.** לחץ על הגדרה.
- .2. לחץ על הגדרת פקס בסיסית, ולאחר מכן לחץ על הגדרת חוסם הודעות פקס זבל.
  - .3. לחץ על הסרת מספר מרשימת פקס זבל.
- 4. לחץ על לחצן החץ ימינה כדי לגלול ברשימת המספרים שחסמת. כאשר המספר שאתה מעוניין לחטיר מופיע, לחץ על OK כדי לבחור אותו.
- 5. כאשר מופיעה ההודעה ?Delete Another (מחיקת מספר נוסף?), בצע אחת מהפעולות הבאות:
- **אם ברצונך למחוק מספר נוסף מרשימת מספרי פקס זבל**, לחץ על **כן**, ולאחר מכן חזור על צעד 4 עבור כל מספר שברצונך לחסום.
  - **אם סיימת**, לחץ על **לא**.

#### הסרת מספרים מרשימת מספרי פקס זבל באמצעות שרת האינטרנט המשובץ

▲ פתח את שרת האינטרנט המשובץ. למידע נוסף, ראה <u>פתיחת שרת האינטרנט המובנה</u>. לחץ על הכרטיסייה הגדרות, בחר פקס מהחלונית השמאלית, לחץ על כרטיסיית המשנה חוסם הודעות פקס זבל, הוסף או הסר מספרים חסומים בשדות מספר פקס, ולאחר מכן לחץ על החל.

#### הצגת רשימה של מספרי פקס חסומים

ניתן להציג רשימה של מספרי פקס חסומים רק משרת האינטרנט המשובץ, הדורש חיבור לרשת.

#### הצגת רשימה של מספרים חסומים באמצעות שרת האינטרנט המשובץ

▲ פתח את שרת האינטרנט המשובץ. למידע נוסף, ראה <u>פתיחת שרת האינטרנט המובנה</u>. לחץ על הכרטיסייה הגדרות, בחר פקס מהחלונית השמאלית, ולאחר מכן לחץ על כרטיסיית המשנה חוסם הודעות פקס זבל.

# שינוי הגדרות פקס

לאחר השלמת הצעדים שמתוארים במדריך 'צעדים ראשונים' שצורף להתקן, בצע את הפעולות הבאות כדי לשנות את ההגדרות ההתחלתיות או כדי להגדיר אפשרויות אחרות הקשורות לפקס.

#### הגדרת כותרת הפקס

כותרת הפקס מדפיסה את שמך ואת מספר הפקס שלך בחלקו העליון של כל פקס שמשוגר. HP ממליצה להגדיר את כותרת הפקס באמצעות התוכנה שהתקנת עם ההתקן. באפשרותך להגדיר את כותרת הפקס גם מלוח הבקרה, כמתואר להלן.

. הערה 🛛 בחלק מהמדינות/אזורים, פרטי כותרת הפקס נדרשים על פי חוק 🗒

#### הגדרה או שינוי של כותרת הפקס

- **1.** לחץ על הגדרה.
- 2. לחץ על הגדרת פקס בסיסית, ולאחר מכן לחץ על כותרת פקס.
- . סאן את השם הפרטי או את שם החברה שלך בעזרת מקשי המספרים, ולאחר מכן לחץ על .3
  - **.** הזן את מספר הפקס שלך באמצעות לוח המקשים המספרי, ולאחר מכן לחץ על OK.

#### הגדרה או שינוי של כותרת הפקס באמצעות שרת האינטרנט המשובץ

▲ בחר בכרטיסייה הגדרות, בחר פקס מהחלונית השמאלית, בחר בכרטיסיית המשנה בסיסי ולאחר מכן הזן את שם כותרת פקס ואת מספר פקס. לחץ על הלחצן החל.

### הגדרת מצב המענה (מענה אוטומטי)

מצב המענה קובע אם ההתקן עונה לשיחות נכנסות.

- הפעל את ההגדרה **מענה אוטומטי** אם ברצונך שההתקן יענה לשיחות פקס **באופן אוטומטי**. ההתקן יענה לכל השיחות והפקסים הנכנסים.
- בטל את ההגדרה מענה אוטומטי אם ברצונך לקבל פקסים באופן ידני. עליך להיות זמין לענות
   באופן אישי לשיחת הפקס המתקבלת, או שההתקן לא יקבל פקסים.

#### הגדרת מצב המענה לידני או לאוטומטי באמצעות לוח הבקרה

▲ לחץ על מענה אוטומטי להדלקת הנורית או לכיבויה, כנדרש עבור ההתקנה שלך.
▲ כשהנורית מענה אוטומטי דולקת, ההתקן עונה לשיחות באופן אוטומטי. כאשר הנורית כבויה, ההתקן אינו עונה לשיחות.

#### הגדרת מצב המענה לידני או לאוטומטי באמצעות שרת האינטרנט המשובץ

- פתח את שרת האינטרנט המשובץ, לחץ על הכרטיסייה הגדרות, לחץ על פקס בחלונית. השמאלית, ולאחר מכן לחץ על כרטיסיית המשנה בסיסי.
- 2. בחר מופעל או כבוי בתפריט הנפתח מענה אוטומטי שבחלק הגדרות פקס בסיסיות נוספות.

#### קביעת מספר צלצולים לפני המענה

אם תפעיל את ההגדרה **מענה אוטומטי**, תוכל להגדיר את מספר הצלצולים שאחריו ההתקן יענה אוטומטית לשיחות נכנסות.

ההגדרה Rings to Answer (מספר צלצולים למענה) חשובה אם ברשותך משיבון המחובר לאותו קו טלפון שאליו מחובר ההתקן, מכיוון שברצונך שהמשיבון יענה לשיחה לפני ההתקן. מספר הצלצולים למענה של ההתקן צריך להיות גדול ממספר הצלצולים למענה במשיבון.

לדוגמה, הגדר את מספר הצלצולים של המשיבון למספר קטן, והורה להתקן לענות לאחר מספר הצלצולים המרבי. (מספר הצלצולים המרבי משתנה בהתאם למדינה/אזור.) במצב זה, המשיבון עונה לשיחה וההתקן מנטר את הקו. אם ההתקן מזהה צלילי פקס, הוא מקבל את הפקס. אם השיחה היא שיחה קולית, המשיבון מקליט את ההודעה הנכנסת.

#### הגדרת מספר הצלצולים לפני מענה באמצעות לוח הבקרה

- **1.** לחץ על הגדרה.
- 2. לחץ על הגדרת פקס בסיסית, ולאחר מכן לחץ על מספר צלצולים למענה.
- .3 הזן את מספר הצלצולים המתאים באמצעות לוח המקשים, או לחץ על לחצני החצים ימינה או שמאלה כדי לשנות את מספר הצלצולים.
  - .4 לחץ על OK לקבלת ההגדרה.

#### הגדרת מספר הצלצולים לפני מענה באמצעות שרת האינטרנט המשובץ

- 1. פתח את שרת האינטרנט המשובץ, לחץ על הכרטיסייה הגדרות, לחץ על פקס בחלונית השמאלית ולאחר מכן לחץ על כרטיסיית המשנה בסיסי.
- 2. בחר מספר מהתפריט הנפתח צלצולים לפני מענה שבחלק הגדרות פקס בסיסיות נוספות.

חברות טלפונים רבות מציעות את המאפיין צלצול מובחן המאפשר קיום מספר של מספרי טלפון על אותו הקו. כאשר אתה נרשם כמנוי לשירות זה, לכל מספר משויך דפוס צלצול שונה. באפשרותך להגדיר את ההתקן לענות לשיחות נכנסות בעלות דפוס צלצול ספציפי.

אם חיברת את ההתקן לקו בעל צלצול מובחן, בקש מחברת הטלפונים להקצות דפוס צלצול אחד לשיחות קוליות ודפוס שונה לשיחות פקס. HP ממליצה שתבקש צלצול כפול או משולש עבור מספרי פקס. כאשר ההתקן מזהה את דפוס הצלצול שצוין, הוא עונה לשיחה ומקבל את הפקס.

אם אין לך שירות צלצול מובחן, השתמש בברירת המחדל של דפוס הצלצול, כלומר All Rings (כל הצלצולים).

# שינוי הדפוס של צלצול מענה לצלצול מובחן באמצעות לוח הבקרה

- **.** ודא שההתקן מוגדר לענות לשיחות פקס באופן אוטומטי.
  - . לחץ על הגדרה.
- . לחץ על הגדרות פקס מתקדמות, ולאחר מכן לחץ על צלצול מובחן.
- 4. לחץ על לחצן החץ ימינה כדי לבחור אפשרות, ולאחר מכן לחץ על לחצן החץ ימינה כדי לבחור אפשרות, ולאחר מכן לחץ על כאשר הטלפון מצלצל בדפוס הצלצול שהוקצה לקו הטלפון של הפקס, ההתקן עונה לשיחה ומקבל את הפקס.

# הגדרת דפוס של צלצול מענה באמצעות שרת האינטרנט המשובץ

▲ לחץ על הכרטיסייה הגדרות, לחץ על פקס בחלונית השמאלית, לחץ על כרטיסיית המשנה מתקדם, בחר דפוס צלצול מהתפריט הנפתח צלצול מובחן, ולאחר מכן לחץ על הלחצן החל.

# הגדרת מצב תיקון השגיאות של הפקס

בדרך כלל, ההתקן מנטר את האותות של קו הטלפון בשעת שיגור או קבלה של פקס. אם הוא מזהה אות שגוי במהלך השידור והגדרת תיקון השגיאות מופעלת, ההתקן יכול לבקש לשגר מחדש חלק מהפקס.

כבה את תיקון השגיאות רק אם אתה נתקל בבעיות שיגור או קבלה של פקסים, וברצונך לקבל את השגיאות בשידור. כיבוי ההגדרה יכול להיות שימושי כשאתה מנסה לשגר פקס למדינה אחרת או לקבל פקס ממדינה אחרת, או אם אתה משתמש בחיבור טלפון לוויני.

# הגדרת מצב תיקון השגיאות של הפקס

- שרת אינטרנט משובץ (חיבור לרשת) פתח את שרת האינטרנט המשובץ, לחץ על הכרטיסייה הגדרות, לחץ על פקס בחלונית השמאלית, לחץ על הכרטיסייה מתקדם, בחר מופעל או כבוי מהתפריט הנפתח מצב תיקון שגיאות, ולאחר מכן לחץ על הלחצן.
  - לוח הבקרה: לחץ על תפריט פקס, פתח את התפריט הגדרת פקס מתקדמת, ולאחר מכן השתמש באפשרות מצב תיקון שגיאות.

# הגדרת סוג חיוג

בצע את הפעולות הבאות כדי להגדיר מצב חיוג צלילים או מצב חיוג מתקפים. הגדרת ברירת המחדל של המפעל היא **צלילים**. אל תשנה הגדרה זו אלא אם ידוע לך שקו הטלפון שלך אינו יכול להשתמש בחיוג צלילים.

. האפשרות חיוג מתקפים אינה זמינה בכל המדינות/אזורים 🛱

הגדרת סוג החיוג

- שרת אינטרנט משובץ (חיבור לרשת): פתח את שרת האינטרנט המשובץ, לחץ על הכרטיסייה הגדרות , לחץ על פקס בחלונית השמאלית, לחץ על הכרטיסייה בסיסי , בחר באחת האפשרויות מהתפריט הנפתח חיוג צלילים או מתקפים, ולאחר מכן לחץ על הלחצן החל.
  - לוח הבקרה: לחץ על הגדרה, לחץ על הגדרת פקס בסיסית, והשתמש באפשרות חיוג צלילים או מתקפים.

#### הגדרת אפשרויות חיוג חוזר

אם ההתקן נכשל בשיגור פקס מכיוון שמכשיר הפקס הנמען לא ענה לשיחה או היה תפוס, ההתקן ינסה לחייג אליו שוב, לפי הגדרת האפשרויות חיוג חוזר כאשר תפוס וחיוג חוזר כאשר אין תשובה. בצע את הפעולות הבאות כדי להפעיל או לכבות את האפשרויות.

- חיוג חוזר כאשר תפוס: כשאפשרות זו מופעלת, ההתקן מחייג שוב אוטומטית אם הוא מקבל צליל תפוס. הגדרת ברירת המחדל של המפעל לאפשרות זו היא **מופעל**.
  - חיוג חוזר כאשר אין תשובה: כשאפשרות זו מופעלת, ההתקן מחייג שוב אוטומטית אם מכשיר הפקס הנמען אינו עונה לשיחה. הגדרת ברירת המחדל של המפעל לאפשרות זו היא כבוי.

#### הגדרת אפשרויות חיוג חוזר

- שרת אינטרנט משובץ (חיבור לרשת): פתח את שרת האינטרנט המשובץ, לחץ על הכרטיסייה **העדרות**, לחץ על פרטיסייה הגדרות, לחץ על פקס בחלונית השמאלית, ולאחר מכן לחץ על הכרטיסייה **מתקדם**.
- לוח הבקרה: לחץ על הגדרה, לחץ על הגדרת פקס מתקדמת, ולאחר מכן השתמש באפשרויות חיוג חוזר כאשר תפוס או חיוג חוזר כאשר אין תשובה.

#### הגדרת מהירות הפקס

ניתן להגדיר את מהירות הפקס המשמשת לתקשורת בין ההתקן לבין מכשירי פקס אחרים בעת שיגור וקבלה של פקסים. מהירות הפקס של ברירת המחדל היא **מהירה**.

אם תשתמש באחד מהבאים, ייתכן שתידרש להגדיר את מהירות הפקס למהירות נמוכה יותר:

- שירות טלפון באינטרנט
  - מערכת PBX
- (FoIP) פרוטוקול העברת פקס באינטרנט
  - שירות ISDN •

אם אתה נתקל בבעיות בשעת שיגור וקבלה של פקסים, ייתכן שתרצה לנסות לשנות את ההגדרה מהירות פקס למצבים בינונית או איטית. הטבלה הבאה מציגה את הגדרות מהירות הפקס הזמינות.

| הגדרות מהירויות פקס | מהירות פקס        |
|---------------------|-------------------|
| מהיר                | v.34 (33600 baud) |
| בינונית             | v.17 (14400 baud) |
| איטי                | v.29 (9600 baud)  |

#### כדי להגדיר את מהירות הפקס בלוח הבקרה

- **1.** לחץ על Setup (הגדרה).
- 2. בחר הגדרת פקס מתקדמת, ולאחר מכן לחץ על מהירות פקס.
  - . בחר אפשרות בעזרת לחצני החצים, ולאחר מכן לחץ על OK.

# שיגור וקבלה של פקסים באמצעות האינטרנט

באפשרותך להירשם כמנוי לשירות טלפון בעלות נמוכה, שיאפשר לך לשגר ולקבל פקסים בהתקן באמצעות האינטרנט. שיטה זו נקראת פקס באמצעות פרוטוקול אינטרנט (FoIP). קרוב לודאי שאתה משתמש בשירות FoIP (המסופק על ידי חברת הטלפון שלך) אם:

- מחייג מספר גישה מיוחד יחד עם מספר הפקס, או
- יש לך תיבת ממיר IP המתחברת לאינטרנט ומספקת כניסות טלפון אנלוגיות עבור חיבור הפקס.

1- אתה יכול לשגר ולקבל פקסים רק באמצעות חיבור כבל טלפון ליציאה המסומנת בתווית "-1 בהתקן, ולא באמצעות יציאת האתרנט. פירוש הדבר הוא שהחיבור שלך לאינטרנט חייב UINE" להתבצע באמצעות תיבת ממיר (המספקת שקעי טלפון אנלוגיים רגילים לחיבורי פקס) או באמצעות חברת הטלפון שלך.

ישנם שירותי פקס באינטרנט שאינם פועלים כהלכה כשההתקן משגר ומקבל פקסים במהירות גבוהה (33600bps). אם אתה נתקל בבעיות בשעת שיגור וקבלה של פקסים באמצעות שירות פקס באינטרנט, בחר במהירות פקס איטית יותר. תוכל לעשות זאת באמצעות שינוי ההגדרה **מהירות פקס** ממצב **גבוה** (ברירת המחדל) למצב **בינוני**. לקבלת מידע על שינוי הגדרה זו, ראה <u>הגדרת מהירות הפקס</u>.

כמו כן, עליך לוודא ששירות הפקס האינטרנטי של חברת הטלפונים שלך תומך בהעברת פקסים.

# בדיקת הגדרות הפקס

באפשרותך לבדוק את הגדרת הפקס כדי לראות את מצב ההתקן ולוודא שהוא מוגדר כהלכה להעברה של פקסים. בצע בדיקה זו לאחר שתשלים את קביעת הגדרות ההתקן להעברת פקסים. הבדיקה כוללת:

- בדיקת חומרת הפקס
- וידוא שסוג חוט הטלפון הנכון מחובר להתקן
- בדיקה שחוט הטלפון מחובר ליציאה המתאימה
  - בדיקת צליל חיוג
  - בדיקת קו טלפון פעיל
  - בדיקת מצב חיבור קו הטלפון

ההתקן מדפיס דוח עם תוצאות הבדיקה. אם הבדיקה נכשלה, עיין בדוח לקבלת מידע על אופן הטיפול בבעיה ובצע את הבדיקה שוב.

#### בדיקת הגדרת הפקס

- הגדר את ההתקן לשיגור וקבלה של פקסים בהתאם להוראות ההתקנה המתאימות לבית או . למשרד שלך.
- .2 ודא שמחסניות הדיו וראשי ההדפסה מותקנים, ושטענת נייר בגודל מלא במגש הקלט לפני תחילת הבדיקה.
  - **.3** בלוח הבקרה, לחץ על הלחצן הגדרה.
  - **4.** בחר כלים, ולאחר מכן בחר הפעל בדיקת פקס. ההתקן יציג את מצב הבדיקה על התצוגה וידפיס דוח.
    - .5 סקור את הדוח.
  - אם הבדיקה הצליחה ואתה עדיין נתקל בבעיות בהעברת פקסים, בדוק את הגדרות הפקס המפורטות בדוח כדי לוודא שההגדרות נכונות. הגדרה ריקה או לא נכונה של הפקס עלולה לגרום לבעיות בעת תפעולו.
    - אם הבדיקה נכשלת, סקור את הדוח למידע נוסף כיצד לתקן בעיות כלשהן שנתגלו.

# שימוש בדוחות

באפשרותך להגדיר את ההתקן שלך כך שידפיס דוחות שגיאה ודוחות אישור באופן אוטומטי עבור כל פקס שתשגר ותקבל. לפי הצורך, תוכל גם להדפיס אוטומטית דוחות מערכת. דוחות אלה מספקים מידע מערכת שימושי על ההתקן.

כברירת מחדל, ההתקן מוגדר להדפסת דוח רק אם יש בעיה בשיגור או בקבלה של פקס. הודעת אישור שמציינת אם פקס שוגר בהצלחה מופיעה לפרק זמן קצר בתצוגת לוח הבקרה לאחר כל פעולת פקס.

#### הדפסת דוחות אישור פקסים

אם דרוש לך אישור מודפס שפקסים שוגרו בהצלחה, בצע את ההוראות שלהלן כדי לאפשר אישור פקס **לפני** שיגור פקסים כלשהם. בחר באפשרות **On Fax Send (בעת שיגור פקס)** (בשיגור פקס) או באפשרות **Send & Receive** (שיגור וקבלה) (שיגור וקבלה).

הגדרת ברירת מחדל של אישור פקס היא **Off (כבוי)** (כבוי). פירוש הדבר שההתקן לא ידפיס דוח אישור לכל פקס שמשוגר או מתקבל. הודעת אישור שמציינת אם פקס שוגר בהצלחה מופיעה לפרק זמן קצר בתצוגת לוח הבקרה לאחר כל פעולת פקס.

#### הפעלת תכונת אישור פקסים

- לחץ על הגדרה.
- .2. לחץ על הדפס דוח, ולאחר מכן על אישור פקס.
- . לחץ על לחצן החץ ימינה כדי לבחור באחת האפשרויות הבאות, ולאחר מכן לחץ על OK.

| (כבוי) Off                                 | לא מודפס דוח אישור פקס בעת שיגור וקבלה מוצלחים של פקס. זוהי הגדרת<br>ברירת המחדל. |
|--------------------------------------------|-----------------------------------------------------------------------------------|
| On Fax Send<br>(בעת שיגור פקס)             | מדפיס דוח אישור פקס עבור כל פקס שאתה משגר.                                        |
| On Fax Receive<br>(בעת קבלת פקס)           | מדפיס דוח אישור פקס עבור כל פקס שאתה מקבל.                                        |
| <b>Send &amp; Receive</b><br>(שיגור וקבלה) | מדפיס דוח אישור פקס עבור כל פקס שאתה משגר ומקבל.                                  |

Send & Receive (בעת שיגור פקס) או On Fax Send (בעת שיגור פקס) או On Fax Send (שיגור וקבלה) וסרקת את הפקס כדי שישוגר מהזיכרון, באפשרותך לכלול תמונה של העמוד (שיגור וקבלה) וסרקת את הפקס כדי שישוגר מהזיכרון, באפשרותך לכלול תמונה של העמוד הראשון של הפקס בדוח Fax Sent Confirmation (אישור על שיגור פקס). לחץ על הגדרה, לחץ אישור פקס, ולאחר מכן לחץ שוב על בעת שליחת פקס. בחר באפשרות On (ממונעל) בתפריט Image on Fax Send Report (תמונה על דוח שיגור פקסים).

פרק 8

באפשרותך להגדיר את תצורת ההתקן כך שהוא ידפיס דוח באופן אוטומטי, כאשר מתרחשת שגיאה במהלך העברה או קבלה של פקס.

#### הגדרת ההתקן להדפסת דוחות שגיאת פקס באופן אוטומטי

- **1.** לחץ על הגדרה.
- . לחץ על הדפס דוח, ולאחר מכן לחץ על דוח שגיאת פקס.
- . סאן על לחצן החץ ימינה כדי לבחור באחת האפשרויות הבאות, ולאחר מכן לחץ על **OK**. לחץ על לחצן החץ ימינה כדי לבחור באחת האפשרויות הבאות, ולאחר מכן לחץ על

| <b>Send &amp; Receive</b><br>(שיגור וקבלה) | מדפיס דוח אם אירעה שגיאת פקס. זוהי הגדרת ברירת המחדל. |
|--------------------------------------------|-------------------------------------------------------|
| (כבוי) Off                                 | לא מודפסים כלל דוחות שגיאה של הפקס.                   |
| On Fax Send<br>(בעת שיגור פקס)             | מדפיס דוח אם אירעה שגיאת שיגור.                       |
| On Fax Receive<br>(בעת קבלת פקס)           | מדפיס דוח אם אירעה שגיאת קבלה.                        |

# הדפסה והצגה של יומן הפקס

ניתן להדפיס יומן של הפקסים שהתקבלו ונשלחו באמצעות ההתקן. כל ערך ביומן כולל את פרטי המידע הבאים:

- תאריך ושעת ביצוע פעולת הפקס
  - סוג (מתקבל או נשלח)
    - מספר פקס
      - משך
    - מספר עמודים
  - תוצאת (מצב) פעולת הפקס

יומנים אלה כוללים רשימה של הפקסים שנשלחו באמצעות לוח הבקרה, וכל הפקסים שהתקבלו.

#### הצגת יומן הפקס באמצעות שרת האינטרנט המשובץ

בכרטיסייה **מידע**, לחץ על **יומן** בחלונית השמאלית, ולאחר מכן לחץ על כרטיסיית המשנה **יומן פקס**.

היומן כולל רשימה של הפקסים שנשלחו באמצעות תוכנת הצילומים והתמונות של HP, וכל הפקסים שהתקבלו.

#### להצגת יומן הפקסים שנשלחו מתוכנת הצילומים והתמונות של HP

- **1.** במחשב, פתח את תוכנת הצילומים והתמונות של HP. למידע נוסף, ראה <u>שימוש בתוכנת</u> <u>הצילומים והתמונות של HP</u>.
- .HP להוראות נוספות, ראה בעזרה שמוצגת על המסך של תוכנת הצילומים והתמונות של HP.

היומן כולל רשימה של הפקסים שנשלחו באמצעות לוח הבקרה ותוכנת הצילומים והתמונות של HP, וכל הפקסים שהתקבלו.

# להדפסת יומן הפקס מלוח הבקרה

- **.1** בלוח הבקרה, לחץ על הגדרה.
- .0K לחץ על לחצני החצים כדי לגלול לאפשרות הדפס דוח, ולאחר מכן לחץ על .2

79

- . סאן על לחצני החצים כדי לגלול לאפשרות יומן פקס, ולאחר מכן לחץ על .3
  - .4 לחץ שוב על OK כדי להדפיס את היומן.

# ביטול פקס

באפשרותך לבטל פקס שאתה משגר או מקבל בכל עת.

#### כדי לבטל פקס

לחץ על ביטול בלוח הבקרה כדי לעצור שיגור פקס או קבלתו. אם ההתקן אינו עוצר את העברת הפקס, לחץ על ביטול שנית. הפקס, לחץ על ביטול שנית. ההתקן מדפיס את כל העמודים שהדפסתם החלה כבר, ולאחר מכן מבטל את שאר הפקס. הפעולה עשויה להימשך מספר דקות.

# כדי למחוק מספר שאתה מחייג

▲ לחץ על ביטול כדי לבטל מספר שאתה מחייג כעת.

# 9 הגדרת תצורה וניהול

חלק זה מיועד למנהל המערכת או לאדם האחראי על ניהול ההתקן. סעיף זה כולל מידע על הנושאים הבאים.

- <u>ניהול ההתקן</u>
- שימוש בכלי ניהול ההתקן
- <u>הבנת דף הבדיקה לאבחון עצמי</u>
  - <u>הבנת דף תצורת הרשת</u>
  - <u>הגדרת אפשרויות רשת</u>
- הגדרת הפקס בהתקן (דגמים מסוימים בלבד)
  - <u>הגדרת תצורת ההתקן (Windows)</u>
  - <u>הגדרת תצורת ההתקן (Mac OS)</u>
- <u>הגדרת ההתקן לתקשורת אלחוטית (דגמים מסוימים בלבד)</u>
  - הגדרת ההתקן לתקשורת Bluetooth
    - הסרת התוכנה והתקנתה מחדש

# ניהול ההתקן

- סקירה כללית של מטלות הניהול
  - <u>ניטור ההתקן</u>
  - ניהול ההתקן

# סקירה כללית של מטלות הניהול

הטבלה הבאה כוללת רשימת כלים נפוצים שאפשר להפעילם כדי לנהל את ההתקן. הליכים ספציפיים עשויים לכלול שיטות אחרות. לפרטים על הגישה לכלים ועל השימוש בהם, ראה <u>שימוש בכלי ניהול</u> <u>ההתקן</u>.

שערה משתמשי Mac OS יכולים להשתמש בלוח הבקרה, בשרת האינטרנט המשובץ ובתוכנת העזר HP Printer Utility. משתמשי Windows יכולים להשתמש בלוח הבקרה, בשרת האינטרנט המשובץ, במנהל המדפסת, בארגז הכלים, בתוכנת HP Web Jetadmin ובשירות myPrintMileage.

לפרטים נוספים על תוכנת HP Web Jetadmin, פתח את התוכנה ועיין בתיעוד הנלווה לה. למידע נוסף על myPrintMileage, בקר באתר האינטרנט של myPrintMileage.

| אם ברצונך            | השתמש בכלים אלה   |                                       |                                       |                                                        |                                                 |                          |
|----------------------|-------------------|---------------------------------------|---------------------------------------|--------------------------------------------------------|-------------------------------------------------|--------------------------|
|                      | חלקי לוח<br>הבקרה | <u>שרת</u><br><u>אינטרנט</u><br>משובץ | <u>ארגז הכלים</u><br><u>(Windows)</u> | <u>HP Printer</u><br><u>Utility</u><br><u>(Mac OS)</u> | <u>תוכנת HP תוכנת</u><br><u>Web</u><br>Jetadmin | myPrint-<br>Mileage<br>* |
| <u>ניטור ההתקן</u>   |                   |                                       |                                       |                                                        |                                                 |                          |
| מצב חומרים<br>מתכלים | $\checkmark$      | $\checkmark$                          | ~                                     | ~                                                      | >                                               | $\checkmark$             |

|              | השתמש בכלים אלה |   |   |              |              | אם ברצונך                                            |
|--------------|-----------------|---|---|--------------|--------------|------------------------------------------------------|
| $\checkmark$ |                 | ~ |   | ~            |              | שימוש בחומרים<br>מתכלים ובחומרי<br>הדפסה             |
|              | ~               |   | > | ~            | ~            | תפעול וסטטוס                                         |
|              |                 |   |   |              |              | <u>ניהול ההתקן</u>                                   |
|              |                 | ~ | ~ | ~            | ~            | תחזוקת ההתקן                                         |
|              | ~               |   |   | ~            |              | אבטחת ההתקן                                          |
|              |                 |   |   | $\checkmark$ | $\checkmark$ | זמן מנורת סורק                                       |
|              |                 | > | > | ~            | ~            | הגדרות מגשים                                         |
|              | ~               |   |   |              | ~            | הגדרות עוצמת<br>הקול של ההתקן<br>או של לחצן<br>הבקרה |
|              | ~               |   |   |              |              | התרעות והודעות                                       |

\* זמין אם התוכנה myPrintMileage מותקנת.

# ניטור ההתקן

פרק זה מכיל הוראות לניטור ההתקן.

| השתמש בכלי זה                           | כדי להשיג את המידע הבא                                                                                                    |
|-----------------------------------------|----------------------------------------------------------------------------------------------------|
| לוח הבקרה                               | קבל מידע על מצב משימות ההדפסה המעובדות כעת,<br>על מצב ההפעלה של ההתקן ועל מצב מחסניות הדיו<br>וראשי ההדפסה.                                                                                                    |
| שרת אינטרנט משובץ                       | <ul> <li>מידע על סטטוס המדפסת: לחץ על הכרטיסייה<br/>מידע, ולאחר מכן לחץ על אחת מהאפשרויות<br/>הזמינות בחלונית השמאלית.</li> </ul>                                                                                           |
|                                         | <ul> <li>מצב מחסנית הדיו וראש ההדפסה: לחץ על<br/>הכרטיסייה מידע ולאחר מכן לחץ על מפלס דיו<br/>בחלונית השמאלית.</li> </ul>                                                                                                   |
|                                         | <ul> <li>נתונים מצטברים על שימוש בדיו ובחומרי</li> <li>הדפסה: לחץ על הכרטיסייה מידע ולאחר מכן על</li> <li>נתוני שימוש בחלונית השמאלית.</li> </ul>                                                                           |
| (Windows) ארגז הכלים                    | מידע על מחסנית דיו: לחץ על הכרטיסייה רמות דיו<br>משוערות כדי להציג מידע על מפלס הדיו, ולאחר מכן<br>גלול כדי להציג את הלחצן פרטי מחסנית. לחץ על<br>הלחצן פרטי מחסנית כדי להציג מידע על מחסניות דיו<br>חלופיות ותאריכי תפוגה. |
|                                         | הערה רמות הדיו המוצגות הן משוערות בלבד.<br>כמויות הדיו בפועל עשויות להשתנות.                                                                                                    |
| HP Printer Utility (Mac OS) תוכנית העזר | מידע על מחסנית דיו: פתח את הלוח מידע ותמיכה<br>ולחץ על סטטוס חומרים מתכלים.                                                                                                    |

# ניהול ההתקן

פרק זה מכיל מידע על ניהול ההתקן ועל שינוי הגדרותיו.

| לבצע את הפעולה הבאה                                                                                                    | כדי | השתמש בכלי זה       |
|----------------------------------------------------------------------------------------------------|-----|---------------------|
| <b>הגדרות שפה ומדינה/אזור:</b> לחץ על <b>הגדרה</b> , ולאחר<br>מכן פתח את התפריט <b>העדפות</b> .                                                                                                    | •   | לוח הבקרה           |
| <b>עוצמת צלילי לוח הבקרה:</b> לחץ על <b>הגדרה</b> , ולאחר מכן<br>פתח את התפריט <b>העדפות</b> .                                                                                                    | •   |                     |
| עוצמת צלילי פקס: לחץ על הגדרה, ולאחר מכן בחר<br>עוצמת צלילי פקס.                                                                                                    | •   |                     |
| <b>הדפסת דוחות אוטומטית:</b> לחץ על <b>הגדרה</b> , ולאחר מכן<br>פתח את התפריט <b>הגדרת פקס מתקדמת</b> .                                                                                                    | •   |                     |
| <b>הגדרת סוג החיוג:</b> לחץ על <b>הגדרה</b> , ולאחר מכן פתח<br>את התפריט <b>הגדרת פקס בסיסית</b> .                                                                                                    | •   |                     |
| <b>הגדרת אפשרויות חיוג חוזר:</b> לחץ על <mark>הגדרה</mark> , ולאחר<br>מכן פתח את התפריט <b>הגדרת פקס מתקדמת</b> .                                                                                                    | •   |                     |
| הצגת כתובת ה- IP של ההתקן(ראה <u>שינוי הגדרות</u><br>רשת מתקדמות).                                                                                                    | •   |                     |
| <b>הגדרת התאריך והשעה:</b> לחץ על <b>הגדרה</b> , לחץ על<br><b>כלים</b> , ולאחר מכן לחץ על <b>תאריך ושעה</b> .                                                                                                    | •   |                     |
| <b>הגדרת זמן נורת הסורק:</b> לחץ על <b>הגדרה</b> , בחר<br><b>העדפות</b> , ולאחר מכן בחר <b>הגדרת זמן מנורה</b> .                                                                                                    | •   |                     |
| הגדרת הסיסמה של שרת האינטרנט המשובץ: לחץ<br>על הכרטיסייה הגדרות, ולאחר מכן לחץ על אבטחה<br>בחלונית השמאלית.                                                                                                    | •   | שרת האינטרנט המשובץ |
| שינוי הגדרות המגשים: לחץ על הכרטיסייה הגדרות,<br>ולאחר מכן לחץ על טיפול בנייר בחלונית השמאלית.                                                                                                    | •   |                     |
| <b>ביצוע משימות תחזוקה בהתקן:</b> לחץ על הכרטיסייה<br><b>הגדרות</b> , ולאחר מכן לחץ על <b>שירותי התקן</b> בחלונית<br>השמאלית.                                                                                                    | •   |                     |
| <b>הגדרות שפה ומדינה/אזור:</b> לחץ על הכרטיסייה<br><b>הגדרות</b> , ולאחר מכן לחץ על <b>בינלאומי</b> בחלונית<br>השמאלית.                                                                                                    | •   |                     |
| <b>עוצמת צלילי פקס:</b> לחץ על הכרטיסייה <b>הגדרות</b> , לחץ<br>על <b>פקס</b> בחלונית השמאלית, ולאחר מכן כוונן את<br>האפשרות <b>עוצמת צלילי פקס</b> .                                                                                                    | •   |                     |
| <b>הגדרת תצורת הרשת:</b> לחץ על הכרטיסייה <b>רשת</b> ,<br>ולאחר מכן לחץ על אחת האפשרויות בחלונית השמאלית.                                                                                                    | •   |                     |
| קביעת כתובת IP סטטית: לחץ על הכרטיסייה רשת<br>ולאחר מכן לחץ על 802.3 קווית או על 802.11<br>אלחוטית. בחלק תצורת כתובת IP, בחר IP ידני והזן<br>את כתובת ה- IP הסטטית. הזן את הפרטים מסכת<br>רשת משנה ידנית ושער ברירת מחדל ידני, במידת<br>הצורך, ולאחר מכן לחץ על החל. למידע נוסף, ראה<br>עצות ומשאבים לפתרון בעיות. | •   |                     |
| הערה מומלץ שלא להקצות להתקן כתובת IP סטטית.<br>עם זאת, הקצאת כתובת IP סטטית עשויה לפתור<br>בעיות מסוימות של התקנה והדפסה, כגון התנגשות עם<br>חומת אש אישית.                                                                                                    |     |                     |
| קביעת הגדרות תיוק דיגיטלי ישיר: לחץ על<br>הכרטיסייה הגדרות, ולאחר מכן לחץ עלחיוג מהיר<br>לתיוק דיגיטלי ישיר.                                                                                                    | •   |                     |

| - |   | n | ~   |
|---|---|---|-----|
|   | U | Ľ | • • |

| השתמש בכלי זה               | стי | לבצע את הפעולה הבאה                                                                                                    |
|-----------------------------|-----|----------------------------------------------------------------------------------------------------|
|                             | •   | <b>הדפסת דוחות פקס אוטומטית:</b> לחץ על הכרטיסייה<br><b>הגדרות</b> , ולאחר מכן לחץ על <b>פקס</b> בחלונית השמאלית.<br>לחץ על הכרטיסייה <b>מתקדם</b> .                      |
|                             | •   | <b>הגדרת סוג החיוג:</b> לחץ על הכרטיסייה <b>הגדרות</b> ,<br>ולאחר מכן לחץ על <b>פקס</b> בחלונית השמאלית. לאחר מכן<br>לחץ על הכרטיסייה <b>בסיסי</b> .                      |
|                             | •   | <b>הגדרת אפשרויות חיוג חוזר: ל</b> חץ על הכרטיסייה<br><b>הגדרות</b> ולאחר מכן לחץ על <b>פקס</b> . לחץ על הכרטיסייה<br>מתקדם.                                              |
|                             | •   | הזמנת חומרים מתכלים: בכל אחת מהכרטיסיות, לחץ<br>על הלחצן הזמן מוצרים מתכלים, ולאחר מכן עקוב<br>אחר ההוראות שיופיעו על המסך.                                               |
|                             | •   | <b>תמיכה:</b> בכל אחת מהכרטיסיות, לחץ על הלחצן<br><b>תמיכה</b> , ולאחר מכן בחר באחת מאפשרויות התמיכה.                                                                     |
|                             | •   | הגדרת תצורת Bluetooth: לחץ על הכרטיסייה<br>Bluetooth.                                                                                                    |
|                             | •   | <b>הגדרת התאריך והשעה:</b> לחץ על הכרטיסייה <b>הגדרות</b> ,<br>לחץ על <b>שירותי שעון</b> בחלונית השמאלית, הקלד את<br>הערכים המתאימים בשדות, ולאחר מכן לחץ על <b>החל</b> . |
| (Windows) ארגז הכלים        | •   | שינוי הגדרות המגשים: לחץ על טיפול בנייר<br>שבכרטיסייה שירותים.                                                                                                    |
|                             | •   | ביצוע משימות תחזוקה בהתקן: לחץ על הכרטיסייה<br>שירותים.                                                                                                    |
| HP Printer Utility (Mac OS) | •   | שינוי הגדרות המגשים: לחץ על Paper Handling<br>(טיפול בנייר) מתוך החלונית Printer Settings<br>(הגדרות מדפסת).                                                              |
|                             | •   | ביצוע משימות תחזוקה בהתקן: לחץ על הכרטיסייה<br>Information and Support (מידע ותמיכה) ולאחר<br>מכן לחץ על האפשרות המתאימה למשימה שברצונך<br>לבצע.                          |

# שימוש בכלי ניהול ההתקן

- <u>שרת אינטרנט משובץ</u> •
- (Windows) ארגז הכלים (Windows)
- HP Printer Utility (Mac OS) .
- Network Printer Setup Utility (Mac OS) .
  - <u>א תוכנת HP Web Jetadmin</u> •
- <u>HP Instant Support (תמיכה מיידית של HP)</u>
  - myPrintMileage •

#### שרת אינטרנט משובץ

כשההתקן מחובר לרשת, אפשר להשתמש בשרת האינטרנט המשובץ כדי להציג נתוני מצב, לשנות הגדרות ולנהל את ההתקן דרך המחשב. ייתכן כי חלק מההגדרות יהיו מוגבלות בדרישה לסיסמה.

ניתן לפתוח את שרת האינטרנט המשובץ גם מבלי להיות מחובר לאינטרנט. עם זאת, תכונות מסוימות לא יהיו זמינות.

#### פתיחת שרת האינטרנט המובנה

ניתן לפתוח את שרת האינטרנט המשובץ בשיטות הבאות:

- או את (Windows) הערה כדי לפתוח את שרת האינטרנט המשובץ דרך מנהל המדפסת (Windows), או את דארה כדי לפתוח את הערה ער תוכנית העזר (HP Printer Utility (Mac OS, יש לחבר את ההתקן לרשת ולהקצות לו כתובת IP.
- דפדפן אינטרנט: בדפדפן אינטרנט נתמך המותקן במחשבך, הקלד את כתובת ה- IP שהוקצתה להתקן.

לדוגמה, אם כתובת ה- IP היא 123.123.123.123, הקלד את הכתובת בדפדפן האינטרנט באופן הבא: http://123.123.123.123.123

כתובת ה- IP של ההתקן רשומה בדף הבדיקה לאבחון עצמי. למידע נוסף, ראה <u>הבנת דף תצורת</u> הרשת.

לאחר פתיחת שרת האינטרנט המובנה, באפשרותך ליצור עבורו סימנייה, כדי שתוכל לחזור אליו במהירות בעתיד.

בתוכנית העזר (Additional Settings: בלוח Printer Settings (הגדרות מדפסת), לחץ על Additional Settings (הגדרות נוספות), ולאחר מכן לחץ על הלחצן Open (פתח שרת אינטרנט משובץ).

#### דפי שרת האינטרנט המשובץ

שרת האינטרנט המשובץ מכיל דפים שיוכלו לסייע לך לעיין במידע על המוצר ולשנות את הגדרות ההתקן. הדפים מכילים גם קישורים לשירותים מקוונים נוספים.

|                                                                                                    | דפים/לחצנים                     |
|----------------------------------------------------------------------------------------------------|---------------------------------|
| מציג נתונים על מצב ההתקן, על חומרי הדיו שלו והשימוש<br>בהם, וכן יומן של אירועי התקן (כגון שגיאות).                                                                                                    | דף מידע                         |
| מציג את ההגדרות שנבחרו בהתקן ומאפשר לשנות אותן.                                                                                                    | דף הגדרות                       |
| מציג את מצב הרשת ואת הגדרות הרשת שנבחרו בהתקן.<br>דפים אלה מופיעים רק אם ההתקן מחובר לרשת. למידע<br>נוסף, ראה <u>הגדרת אפשרויות רשת</u> .                                                               | דף רשת                          |
| מציג את הגדרות Bluetooth שנבחרו בהתקן ומאפשר<br>לשנות אותן.                                                                                                    | דף Bluetooth                    |
| <b>תמיכה</b> מספק שירותי תמיכה אחדים, כולל שירותים מקוונים<br>כגון myPrintMileage ,HP Instant Support. למידע נוסף,<br>ראה <u>HP Instant Support (תמיכה מיידית של HP)</u> ו<br>. <u>myPrintMileage</u> . | לחצני תמיכה והזמן מוצרים מתכלים |
| <b>הזמן מוצרים מתכלים</b> מקשר אותך להזמנה מקוונת של<br>מוצרים מתכלים.                                                                                                    |                                 |

### (Windows) ארגז הכלים

ארגז הכלים מספק מידע על תחזוקת ההתקן.

על-ידי בחירת האפשרות להתקנה Starter ה- Starter על-ידי בחירת האפשרות להתקנה 🖹 מלאה, וזאת בתנאי שהמחשב עומד בדרישות המערכת.

#### פתיחת ארגז הכלים

- מתוך מרכז הפתרונות של HP, לחץ על התפריט הגדרות, הצבע על הגדרות הדפסה, ולאחר מכן לחץ על ארגז הכלים של המדפסת.
- Printer Model שבמגש, הצבע על HP Digital Imaging Monitor או לחיצה ימנית על הסמל HP Digital Imaging Monitor שם דגם מדפסת) ולאחר מכן לחץ על Name (שם דגם מדפסת).

#### כרטיסיות ארגז הכלים

ארגז הכלים מכיל את הכרטיסיות הבאות.

| כרטיסיות         | תוכן                                                                                                    |
|------------------|----------------------------------------------------------------------------------------------------|
| רמות דיו משוערות | <ul> <li>נתוני מפלס הדיו: מציג את מפלס הדיו המשוער בכל<br/>מחסנית.</li> </ul>                                                                                                    |
|                  | הערה רמות הדיו המוצגות הן משוערות בלבד. כמויות<br>הדיו בפועל עשויות להשתנות.                                                                                                    |
|                  | <ul> <li>Shop Online (רכישה מקוונת): מספק גישה לאתר<br/>אינטרנט שדרכו אפשר להזמין חומרי הדפסה וחומרים<br/>מתכלים באופן מקוון.</li> </ul>                                                              |
|                  | <ul> <li>Order by Phone (הזמנה בטלפון): מציג רשימת<br/>מספרי טלפון שניתן להתקשר אליהם כדי להזמין<br/>חומרים מתכלים להתקן. מספרי הטלפון אינם זמינים<br/>בכל המדינות/אזורים.</li> </ul>                 |
|                  | <ul> <li>פרטי מחסנית: מציג את מספרי ההזמנות ותאריכי</li> <li>התפוגה של מחסניות הדיו המותקנות.</li> </ul>                                                                                              |
| מידע             | myPrintMileage מידע על המדפסת: מקשר אותך לשירות<br>ומציג את נתונים על חומרת המחשב ותקינות ראש<br>ההדפסה. אפשרויות הכרטיסייה מידע כוללות:                                                              |
|                  | • מידע על חומרה                                                                                                    |
|                  | • myPrintmileage (אם התוכנה מותקנת)                                                                                                    |
|                  | (HP תמיכה מידית של HP Instant Support •                                                                                                    |
|                  | • תקינות ראשי הדפסה HP                                                                                                    |
| שירותים          | <ul> <li>הדפס דף אבחון של PQ (איכות הדפסה): מאפשר</li> <li>לאבחן בעיות המשפיעות על איכות ההדפסות של<br/>ההתקן. למידע נוסף, ראה <u>הדפסת דף אבחון של איכות</u><br/>ההדפסה.</li> </ul>                  |
|                  | <ul> <li>הדפס דף אבחון בדיקה עצמית: מאפשר להדפיס את<br/>דף אבחון הבדיקה העצמית של ההתקן. דף זה מכיל<br/>מידע על ההתקן ועל החומרים המתכלים. למידע נוסף,<br/>ראה הבנת דף הבדיקה לאבחון עצמי.</li> </ul> |
|                  | <ul> <li>יישור ראשי הדפסה: מנחה אותך בתהליך היישור של</li> <li>ראשי ההדפסה. למידע נוסף, ראה יישור ראשי ההדפסה.</li> </ul>                                                                             |

| תוכן                                                                                                    |   | כרטיסיות |
|----------------------------------------------------------------------------------------------------|---|----------|
| <ul> <li>ניקוי ראשי הדפסה: מנחה אותך בתהליך הניקוי של<br/>ראשי ההדפסה. למידע נוסף, ראה נ<u>יקוי ראשי ההדפסה</u>.</li> <li>כיול הזנת שורה: מאפשר לבצע כיול של הזנת השורה.<br/>למידע נוסף, ראה <u>כיול הזנת השורה</u>.</li> </ul> | , |          |
| <ul> <li>טיפול בנייר: מאפשר להגדיר את נעילת המגשים</li> <li>ולבחור מגש ברירת מחדל (אם מגש 2 מותקן). למידע</li> <li>נוסף, ראה הגדרת מגשים.</li> </ul>                                                                            |   |          |

# HP Printer Utility (Mac OS)

תוכנית העזר HP Printer Utility מכילה כלים לבחירת הגדרות הדפסה, לכיול ההתקן, לניקוי ראשי ההדפסה, להדפסת דף אבחון הבדיקה העצמית, להזמנת חומרים מתכלים דרך האינטרנט ולחיפוש מידע על תמיכה באתרי אינטרנט.

# HP Printer Utility פתיחת תוכנית העזר

- מתוך Finder, בתפריט Go, בחר בפריט Finder.
- . בחר באפשרות Library ולאחר מכן בחר באפשרות 2.
- בורר HP Printer Selector (תוכניות עזר), ולאחר מכן בחר Utilities (בורר br). בחר מדפסות HP (בורר (HP מדפסות HP).
  - .4. בחר בהתקן ולחץ על Launch Utility (הפעל תוכנית עזר).

### HP Printer Utility לוחות

#### (מידע ותמיכה) Information and Support הלוח

- סטטוס חומרים מתכלים: מציג נתונים על ראשי ההדפסה ומחסניות הדיו המותקנים במדפסת.
  - מידע על חומרים מתכלים: מציג את אפשרויות ההחלפה של מחסניות הדיו.
- י מידע על ההתקן: מציג מידע על הדגם והמספר הסידורי של ההתקן. כמו כן, מאפשר להדפיס את דף אבחון הבדיקה העצמית של ההתקן. דף זה מכיל מידע על ההתקן ועל החומרים המתכלים. למידע נוסף, ראה <u>הבנת דף הבדיקה לאבחון עצמי</u>.
- אבחון איכות הדפסה: מאפשר לאבחן בעיות המשפיעות על איכות ההדפסות של ההתקן. למידע נוסף, ראה הדפסת דף אבחון של איכות ההדפסה.
  - ניקוי: מנחה אותך בתהליך הניקוי של ראשי ההדפסה. למידע נוסף, ראה ניקוי ראשי ההדפסה.
- יישור: מנחה אותך בתהליך היישור של ראשי ההדפסה. למידע נוסף, ראה יישור ראשי ההדפסה.
  - כיול הזנת שורה: מאפשר לבצע כיול של הזנת השורה. למידע נוסף, ראה <u>כיול הזנת השורה</u>.
  - תמיכה של HP: מאפשר גישה לאתר האינטרנט של HP המציע תמיכה עבור ההתקן, מאפשר לרשום את ההתקן ולחפש מידע על החזרה ומיחזור של חומרי הדפסה משומשים.

#### לוח הגדרות המדפסת

- תצורת מגשים: מאפשר לקבוע את ברירת המחדל של סוג חומרי ההדפסה למגש, וכן להגדיר את סדר העדיפות במשיכת חומרי הדפסה מהמגשים. למידע נוסף, ראה הגדרת מגשים.
  - הגדרות נוספות: פותח את שרת האינטרנט המשובץ לצורך שינוי הגדרות רשת. הגדרת תצורת IP לקישוריות ברשת.

# Network Printer Setup Utility (Mac OS)

הכלי יאפשר לך להגדיר את תצורת הרשת עבור ההתקן. תוכל לקבוע הגדרות לתצורת תקשורת אלחוטית, כגון שם מיקום הרשת ומצב תקשורת אלחוטית, וכן הגדרות אלחוטיות כגון כתובת TCP/IP, נתב ומסיכת רשת משנה.

### Network Printer Utility פתיחת תוכנית העזר

- 1. מתוך Finder, בתפריט Go, בחר בפריט Finder.
- .2. בחר באפשרות Library ולאחר מכן בחר באפשרות 2
- .HP Printer Network Setup Tool ובחר בפריט Utilities, בחר באפשרות אם, בחר בפריט אם, בחר בפריט 3.
  - 4. פעל על-פי ההוראות שעל המסך כדי להגדיר את תצורת הרשת עבור ההתקן.

# תוכנת HP Web Jetadmin

תוכנת HP Web Jetadmin היא פתרון ניהול מבוסס אינטרנט המשמש לביצוע מרחוק של פעולות שונות, כגון התקנה, הגדרת תצורה (הן במצב יחידני והן במצב אצווה), ניטור סטטוס (לרבות רמת חומרים מתכלים), אבחון מרחוק ופתרון בעיות בשורה ארוכה של ציוד היקפי לרשתות מתוצרת HP וחברות אחרות.

לאחר התקנת התוכנה, תוכל לקבל גישה אליה מכל מקום ברשת הפנימית שלך באמצעות דפדפן אינטרנט רגיל. כדי לעיין במידע נוסף על התוכנה או להוריד אותה, עבור לכתובת <u>/www.hp.com/go</u>. webjetadmin.

# (HP תמיכה מיידית של) HP Instant Support

חבילת HP Instant Support היא אוסף של כלים מבוססי אינטרנט לפתרון בעיות. כלי זה מסייע לך לזהות, לאבחן ולפתור במהירות בעיות שונות בהדפסה.

הכלי HP Instant Support מציג את המידע הבא לגבי ההתקן שברשותך:

- **גישה פשוטה לעצות בנושא פתרון בעיות:** עצות מותאמות להתקן שברשותך.
- פתרון של בעיות ספציפיות בהתקן: גישה מיידית למידע שיוכל לסייע לך בפתרון בעיות
   ספציפיות שהתגלו בהתקן שברשותך. כדי לראות תיאור של הבעיה וגם המלצות לפתרון הבעיה או מניעתה, לחץ על הקישור שבתוך ההודעה.
- הודעה על עדכונים של מנהל התקן ההדפסה: לקבלת התרעה כאשר מתפרסם עדכון של מנהל המדפסת. הודעה תופיע בדף הבית של HP Instant Support. לחץ על הקישור שבתוכה כדי לעבור ישירות למדור ההורדות של אתר HP.
  - **קבלת שירותי תמיכה** לקבלת רשימה של שירותי התמיכה הזמינים להתקן שברשותך.
  - ניהול השימוש בדיו ובחומרי הדפסה (myPrintMileage): לעזרה בניהול ובחיזוי של היקף השימוש בחומרים מתכלים בהתקן.
- בדיקת אבחון עצמי של ההתקן: להפעלה של בדיקת אבחון בהתקן שברשותך. בחר מדפסת מתוך התפריט עזרה עצמית בדף של ה-Instant Support כדי להתחיל באבחון ההתקנים. הכלי HP Instant Support בודק את המחשב ומציג בפניך את רשימת ההתקנים שהוגדרו במערכת. בשעת בחירת ההתקן שברצונך לאבחן, הכלי HP Instant Support (תמיכה מיידית של HP) יכול לסייע לך בביצוע משימות.
- עזרת מומחים מקוונת של HP (צ'אט פעיל): לקבלת עזרה אישית ממומחי התמיכה של HP דרך האינטרנט בכל עת, באמצעות צ'אט בזמן אמת. כל שעליך לעשות הוא לשלוח שאלה או תיאור של הבעיה. היסטוריית ההתקן מהזמן האחרון, תצורת המערכת וכל פעולה שנקטת יישלחו אוטומטית אל HP (בכפוף להסכמתך), כדי שלא תצטרך לשוב ולתאר את הבעיה.
  - מסד ידע: השתמש במסד הידע של HP כדי למצוא במהירות תשובות לשאלותייך.

#### אבטחה ופרטיות

כשאתה משתמש בכלי HP Instant Support, פרטי מידע שונים על ההתקן, כגון המספר הסידורי, מצבי השגיאה ונתוני הסטטוס שלו נשלחים אל HP. חברת HP מכבדת את פרטיותך ומנהלת את המידע הזה בהתאם להנחיות המפורטות בהצהרת הפרטיות המקוונת של HP (<u>welcome.hp.com/</u>). (<u>country/us/en/privacy.html</u>).

ו- Internet Explorer כדי להציג את כל הנתונים הנשלחים אל HP, בחר **מקור** (עבור Internet Explorer ו-Opera), או בחר **מקור הדף** (עבור Netscape ו-Mozilla Firefox), מתוך התפריט **הצג** בדפדפן האינטרנט.

#### HP Instant Support השגת גישה לכלי

- בארגז הכלים (Windows): לחץ על הכרטיסייה מידע, ולאחר מכן לחץ על HP Instant
   מעמיכה מיידית של HP).
- HP Instant בשרת האינטרנט המשובץ: לחץ על הלחצן תמיכה, ולאחר מכן לחץ על הלחצן Support מעזירית של HP).

🛱 הערה 🛛 הלחצן תמיכה זמין בכל הדפים. 🗒

. HP Instant Support הערה אל תיצור סימנייה עבור דפי האינטרנט המשמשים לפתיחת הכלי # אם תיצור סימנייה עבור האתר ותתחבר אליו באמצעותה, הדפים לא יכילו את המידע העדכני ביותר.

#### myPrintMileage

myPrintMileage הוא שירות המסופק על ידי HP במטרה לסייע לך לנהל מעקב על השימוש בהתקן, לחזות את השימוש הצפוי בו בעתיד ולתכנן רכישה של חומרים מתכלים בהתאם.

כדי להשתמש בשירות myPrintMileage, דרושים לך הדברים הבאים:

- חיבור לאינטרנט
- ההתקן חייב להיות מחובר

באתר האינטרנט myPrintMileage ניתן למצוא ניתוח של נתוני ההדפסה, כגון כמות הדיו בה השתמשת, סוג הדיו שבו אתה משתמש יותר (שחור או צבעוני), וכן מספר הדפים המשוער שתוכל להדפיס עם כמות הדיו שנותרה.

#### myPrintMileage קבלת גישה לשירות

• בשרת האינטרנט המשובץ: לחץ על הלחצן תמיכה, ולאחר מכן לחץ על myPrintMileage .

. הערה הלחצן תמיכה זמין בכל הדפים 🗒

- myPrintMileage בארגז הכלים (Windows): לחץ על הכרטיסייה מידע, ולאחר מכן לחץ על וחץ על וועל יפי ההוראות שעל המסך.
- בסרגל **HP Digital Imaging:** לחץ לחיצה ימנית על הסמל **HP Digital Imaging** בסרגל המשימות של Windows, בחר בהתקן שברצונך להציג, ולאחר מכן לחץ על myPrintMileage.

אם myPrintMileage. אל תיצור סימנייה עבור דפי האינטרנט המשמשים לפתיחת ה-myPrintMileage. אם מערה אינו רימורי אינו תיצור סימנייה עבור האתר ותתחבר אליו באמצעותה, הדפים לא יכילו את המידע העדכני ביותר.

# הבנת דף הבדיקה לאבחון עצמי

ניתן להשתמש בדף הבדיקה לאבחון עצמי לצרכים הבאים:

- הצגת מידע עדכני על ההתקן, מצב מחסניות הדיו ומצב תקינות ראש ההדפסה.
  - סיוע בפתרון בעיות
  - וידוא התקנה של אביזרים אופציונליים, כגון אביזר להדפסה דו-צדדית

דף הבדיקה לאבחון עצמי מכיל גם יומן של אירועי ההדפסה האחרונים.

אם עלייך לפנות אל HP, כדאי שתדפיס את דף הבדיקה לאבחון עצמי לפני הפנייה.

| 0-          | HP Officejet Pro L73<br>Self Test Diagnostic<br>Protect information<br>Product name: HP Offices I<br>Product and number Office<br>Protect and number Office<br>Protect and number of the<br>Protect and number of the Protect and number of the<br>Protect and number of the Protect and number of the<br>Protect and number of the Protect and number of the<br>Protect and number of the Protect and number of the Protect and number of the Protect and number of the Protect and number of the Protect and number of the Protect and number of the Protect and number of the Protect and number of the Protect and number of the Protect and number of the Protect | 700<br>Page<br>Pre 1/100 Senos<br>DA<br>VISIO<br>AUTO<br>Fray 2-6. Table-862, Auto-objek web-0                                                                                                    |                                                                                                    |
|-------------|----------------------------------------------------------------------------------------------------|----------------------------------------------------------------------------------------------------|----------------------------------------------------------------------------------------------------|
| 0           | Ink Cartridge Status<br>Coar<br>Ink cartidge level<br>Pod rainder<br>Expiration date (Y440)                                                                                                    | 852.5.<br>HP 88. (2009),<br>2005-11-0<br>Sativates any. Actual int                                                                                                    | Magenta         Cpm           I-M* All, (C00024)         I-M* All, (C00047)           2008-11-10         2008-11-18           Invests may vary.         2008-11-18 |
| <b>э</b> -[ | Printhead Status<br>Coler<br>Printhead heath<br>Printhead heath<br>Print and the state (VMID<br>Red of warranky date (VMID<br>Accumulated hit warps (n)                                                                                                    | Mask/Yoflaw<br>Good Pate<br>1990 (Catality<br>1997) (Catality<br>1997) (Ca | Magenta/Cyan<br>Genot<br>Inf (Sector)<br>2006-04-00<br>2006-04-00<br>2006-04-00<br>Magenta (PC)an B                                                                |
| <b>)</b> -  | Event Log                                                                                                    | Rvani<br>00522<br>00526<br>00522<br>00522                                                                                                    | Beachlian<br>Pristar Guere<br>Pristar Sound<br>Pristar Sound                                                                                                    |
|             |                                                                                                    |                                                                                                    |                                                                                                    |

- 1. מידע על המדפסת: הצגת מידע על ההתקן (כגון שם מוצר, מספר דגם, מספר סידורי ומספר גירסת הקושחה) האביזרים שמותקנים (כגון אביזר להדפסה דו צדדית) ומספר הדפים שהודפסו מהמגשים והאביזרים.
- **2. מצב מחסניות הדיו:** מציג את מפלסי הדיו המשוערים (בצורה גרפית, כמדידים של המחסניות), המספרים הקטלוגיים ותאריכי התפוגה של מחסניות הדיו.

הערה רמות הדיו המוצגות הן משוערות בלבד. כמויות הדיו בפועל עשויות להשתנות. 🛱

- 3. מצב ראשי ההדפסה: מציג את רמת התקינות והמספרים הקטלוגיים של ראשי ההדפסה, תאריכי ההתקנה הראשונה ותאריכי פקיעת האחריות של ראשי ההדפסה, כמו גם נתונים מצטברים על ההתקנה הראשונה ותאריכי פקיעת האחריות של ראשי ההדפסה, כמו גם נתונים מצטברים על השימוש בדיו. האפשרויות לגבי מצב ראש הדפסה הן: 'טוב', 'סביר' ו-'החלף'. אם המצב הוא 'סביר', יש להשגיח על איכות ההדפסה, אך אין צורך להחליף את ראש ההדפסה. אם המצב הוא 'החלף,' יש להחליף את ראש ההדפסה כדי שההתקן יחזור לתפקד.
  - .4 יומן אירועים: מציג את רשימת אירועי ההדפסה שאירעו לאחרונה.

- לוח הבקרה: לחץ על הגדרה, בחר הדפס דוח, בחרדוח בדיקה עצמית, ולאחר מכן לחץ על OK.
  - בארגז הכלים (Windows): לחץ על הכרטיסייה שירותים, ולאחר מכן לחץ על הדפסת דף בדיקה לאבחון עצמי.
- בחר באפשרות דף תצורה מתוך הלוח מידע HP Printer Utility (Mac OS): בחר באפשרות דף תצורה מתוך הלוח מידע ותמיכה ולחץ על הדפס דף תצורה.

# הבנת דף תצורת הרשת

אם ההתקן מחובר לרשת, ניתן להדפיס דף תצורת רשת כדי לעיין בהגדרות הרשת של ההתקן. ניתן להשתמש בדף תצורת הרשת כדי לסייע בפתרון בעיות הקשורות בחיבור לרשת. אם עליך לפנות אל HP, כדאי שתדפיס את דף התצורה לפני הפנייה.

|   | General Memories<br>beness Resources frage resources<br>control connectors frage resources<br>frage resources and resources and resources<br>frage resources and resources and resources<br>interactions. Information Resources and resources<br>and resources and resources and resources<br>and resources and resources and resources and<br>resources and resources and resources and<br>resources and resources and resources and<br>resources and resources and resources and<br>resources and resources and resources and<br>resources and resources and resources and<br>resources and resources and resources and<br>resources and resources and resources and<br>resources and resources and resources and<br>resources and resources and resources and<br>resources and resources and resources and<br>resources and resources and resources and<br>resources and resources and resources and<br>resources and resources and resources and<br>resources and resources and<br>resources and resources and<br>resources and resources and<br>resources and resources and<br>resources and resources and<br>resources and<br>resources and resources and<br>resources and<br>resources and                                                                                                    |
|---|----------------------------------------------------------------------------------------------------|
| - | 8/2.3 Wine<br>Web/Sec 19/9/12/6<br>Visit New (19/9/12/6<br>Start New (19/9/12/6<br>Data (19/9/12/6)<br>Data (19/9/12/6)<br>Dat                                                                         |
|   | 802.11 Weiters<br>Inscience Advisord Adult (2019)54-1014<br>Ender Marc 2018<br>Dehn (2019)51<br>Dehn (2019)51<br>De |
| - | Biodean Annesis (200000000)<br>Bealan Annes (200000000)<br>Panatay (19)<br>Madalay (19)<br>Baalay (19)<br>Baalay (19)                                                                                                    |
|   | BABP<br>Minit Rodowna andród<br>BabP Narjisti et<br>Be Zaremarky Nami Nei aparthel (Zeltak is patho)<br>Se Zaremarky Nami Nei aparthel (Zeltak is patho)                                                                                                    |

#### דף תצורת הרשת

- מידע כללי: מציג מידע על המצב הנוכחי וסוג החיבור הפעיל של הרשת, ומידע נוסף, כגון כתובת URL
  - מסיכת רשת IP  **802.3 קווית:** מציג נתונים על חיבורי הרשת הקווית הפעילים, כגון כתובת IP, מסיכת רשת משנה, שער ברירת המחדל, וכן כתובת החומרה של ההתקן.
  - מצב IP אלחוטית: מציג מידע על חיבורי הרשת האלחוטית הפעילים, כגון כתובת IP, מצב התקשורת, שם הרשת, סוג האימות, ועוצמת האות.
- אלחוטי הפעילים, כגון שם ההתקן וכתובתו, וכן Bluetooth .4 הסיסמה.
  - 5. SNMP: מציג מידע על ההגדרות והמצב הנוכחיים של SNMP, כולל הגדרות שם הקהילה.

#### הדפסת ידף תצורת הרשת מלוח הבקרה

- אם ההתקן כולל תצוגת שתי-שורות: לחץ על הלחצן הגדרה, בחר הגדרת רשת, בחר הדפס הגדרות רשת, ולאחר מכן לחץ על OK.
- אם ההתקן כולל תצוגה צבעונית: לחץ על הלחצן הגדרה, בחר רשת, בחר הצג הגדרות רשת,
   בחר הדפס דף תצורת רשת, ולאחר מכן לחץ על OK.

#### הגדרות טווח ערוץ

הטבלה הבאה מציינת את הגדרות טווח הערוץ של רשת אלחוטית 802.11.

| הספרה הראשונה מייצגת את מספר האזור                 |                                                    |  |
|----------------------------------------------------|----------------------------------------------------|--|
|                                                    | :11-1 אזור <b>0:</b> ערוצים                        |  |
| צריכת אנרגיה גבוהה תקן 802.11b                     |                                                    |  |
|                                                    | <ul> <li>צריכת אנרגיה נמוכה תקן 802.11g</li> </ul> |  |
|                                                    | :13-1 אזור <b>1:</b> ערוצים                        |  |
| • צריכת אנרגיה נמוכה תקן 802.11b                   |                                                    |  |
| • צריכת אנרגיה נמוכה תקן 802.11g                   |                                                    |  |
|                                                    | :14-1 אזור <b>2:</b> ערוצים                        |  |
| • צריכת אנרגיה נמוכה תקן 802.11b                   |                                                    |  |
| <ul> <li>צריכת אנרגיה נמוכה תקן 802.11g</li> </ul> |                                                    |  |
| .14 זין                                            | הערה צריכת אנרגיה בתקן 802.11g אינה מותרת בעו      |  |
| 0: מצב חיבור נומינלי אד-הוק                        | הספרה השניה מייצגת את מצב התאימות אד-הוק           |  |
| 1: אד-הוק תמיד מופיע מחובר                         |                                                    |  |
| 802.11b :0 או 802.11b                              | הספרה השלישית מייצגת הגבלת קצב ההעברה              |  |
| 1: 802.11b בלבד                                    | במצב תשתית                                         |  |
| 802.11b :0 או 802.11b                              | הספרה הרביעית מייצגת את הגבלת קצב ההעברה           |  |
| 1: 802.11b בלבד                                    | במצב אד-הוק                                        |  |

# הגדרת אפשרויות רשת

באפשרותך לנהל את הגדרות הרשת עבור ההתקן באמצעות לוח הבקרה של ההתקן כפי שמוסבר בסעיף הבא. הגדרות מתקדמות נוספות זמינות בשרת האינטרנט המשובץ, שהוא כלי להגדרת תצורה ותצוגת מצב, שאליו ניתן לגשת מדפדפן האינטרנט באמצעות חיבור רשת קיים אל ההתקן. למידע נוסף, ראה <u>שרת אינטרנט משובץ</u>.

#### שינוי הגדרות רשת בסיסיות

האפשרויות בלוח הבקרה של ההתקן מאפשרות לך להגדיר ולנהל חיבור אלחוטי ולבצע מגוון של פעולות לניהול רשת. פעולות אלה כוללות את הצגת הגדרות הרשת, שחזור ברירות המחדל של הרשת, הפעלה וכיבוי של הרדיו האלחוטי ושינוי הגדרות הרשת. אשף הגדרת הרשת האלחוטית (Wireless Setup Wizard) מספק דרך קלה להגדרה ולניהול של חיבור אלחוטי להתקן. למידע נוסף על הגדרת חיבור אלחוטי ועל האשף להגדרת רשת אלחוטית, ראה הגדרת ההתקן לתקשורת אלחוטית (דגמים מסוימים בלבד).

# הצגה והדפסה של הגדרות רשת

באפשרותך להציג סיכום של הגדרות הרשת בלוח הבקרה של ההתקן או להדפיס דף תצורת רשת מפורט יותר. דף תצורת הרשת מציג רשימה של כל הגדרות הרשת החשובות, כגון כתובת IP, מהירות קישור, DNS ו-mDNS. לקבלת מידע אודות הגדרות הרשת, ראה <u>הבנת דף תצורת הרשת</u>.

- **1.** לחץ על לחצן הגדרה.
- . סמן את האפשרות **רשת** בעזרת לחצני החצים, ולאחר מכן לחץ על OK.
  - **.3** בצע אחת מהאפשרויות הבאות:
- להצגת הגדרות רשת קווית (Ethernet), לחץ על **הצג הגדרות רשת**, ולאחר מכן בחר באפשרות **הצג סיכום רשת קווית**.
  - להצגת הגדרות רשת אלחוטית, בחר באפשרות **הצג הגדרות רשת**, ולאחר מכן בחר באפשרות **הצג סיכום רשת אלחוטית**.
- כדי להדפיס דף תצורת רשת, בחר באפשרות הצג הגדרות רשת, ולאחר מכן בחר באפשרות הדפסת דף תצורת רשת.

# הפעלה וכיבוי של הרדיו האלחוטי

השידור האלחוטי מופעל כברירת מחדל, כפי שמצוין באמצעות הנורית הכחולה בחזית ההתקן. כדי להישאר מחובר לרשת אלחוטית, על הרדיו האלחוטי להישאר מופעל. עם זאת, אם ההתקן מחובר לרשת קווית, או אם יש לך חיבור USB, לא ייעשה שימוש ברדיו. במקרה זה יתכן שתרצה לכבות את השידור האלחוטי.

- **1.** לחץ על לחצן הגדרה.
- . סמן את האפשרות **רשת** בעזרת לחצני החצים, ולאחר מכן לחץ על OK.
- **3**. בחר באפשרות **רדיו אלחוטי** ולאחר מכן לחץ על **כן** כדי להפעיל את הרדיו, או על **לא** כדי לכבות את הרדיו.

# שינוי הגדרות רשת מתקדמות

הגדרות הרשת המתקדמות ניתנות לנוחיותך. עם זאת, אם אינך משתמש מתקדם, רצוי שלא תשנה הגדרות אלה. ההגדרות המתקדמות כוללות את Link Speed (מהירות קישור), את IP Settings (הגדרות IP). (הגדרות IP) ואת Memory Card Security (אבטחת כרטיס זיכרון).

# הגדרת מהירות הקישור

באפשרותך לשנות את המהירות שבה עוברים הנתונים ברשת. ברירת המחדל היא Automatic (אוטומטי).

- **1.** לחץ על לחצן **הגדרה**.
- . סמן את האפשרות **רשת**באמצעות לחצני החצים, ולאחר מכן לחץ על OK.
  - .3 בחר באפשרות הגדרה מתקדמת, ולאחר מכן בחר מהירות קישור.
  - 4. לחץ על המספר שליד מהירות הקישור שמתאימה לחומרה של הרשת:
    - 1. אוטומטי
    - 10 .2 מלא
    - .3 10 חצי

- 4. 100 מלא
- 5. 100 חצי

#### הצגת הגדרות IP

- תצוגה צבעונית: כדי להציג את כתובת ה- IP של ההתקן מלוח הבקרה, לחץ על הלחצן הגדרה,
   בחר רשת, בחרהצג הגדרות רשת, ולאחר מכן בחר באפשרויות הצג סיכום רשת קווית או הצג
   סיכום רשת אלחוטית.
- תצוגת שתי שורות: כדי להציג את כתובת ה- IP של ההתקן, יש להדפיס את דף תצורת הרשת.
   למידע נוסף, ראה הבנת דף תצורת הרשת.

#### שינוי הגדרות IP

ברירת המחדל של הגדרת ה- IP היא **Automatic** (אוטומטי), המגדירה את כתובת ה- IP באופן אוטומטי. עם זאת, אם אתה משתמש מתקדם, יתכן שתרצה לשנות באופן ידני את כתובת ה- IP, את מסיכת רשת המשנה או את שער ברירת המחדל.

- באופן ידני. אם במהלך ההתקנה תוזן IP התראה נקוט משנה זהירות בעת הקצאת כתובת כתובת IP שאינה חוקית, רכיבי הרשת לא יוכלו להתחבר להתקן.
  - לחץ על לחצן הגדרה.
  - . סמן את האפשרות רשת בעזרת לחצני החצים, ולאחר מכן לחץ על OK.
- 3. בחר באפשרות הגדרה מתקדמת, בחר באפשרות הגדרות IP, ולאחר מכן בחר הגדרות IP ידניות.
  - 4. לחץ על המספר שליד הגדרת ה- IP:
    - IP ו. כתובת
    - 2. מסיכת רשת משנה
    - 3. שער ברירת מחדל
  - . סאן את השינויים, ולאחר מכן לחץ על OK.

# הגדרת הפקס בהתקן (דגמים מסוימים בלבד)

לאחר השלמת כל השלבים שמפורטים במדריך 'צעדים ראשונים', השתמש בהוראות שבפרק זה כדי להשלים את הגדרת הפקס. שמור את המדריך 'צעדים ראשונים' כדי שתוכל להשתמש בו בעתיד.

סעיף זה כולל הוראות להגדרת ההתקן כך שהפקס יפעל בהצלחה במקביל לציוד ולשירותים אחרים, שעשויים להיות בשימוש בקו הטלפון שאליו בכוונתך לחבר גם את ההתקן.

HP Fax Setup (כלי הגדרת פקס) (Mac OS) שיסייעו לך לקבוע במהירות כמה הגדרות פקס (Uindows) (כלי הגדרת פקס) (Mac OS) שיסייעו לך לקבוע במהירות כמה הגדרות פקס חשובות, כגון מצב המענה ופרטי כותרת הפקס. ניתן לגשת אל אשף הגדרת הפקס (Windows) או אל Fax כגון מצב המענה ופרטי כותרת הפקס. (Mac OS) באמצעות התוכנה שהתקנת עם ההתקן. לאחר (ללי הגדרת פקס) (Mac) (כלי הגדרת פקס) (HP Fax Setup Utility (Mac) (כלי הגדרת פקס) הפעלת אשף הגדרת הפקס (Windows) או HP Fax Setup Utility (Mac). בצע את ההליכים המתוארים בפרק זה כדי להשלים את הגדרת הפקס. לפני שתתחיל להגדיר את ההתקן לקבלת פקסים, קבע מהי מערכת הטלפון הנמצאת בשימוש במדינה/ אזור שלך. ההנחיות להגדרת הפקס משתנות בהתאם לסוג מערכת הטלפונים שלך - מקבילית או טורית.

- אם שם המדינה/אזור שלך אינו מופיע ברשימה שלהלן, סביר להניח שמדובר במערכת טלפונים טורית. במערכת טלפונים טורית, סוג המחבר בציוד הטלפון השיתופי שלך (מודם, טלפונים ומשיבונים) אינו מאפשר חיבור פיזי ליציאה "2-EXT" בהתקן. במקום זאת, יש לחבר את כל הציוד לשקע הטלפון שבקיר.
- הערה במדינות/אזורים מסוימים אשר עושים שימוש במערכות טלפון טוריות, ייתכן שלחוט 🛱 הערה המצורף להתקן יהיה חיבור נוסף לקיר. חיבור זה מאפשר חיבור התקני טלקום נוספים לשקע בקיר שאליו מתחבר ההתקן.
- אם שם המדינה/אזור שלך מופיע בטבלה שלהלן, קרוב לוודאי שיש לך מערכת טלפונים מקבילית. במערכת טלפונים מקבילית, באפשרותך לחבר ציוד טלפונים שיתופי לקו הטלפון באמצעות יציאת "2-EXT" שבגב התקן.
  - הערה אם ברשותך מערכת טלפונים מקבילית, HP ממליצה להשתמש בכבל הטלפון הדו-גידי הכלול באריזת ההתקן כדי לחבר את ההתקן לשקע הטלפון שבקיר.

| ברזיל       | אוסטרליה       | ארגנטינה  |
|-------------|----------------|-----------|
| יט          | צ'ילה          | קנדה      |
| הודו        | μı             | קולומביה  |
| יפן         | אירלנד         | אינדונזיה |
| מלזיה       | אמריקה הלטינית | קוריאה    |
| פולין       | פיליפינים      | מקסיקו    |
| ערב הסעודית | רוסיה          | פורטוגל   |
| טיוואן      | ספרד           | סינגפור   |
| ונצואלה     | ארה"ב          | תאילנד    |
|             |                | וייטנאם   |

טבלה 9-1 מדינות אזורים שבהם נעשה שימוש במערכת טלפונים מקבילית

אם אינך בטוח בסוג מערכת הטלפון שלך (מקבילית או טורית), בדוק עם חברת הטלפונים.

#### בחירת הגדרת הפקס המתאימה לבית או למשרד

כדי להשתמש בפקס בהצלחה, עליך להכיר את סוגי הציוד והשירותים (אם הם קיימים) המחוברים לאותו קו טלפון שאליו מחובר ההתקן. הנושא חשוב משום שייתכן שתאלץ לחבר חלק מהציוד המשרדי הקיים ישירות להתקן, וייתכן שתאלץ גם לשנות חלק מהגדרות הפקס לפני שתוכל להשתמש בפקס בהצלחה.

כדי לקבוע מהי הדרך הטובה ביותר להגדיר את ההתקן במשרדך או בביתך, קרא תחילה את השאלות בחלק זה ורשום את תשובותיך. לאחר מכן, פנה לטבלה שבהמשך לחלק זה כדי לבחור את אפשרות ההתקנה המומלצת בהתבסס על התשובות שספקת.

הגדרת תצורה וויהול

95

הקפד לקרוא ולענות על השאלות הבאות בסדר שבו הן מוצגות.

- 1. האם אתה מנוי על שירות DSL באמצעות חברת הטלפונים? (ייתכן שבמדינה/אזור שלך DSL נקרא ADSL.) נקרא ADSL.) אם ענית "כן", המשך ישירות אל <u>אפשרות ב: הגדרת ההתקן עם DSL</u>. אין צורך להמשיך ולענות על יתר השאלות.
- 2. האם יש לך שלוחה פרטית של מערכת מרכזיה מסוג PBX או מערכת ISDN? אם ענית "כן", המשך ישירות אל <u>אפשרות ג: חיבור ההתקן לקו עם מרכזיה מקומית (PBX) או לקו</u> <u>ISDN</u>. אין צורך להמשיך ולענות על יתר השאלות. אם ענית "לא", המשך לענות על השאלות.
  - 3. האם אתה מנוי לשירות צלצול מובחן באמצעות חברת הטלפונים המספקת מספרי טלפון מרובים עם דפוסי צלצול שונים? עם דפוסי צלצול שונים? אם ענית "כן", המשך ישירות אל <u>אפשרות ד': פקס עם שירות צלצול מובחן באותו קו טלפון</u>. אין צורך להמשיך ולענות על יתר השאלות.

אם ענית "לא", המשך לענות על השאלות.

אינך בטוח אם יש לך צלצול מובחן? חברות טלפונים רבות מציעות את המאפיין צלצול מובחן המאפשר קיום מספר של מספרי טלפון על אותו הקו.

כשתירשם לשירות, לכל מספר יהיה דפוס צליל שונה. לדוגמה, יכול להיות לך צלצול בודד, כפול או משולש למספרים שונים. ניתן להקצות מספר טלפון אחד עם צלצול יחיד לשיחות קוליות, ומספר טלפון אחר עם צלצול כפול לשיחות פקס. דבר זה מאפשר לך להבחין בין שיחות קוליות ובין שיחות פקס כשהטלפון מצלצל.

- .4 האם אתה מקבל שיחות טלפון באותו מספר שבו תשתמש עבור שיחות פקס בהתקן? המשך לענות על השאלות.
- 5. האם יש ברשותך מודם חיוג במחשב המחובר לאותו הקו שאליו תחבר את ההתקן? האם אינך בטוח אם אתה משתמש במודם חיוג במחשב? אם תענה "כן" לאחת מהשאלות הבאות, אתה משתמש במודם חיוג במחשב:
  - האם אתה משגר ומקבל פקסים ישירות מתוכנות מחשב, באמצעות התקשרות חיוג?
    - האם אתה משתמש בדואר אלקטרוני במחשב באמצעות התקשרות חיוג?
      - האם אתה ניגש לאינטרנט מהמחשב באמצעות התקשרות חיוג?

המשך לענות על השאלות.

6. האם יש ברשותך משיבון העונה לשיחות קוליות באותו מספר טלפון שבו תשתמש לשיחות פקס בהתקן?

המשך לענות על השאלות.

7. האם אתה מנוי לשירות תא קולי של חברת הטלפונים באותו מספר טלפון שבו תשתמש לשיחות פקס בהתקן?

לאחר שתסיים לענות על השאלות, המשך לחלק הבא כדי לבחור את תרחיש ההתקנה עבור הפקס.

#### בחירת אפשרות הגדרת הפקס שלך

לאחר שהשבת על כל השאלות בנוגע לציוד ולשירותים שחולקים את קו הטלפון עם ההתקן, אתה מוכן לבחירת ההגדרה הטובה ביותר עבור הבית או המשרד.

מהעמודה הראשונה של הטבלה הבאה, בחר את שילוב הציוד והשירותים שישימים עבור סביבת הבית או המשרד. לאחר מכן, בחר את סוג ההתקנה המתאימה בעמודה השנייה או השלישית, בהתבסס על סוג מערכת הטלפון שלך. בסעיפים הבאים תמצא הוראות שלב-אחר-שלב עבור כל אפשרות.

אם השבת על כל השאלות בסעיף הקודם ואין ברשותך את הציוד או השירותים המתוארים, בחר "ללא" בעמודה הראשונה של הטבלה. הערה אם ההגדרה המתאימה עבור הבית או המשרד שלך אינה מתוארת בחלק זה, התקן את ההתקן כפי שהיית מתקין טלפון אנלוגי רגיל. וודא שאתה משתמש בחוט הטלפון המצורף לאריזת ההתקן, חבר קצה אחד לשקע הטלפון בקיר ואת הקצה האחר ליציאה המסומנת 1-LINE שבגב ההתקן, אם הנך משתמש בחוט טלפון אחר, הנך עלול להיתקל בבעיות בעת שיגור או קבלה של פקסים.

| ציוד/שירותים אחרים החולקים<br>את קו הפקס                                             | התקנת פקס מומלצת עבור<br>מערכות טלפון מקביליות                           | התקנת פקס מומלצת עבור<br>מערכות טלפון טוריות              |
|--------------------------------------------------------------------------------------|--------------------------------------------------------------------------|-----------------------------------------------------------|
| ללא<br>(ענית "לא" לכל השאלות).                                                       | <u>אפשרות א': קו פקס נפרד (ללא</u><br>שיחות קוליות <u>)</u>              | עיין במידע המתאים למדינה שלך<br>ב- <u>הגדרת פקס טורית</u> |
| שירות DSL<br>(השבת בחיוב לשאלה 1 בלבד.)                                              | DSL אפשרות ב: הגדרת ההתקן עם                                             | עיין במידע המתאים למדינה שלך<br>ב- <u>הגדרת פקס טורית</u> |
| וSDN או PBX אערכת<br>השבת בחיוב לשאלה 2 בלבד.)                                       | אפשרות ג: חיבור ההתקן לקו עם<br>מרכזיה מקומית (PBX) או לקו<br>ISDN       | עיין במידע המתאים למדינה שלך<br>ב- <u>הגדרת פקס טורית</u> |
| שירות צלצול מובחן<br>(השבת בחיוב לשאלה 3 בלבד.)                                      | אפשרות ד': פקס עם שירות צלצול<br>מובחן באותו קו טלפון                    | עיין במידע המתאים למדינה שלך<br>ב- <u>הגדרת פקס טורית</u> |
| שיחות קוליות<br>(השבת בחיוב לשאלה 4 בלבד.)                                           | אפשרות ה': קו משותף לשיחות<br>קוליות ולפקסים                             | עיין במידע המתאים למדינה שלך<br>ב- <u>הגדרת פקס טורית</u> |
| שיחות קוליות ודואר קולי<br>(ענית "כן" לשאלות 4 ו 7 בלבד).                            | <u>אפשרות ו: קו משותף לשיחות</u><br>קוליות ולשיחות פקס עם תא קולי        | עיין במידע המתאים למדינה שלך<br>ב- <u>הגדרת פקס טורית</u> |
| מודם חיוג במחשב<br>(השבת בחיוב לשאלה 5 בלבד.)                                        | <u>אפשרות ז: קו פק0 משותף עם</u><br>מודם במחשב (ללא שיחות קוליות)        | לא ישים.                                                  |
| שיחות קוליות ומודם חיוג במחשב<br>(ענית "כן" לשאלות 4 ו 5 בלבד).                      | <u>אפשרות ח: קו קולי/פקס משותף</u><br>עם מודם במחש <u>ר</u>              | לא ישים.                                                  |
| שיחות קוליות ומשיבון<br>(ענית "כן" לשאלות 4 ו 6 בלבד).                               | <u>אפשרות ט: קו משותף לשיחות</u><br>פקס ולשיחות קוליות עם משיבון         | לא ישים.                                                  |
| שיחות קוליות, מודם חיוג במחשב<br>ומשיבון<br>(ענית "כן" לשאלות 4, 5 ו 6 בלבד).        | אפשרות י: קו לשיחות קוליות<br>ולשיחות פקס משותף עם מודם<br>במחשב ומשיבון | לא ישים.                                                  |
| שיחות קוליות, מודם חיוג במחשב<br>ושירות תא קולי<br>(ענית "כן" לשאלות 4, 5 ו 7 בלבד). | <u>אפשרות י"</u>                                                         | לא ישים.                                                  |

#### אפשרות א': קו פקס נפרד (ללא שיחות קוליות)

אם ברשותך קו פקס נפרד שבו לא מתקבלות שיחות קוליות ואין לך ציוד אחר המחובר לקו טלפון זה, התקן את ההתקן כמתואר בסעיף זה.

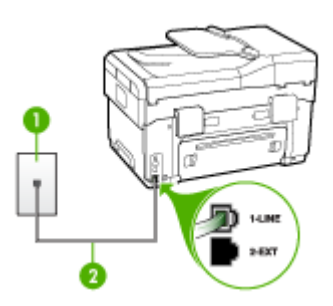

#### איור 9-1 מראה ההתקן מאחור

| שקע טלפון בקיר                                                  | 1 |
|-----------------------------------------------------------------|---|
| השתמש בחוט הטלפון שצורף לאריזת ההתקן לצורך חיבור ליציאה 1-LINE. | 2 |

#### חיבור ההתקן לקו פקס נפרד

- 1. השתמש בחוט הטלפון שצורף לאריזת ההתקן, חבר קצה אחד לשקע הטלפון בקיר, ולאחר מכן חבר את הקצה השני ליציאה המסומנת 1-LINE שבגב ההתקן.
- הערה אם אינך משתמש בחוט הטלפון שסופק כדי לחבר את ההתקן לשקע הטלפון שבקיר, 🛱 הערה אם אינך משתמש בחוט הטלפון ייתכן שלא תצליח לשגר ולקבל פקסים בהצלחה. חוט הטלפון המיוחד שונה מחוטי הטלפון האחרים שאולי נמצאים ברשותך, בבית או במשרד.
  - . הפעל את ההגדרה מענה אוטומטי.
  - ג. (אופציונלי) שנה את ההגדרה Rings to Answer (מספר צלצולים למענה) לערך ההגדרה
     הנמוך ביותר (שני צלצולים).
    - . בצע בדיקת פקס.

כשהטלפון מצלצל, ההתקן עונה באופן אוטומטי לאחר מספר הצלצולים שבחרת בהגדרה Rings to מספר צלצולים למענה). ההתקן מתחיל להשמיע צלילי קליטת פקס למכשיר הפקס המשגר ולאחר מכן מקבל את הפקס.

#### אפשרות ב: הגדרת ההתקן עם DSL

אם ברשותך שירות DSL (קו מנוי דיגיטלי) באמצעות חברת הטלפונים, אל תחבר ציוד כלשהו להתקן, השתמש בהוראות שבחלק זה כדי לחבר מסנן DSL בין שקע הקיר של הטלפון ובין ההתקן. מסנן זה מסיר את האות הדיגיטלי שעלול לשבש את התקשורת של ההתקן, כך שההתקן יוכל לקיים תקשורת כהלכה באמצעות קו הטלפון. (ייתכן שבמדינה/אזור שלך DSL נקרא ADSL.)

הערה אם ברשותך קו DSL ולא חיברת מסנן DSL, לא תצליח לשגר ולקבל פקסים באמצעות 🛱 ההתקן.

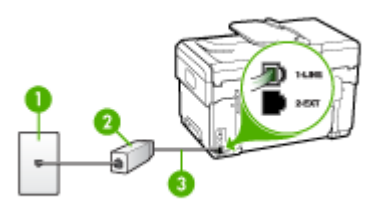

#### איור 9-2 מראה ההתקן מאחור

| שקע טלפון בקיר                                                  | 1 |
|-----------------------------------------------------------------|---|
| מסנן וכבל DSL (או ADSL) שסופקו על ידי ספק שירות ה-DSL           | 2 |
| השתמש בחוט הטלפון שצורף לאריזת ההתקן לצורך חיבור ליציאה 1-LINE. | 3 |

#### להגדרת ההתקן עם DSL

- .DSL השג מסנן DSL מספק שירות ה
- .2 השתמש בחוט הטלפון שצורף לאריזת ההתקן, חבר קצה אחד של החוט למסנן DSL, ולאחר מכן חבר את הקצה השני ליציאה המסומנת 1-LINE בגב ההתקן.

להתקן, ייתכן שלא DSL הערה אם אינך משתמש בכבל שסופק כדי לחבר את מסנן ה-DSL להתקן, ייתכן שלא תצליח לשגר ולקבל פקסים בהצלחה. חוט הטלפון המיוחד שונה מחוטי הטלפון האחרים שאולי נמצאים ברשותך, בבית או במשרד.

מביוון שמסופק רק חוט טלפון אחד, ייתכן שתאלץ להשיג חוט טלפון נוסף להשלמת הגדרה זו.

- חבר חוט טלפון נוסף ממסנן ה-DSL לשקע הטלפון בקיר.
  - . בצע בדיקת פקס.

### או לקו ISDN אפשרות ג: חיבור ההתקן לקו עם מרכזיה מקומית (PBX) או לקו

אם אתה משתמש במערכת טלפון PBX או במתאם ממיר/מסוף ISDN, הקפד לבצע את הפעולות הבאות:

- אם אתה משתמש במערכת טלפון עם מרכזיה מקומית (PBX) או במתאם המרה/מסוף של ISDN, ודא שההתקן מחובר ליציאה המיועדת לשימוש פקס וטלפון. בנוסף, ודא שמתאם המסוף הוגדר לסוג הבורר הנכון עבור המדינה/אזור שלך, במידת האפשר.
- הערה מערכות ISDN מסוימות מאפשרות לך להגדיר את היציאות עבור ציוד טלפון ספציפי. לדוגמה, יתכן שהקצית יציאה אחת לטלפון ופקס מקבוצה 3 ויציאה אחרת למספר מטרות. אם אתה נתקל בבעיות בחיבור ליציאת פקס או טלפון במתאם ISDN, נסה להשתמש ביציאה הרב תכליתית. היא עשויה להיות מסומנת בתווית "multi-combi" או בתווית דומה.
  - אם אתה משתמש במערכת טלפון PBX, הגדר את צליל השיחה הממתינה למצב "off" (כבוי).
  - הערה מערכות PBX דיגיטליות רבות כוללות צליל שיחה ממתינה שכברירת מחדל מוגדר BBX מערכות מחדל מוגדר למצב "חס" (מופעל). צליל שיחה ממתינה זה יפריע לכל שידור פקס ולא תצליח לשגר או לקבל פקסים באמצעות ההתקן. עיין בתיעוד של מערכת ה- PBX שברשותך לקבלת הוראות כיצד לבטל את צליל השיחה הממתינה.
- אם אתה משתמש במערכת טלפון PBX, חייג את המספר לקבלת קו חוץ לפני חיוג מספר הפקס.
- וודא שאתה משתמש בחוט הטלפון המצורף כדי להתחבר משקע הטלפון שבקיר להתקן. אם אינך משתמש בחוט טלפון זה, ייתכן שלא תוכל לשגר ולקבל פקסים כהלכה. חוט הטלפון המיוחד שונה מחוטי הטלפון האחרים שאולי נמצאים ברשותך, בבית או במשרד. אם הכבל המצורף קצר מדי, באפשרותך לרכוש מחנות האלקטרוניקה הקרובה אליך, מפצל לצורך הארכת החוט.

#### אפשרות ד': פקס עם שירות צלצול מובחן באותו קו טלפון

אם אתה מנוי באמצעות חברת הטלפונים לשירות צלצול מובחן שמאפשר קיום של מספרי טלפון מרובים בקו טלפון אחד, כל אחד עם דפוס צלצול שונה, חבר את ההתקן כמתואר בחלק זה.

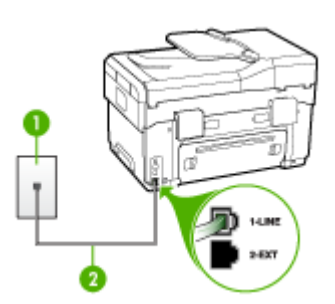

#### איור 9-3 מראה ההתקן מאחור

| שי 1 | שקע טלפון בקיר                                                  |
|------|-----------------------------------------------------------------|
| 2 הו | השתמש בחוט הטלפון שצורף לאריזת ההתקן לצורך חיבור ליציאה 1-LINE. |

- השתמש בחוט הטלפון שצורף לאריזת ההתקן, חבר קצה אחד לשקע הטלפון בקיר, ולאחר מכן. חבר את הקצה השני ליציאה המסומנת 1-LINE שבגב ההתקן.
- הערה אם אינך משתמש בחוט הטלפון שסופק כדי לחבר את ההתקן לשקע הטלפון שבקיר, 🛱 ייתכן שלא תצליח לשגר ולקבל פקסים בהצלחה. חוט הטלפון המיוחד שונה מחוטי הטלפון האחרים שאולי נמצאים ברשותך, בבית או במשרד.
  - . הפעל את ההגדרה מענה אוטומטי.
  - שנה את הגדרת Distinctive Ring (צלצול מובחן) שתתאים לדפוס שחברת הטלפון הקצתה למספר הפקס שלך.

הערה כברירת מחדל, ההתקן מוגדר לענות לכל דפוסי הצלצולים. אם לא תגדיר את (צלצול מובחן) כך שיתאים לדפוס הצלצול המוקצה למספר הפקס שלך, ההתקן עלול לענות גם לשיחות קוליות וגם לשיחות פקס, או לא לענות לשיחות כלל..

- **4.** (אופציונלי) שנה את ההגדרה **Rings to Answer (מספר צלצולים למענה)** לערך ההגדרה הנמוך ביותר (שני צלצולים).
  - .5 בצע בדיקת פקס.

ההתקן עונה באופן אוטומטי לשיחות נכנסות בעלות דפוס הצלצול שבחרת (הגדרת Cistinctive מספר Ring (צלצול מובחן)), לאחר מספר הצלצולים שבחרת (הגדרת Rings to Answer (מספר צלצולים למענה)). ההתקן מתחיל להשמיע צלילי קליטת פקס למכשיר הפקס המשגר ולאחר מכן מקבל את הפקס.

# אפשרות ה': קו משותף לשיחות קוליות ולפקסים

אם אתה מקבל הן שיחות קוליות והן שיחות פקס באותו מספר טלפון, ואין ציוד משרדי אחר שמחובר לקו טלפון זה, חבר את ההתקן כמתואר בחלק זה.

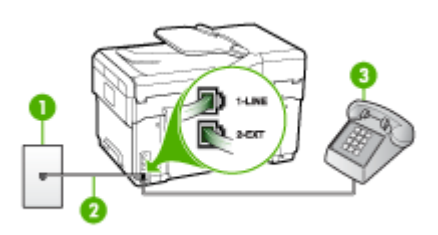

#### איור 9-4 מראה ההתקן מאחור

| 1 | שקע טלפון בקיר                                                  |
|---|-----------------------------------------------------------------|
| 2 | השתמש בחוט הטלפון שצורף לאריזת ההתקן לצורך חיבור ליציאה 1-LINE. |
| 3 | טלפון (אופציונלי)                                               |

#### חיבור ההתקן לקו משותף לשיחות קוליות ולפקסים

1. השתמש בחוט הטלפון שצורף לאריזת ההתקן, חבר קצה אחד לשקע הטלפון בקיר, ולאחר מכן חבר את הקצה השני ליציאה המסומנת 1-LINE שבגב ההתקן.

הערה אם אינך משתמש בחוט הטלפון שסופק כדי לחבר את ההתקן לשקע הטלפון שבקיר, 🛱 ייתכן שלא תצליח לשגר ולקבל פקסים בהצלחה. חוט הטלפון המיוחד שונה מחוטי הטלפון האחרים שאולי נמצאים ברשותך, בבית או במשרד.

- **2.** בצע אחת מהאפשרויות הבאות:
- אם ברשותך מערכת טלפון מקבילים, הסר את התקע הלבן מהיציאה המסומנת 2-EXT שבגב ההתקן, ולאחר מכן חבר מכשיר טלפון ליציאה זו.
- אם ברשותך מערכת טלפון טורית, תוכל לחבר את הטלפון ישירות מעל כבל ההתקן שמצורף לו חיבור לקיר.
  - **3.** כעת, עליך להחליט כיצד תרצה שההתקן יענה לשיחות, באופן אוטומטי או באופן ידני:
  - אם הגדרת את ההתקן לענות לשיחות באופן אוטומטי, הוא עונה לכל השיחות הנכנסות ומקבל פקסים. במקרה כזה, ההתקן לא יכול להבדיל בין שיחות פקס לשיחות קוליות. אם אתה חושב שהשיחה היא שיחה קולית, עלייך לענות לשיחה לפני שההתקן יענה לה. כדי להגדיר את ההתקן למענה אוטומטי לשיחות, הפעל את ההגדרה מענה אוטומטי.
  - אם הגדרת את ההתקן לענות לשיחות באופן ידני, עלייך להיות זמין לענות בעצמך לשיחות פקס נכנסות. אחרת, ההתקן לא יוכל לקבל פקסים. כדי להגדיר את ההתקן למענה ידני לשיחות, כבה את ההגדרה מענה אוטומטי.
    - .4 בצע בדיקת פקס.

אם תרים את שפופרת הטלפון לפני שההתקן יענה לשיחה ותשמע צלילי פקס ממכשיר פקס משגר, יהיה עלייך לענות לשיחת הפקס באופן ידני.

#### אפשרות ו: קו משותף לשיחות קוליות ולשיחות פקס עם תא קולי

אם אתה מקבל גם שיחות קוליות וגם שיחות פקס באותו מספר טלפון, ואתה מנוי לשירות תא קולי של חברת הטלפונים, הגדר את ההתקן כמתואר בחלק זה.

הערה לא ניתן לקבל פקסים באופן אוטומטי אם מופעל שירות תא קולי באותו מספר טלפון שבו אתה משתמש עבור שיחות הפקס. במצב זה, עלייך לקבל פקסים ידנית. פירוש הדבר, שעליך להיות זמין כדי לענות באופן אישי לשיחות פקס נכנסות. אם במקום זאת ברצונך לקבל פקסים באופן אוטומטי, פנה לחברת הטלפון כדי להירשם לשירות צלצול מובחן, או התקן קו טלפון נפרד לפקס.

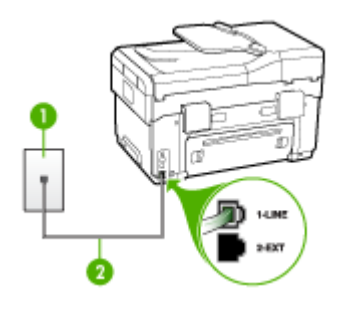

איור 9-5 מראה ההתקן מאחור

| שקע טלפון בקיר                                                   | 1 |
|------------------------------------------------------------------|---|
| "1-LINE" השתמש בחוט הטלפון שצורף לאריזת ההתקן לצורך חיבור ליציאת | 2 |

#### הגדרת ההתקן עם תא קולי

השתמש בחוט הטלפון שצורף לאריזת ההתקן, חבר קצה אחד לשקע הטלפון בקיר, ולאחר מכן . חבר את הקצה השני ליציאה המסומנת 1-LINE שבגב ההתקן.

הערה אם אינך משתמש בחוט הטלפון שסופק כדי לחבר את ההתקן לשקע הטלפון שבקיר, 🗊 הערה אם אינך משתמש בחוט הטלפון סייתכן שלא תצליח לשגר ולקבל פקסים בהצלחה. חוט הטלפון המיוחד שונה מחוטי הטלפון האחרים שאולי נמצאים ברשותך, בבית או במשרד.

#### . כבה את הגדרת מענה אוטומטי.

. בצע בדיקת פקס.

עלייך להיות זמין כדי לענות בעצמך לשיחות פקס נכנסות. אחרת, ההתקן לא יוכל לקבל פקסים.

#### אפשרות ז: קו פקס משותף עם מודם במחשב (ללא שיחות קוליות)

אם ברשותך קו פקס נפרד שבו לא מתקבלות שיחות קוליות, וכן מודם מחשב המחובר לקו זה, הגדר את ההתקן כמתואר בחלק זה.

- הערה אם ברשותך מודם חיוג במחשב, מודם החיוג במחשב משתמש באותו קו טלפון שאליו 🛱 מחובר ההתקן. לא תוכל להשתמש במודם ובהתקן במקביל. לדוגמה, לא תוכל להשתמש בהתקן לשיגור פקסים בשעת שימוש במודם החיוג לשליחת דואר אלקטרוני או לגישה לאינטרנט.
  - הגדרת ההתקן עם מודם חיוג במחשב
  - הגדרת ההתקן עם מודם DSL/ADSL במחשב

#### הגדרת ההתקן עם מודם חיוג במחשב

אם אתה משתמש באותו קו טלפון לשיגור פקסים ולמודם החיוג במחשב, בצע את הפעולות הבאות כדי להגדיר את ההתקן.

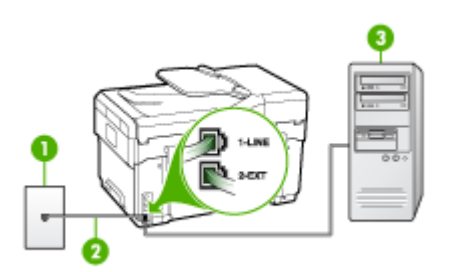

איור 9-6 מראה ההתקן מאחור

| שקע טלפון בקיר 1                 |                               |
|----------------------------------|-------------------------------|
| השתמש בחוט הטלפון שצורף לאריזת 2 | ן לצורך חיבור ליציאת "1-LINE" |

|              | וינושן |
|--------------|--------|
| מחשב עם מודם | 3      |

#### להגדרת ההתקן עם מודם חיוג במחשב

-----

- 1. הסר את התקע הלבן מהיציאה המסומנת 2-EXT שבגב ההתקן.
- **2.** אתר את חוט הטלפון שמתחבר מגב המחשב (מודם החיוג של המחשב) אל שקע הטלפון בקיר. נתק את החוט משקע הטלפון שבקיר וחבר אותו ליציאה המסומנת 2-EXT שבגב ההתקן.
- 3. השתמש בחוט הטלפון שצורף לאריזת ההתקן, חבר קצה אחד לשקע הטלפון בקיר, ולאחר מכן חבר את הקצה השני ליציאה המסומנת 1-LINE שבגב ההתקן.
- הערה אם אינך משתמש בחוט הטלפון שסופק כדי לחבר את ההתקן לשקע הטלפון שבקיר, 🛱 ייתכן שלא תצליח לשגר ולקבל פקסים בהצלחה. חוט הטלפון המיוחד שונה מחוטי הטלפון האחרים שאולי נמצאים ברשותך, בבית או במשרד.
  - אם תוכנת המודם שלך מוגדרת לקבלה אוטומטית של פקסים במחשב, בטל הגדרה זו.

הערה אם לא תבטל את קבלת הפקסים האוטומטית בתוכנת המודם, ההתקן לא יוכל לקבל 📸 פקסים.

- . הפעל את ההגדרה מענה אוטומטי.
- מספר צלצולים למענה) לערך ההגדרה Rings to Answer (מספר צלצולים למענה) לערך ההגדרה. הנמוך ביותר (שני צלצולים).
  - **.7** בצע בדיקת פקס.

כשהטלפון מצלצל, ההתקן עונה אוטומטית לאחר מספר הצלצולים שנקבע בהגדרה Rings to כשהטלפון מצלצלים למענה). ההתקן מתחיל להשמיע צלילי קליטת פקס למכשיר הפקס המשגר ולאחר מכן מקבל את הפקס.

#### הגדרת ההתקן עם מודם DSL/ADSL במחשב

lאם ברשותך קו DSL ואתה משתמש בקו טלפון זה לשיגור פקסים, בצע את הפעולות הבאות כדי להגדיר את הפקס.

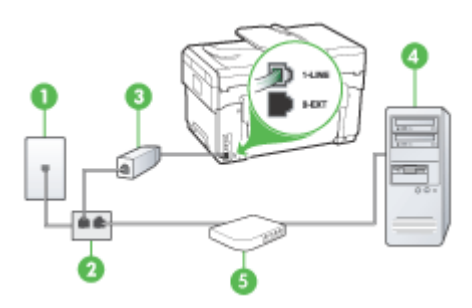

| 1 | שקע טלפון בקיר                                                                                                    |
|---|----------------------------------------------------------------------------------------------------|
| 2 | מפצל מקבילי                                                                                                    |
| 3 | םפצל DSL/ADSL                                                                                                    |
|   | חבר קצה אחד לשקע הטלפון שצורף להתקן כדי להתחבר ליציאה 1-LINE שבגב<br>ההתקן. חבר את הקצה השני של הכבל למסנן DSL/ADSL. |
| מחשב                | 4 |
|---------------------|---|
| מודם DSL/ADSL במחשב | 5 |

RJ-11 היה עלייך לרכוש מפצל מקבילי (המכונה גם מצמד). למפצל מקבילי יש יציאת RJ-11 שאחת בחזית ושתי יציאות דער או מפצל אחת בחזית ושתי יציאות RJ-11 מאחור. אל תשתמש במפצל טלפון דו-קווי, מפצל טורי או מפצל מקבילי שיש לו שתי יציאות RJ-11 בחזית ותקע בגב.

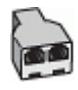

המשר

#### הגדרת ההתקן עם מודם DSL/ADSL במחשב

- .DSL השג מסנן DSL מספק שירות ה
- לאחר מכן DSL. השתמש בחוט הטלפון שצורף לאריזת ההתקן, חבר קצה אחד של החוט למסנן DSL, ולאחר מכן חבר את הקצה השני ליציאה המסומנת 1-LINE בגב ההתקן.

להתקן, ייתכן DSL הערה אם אינך משתמש בחוט הטלפון שסופק כדי לחבר את מסנן ה-DSL להתקן, ייתכן שלא תצליח לשגר ולקבל פקסים בהצלחה. חוט הטלפון המיוחד שונה מחוטי הטלפון האחרים שאולי נמצאים ברשותך, בבית או במשרד.

- . חבר את מסנן ה-DSL למפצל המקבילי.
- .4 חבר את מודם ה-DSL למפצל המקבילי.
- . חבר את המפצל המקבילי לשקע שבקיר.
  - **.6** בצע בדיקת פקס.

כשהטלפון מצלצל, ההתקן עונה אוטומטית לאחר מספר הצלצולים שנקבע בהגדרה Rings to מספר צלצולים למענה). ההתקן מתחיל להשמיע צלילי קליטת פקס למכשיר הפקס Answer המשגר ולאחר מכן מקבל את הפקס.

#### אפשרות ח: קו קולי/פקס משותף עם מודם במחשב

אם אתה מקבל שיחות קוליות ושיחות פקס באותו מספר טלפון, ויש לך גם מודם מחשב מחובר לקו זה, הגדר את התקן כמתואר בסעיף זה.

- הערה מכיוון שהמודם במחשב חולק את קו הטלפון עם ההתקן, לא תוכל להשתמש במודם 🛱 ובהתקן בו זמנית. לדוגמה, לא תוכל להשתמש בהתקן לשיגור פקסים בשעת שימוש במודם שבמחשב לשליחת דואר אלקטרוני או לגישה לאינטרנט.
  - קו קול/פקס משותף עם מודם חיוג במחשב
  - קו קול/פקס משותף עם מודם DSL/ADSL במחשב

#### קו קול/פקס משותף עם מודם חיוג במחשב

אם אתה משתמש באותו קו טלפון לשיחות פקס ולשיחות קוליות, היעזר בהוראות הבאות כדי להגדיר את הפקס. ניתן להגדיר את ההתקן לשיתוף עם המחשב שלך בשתי דרכים שונות, בהתאם למספר יציאות הטלפון במחשב. לפני שתתחיל, בדוק אם למחשב יש יציאת טלפון אחת או שתיים.

אם למחשב יש יציאת טלפון אחת בלבד, עליך לרכוש מפצל מקבילי (הנקרא גם מצמד), כמתואר
 להלן. (למפצל מקבילי יש יציאת RJ-11 אחת בחזית ושתי יציאות RJ-11 מאחור. אל תשתמש
 במפצל טלפון דו-קווי, מפצל טורי או מפצל מקבילי שיש לו שתי יציאות RJ-11 בחזית ותקע בגב.)

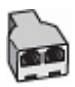

#### איור 9-7 דוגמה למפצל מקבילי

אם למחשב יש יציאת טלפון אחת, הגדר את ההתקן כמתואר להלן.

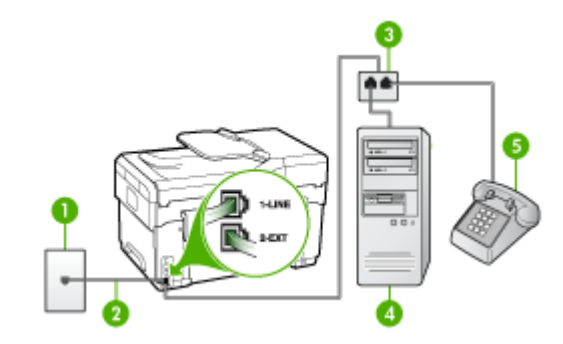

איור 8-8 מראה ההתקן מאחור

| · |                                                      |
|---|------------------------------------------------------|
| 1 | שקע טלפון בקיר                                       |
| 2 | כבל טלפון שצורף להתקן מחובר ליציאה 1-LINE שבגב ההתקן |
| 3 | מפצל מקבילי                                          |
| 4 | מחשב                                                 |
| 5 | טלפון                                                |

#### חיבור ההתקן לאותו קו טלפון שמחובר למחשב עם יציאת טלפון אחת

- הסר את התקע הלבן מהיציאה המסומנת 2-EXT שבגב ההתקן.
- . אתר את חוט הטלפון שמתחבר מגב המחשב (מודם החיוג של המחשב) אל שקע הטלפון בקיר. נתק את החוט משקע הטלפון בקיר וחבר אותו למפצל המקבילי.
  - 3. חבר חוט טלפון מהמפצל המקבילי ליציאה המסומנת 2-EXT שבגב ההתקן.
    - . חבר מכשיר טלפון למפצל המקבילי.

- 5. השתמש בחוט הטלפון שצורף לאריזת ההתקן, חבר קצה אחד לשקע הטלפון בקיר, ולאחר מכן חבר את הקצה השני ליציאה המסומנת 1-LINE שבגב ההתקן.
- הערה אם אינך משתמש בחוט הטלפון שסופק כדי לחבר את ההתקן לשקע הטלפון שבקיר, 🛱 ייתכן שלא תצליח לשגר ולקבל פקסים בהצלחה. חוט הטלפון המיוחד שונה מחוטי הטלפון האחרים שאולי נמצאים ברשותך, בבית או במשרד.
  - 6. אם תוכנת המודם שלך מוגדרת לקבלה אוטומטית של פקסים במחשב, בטל הגדרה זו.

הערה אם לא תבטל את קבלת הפקסים האוטומטית בתוכנת המודם, ההתקן לא יוכל לקבל 📸 פקסים.

- 7. כעת, עליך להחליט כיצד תרצה שההתקן יענה לשיחות, באופן אוטומטי או באופן ידני:
- אם הגדרת את ההתקן לענות לשיחות **באופן אוטומטי**, הוא עונה לכל השיחות הנכנסות ומקבל פקסים. במקרה כזה, ההתקן לא יכול להבדיל בין שיחות פקס לשיחות קוליות. אם אתה חושב שהשיחה היא שיחה קולית, עלייך לענות לשיחה לפני שההתקן יענה לה. כדי להגדיר את ההתקן למענה אוטומטי לשיחות, הפעל את ההגדרה **מענה אוטומטי**.
- אם הגדרת את ההתקן לענות לשיחות באופן ידני, עלייך להיות זמין לענות בעצמך לשיחות
   פקס נכנסות. אחרת, ההתקן לא יוכל לקבל פקסים. כדי להגדיר את ההתקן למענה ידני
   לשיחות, כבה את ההגדרה מענה אוטומטי.
  - **. בצע בדיקת פקס.**

הערה אם המחשב שלך כולל שתי יציאות טלפון בצדו האחורי, אין צורך להשתמש במפצל 🛒 הערה אם המחשב. מקבילי. ניתן לחבר את הטלפון ליציאה "OUT" שבמודם החיוג של המחשב.

אם תרים את שפופרת הטלפון לפני שההתקן יענה לשיחה ותשמע צלילי פקס ממכשיר פקס משגר, יהיה עלייך לענות לשיחת הפקס באופן ידני.

אם אתה משתמש באותו קו טלפון לשיחות קוליות, להעברת פקסים ולמודם החיוג במחשב, בצע את הפעולות הבאות כדי להגדיר את ההתקן.

#### קו קול/פקס משותף עם מודם DSL/ADSL במחשב

השתמש בהוראות הבאות אם המחשב שלך מצויד במודם DSL/ADSL

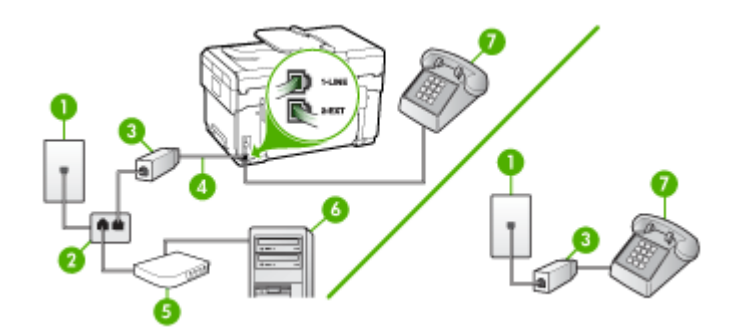

| 1 | שקע טלפון בקיר |
|---|----------------|
| 2 | מפצל מקבילי    |
| 3 | מסנן DSL/ADSL  |

המשך

| n 4 | חוט טלפון שצורף להתקן |
|-----|-----------------------|
| n 5 | ם DSL/ADSL מודם       |
| 6   | מחשב                  |
| 7   | טלפון                 |

RJ-11 היה עלייך לרכוש מפצל מקבילי (המכונה גם מצמד). למפצל מקבילי יש יציאת RJ-11 אחת בחזית ושתי יציאות RJ-11 מאחור. אל תשתמש במפצל טלפון דו-קווי, מפצל טורי או מפצל מקבילי שיש לו שתי יציאות RJ-11 בחזית ותקע בגב.

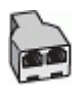

#### הגדרת ההתקן עם מודם DSL/ADSL במחשב

. השג מסנן DSL מספק שירות ה DSL.

הערה יהיה עלייך לחבר מכשירי טלפון שנמצאים במקומות אחרים בבית או במשרד וחולקים מספר טלפון עם שירות ה-DSL למסנני DSL נוספים. אחרת, תשמע רעשים בשעת ביצוע שיחות קוליות.

לאחר מכן DSL. השתמש בחוט הטלפון שצורף לאריזת ההתקן, חבר קצה אחד של החוט למסנן DSL, ולאחר מכן חבר את הקצה השני ליציאה המסומנת 1-LINE בגב ההתקן.

להתקן, ייתכן שלא DSL הערה אם אינך משתמש בכבל שסופק כדי לחבר את מסנן ה-DSL להתקן, ייתכן שלא תצליח לשגר ולקבל פקסים בהצלחה. חוט הטלפון המיוחד שונה מחוטי הטלפון האחרים שאולי נמצאים ברשותך, בבית או במשרד.

- שבגב 2-EXT אם ברשותך מערכת טלפון מקבילים, הסר את התקע הלבן מהיציאה המסומנת 3. ההתקן, ולאחר מכן חבר מכשיר טלפון ליציאה זו.
  - 4. חבר את מסנן ה-DSL למפצל המקבילי.
  - חבר את מודם ה-DSL למפצל המקבילי.
  - **.6** חבר את המפצל המקבילי לשקע שבקיר.
    - . בצע בדיקת פקס. **7**

כשהטלפון מצלצל, ההתקן עונה אוטומטית לאחר מספר הצלצולים שנקבע בהגדרה Rings to מספר צלצולים למענה). ההתקן מתחיל להשמיע צלילי קליטת פקס למכשיר הפקס המשגר ולאחר מכן מקבל את הפקס. אם אתה מקבל הן שיחות קוליות והן שיחות פקס באותו מספר טלפון, ובנוסף ברשותך משיבון העונה לשיחות קוליות בקו טלפון זה, הגדר את ההתקן כמתואר בחלק זה.

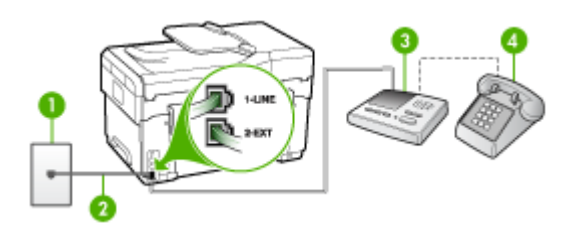

#### איור 9-9 מראה ההתקן מאחור

| שקע טלפון בקיר                                               | 1 |
|--------------------------------------------------------------|---|
| השתמש בחוט הטלפון המצורף כדי להתחבר ליציאה 1-LINE שבגב ההתקן | 2 |
| משיבון                                                       | 3 |
| טלפון (אופציונלי)                                            | 4 |

#### חיבור ההתקן לקו קול/פקס בשיתוף עם משיבון

- 1. הסר את התקע הלבן מהיציאה המסומנת 2-EXT שבגב ההתקן.
- 2. נתק את המשיבון משקע הטלפון שבקיר וחבר אותו ליציאה המסומנת 2-EXT שבגב ההתקן.

הערה אם לא תחבר את המשיבון ישירות להתקן, המשיבון עלול להקליט צלילי פקס 🛱 ממכשיר פקס משגר, וייתכן שלא תצליח לקבל פקסים באמצעות ההתקן.

.3 השתמש בחוט הטלפון שצורף לאריזת ההתקן, חבר קצה אחד לשקע הטלפון בקיר, ולאחר מכן חבר את הקצה השני ליציאה המסומנת 1-LINE שבגב ההתקן.

הערה אם אינך משתמש בחוט הטלפון שסופק כדי לחבר את ההתקן לשקע הטלפון שבקיר, 🛱 הערה אם אינך משתמש בחוט הטלפון ייתכן שלא תצליח לשגר ולקבל פקסים בהצלחה. חוט הטלפון המיוחד שונה מחוטי הטלפון האחרים שאולי נמצאים ברשותך, בבית או במשרד.

"Out" אופציונלי) אם למשיבון אין טלפון מובנה, ייתכן שלמען הנוחות תעדיף לחבר טלפון ליציאה. (פלט) בגב המשיבון.

הערה אם המשיבון שברשותך אינו מאפשר חיבור טלפון חיצוני, תוכל לרכוש מפצל מקבילי הנקרא גם מצמד) ולהשתמש בו לצורך חיבור המשיבון והטלפון להתקן. באפשרותך להשתמש בחוטי טלפון רגילים לצורך ביצוע חיבורים אלו.

- . הפעל את ההגדרה מענה אוטומטי.
- . הגדר את המשיבון למענה לאחר מספר קטן של צלצולים.
- מספר צלצולים למענה) בהתקן למספר הצלצולים אנה שנה את ההגדרה **Rings to Answer** (מספר הצלצולים המרבי שנתמך על ידי ההתקן. (מספר הצלצולים המרבי משתנה בהתאם למדינה/אזור.)
  - . בצע בדיקת פקס.

כאשר הטלפון מצלצל, המשיבון עונה לשיחה לאחר מספר הצלצולים שהגדרת, ולאחר מכן משמיע את הודעת הפתיחה שהקלטת. ההתקן מנטר את השיחה, ו "מקשיב" אם נשמעים צלילי פקס. אם ההתקן מזהה צלילי פקס, הוא מתחיל להשמיע צלילי קבלת פקס ומקבל את הפקס. אם לא נשמעים צלילי פקס, ההתקן מפסיק את ניטור הקו ומאפשר למשיבון להקליט הודעה קולית.

#### אפשרות י: קו לשיחות קוליות ולשיחות פקס משותף עם מודם במחשב ומשיבון

אם אתה מקבל שיחות קוליות ושיחות פקס באותו מספר טלפון, ויש לך גם מודם מחשב ומשיבון מחוברים לקו זה, הגדר את ההתקן כמתואר בסעיף זה.

- הערה מכיוון שמודם החיוג במחשב חולק את קו הטלפון עם ההתקן, לא תוכל להשתמש במודם 🛱 ובהתקן בו זמנית. לדוגמה, לא תוכל להשתמש בהתקן לשיגור פקסים בשעת שימוש במודם החיוג לשליחת דואר אלקטרוני או לגישה לאינטרנט.
  - <u>קו קול/פקס משותף עם מודם חיוג במחשב ומשיבון</u>
  - קו קולי/פקס משותף עם מודם DSL/ADSL במחשב ומשיבון

#### קו קול/פקס משותף עם מודם חיוג במחשב ומשיבון

ניתן להגדיר את ההתקן לשיתוף עם המחשב בשתי דרכים שונות, בהתאם למספר יציאות הטלפון במחשב. לפני שתתחיל, בדוק אם למחשב יש יציאת טלפון אחת או שתיים.

אם למחשב יש יציאת טלפון אחת בלבד, עליך לרכוש מפצל מקבילי (הנקרא גם מצמד), כמתואר
 להלן. (למפצל מקבילי יש יציאת RJ-11 אחת בחזית ושתי יציאות RJ-11 מאחור. אל תשתמש במפצל טלפון דו-קווי, מפצל טורי או מפצל מקבילי שיש לו שתי יציאות RJ-11 בחזית ותקע בגב.)

| F | 2 |
|---|---|
| 0 |   |

#### איור 9-10 דוגמה למפצל מקבילי

אם למחשב יש יציאת טלפון אחת, הגדר את ההתקן כמתואר להלן.

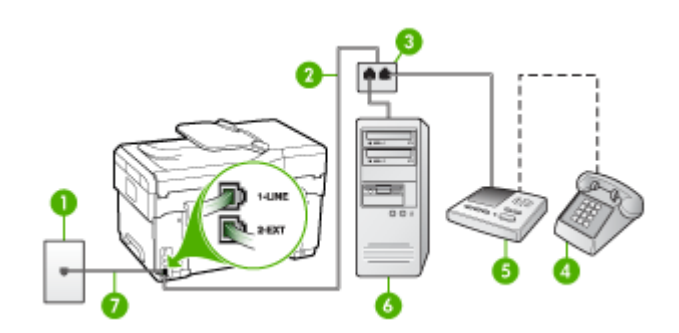

#### איור 9-11 מראה ההתקן מאחור

| 1 | שקע טלפון בקיר                     |
|---|------------------------------------|
| 2 | –<br>חוט טלפון מחובר למפצל המקבילי |
| 3 | <br>מפצל מקבילי                    |
| 4 | טלפון (אופציונלי)                  |

| 5 | משיבון                                                                |
|---|-----------------------------------------------------------------------|
| 6 | מחשב עם מודם                                                          |
| 7 | –<br>השתמש בחוט הטלפון שצורף לאריזת ההתקן לצורך חיבור ליציאת "1-LINE" |

#### חיבור ההתקן לאותו קו טלפון שמחובר למחשב עם יציאת טלפון אחת

- הסר את התקע הלבן מהיציאה המסומנת 2-EXT שבגב ההתקן.
- 2. אתר את חוט הטלפון שמתחבר מגב המחשב (מודם החיוג של המחשב) אל שקע הטלפון בקיר. נתק את החוט משקע הטלפון שבקיר וחבר אותו ליציאה המסומנת 2-EXT שבגב ההתקן.
  - נתק את המשיבון משקע הטלפון שבקיר וחבר אותו ליציאה המסומנת 2-EXT שבגב ההתקן.

הערה אם לא תחבר את המשיבון ישירות להתקן, המשיבון עלול להקליט צלילי פקס 📸 ממכשיר פקס משגר, וייתכן שלא תצליח לקבל פקסים באמצעות ההתקן.

4. השתמש בחוט הטלפון שצורף לאריזת ההתקן, חבר קצה אחד לשקע הטלפון בקיר, ולאחר מכן חבר את הקצה השני ליציאה המסומנת 1-LINE שבגב ההתקן.

הערה אם אינך משתמש בחוט הטלפון שסופק כדי לחבר את ההתקן לשקע הטלפון שבקיר, 🛱 ייתכן שלא תצליח לשגר ולקבל פקסים בהצלחה. חוט הטלפון המיוחד שונה מחוטי הטלפון האחרים שאולי נמצאים ברשותך, בבית או במשרד.

"0ut אופציונלי) אם למשיבון אין טלפון מובנה, ייתכן שלמען הנוחות תעדיף לחבר טלפון ליציאה. (פלט) בגב המשיבון.

הערה אם המשיבון שברשותך אינו מאפשר חיבור טלפון חיצוני, תוכל לרכוש מפצל מקבילי הנקרא גם מצמד) ולהשתמש בו לצורך חיבור המשיבון והטלפון להתקן. באפשרותך להשתמש בחוטי טלפון רגילים לצורך ביצוע חיבורים אלו.

6. אם תוכנת המודם שלך מוגדרת לקבלה אוטומטית של פקסים במחשב, בטל הגדרה זו.

הערה אם לא תבטל את קבלת הפקסים האוטומטית בתוכנת המודם, ההתקן לא יוכל לקבל 🛱 פקסים.

- . הפעל את ההגדרה מענה אוטומטי. 7
- . הגדר את המשיבון למענה לאחר מספר קטן של צלצולים.
- 9. שנה את ההגדרה Rings to Answer (מספר צלצולים למענה) בהתקן למספר הצלצולים . המרבי שנתמך על ידי ההתקן. (מספר הצלצולים המרבי משתנה בהתאם למדינה/אזור.)
  - **10.** בצע בדיקת פקס.

הערה אם המחשב שלך כולל שתי יציאות טלפון, אינך זקוק למפצל מקבילי. תוכל לחבר את 🛱 המשיבון ליציאה המסומנת "OUT" שבגב המחשב.

כאשר הטלפון מצלצל, המשיבון עונה לשיחה לאחר מספר הצלצולים שהגדרת, ולאחר מכן משמיע את הודעת הפתיחה שהקלטת. ההתקן מנטר את השיחה, ו"מקשיב" אם נשמעים צלילי פקס. אם ההתקן מזהה צלילי פקס, הוא מתחיל להשמיע צלילי קבלת פקס ומקבל את הפקס. אם לא נשמעים צלילי פקס, ההתקן מפסיק את ניטור הקו ומאפשר למשיבון להקליט הודעה קולית.

#### קו קולי/פקס משותף עם מודם DSL/ADSL במחשב ומשיבון

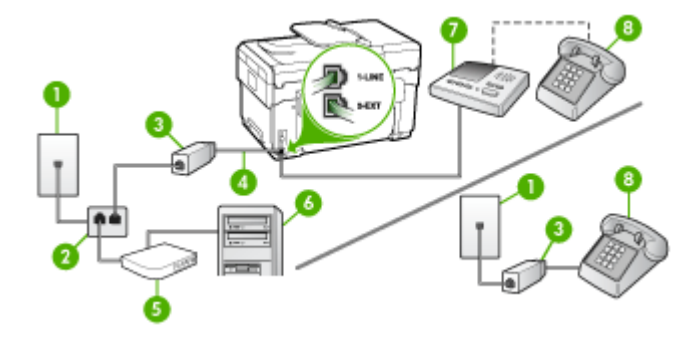

| שקע טלפון בקיר                                            | 1 |
|-----------------------------------------------------------|---|
| מפצל מקבילי                                               | 2 |
| םסנן DSL/ADSL                                             | 3 |
| –<br>חוט טלפון שצורף להתקן מחובר ליציאה 1-LINE שבגב ההתקן | 4 |
| ם DSL/ADSL מודם                                           | 5 |
| מחשב                                                      | 6 |
| משיבון                                                    | 7 |
| טלפון (אופציונלי)                                         | 8 |

RJ-11 היה עלייך לרכוש מפצל מקבילי (המכונה גם מצמד). למפצל מקבילי יש יציאת RJ-11 אחת בחזית ושתי יציאות RJ-11 מאחור. אל תשתמש במפצל טלפון דו-קווי, מפצל טורי או מפצל מקבילי שיש לו שתי יציאות RJ-11 בחזית ותקע בגב.

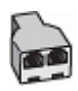

#### הגדרת ההתקן עם מודם DSL/ADSL במחשב

1. השג מסנן DSL/ADSL מספק שירות ה-DSL/ADSL שלך.

הערה יהיה עלייך לחבר מכשירי טלפון שנמצאים במקומות אחרים בבית או במשרד וחולקים מספר טלפון עם שירות ה-DSL/ADSL למסנני DSL/ADSL נוספים. אחרת, תשמע רעשים בשעת ביצוע שיחות קוליות.

.2. השתמש בחוט הטלפון שצורף לאריזת ההתקן, חבר קצה אחד של החוט למסנן DSL/ADSL, ולאחר מכן חבר את הקצה השני ליציאה המסומנת 1-LINE בגב ההתקן.

להתקן, ייתכן DSL/ADSL אם אינך משתמש בחוט הטלפון שסופק כדי לחבר מסנן DSL/ADSL להתקן, ייתכן שלא תצליח לשגר ולקבל פקסים בהצלחה. חוט הטלפון המיוחד שונה מחוטי הטלפון האחרים שלא תצליח לשגר ולקבל או במשרד. שאולי נמצאים ברשותך, בבית או במשרד.

- . חבר את מסנן DSL/ADSL למפצל המקבילי.
- 4. נתק את המשיבון משקע הטלפון שבקיר וחבר אותו ליציאה המסומנת 2-EXT שבגב ההתקן.

הערה אם לא תחבר את המשיבון ישירות להתקן, המשיבון עלול להקליט צלילי פקס 👻 ממכשיר פקס משגר, וייתכן שלא תצליח לקבל פקסים באמצעות ההתקן.

- חבר את מודם ה-DSL למפצל המקבילי.
- . חבר את המפצל המקבילי לשקע שבקיר.
- . הגדר את המשיבון למענה לאחר מספר קטן של צלצולים.
- מספר צלצולים למענה) בהתקן למספר הצלצולים (מספר אינוים מענה) בהתקן למספר הצלצולים 8. המרבי שנתמך על ידי ההתקן.

```
. הערה 🛱 הערה מספר הצלצולים המרבי משתנה בהתאם למדינה/אזור 🛱
```

**.9** בצע בדיקת פקס.

כאשר הטלפון יצלצל, המשיבון יענה לאחר מספר הצלצולים שהגדרת ולאחר מכן ישמיע את הודעת הפתיחה שהקלטת. ההתקן מנטר את השיחה, ו"מקשיב" אם נשמעים צלילי פקס. אם ההתקן מזהה צלילי פקס, הוא יתחיל להשמיע צלילי קבלת פקס ויקבל את הפקס. אם לא נשמעים צלילי פקס, ההתקן יפסיק את ניטור הקו ויאפשר למשיבון להקליט הודעה קולית.

אם אתה משתמש באותו קו טלפון לשיחות קוליות ולהעברת פקסים וברשותך מודם DSL במחשב, בצע את הפעולות הבאות כדי להגדיר את ההתקן.

#### אפשרות י"א: קו משותף לשיחות פקס ולשיחות קוליות עם מודם חיוג במחשב ותא קולי

אם אתה מקבל הן שיחות קוליות והן שיחות פקס באותו מספר טלפון, משתמש במודם חיוג במחשב באותו קו טלפון, ובנוסף, אתה מנוי לשירות תא קולי דרך חברת הטלפון, חבר את ההתקן כמתואר בחלק זה.

הערה לא ניתן לקבל פקסים באופן אוטומטי אם מופעל שירות תא קולי באותו מספר טלפון שבו אתה משתמש עבור שיחות הפקס. במצב זה, עלייך לקבל פקסים ידנית. פירוש הדבר, שעליך להיות זמין כדי לענות באופן אישי לשיחות פקס נכנסות. אם במקום זאת ברצונך לקבל פקסים באופן אוטומטי, פנה לחברת הטלפון כדי להירשם לשירות צלצול מובחן, או התקן קו טלפון נפרד לפקס.

מכיוון שמודם החיוג במחשב חולק את קו הטלפון עם ההתקן, לא תוכל להשתמש במודם ובהתקן בו זמנית. לדוגמה, לא תוכל להשתמש בהתקן לשיגור פקסים בשעת שימוש במודם החיוג לשליחת דואר אלקטרוני או לגישה לאינטרנט.

ניתן להגדיר את ההתקן לשיתוף עם המחשב שלך בשתי דרכים שונות, בהתאם למספר יציאות הטלפון במחשב. לפני שתתחיל, בדוק אם למחשב יש יציאת טלפון אחת או שתיים.

אם למחשב יש יציאת טלפון אחת בלבד, עליך לרכוש מפצל מקבילי (הנקרא גם מצמד), כמתואר
 להלן. (למפצל מקבילי יש יציאת RJ-11 אחת בחזית ושתי יציאות RJ-11 מאחור. אל תשתמש במפצל טלפון דו-קווי, מפצל טורי או מפצל מקבילי שיש לו שתי יציאות RJ-11 בחזית ותקע בגב.)

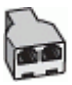

איור 9-12 דוגמה למפצל מקבילי

אם למחשב יש שתי יציאות טלפון, הגדר את ההתקן כמתואר להלן.

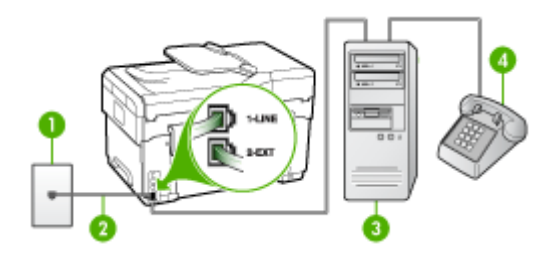

#### איור 9-13 מראה ההתקן מאחור

| שקע טלפון בקיר                                                  | 1 |
|-----------------------------------------------------------------|---|
| השתמש בחוט הטלפון שצורף לאריזת ההתקן לצורך חיבור ליציאה 1-LINE. | 2 |
| מחשב עם מודם                                                    | 3 |
| טלפון                                                           | 4 |

#### חיבור ההתקן לאותו קו טלפון שמחובר למחשב עם שתי יציאות טלפון

- 1. הסר את התקע הלבן מהיציאה המסומנת 2-EXT שבגב ההתקן.
- **.** אתר את חוט הטלפון שמתחבר מגב המחשב (מודם החיוג של המחשב) אל שקע הטלפון בקיר. נתק את החוט משקע הטלפון שבקיר וחבר אותו ליציאה המסומנת 2-EXT שבגב ההתקן.
  - . חבר את הטלפון ליציאה "OUT" בחלקו האחורי של מודם החיוג במחשב.
- 4. השתמש בחוט הטלפון שצורף לאריזת ההתקן, חבר קצה אחד לשקע הטלפון בקיר, ולאחר מכן חבר את הקצה השני ליציאה המסומנת 1-LINE שבגב ההתקן.

הערה אם אינך משתמש בחוט הטלפון שסופק כדי לחבר את ההתקן לשקע הטלפון שבקיר, 🛱 ייתכן שלא תצליח לשגר ולקבל פקסים בהצלחה. חוט הטלפון המיוחד שונה מחוטי הטלפון האחרים שאולי נמצאים ברשותך, בבית או במשרד.

5. אם תוכנת המודם שלך מוגדרת לקבלה אוטומטית של פקסים במחשב, בטל הגדרה זו.

הערה אם לא תבטל את קבלת הפקסים האוטומטית בתוכנת המודם, ההתקן לא יוכל לקבל 📸 פקסים.

- . כבה את הגדרת מענה אוטומטי.
  - **.7** בצע בדיקת פקס.

עלייך להיות זמין כדי לענות בעצמך לשיחות פקס נכנסות. אחרת, ההתקן לא יוכל לקבל פקסים.

#### הגדרת פקס טורית

למידע על הגדרת ההתקן להעברת פקסים באמצעות מערכת טלפון טורית, ראה באתר האינטרנט דמג Configuration של המדינה/אזור בהם אתה נמצא.

| אוסטריה | www.hp.com/at/faxconfig |
|---------|-------------------------|
| גרמניה  | www.hp.com/de/faxconfig |

| המשך            |                            |
|-----------------|----------------------------|
| שוויץ (צרפתית)  | www.hp.com/ch/fr/faxconfig |
| שוויץ (גרמנית)  | www.hp.com/ch/de/faxconfig |
| בריטניה         | www.hp.com/uk/faxconfig    |
| פינלנד          | www.hp.fi/faxconfig        |
| דנמרק           | www.hp.dk/faxconfig        |
| שוודיה          | www.hp.se/faxconfig        |
| נורווגיה        | www.hp.no/faxconfig        |
| הולנד           | www.hp.nl/faxconfig        |
| בלגיה (הולנדית) | www.hp.be/nl/faxconfig     |
| בלגיה (צרפתית)  | www.hp.be/fr/faxconfig     |
| פורטוגל         | www.hp.pt/faxconfig        |
| ספרד            | www.hp.es/faxconfig        |
| צרפת            | www.hp.com/fr/faxconfig    |
| אירלנד          | www.hp.com/ie/faxconfig    |
| איטליה          | www.hp.com/it/faxconfig    |

# הגדרת תצורת ההתקן (Windows)

באפשרותך לחבר את ההתקן ישירות למחשב או לשתף אותו עם משתמשים אחרים ברשת.

Microsoft הערה כדי להפעיל את תוכנית ההתקנה, חובה להקדים ולהתקין במחשב את Microsoft 🛱 הערה כדי להפעיל את נוכנית ההתקנה, חובה להקדים ולהתקין במחשב את Internet Explorer 6.0

כמו כן, עליך להחזיק בהרשאות ניהול כדי להתקין מדפסת במערכות Windows 2000, Windows XP או Windows Server 2003.

בתהליך של התקנת ההתקן, HP ממליצה לחבר את ההתקן רק לאחר התקנת התוכנה, מכיוון שתוכנית ההתקנה נועדה לסייע לך לבצע את ההתקנה בדרך הקלה ביותר. אולם, אם כבר חיברת את הכבל, ראה <u>חיבור ההתקן לפני התקנת התוכנה</u>.

#### חיבור ישיר

באפשרותך לחבר את ההתקן ישירות למחשב בעזרת כבל USB.

Windows הערה אם תתקין את תוכנת ההתקן ותחבר את ההתקן למחשב המופעל במערכת Windows, תוכל לחבר התקנים נוספים לאותו מחשב בעזרת כבלי USB מבלי להתקין מחדש את תוכנת ההתקן.

בתהליך של התקנת ההתקן, HP ממליצה לחבר את ההתקן רק לאחר התקנת התוכנה, מכיוון שתוכנית ההתקנה נועדה לסייע לך לבצע את ההתקנה בדרך הקלה ביותר. אולם, אם כבר חיברת את הכבל, ראה <u>חיבור ההתקן לפני התקנת התוכנה</u>.

#### התקנת התוכנה לפני חיבור ההתקן (מומלץ)

- **.1** סגור את כל היישומים הפעילים.
- לכונן התקליטורים. תפריט התקליטור מופעל אוטומטית. אם תפריט Starter. הכנס את תקליטור ה-Starter. התקליטור אינו מופעל אוטומטית, לחץ לחיצה כפולה על סמל ההתקנה בתקליטור ה-Starter.
  - . בתפריט התקליטור, לחץ על התקן ופעל על-פי ההוראות שעל המסך.
  - . כאשר תופיע ההנחיה המתאימה, הפעל את ההתקן וחבר אותו למחשב בעזרת כבל ה-USB. האשף **זוהתה חומרה חדשה** יופיע על מסך המחשב וסמל ההתקן ייווצר בתיקייה 'מדפסות'.
    - הערה 🛛 תוכל לחבר את כבל ה-USB גם מאוחר יותר, כשתרצה להשתמש בהתקן. 🛱

כמו כן, תוכל לשתף את ההתקן עם מחשבים אחרים בעזרת שיטה פשוטה לעבודה ברשת הקרויה 'שיתוף דרך רשת מקומית'. למידע נוסף, ראה <u>שיתוף ההתקן ברשת משותפת מקומית</u>.

#### חיבור ההתקן לפני התקנת התוכנה

אם חיברת את ההתקן למחשב לפני התקנת תוכנת ההתקן, האשף **זוהתה חומרה חדשה** יופיע על מסך המחשב.

| אם כבר הפעלת את ההתקן, אל תכבה אותו ואל תנתק את הכבל המחבר את ההתקן כל | הערה 🛱    |
|------------------------------------------------------------------------|-----------|
| כנית ההתקנה פועלת. אם תכבה את ההתקן או תנתק את הכבל, תוכנית ההתקנה לא  | עוד תוכ 🗌 |
| את פעולתה.                                                             | תסיים     |

1. באשף זוהתה חומרה חדשה, בתיבת הדו שיח שמציגה שיטות לאיתור מנהל המדפסת, בחר באפשרות 'מתקדם', ולאחר מכן לחץ על הבא.

הערה אל תאפשר לאשף זוהתה חומרה חדשה לבצע חיפוש אוטומטי אחר מנהל המדפסת. 🛱

- 2. סמן את תיבת הסימון לציון מיקום מנהל ההתקן, ולאחר מכן ודא כי שאר תיבות הסימון אינן מסומנות.
  - הכנס את תקליטור ה-Starter לכונן התקליטורים. אם מופיע תפריט התקליטור, סגור אותו.
    - .4 סייר כדי לאתר את ספריית השורש של תקליטור ה-Starter (לדוגמה, D), ולחץ על אישור.
      - לחץ על הבא ופעל על-פי ההוראות שעל המסך.
  - 6. לחץ על סיים כדי לסגור את האשף זוהתה חומרה חדשה. האשף מפעיל אוטומטית את תוכנית ההתקנה (פעולה זו עשויה להימשך זמן קצר).
    - . השלם את תהליך ההתקנה.

הערה כמו כן, תוכל לשתף את ההתקן עם מחשבים אחרים בעזרת שיטה פשוטה לעבודה ברשת 🛱 הערה ישיתוף דרך רשת מקומית'. למידע נוסף, ראה <u>שיתוף ההתקן ברשת משותפת מקומית</u>.

#### שיתוף ההתקן ברשת משותפת מקומית

ברשת משותפת מקומית, ההתקן מתחבר ישירות למחבר ה-USB של אחד המחשבים (המתפקד כשרת הרשת), והפעלתו משותפת לשאר המחשבים (הלקוחות ברשת).

הערה בשעת שיתוף התקן המחובר באופן ישיר, יש להשתמש במחשב בעל מערכת ההפעלה Windows XP החדישה ביותר כשרת. לדוגמה, אם לרשותך מחשב עם מערכת הפעלה Windows XP ומחשב נוסף עם גירסה ישנה יותר של Windows XP, הקצה למחשב עם מערכת ההפעלה Windows XP את תפקיד השרת.

השתמש בתצורה כזו רק בקבוצה קטנה של מחשבים, או כאשר היקף השימוש אינו גדול. פעולת המחשב המחובר איטית יותר כשמשתמשים רבים שולחים משימות הדפסה להתקן.

רק תכונת ההדפסה משותפת לכל המחשבים. תכונות הסריקה, ההעתקה והפקס אינן משותפות.

. לחץ על **התחל**, הצבע על **הגדרות**, ולאחר מכן לחץ על **מדפסות** או על **מדפסות ופקסים**. - או -

לחץ על **התחל**, לחץ על **לוח הבקרה**, ולאחר מכן לחץ לחיצה כפולה על **מדפסות**.

- . לחץ לחיצה ימנית על סמל ההתקן, לחץ על מאפיינים, ולאחר מכן לחץ על הכרטיסייה שיתוף.
  - . לחץ על האפשרות לשיתוף ההתקן והגדר לו שם שיתופי.
- 4. כדי לשתף את ההתקן עם מחשבי לקוח המשתמשים בגירסאות אחרות של Windows, לחץ על מנהלי התקן נוספים כדי להתקין את מנהלי ההתקן של אותם מחשבים, לשיפור הנוחות של המשתמשים בהם. חובה להכניס את תקליטור ה-Starter לכונן התקליטורים.

#### חיבור לרשת

אם ההתקן כולל יכולות רשת, תוכל לשתף אותו בסביבת רשת באמצעות חיבורו ישירות לרשת. חיבור מסוג זה מאפשר לנהל את ההתקן באמצעות שרת האינטרנט המשובץ, מכל מחשב ברשת.

Microsoft הערה כדי להפעיל את תוכנית ההתקנה, חובה להקדים ולהתקין במחשב את Microsoft 📸 הערה כדי להפעיל את תוכנית ההתקנה, חובה להקדים ולהתקין במחשב את Internet Explorer 6.0

בחר באפשרות ההתקנה המתאימה לסוג הרשת שלרשותך:

- רשת שרת/לקוח: אם הרשת כוללת מחשב המתפקד כשרת הדפסה ייעודי, התקן את תוכנת ההתקן בשרת זה, ולאחר מכן התקן את תוכנת ההתקן גם במחשבי הלקוח. למידע נוסף, ראה <u>התקנת ההתקן ברשת</u> ו<u>התקנת תוכנת ההתקן במחשבי הלקוח</u>. שיטה זו אינה מאפשרת שיתוף בכל יכולות ההתקן. מחשבי הלקוח יכולים רק להדפיס מההתקן.
- רשת עמית-לעמית: אם הרשת פועלת בין עמיתים (רשת ללא שרת הדפסה ייעודי), התקן את התוכנה במחשבים שישתמשו בהתקן. למידע נוסף, ראה התקנת ההתקן ברשת.

נוסף לכך, תוכל להתחבר אל מדפסת רשת ברשתות משני הסוגים באמצעות האשף **הוספת מדפסת** של Windows. למידע נוסף, ראה <u>התקנת המדפסת באמצעות אשף</u>.

#### התקנת ההתקן ברשת

בצע את הפעולות הבאות כדי להתקין את תוכנת ההדפס בתרחישים הבאים של עבודה ברשת:

הרשת הנה רשת עמית-לעמית (רשת ללא שרת הדפסה ייעודי).

- **.** הסר את הכיסוי המגן מיציאת הרשת של ההתקן' וחבר את ההתקן לרשת.
- **2.** סגור תוכנות חומות-אש של צד שלישי ואת כל היישומים הפעילים במחשב המתפקד כשרת ההדפסה.
- לכונן התקליטורים. תפריט התקליטורים. אם תפריט הכנס את תקליטור יוצג אוטומטית. אם תפריט Starter. הכנס את תקליטור אינו מוצג אוטומטית, סייר אל כונן התקליטורים במחשב ולחץ לחיצה כפולה על הקובץ Setup.exe.
  - .4. בתפריט התקליטור, לחץ על Install (התקן) ופעל על-פי ההוראות שעל המסך.
  - (דרך הרשת) Through the network (סוג חיבור), בחר Connection Type (דרך הרשת) ולאחר (הבא). מכן לחץ על Next (הבא).
    - . פעל על-פי ההוראות שעל המסך כדי להשלים את ההתקנה.

ראה <u>התקנת תוכנת ההתקן שמחשבי לקוח של Windows, ראה התקנת תוכנת ההתקן שמחשבי לקוח וכן שיתוף ההתקן ברשת מקומית</u>.

#### התקנת תוכנת ההתקן במחשבי הלקוח

לאחר התקנת מנהלי המדפסת במחשב המתפקד כשרת ההדפסה, תוכל לשתף את תפקודיות ההדפסה. משתמשי Windows שירצו להשתמש בהתקן הרשת יצטרכו להתקין את התוכנה במחשביהם (מחשבי הלקוח).

מחשב לקוח יוכל להתחבר להתקן בדרכים הבאות:

- בתיקייה 'מדפסות', לחץ לחיצה כפולה על הסמל **הוספת מדפסת** ופעל על-פי ההוראות כדי לבצע התקנה לרשת. למידע נוסף, ראה <u>התקנת המדפסת באמצעות אשף</u>.
  - ברשת עצמה, דפדף להתקן וגרור אותו אל התיקייה 'מדפסות'.
  - הוסף את ההתקן והתקן את התוכנה מקובץ ה-INF שברשת. בתקליטור Starter, קובצי INF שמורים בתיקיית השורש של התקליטור.

#### התקנת המדפסת באמצעות אשף

. לחץ על **התחל**, הצבע על **הגדרות**, ולאחר מכן לחץ על **מדפסות** או על **מדפסות ופקסים**. - או -

לחץ על התחל, לחץ על לוח הבקרה, ולאחר מכן לחץ לחיצה כפולה על מדפסות.

- לחץ לחיצה כפולה על הוספת מדפסת, ולאחר מכן לחץ על הבא.
  - . בחר באפשרות מדפסת רשת או שרת מדפסת רשת.
    - .4 לחץ על הבא.
- 5. בצע אחת מהאפשרויות הבאות: הקלד את נתיב הרשת או את שם התור של ההתקן המשותף, ולחץ על הבא. לחץ על יש דיסק כאשר תופיע ההנחיה לבחור את דגם ההתקן.

לחץ על **הבא** ואתר את ההתקן ברשימת המדפסות המשותפות.

.6. לחץ על הבא ופעל על-פי ההוראות שעל המסך כדי להשלים את ההתקנה.

# הגדרת תצורת ההתקן (Mac OS)

באפשרותך לחבר את ההתקן למחשב Macintosh יחיד בעזרת כבל USB, או לשתף אותו עם משתמשים אחרים ברשת.

סעיף זה כולל את הנושאים הבאים:

- התקנת תוכנה לרשת או לחיבור ישיר
- <u>שיתוף ההתקן ברשת משותפת מקומית</u>

#### התקנת תוכנה לרשת או לחיבור ישיר

- . חבר את ההתקן למחשב בעזרת כבל USB.
- 2. הכנס את תקליטור ה-Starter לכונן התקליטורים. לחץ לחיצה כפולה על סמל התקליטור שבשולחן העבודה, ולאחר מכן לחץ לחיצה כפולה על סמל ההגדרה. כמו כן, תוכל לאתר את תיקיית תוכנת ההתקנה בתקליטור ה-Starter.
  - . לחץ על Install Software (התקנת תוכנה) ופעל על-פי ההוראות שעל המסך.
    - 4. בהתאם לצורך, שתף את ההתקן עם מחשבי Macintosh נוספים.
  - חיבור ישיר: שתף את ההתקן עם מחשבי Macintosh אחרים. למידע נוסף, ראה <u>שיתוף</u> ההתקן ברשת משותפת מקומית.
- חיבור רשת: משתמשי Macintosh שירצו להשתמש בהתקן דרך הרשת יצטרכו להתקין את תוכנת ההתקן במחשביהם.

אם חיברת את ההתקן ישירות למחשב, תוכל לשתף אותו עם מחשבים אחרים בעזרת נוהל פשוט של עבודה ברשת הקרוי 'שיתוף באמצעות רשת מקומית'. השתמש בתצורה כזו רק בקבוצה קטנה של מחשבים, או כאשר היקף השימוש אינו גדול. פעולת המחשב המחובר איטית יותר כשמשתמשים רבים שולחים משימות הדפסה להתקן.

הדרישות הבסיסיות לשיתוף בסביבת Mac OS כוללות את הפריטים הבאים:

- התקשורת בין מחשבי ה-Macintosh חייבת להתנהל ברשת המשתמשת בפרוטוקול TCP/IP,
   וכל אחד מהם חייב בכתובת IP. (אין תמיכה ב-AppleTalk.)
  - חובה לחבר את ההתקן המשותף ליציאת USB מובנית במחשב ה-Macintosh המארח.
- במחשב המארח ובמחשבי הלקוח המשתמשים בהתקן המשותף, חובה להתקין תוכנה לשיתוף התקנים, וכן את מנהל ההתקן או את קובץ ה-PPD עבור ההתקן המשותפת. (באפשרותך להפעיל את תוכנית ההתקנה כדי להתקין את התוכנה לשיתוף התקנים ואת קובצי העזרה המשויכים.)

למידע נוסף על שיתוף התקנים באמצעות USB, עיין במידע בנושאי תמיכה באתר האינטרנט של Apple Macintosh או במערכת העזרה של Apple Macintosh (<u>www.apple.com</u>) Apple

#### שיתוף ההתקן בין מחשבים אחדים בעלי מערכת הפעלה Mac OS

- (מארח ולקוחות) המחוברים Macintosh. הפעל את פונקציית שיתוף המדפסות בכל מחשבי ה-Macintosh (מארח ולקוחות) למדפסת. בהתאם לגרסת מערכת ההפעלה שבה אתה משתמש, בצע אחת מהפעולות הבאות:
- Mac OS 10.3 : פתח את System Preferences (העדפות מערכת), לחץ על Print & אמר OS 10.3 אמדפסות ופקסים), ולאחר מכן סמן את התיבה שלצד האפשרות Share my (מדפסות ופקסים), ולאחר מכן סמן את התיבה שלצד האפשרות שיתוף המדפסות שלי עם מחשבים אחרים).
- Print & פתח את System Preferences (העדפות מערכת), לחץ על Sharing (מערכת), לחץ על Fax (מדפסות ופקסים), לחץ על הכרטיסייה Sharing (שיתוף), סמן את התיבה לצד האפשרות Share these printers with other computers האפשרות מחשבים אחרים), ולאחר מכן בחר במדפסת שברצונך לשתף.
- **2.** כדי להדפיס ממחשבי Macintosh אחרים (מחשבי הלקוח) ברשת, בצע את הפעולות הבאות:
- א. לחץ על File (קובץ), ולאחר מכן בחר Page Setup (הגדרת עמוד) במסמך שברצונך להדפיס.
  - מדפסות (מדפסות) Shared Printers (תבנית עבור), בחר Format for (מדפסות משותפות), ובחר בהתקן.
    - . בחר Paper Size (גודל נייר) ולאחר מכן לחץ על OK.
    - ד. במסמך, לחץ על File (קובץ), ולאחר מכן בחר Print (הדפסה).
    - (מדפסות Shared Printers (מדפסת), בחר Shared Printers (מדפסות משותפריט הנפתח שלצד משותפות), ולאחר מכן בחר בהתקן.
      - ו. בחר הגדרות נוספות לפי הצורך, ולאחר מכן לחץ על Print (הדפסה).

# הגדרת ההתקן לתקשורת אלחוטית (דגמים מסוימים בלבד)

באפשרותך להגדיר את ההתקן לתקשורת אלחוטית באחת מהדרכים הבאות:

| מצב תקשורת אלחוטית                                                                                                    | תשתית | (אד-הוק) <b>Ad hoc</b> |
|----------------------------------------------------------------------------------------------------|-------|------------------------|
| לוח הבקרה                                                                                                    | ~     | $\checkmark$           |
| כבל רשת                                                                                                    | ~     | ~                      |
| לקבלת מידע נוסף, ראה <u>חיבור ההתקן לרשת אלחוטית</u><br>(Mac OS <u>)</u> או הגדרת תקשורת אלחוטית באמצעות<br>(Windows) Installer. |       |                        |

| ~ | (SES) SecureEasySetup                                                                 |
|---|---------------------------------------------------------------------------------------|
|   | למידע נוסף, ראה <u>הגדרת תקשורת אלחוטית באמצעות</u><br><u>(SES) SecureEasySetup</u> . |

\* ניתן להגדיר רשת אד-הוק בעזרת תוכנית השירות Wireless Connection Utility שבתקליטור Starter.

. הערה אם תיתקל בבעיות, ראה <u>פתרון בעיות בתקשורת אלחוטית</u> 🗒

כדי להשתמש בהתקן באמצעות חיבור אלחוטי כלשהו, יש להפעיל את תוכנית ההתקנה לפחות פעם אחת מתקליטור ה-Starter וליצור חיבור אלחוטי.

וודא שההתקן אינו מחובר לרשת בכבל רשת.

ההתקן השולח חייב להיות בעל יכולות 802.11 מובנות או בעל כרטיס רשת אלחוטית 802.11 מותקן.

ההתקן והמחשבים המשתמשים בו חייבים להיות מחוברים לאותה רשת משנה.

לפני התקנת תוכנת ההתקן, כדאי שתברר את הגדרות הרשת שלך. השג מידע זה ממנהל המערכת, או השלם את הפעולות הבאות:

- השג את שם הרשת'או את מזהה SSID ואת מצב התקשורת (תשתית או אד-הוק) של הרשת שלך מתוכנית העזר עבור נקודת 'הגישה האלחוטית (WAP) של הרשת או מכרטיס הרשת 'של המחשב..
  - ברר את סוג ההצפנה המופעל ברשת, לדוגמה, Wired Equivalent Privacy (WEP).
    - ברר מהי סיסמת האבטחה או מהו מפתח ההצפנה של ההתקן האלחוטי.

# הבנת הגדרות רשת אלחוטית 802.11

#### שם רשת (SSID)

כברירת מחדל, ההתקן יחפש את שם הרשת האלחוטית או את מזהה hpsetup" SSID". ייתכן כי הרשת שלך הנה בעל שם רשת (מזהה SSID) שונה.

#### מצב התקשורת

לרשותך שני מצבי תקשורת אפשריים:

 אד-הוק: ברשת אד-הוק, ההתקן מוגדר למצב תקשורת אד-הוק, ומתקשר ישירות עם התקנים אלחוטיים אחרים ללא נקודת גישה אלחוטית (WAP).

כל ההתקנים ברשת אד-הוק חייבים להיות:

- תואמים לתקן 802.11
- מוגדרים למצב תקשורת אד-הוק
- בעלי שם רשת (מזהה SSID) זהה
  - באותה רשת משנה ובאותו ערוץ
- בעלי הגדרות אבטחה 802.11 זהות
- **תשתית (מומלץ):** ברשת תשתית, ההתקן מוגדר למצב תקשורת 'תשתית', ומתקשר עם התקנים אחרים ברשת, קוויים או אלחוטיים, באמצעות נקודת גישה אלחוטית (WAP). ברשתות קטנות, נקודות הגישה האלחוטית מתפקדות, בדרך כלל, כנתבים או כשערים.

#### הגדרות אבטחה

.

<u>www.weca.net/opensection/pdf/</u> למידע נוסף על אבטחה אלחוטית, בקר בכתובת <u>www.weca.net/opensection/pdf/</u>. whitepaper\_wi-fi\_security4-29-03.pdf

אימות רשת: הגדרת ברירת המחדל של היצרן'עבור ההתקן היא 'Open (פתוח),' שאינה דורשת אישור או הצפנה ממערכת האבטחה. הערכים האפשריים הנוספים הם 'OpenThenShared,' Shared' ו- 'Shared Key) 'WPA-PSK', ו- 'Wi-Fi<sup>®</sup> Protected Access Pre-Shared Key).

הצפנת WPA משפרת את אבטחת הנתונים האלחוטית ואת השליטה בגישה ברשתות Wi-Fi קיימות ועתידיות. היא מטפלת בכל החולשות הידועות של ה- WEP, מנגנון האבטחה המקורי בתקן 802.11.

טכנולוגיית WPA2 היא טכנולוגיית הדור השני של אבטחה באמצעות נקודת גישה אלחוטית. טכנולוגיה זו מציעה למשתמשים ארגוניים ופרטיים בתקשורת Wi-Fi רמה גבוהה של ביטחון, שכן רק משתמשים מורשים יקבלו גישה לרשתות האלחוטיות שלהם.

- הצפנת נתונים:
- הצפנת Wired Equivalent Privacy) WEP מציעה אבטחה על-ידי הצפנת הנתונים הנשלחים בגלי רדיו מהתקן אלחוטי אחד למשנהו. ברשת בעלת אפשרויות WEP, ההתקנים משתמשים במפתחות WEP כדי להצפין את הנתונים. אם הרשת שלך משתמשת בהצפנת WEP, עליך לדעת באיזה מפתח או מפתחות WEP היא משתמשת.
  - טכנולוגיית ה- WPA משתמשת ב- TKIP) Temporal Key Integrity Protocol) לשם הצפנה ומפעילה אימות 802.1X תוך שימוש באחד מפרוטוקולי האימות מרובי התקנים (EAP) הזמינים כיום.
- AES מספקת שיטה חדשנית להצפנה, לפי תקן ההצפנה המתקדם (AES). הצפנת WPA2 מ מוגדרת כמצב של שרשור חסימות הצפנה (CMM) ותומכת במערך השירות הבסיסי העצמאי מוגדרת כמצב אד-הוק. (IBSS) כדי לאפשר אבטחה בין תחנות עבודה הפועלות במצב אד-הוק.

#### הגדרת תקשורת אלחוטית באמצעות לוח הבקרה בעזרת אשף הגדרת הרשת האלחוטית

אשף הגדרת הרשת האלחוטית (Wireless Setup Wizard) מספק דרך קלה להגדרה ולניהול של חיבור אלחוטי להתקן.

הערה 🛛 כדי להשתמש בשיטה זו, תזדקק לרשת אלחוטית מוגדרת ומופעלת. 🎬

- **1.** התקן את תוכנת ההתקן (ראה במדריך צעדים ראשונים או בפוסטר ההתקנה שצורף להתקן).
  - **.2** בלוח הבקרה, לחץ על הלחצן הגדרה.
  - .OK לחץ על לחצני החצים כדי לעבור לאפשרות רשת, ולאחר מכן לחץ על .3
  - . סאן על לחצני החצים כדי לעבור לאפשרות אשף, ולאחר מכן לחץ על .4
    - פעל על-פי ההוראות שבתצוגה כדי להשלים את ההגדרה.

# (Windows) Installer הגדרת תקשורת אלחוטית באמצעות

כדי לפעול בשיטה זו, תזדקק לרשת מותקנת ומופעלת.

- . התקן את חומרת ההתקן (ראה במדריך צעדים ראשונים).
  - הסר את כיסוי המגן מיציאת הרשת של' ההתקן.
    - . סגור את כל היישומים הפעילים במחשב.
- 4. הכנס את תקליטור ה-Starter לכונן התקליטורים. תפריט התקליטור מופעל אוטומטית. אם תפריט Starter התקליטור אינו מופעל אוטומטית, לחץ לחיצה כפולה על סמל ההתקנה בתקליטור ה-Starter.
  - . בתפריט התקליטור, לחץ על התקן ופעל על-פי ההוראות שעל המסך. 5

- 6. במסך סוג חיבור, בחר אלחוטי, ולאחר מכן לחץ על הבא.
- הערה אם לא ניתן למצוא את ההתקן, תוכל להשתמש בכבל הרשת באופן זמני כדי לתקשר 🛱 עם ההתקן ולקבוע את ההגדרות האלחוטיות שלו.

#### אם אינך יכול ליצור תקשורת אלחוטית, בצע את הפעולות הבאות כדי לחבר את המדפסת לרשת באופן זמני.

א. חבר את ההתקן לרשת באופן זמני בעזרת כבל אתרנט.

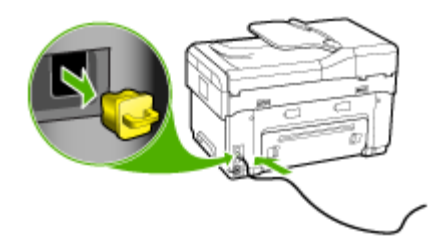

- ב. עקוב אחר ההוראות שעל המסך ונתק את הכבל כאשר תופיע הנחיה מתאימה.
- .7 במסך בחר שם רשת (SSID), לחץ על בחר שם רשת אלחוטית מזוהה (SSID) כדי לבחור במסך בחר שם רשת האלחוטית, או לחץ על ציין רשת אלחוטית כדי להזין שם רשת חדש.
  - 8. אם בחרת להזין שם רשת חדש, הזן אותו בלוח הבקרה, ולאחר מכן לחץ על בוצע.

הערה אם מזהה SSID שהזנת לא נמצא, תתבקש לספק פרטי אבטחה. אם הרשת אינה 📸 הערה אם מזהה SSID השתמשת בהצפנה, תוכנית ההתקנה תנסה לאמת את מזהה

- בעזרת לוח WEP אם ההתקן אינו יכול להתחבר לשם הרשת, הזן מפתח WEP או משפט סיסמה WPA בעזרת לוח המקשים כשתופיע הנחיה מתאימה, ולאחר מכן לחץ על **בוצע**.
  - 🕅 הערה 🛛 כשתסיים, נתק את כבל האתרנט.

# הגדרת תקשורת אלחוטית באמצעות (SES) SecureEasySetup

אם הנתב האלחוטי שברשותך הוא תואם SES, קרא את ההוראות הבאות להגדרת השימוש ב- SES.

הגדר את SecureEasySetup הערה כדי לפעול בשיטה זו, תזדקק לנקודת גישה אלחוטית עם EasySetup. הגדר את 🛱 נקודת הגישה שלך.

. לחץ על לחצן ה-SES בנתב האלחוטי.

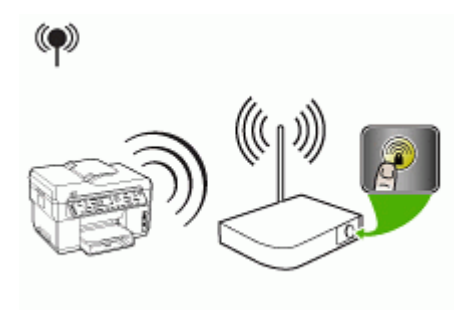

- 2. בתוך שתי דקות, לחץ על הגדרה. אם ההתקן שלך מצויד בתצוגת שתי שורות, בחר באפשרות כחר באניד בתצוגת שתי שורות, בחר באפשרות רשת, בחר אשף הגדרת רשת אלחוטית, בחר SecureEasySetup, ולאחר מכן עקוב אחר ההוראות שיופיעו על המסך.
  - SES המתן כשתי דקות, הדפס את דף אבחון הבדיקת העצמית של ההתקן', וודא שהגדרות . תואמות להגדרות' האלחוטיות של הנתב.

הערה אם החיבור נכשל, ייתכן שתצטרך לאפס את הגדרות הרשת של ההתקן' או לשנות 🛱 את ההגדרות האלחוטיות ולחזור על פעולות אלה. למידע נוסף, ראה <u>פתרון בעיות בתקשורת אלחוטית</u>. אלחוטית.

- 4. סגור את כל היישומים הפעילים במחשב.
- לכונן התקליטורים. תפריט התקליטור מופעל אוטומטית. אם תפריט Starter. הכנס את תקליטור ה-Starter. התקליטור אינו מופעל אוטומטית, לחץ לחיצה כפולה על סמל ההתקנה בתקליטור ה-
  - . בתפריט התקליטור, לחץ על התקן ופעל על-פי ההוראות שעל המסך.
  - .7. בתיבת הדו שיח סוג חיבור , בחר רשת קווית/אלחוטית ועקוב אחר ההוראות שיופיעו על המסך.

#### חיבור ההתקן לרשת אלחוטית (Mac OS)

- . התקן את חומרת ההתקן (ראה במדריך צעדים ראשונים).
  - . ודא כי ישנו כרטיס AirPort מותקן במחשב.
    - . סגור את כל היישומים הפעילים במחשב.
- 4. פתח את AirPort Setup Assistant דרך התיקייה Utilities (תוכניות עזר). לפרטים על הגדרת המדפסת לעבודה ברשתות אלחוטיות, עיין בתיעוד של AirPort.
- 5. בשעת חיבור לרשת אד-הוק, לחץ על הסמל AirPort בשורת התפריטים ובחר באפשרות "hpsetup" במסגרת Computer to Computer Networks (רשתות מחשב-למחשב). בשעת חיבור לרשת אלחוטית, לחץ על הסמל AirPort , ולאחר מכן לחץ על Other (אחר) כדי להצטרף לרשת.
- 6. הכנס את תקליטור ה-Starter לכונן התקליטורים. תפריט התקליטור מופעל אוטומטית. אם תפריט Starter התקליטור אינו מופעל אוטומטית, לחץ לחיצה כפולה על סמל ההתקנה בתקליטור ה-Starter.
- .7. בתפריט התקליטור, לחץ על Install Software (התקן תוכנה) ופעל על-פי ההוראות שעל המסך.
- 8. במסך Connection Type (סוג חיבור), בחר באפשרות הרשת האלחוטית ולחץ על Done (בוצע).
  - Network כדי להתקין את מנהל המדפסת, פעל על-פי ההוראות שעל המסך בתוכנית העזר Printer Setup Utility, שתתחיל לפעול אוטומטית.

#### כיבוי תקשורת אלחוטית

בלוח הבקרה, לחץ על **הגדרה**, ולאחר מכן בחר **תפריט רשת**, בחר **רדיו אלחוטי**, ולאחר מכן בחר במצבים **מופעל** או **כבוי**.

#### הנחיות לצמצום ההפרעות ברשת אלחוטית

העצות הבאות יסייעו לך להקטין את הסיכוי להפרעות ברשת אלחוטית:

- הרחק התקנים אלחוטיים מחפצים מתכתיים גדולים, כמו ארונות תיקים, או מהתקנים אלקטרומגנטיים שונים, כמו תנורי מיקרוגל וטלפונים אלחוטיים, שכן חפצים כאלה עלולים ליצור הפרעה לגלי רדיו.
- הרחק את ההתקנים האלחוטיים ממבנים גדולים, שכן מבנים כאלה עלולים לספוג את גלי הרדוי
   ולהחליש את עוצמת האותות המשודרים.
- ברשת תשתית, הצב את ה-WAP במקום מרכזי ובקו ראייה עם ההתקנים האלחוטיים המשויכים לרשת.
  - הצב את כל ההתקנים האלחוטיים המשויכים לרשת בטווח קליטה זה מזה.

#### הנחיות לוידוא האבטחה של רשת אלחוטית

- הוספת כתובות חומרה ל-WAP
  - קווים מנחים נוספים

#### הוספת כתובות חומרה ל-WAP

סינון MAC הוא מאפיין אבטחה המאפשר להגדיר את התצורה של נקודת גישה אלחוטית (WAP) בעזרת רשימת כתובות MAC (הקרויות גם 'כתובות חומרה') של התקנים שמורשים לקבל גישה לרשת באמצעות אותה נקודה.

> אם כתובת החומרה של התקן המנסה לקבל גישה לרשת אינו נמצא ב-WAP, נקודת הגישה האלחוטית לא תאפשר לאותו התקן לקבל גישה לרשת.

אם נקודת ה-WAP מסננת כתובות MAC, חובה להוסיף את 'כתובת ה-MAC של ההתקן לרשימת ' כתובות ה-MAC המורשות של ה-WAP.

- 1. הדפס את דף תצורת הרשת של המדפסת. למידע נוסף על דף תצורת הרשת, ראה <u>הבנת דף</u> <u>תצורת הרשת</u>.
- **2**. פתח את תוכנית העזר להגדרת תצורת ה-WAP'והוסף את כתובת החומרה של ההתקן 'לרשימת כתובת ה-MAC המורשות.

#### קווים מנחים נוספים

כדי לאבטח רשת אלחוטית, פעל על-פי ההנחיות הבאות:

- השתמש בסיסמה שתכיל לפחות 20 תווים אקראיים. באפשרותך לכלול עד 63 תווים בסיסמת WPA.
  - הימנע מסיסמה המכילה מילים נפוצות, מסדרות תווים שקל לפצחן (לדוגמה, סיסמה המורכבת כולה מהספרה 1) או ממידע בעל גוון אישי. הקפד להשתמש במחרוזת של תווים אקראיים, באותיות גדולות וקטנות, בספרות, ואם אפשר - גם בתווים מיוחדים, כגון סימני פיסוק.
    - החלף את הסיסמה בקביעות.
  - שנה את סיסמת ברירת המחדל של היצרן עבור גישת מנהל לנקודת הגישה או לנתב האלחוטי.
     בחלק מהנתבים תוכל לשנות גם את שם המנהל.
    - הצב את נקודת הגישה או את הנתב במרכז החדר, ולא ליד חלון.

- במידת האפשר, השבת את האפשרות לגישת מנהל באמצעות תקשורת אלחוטית. אם תבחר לעשות כן, תצטרך להתחבר אל הנתב בחיבור אתרנט קווי כשתרצה לבצע שינויים בהגדרות התצורה.
- במידת האפשר, השבת בנתב את האפשרות לגישת מנהל באמצעות האינטרנט. השתמש בכלי Remote Desktop כדי ליצור חיבור מוצפן למחשב המופעל מאחורי הנתב שברשותך, ובצע שינויי תצורה דרך המחשב שאתה יוצר גישה אליו דרך האינטרנט.
  - כדי למנוע התחברות בשוגג לרשת האלחוטית של מישהו אחר, השבת את האפשרות להתחבר אוטומטית לרשתות שאינן מוגדרות כמועדפות. במערכת Windows XP, אפשרות זו מושבתת כברירת מחדל.

# הגדרת ההתקן לתקשורת Bluetooth

מתאם HP Bluetooth Wireless Printer מאפשר להדפיס מסמכים מהתקני Bluetooth ללא חיבורי כבלים. פשוט הכנס את מתאם HP Bluetooth ליציאת ה-USB הקדמית והדפס מהתקן Bluetooth, כגון PDA או טלפון מצלמה. ניתן להשתמש בטכנולוגיית Bluetooth גם כדי להדפיס מהמחשב להתקן.

#### הגדרת ההתקן לתקשורת Bluetooth באמצעות לוח הבקרה

**1.** הכנס את מתאם HP Bluetooth ליציאת ה-USB הקדמית (כמוצג באיור להלן).

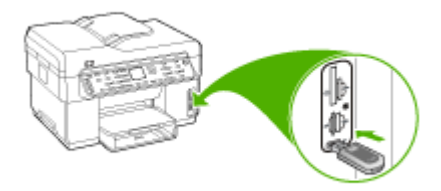

2. חלק מהתקני Bluetooth מחליפים ביניהם כתובות בעת התקשרות אחד עם השני ובשעת חיבור. כמו כן, חלק מהתקני Bluetooth מציגים את שם התקן השני בעת החיבור. אם אינך מעוניין להציג את שם ברירת המחדל של ההתקן, באפשרותך לשנות את שם ההתקן. בצע את הפעולות הבאות, לפי הצורך:

#### איתור כתובת ההתקן

- א. לחץ על **הגדרה**.
- ב. בחר Bluetooth, ולאחר מכן בחר כתובת התקן. כתובת ההתקן מוצגת לקריאה בלבד.
- ג. כדי להזין את הכתובת להתקן all-in-one, עקוב אחר ההנחיות שצורפו להתקן Bluetooth.

#### שינוי שם ברירת המחדל של ההתקן

- א. לחץ על הגדרה.
- ב. בחר Bluetooth, ולאחר מכן בחר שם התקן.

".Officejet L7XXX Series" הערה ההתקן מגיע עם שם מוגדר מראש 🛱

- **ג**. השתמש בלוח המקשים כדי להזין שם חדש.
- ד. כשתסיים להזין את שם ההתקן, לחץ על OK.
  השם שהזנת יופיע בהתקן ה-Bluetooth כאשר תחבר אותו להתקן לצורך הדפסה.
  - . לחץ על OK כדי לצאת מתפריט Setup (הגדרות).

## הגדרת ההתקן לתקשורת Bluetooth באמצעות שרת האינטרנט המשובץ

▲ פתח את שרת האינטרנט המשובץ, לחץ על הכרטיסייה Bluetooth , מלא את השדות הדרושים בכל החלקים, ולאחר מכן לחץ על החל.

#### שינוי שם ברירת המחדל של ההתקן באמצעות שרת האינטרנט המשובץ

▲ פתח את שרת האינטרנט המשובץ, לחץ על הכרטיסייה Bluetooth , הקלד שם חדש בשדה שם התקן ולאחר מכן לחץ על החל.

## Bluetooth חיבור ההתקן באמצעות

בעזרת חיבור Bluetooth באפשרותך לגשת למגוון רב של מאפייני הדפסה כפי שניתן לגשת בעזרת חיבור USB. לדוגמה, באפשרותך לבדוק את מצב ההתקן, וכן את כמות הדיו המשוערת שנותרה במחסניות הדיו.

היא הדפסה. לא Bluetooth הערה הפונקציונליות היחידה של התוכנה שזמינה באמצעות חיבור Bluetooth היא הדפסה. לא ניתן לבצע סריקה והעברת פקסים המבוססת על תוכנה, באמצעות חיבור Bluetooth. עם זאת, ניתן לבצע פעולות פקס והעתקה.

#### חיבור ההתקן באמצעות Bluetooth ב-Windows

כדי שתוכל לחבר את ההתקן, יש צורך בהתקנת Windows XP ו- Microsoft Bluetooth Protocol במחשב. Microsoft Stack ו-או Stack או Stack Stack או Widcomm/Broadcom Bluetooth Protocol Stack במחשב. Microsoft Stack במחשב. Microsoft Stack מהם כדי לחבר את ההתקן. מהם כדי לחבר את ההתקן.

- Service Pack 2 עם Windows XP אם מותקן במחשב כולל את Bluetooth אם Microsoft stack מאפשר להתקין מתאם Microsoft stack .Microsoft Bluetooth Protocol Stack חיצוני באופן אוטומטי. אם מתאם Bluetooth שברשותך תומך ב-Microsoft stack אך אינו מותקן במחשב שלך. עיין בתיעוד שצורף למתאם Bluetooth כדי לבדוק אם המתאם תומך ב-Microsoft stack.
  - Widcomm/Broadcom stack אם יש ברשותך מחשב HP עם Bluetooth מובנה, או אם התקנת מתאם HP Bluetooth, המחשב כולל את Widcomm/Broadcom stack. אם יש ברשותך מחשב HP Inיברת מתאם HP Bluetooth, המתאם יותקן באופן אוטומטי באמצעות Widcomm/Broadcom stack.

#### להתקנה והדפסה באמצעות Microsoft stack

ארה וודא שהתקנת את תוכנת ההתקן במחשב. מטרת התקנת התוכנה לוודא שמנהל התקן ההדפסה זמין עבור חיבור Bluetooth. לכן, אם כבר התקנת את התוכנה, אין צורך להתקין אותה ההדפסה זמין עבור חיבור ועבור לוג אם כבר התקנת את התוכנה, אין צורך להתקין אותה שנית. אם אתה מעוניין גם בחיבור USB. לכן, אם כבר התקנת את התוכנה, אין צורך להתקין אותה USB ההדפסה זמין עבור חיבור ה-USB וגם בחיבור מעוניין בחיבור USB, בחר באפשרות תחילה. למידע נוסף, ראה <u>חיבור ישיר</u>. עם זאת, אם אינך מעוניין בחיבור USB, בחר באפשרות תחילה. למידע נוסף, ראה <u>חיבור ישיר</u>. עם זאת, אם אינך מעוניין בחיבור USB (סוג חיבור). כמו תחילה. למידע נוסף, ראה <u>חיבור ישיר</u>. עם זאת, אם אינך מעוניין בחיבור USB (סוג חיבור). כמו כמילה. למידע נוסף, ראה <u>חיבור ישיר</u>. עם זאת, אם אינך מעוניין בחיבור USB (סוג חיבור). כמו כמילה. למידע נוסף, ראה <u>חיבור ישיר</u>. עם זאת, אם אינך מעוניין בחיבור USB (סוג חיבור). כמו כמילה. למידע נוסף, ראה <u>חיבור שירות למחשב)</u> במסך Direction Type (סוג חיבור). כמו כן, במסך עמסך מעסר עם לעד ענחם שנית למחשב) במסך you are unable to connect your device now... כעת) בתחתית המסך.

2. אם אתה משתמש במתאם Bluetooth חיצוני, וודא שהמחשב מופעל ולאחר מכן חבר את מתאם Service Pack 2 ליציאת USB במחשב. אם מותקן במחשב Windows XP עם USB עם מנהלי ההתקן של Bluetooth יותקנו באופן אוטומטי. אם תתבקש לבחור פרופיל Bluetooth, בחר באפשרות HCRP.

אם המחשב כולל Bluetooth מובנה, וודא שהמחשב מופעל.

- ג. בשורת המשימות של Windows, לחץ על התחל (Start) ולאחר מכן לחץ על מדפסות ופקסים.
   (Printers and Faxes).
  - 4. לחץ לחיצה כפולה על הסמל הוסף מדפסת (Add Printer).
  - .5. לחץ על הבא (Next) ולאחר מכן בחר מדפסת Bluetooth Printer).
    - פעל בהתאם להוראות שעל-גבי המסך כדי לסיים את ההתקנה.
      - . הדפס כמו בכל מדפסת אחרת.

## התקנה והדפסה באמצעות Widcomm/Broadcom stack

- . וודא שהתקנת את תוכנת ההתקן במחשב.
- . חבר מתאם HP Bluetooth ליציאת ה-USB הקדמית בהתקן.
- או בשולחן העבודה או בשורת Bluetooth (מיקומי Bluetooth שלי) בשולחן העבודה או בשורת .3 המשימות.
  - 4. לחץ על View devices in range (הצגת ההתקנים שבטווח).
  - 5. לאחר זיהוי ההתקנים הזמינים, לחץ לחיצה כפולה על שם ההתקן כדי לסיים את ההתקנה.
    - . הדפס כפי שהיית מדפיס בכל התקן אחר.

# Mac OS-חיבור ההתקן באמצעות Bluetooth חיבור ה

באפשרותך לחבר את ההתקן למחשב Mac הכולל Bluetooth מובנה או להתקין מתאם Bluetooth חיצוני.

#### Bluetooth התקנה והדפסה באמצעות

- ארה מערכת ההפעלה חייבת לאפשר שימוש ב-Mac Bluetooth. כדי לוודא זאת, פתח את . היישום System Preferences (העדפות מערכת), לחץ על Network (רשת) בחר באפשרות Network Port Configurations (הגדרות יציאות רשת), ולאחר מכן וודא שהאפשרות Bluetooth מסומנת.
  - **1.** וודא שהתקנת את תוכנת ההתקן במחשב.
  - בהתקן. HP Bluetooth הקדמית בהתקן. 12
  - **.** לחץ על הלחצן **חשמל** בלוח הבקרה כדי לכבות את ההתקן, ולחץ עליו שנית כדי להפעיל את ההתקן.
    - 4. חבר למחשב מתאם Bluetooth של HP והפעל אותו. ודא שהתקנת את התוכנה המצורפת למתאם. לחלופין, אם המחשב כולל Bluetooth מובנה, הפעל את המחשב.
      - .5. פתח את היישום Printer Setup Utility (כלי הגדרת מדפסת).
      - 6. באפשרות Printer List (הוסף), לחץ על Add (הוסף).
         6 המחשב מחפש את ההתקן.
      - **7.** בהתאם לגרסת ה-Mac OS שבה אתה משתמש, בצע אחת מהפעולות הבאות:
        - Mac OS 10.3 ▲ בחר באפשרות Bluetooth מהתפריט הנפתח.
  - Default Browser בכרטיסייה Bluetooth בכרטיסייה וודא שנבחר סוג החיבור 10.4 ▲ (דפדפן ברירת המחדל).

- 6. בחר באפשרות Bluetooth מהתפריט הנפתח. בחר באפשרות all-in-one ולחץ על Add (הוסף).
   8. בחר באפשרות all-in-one נוסף לרשימת ההתקנים.
  - **.9** הדפס כפי שהיית מדפיס בכל התקן אחר.

#### הגדרת אבטחת Bluetooth עבור ההתקן

ניתן להפעיל בהתקן את הגדרות האבטחה שלהלן באמצעות לוח הבקרה או באמצעות שרת האינטרנט המשובץ.

- דרישת אימות מפתח לפני מתן אפשרות להתקן Bluetooth להדפיס אל ההתקן.
- הפיכת ההתקן לגלוי או מוסתר עבור התקני Bluetooth שנמצאים בטווח קליטה.

#### Bluetooth שימוש בסיסמה לצורך אימות התקני

ניתן לקבוע את רמת האבטחה של ההתקן ל-גבוהה או ל-נמוכה.

• נמוכה: ההתקן אינו דורש סיסמה. כל התקן Bluetooth הנמצא בטווח יכול להדפיס אליו.

הערה הגדרת ברירת המחדל של האבטחה היא **נמוכה**. רמת אבטחה נמוכה אינה מחייבת 👻 אימות.

 גבוהה: ההתקן דורש סיסמה מהתקן Bluetooth לפני שהוא מאפשר לו לשלוח אליו משימת הדפסה. על הסיסמה להכיל בין 1 ל-4 תווים לכל היותר, מספרים בלבד.

הערה ההתקן מגיע כשהוא מצויד בסיסמה מוגדרת מראש, שנקבעה לארבעה אפסים 🛱 ("0000").

#### כדי להורות להתקן לדרוש אימות באמצעות סיסמה בעזרת לוח הבקרה

- 1. לחץ על הגדרה.
- . לחץ על Bluetooth, ולאחר מכן בחר באפשרות סיסמה.
  - **..** השתמש בלוח המקשים כדי להזין סיסמה חדשה.
  - .4 לאחר שסיימת להזין את הסיסמה, לחץ על OK.
- . בחר באפשרות רמת אבטחה, ולאחר מכן בחר באפשרות גבוהה. 5.
  - . לחץ על OK.

רמת אבטחה גבוהה מחייבת אימות. כעת, מוגדר אימות סיסמה עבור ההתקן.

#### כדי להורות להתקן לדרוש אימות באמצעות סיסמה בעזרת שרת האינטרנט המשובץ

א פתח את שרת האינטרנט המשובץ, לחץ על הכרטיסייה Bluetooth, הזן סיסמה חדשה בחלק Bioetooth, הזן סיסמה חדשה בחלק סיסמה, לחץ על גבוהה בחלק רמת אבטחה, ולאחר מכן לחץ על החל.

#### הגדרת ההתקן כגלוי או כמוסתר עבור התקני Bluetooth אחרים

ניתן להגדיר להתקן להיות גלוי עבור כל התקני Bluetooth (ציבורי) או מוסתר עבור כולם (פרטי).

- אלוי: כל התקן Bluetooth בטווח קליטה יכול להדפיס להתקן.
- נסתר: רק התקני Bluetooth שמאחסנים את כתובת ההתקן של ההתקן יכולים להדפיס באמצעותו.

. ההתקן מגיע עם רמת נגישות גלוי המוגדרת כברירת מחדל 🗒

- . לחץ על הגדרה בלוח הבקרה.
- . לחץ על Bluetooth , ולאחר מכן לחץ על נראות.
- . בחר באפשרות **נסתר** באמצעות לחצני החצים, ולאחר מכן לחץ על OK. בחר באפשרות נסתר באמצעות לחצני החצים, ולאחר מכן לחץ על ... all-in-one

#### הגדרת ההתקן כמוסתר באמצעות שרת האינטרנט המשובץ

בחר באפשרות **נסתר**בחלק, פתח את שרת האינטרנט המשובץ, לחץ על הכרטיסייה Bluetooth, בחר באפשרות **נסתר**בחלק **נראות**, ולאחר מכן לחץ על **החל**.

#### איפוס הגדרות Bluetooth באמצעות שרת האינטרנט המשובץ

כדי לאפס את הגדרות Bluetooth בהתקן לברירות המחדל של היצרן:

- . פתח את שרת האינטרנט המשובץ, ולאחר מכן לחץ על הכרטיסייה Bluetooth.
  - . לחץ על אפס Bluetooth בחלק איפוס Bluetooth, ולאחר מכן לחץ על החל.

# הסרת התוכנה והתקנתה מחדש

אם ההתקנה לא הושלמה או אם חיברת את כבל ה-USB למחשב לפני שהתבקשת לבצע זאת במסך התקנת התוכנה, יתכן שיהיה עליך להסיר את התקנת התוכנה ולאחר מכן להתקינה מחדש. אל תבצע מחיקה פשוטה של קובצי היישום של ההתקן מהמחשב. הקפד להסיר אותם כהלכה באמצעות תוכנית השירות להסרת התקנה המצורפת להתקן.

קיימות שלוש שיטות להסרת ההתקנה של התוכנה במחשב Windows ושיטה אחת להסרת ההתקנה במחשב Mac.

#### להסרת ההתקנה ממחשב Windows, שיטה 1

- . נתק את ההתקן מהמחשב. אל תחבר את ההתקן למחשב לפני שתשלים את התקנת התוכנה מחדש.
  - לחץ על הלחצן חשמל כדי לכבות את ההתקן.
- לחץ על התחל, בחר באפשרויות תוכניות או כל התוכניות, Windows. בסרגל המשימות של Uninstall, לחץ על Officejet Pro L7XXX Series, ולאחר מכן לחץ על HP, בחר HP,
  - 4. בצע את ההוראות המופיעות על גבי המסך.
  - אם תישאל אם ברצונך להסיר קבצים משותפים, לחץ על No(לא). תוכניות אחרות שמשתמשות בקבצים אלה עשויות שלא לפעול כהלכה אם הקבצים יימחקו.
    - . הפעל מחדש את המחשב.
  - 7. כדי להתקין את התוכנה מחדש, הכנס את תקליטור ההתקנה של ההתקן לכונן התקליטורים של המחשב ', עקוב אחר ההוראות שעל-גבי המסך, וראה גם <u>התקנת התוכנה לפני חיבור ההתקן</u> (מומלץ).
    - . אחרי התקנת התוכנה, חבר את ההתקן למחשב שלך.
      - לחץ על הלחצן חשמל כדי להפעיל את ההתקן.

לאחר חיבור ההתקן והפעלתו, ייתכן שיהיה עליך להמתין מספר דקות להשלמת תהליכי הכנס-הפעל. מיני עב בביבועים בשיבועים על גבע בעים

**.10** בצע את ההוראות המופיעות על גבי המסך.

עם סיום התקנת התוכנה, מופיע הסמל צג ההדמיה הדיגיטלית של HP במגש המערכת של Windows.

#### הסרת התקנה ממחשב Windows, שיטה 2

- הערה השתמש בשיטה זו אם האפשרות **הסרת ההתקנה** לא מופיעה בתפריט התחל של 🛱 Windows.
- בסרגל המשימות של Windows, לחץ על התחל, בחר באפשרות הגדרות, בחר באפשרות לוח הבקרה, ולאחר מכן לחץ על הוסף/הסר תוכניות.
   או -

לחץ על התחל, לחץ על לוח הבקרה, ולאחר מכן לחץ לחיצה כפולה על תוכניות ותכונות.

א על שנה/הסר או על HP Officejet Pro All-in-One Series בחר באפשרות. הסרה/שינוי.

בצע את ההוראות המופיעות על גבי המסך.

- **3.** נתק את ההתקן מהמחשב.
- **4.** הפעל מחדש את המחשב.

הערה חשוב שתנתק את ההתקן לפני הפעלה מחדש של המחשב. אל תחבר את ההתקן 📸 למחשב לפני שתשלים את התקנת התוכנה מחדש.

- 5. הכנס את תקליטור ההתקנה של ההתקן לכונן התקליטורים במחשב 'ולאחר מכן הפעל את תוכנית ההתקנה.
  - 6. עקוב אחר ההוראות שעל-גבי המסך וראה גם <u>התקנת התוכנה לפני חיבור ההתקן (מומלץ)</u>.

#### הסרת התקנה ממחשב Windows, שיטה 3

- הערה השתמש בשיטה זו אם האפשרות **הסרת ההתקנה** לא מופיעה בתפריט התחל של 🖄 Windows.
- 1. הכנס את תקליטור ההתקנה של ההתקן לכונן התקליטורים במחשב 'ולאחר מכן הפעל את תוכנית ההתקנה.
  - .2 נתק את ההתקן מהמחשב.
  - 3. בחר Uninstall (הסר התקנה) ופעל על-פי ההנחיות המוצגות על גבי המסך.
    - .4 הפעל מחדש את המחשב.

הערה חשוב שתנתק את ההתקן לפני הפעלה מחדש של המחשב. אל תחבר את ההתקן 📸 למחשב לפני שתשלים את התקנת התוכנה מחדש.

- . הפעל שוב את תוכנית ההתקנה של ההתקן.
  - 6. בחר באפשרות Install (התקנה).
- 7. עקוב אחר ההוראות שעל-גבי המסך וראה גם <u>התקנת התוכנה לפני חיבור ההתקן (מומלץ)</u>.

#### להסרת ההתקנה ממחשב Macintosh

- 1. הפעל את HP Device Manager (מנהל התקן HP).
- . לחץ על Information and Settings (מידע והגדרות).
- . בחר באפשרות Uninstall HP AiO Software (הסרת התוכנה) מהתפריט הנפתח. בצע את ההוראות המופיעות על גבי המסך.
  - .4 לאחר שהתוכנה הוסרה, יש לאתחל את המחשב.

- 5. כדי להתקין מחדש את התוכנה, הכנס את תקליטור ההתקנה של ההתקן לתוך כונן התקליטורים של המחשב' שלך.
- .6. בשולחן העבודה, פתח את התקליטור ולאחר מכן לחץ לחיצה כפולה על HP all-in-one installer.
  - 7. עקוב אחר ההוראות שעל-גבי המסך וראה גם התקנת התוכנה לפני חיבור ההתקן (מומלץ).

# 10 תחזוקה ופתרון בעיות

סעיף זה כולל את הנושאים הבאים:

- <u>מחסניות דיו נתמכות</u>
- החלפת מחסניות הדיו
- תחזוקת ראשי ההדפסה
- אחסון חומרי הדפסה מתכלים
  - <u>ניקוי ההתקן</u>
- עצות ומשאבים לפתרון בעיות
  - <u>פתרון בעיות הדפסה</u>
- איכות הדפסה נמוכה ותוצאות הדפסה בלתי צפויות
  - <u>פתרון בעיות בהזנת הנייר</u>
    - פתרון בעיות העתקה
    - <u>פתרון בעיות סריקה</u>
      - <u>פתרון בעיות פקס</u>
  - פתרון בעיות צילומים (כרטיס זיכרון)
    - <u>פתרון בעיות בניהול ההתקן</u>
      - <u>פתרון בעיות התקנה</u>
        - <u>סילוק חסימות</u>

# מחסניות דיו נתמכות

זמינות מחסניות הדיו משתנה בהתאם למדינה/אזור. מחסניות הדיו עשויות להגיע בגדלים שונים. לרשימת מחסניות הדיו הנתמכות על ידי ההתקן, הדפס את דף האבחון לבדיקה עצמית וקרא את המידע בחלק מצב מחסנית הדיו. [למידע נוסף, ראה <u>הבנת דף הבדיקה לאבחון עצמי.]</u>

מספר מחסנית הדיו מופיע במקומות הבאים:

- בדף אבחון הבדיקה העצמית (ראה הבנת דף הבדיקה לאבחון עצמי).
  - בתווית של מחסנית הדיו שאתה מחליף.
- Windows: מתוך ארגז הכלים, אם התקשורת שלך דו-כיוונית, לחץ על הכרטיסייה רמות דיו משוערות, גלול כדי להציג את הלחצן פרטי מחסנית, ולאחר מכן לחץ על פרטי מחסנית.
- Supply Info א מתוך (HP Printer Utility (תוכנית השירות למדפסת HP), לחץ על Mac OS: (מצב חומרים מתכלים) שבלוח Information and Support (מידע ותמיכה), ולאחר מכן לחץ על Retail Supplies Information (מידע על חומרים מתכלים).
- הערה בתהליך ההדפסה נעשה שימוש בדיו מהמחסניות במספר דרכים שונות, כולל בתהליך האתחול, שמכין את ההתקן ואת המחסניות להדפסה, ובטיפול בראש ההדפסה, ששומר על ניקיון חרירי ההדפסה ועל זרימת דיו חלקה. בנוסף, לאחר השימוש במחסנית נשאר בה משקע דיו. לפרטים נוספים, ראה www.hp.com/go/inkusage.

# החלפת מחסניות הדיו

באפשרותך לבדוק את מפלס הדיו המשוער באמצעות ארגז הכלים (Windows) או תוכנית השירות (HP Printer Utility (Mac OS, או לבדוק זאת באמצעות שרת האינטרנט המשובץ. לפרטים על השימוש בכלים אלה, ראה <u>שימוש בכלי ניהול ההתק</u>ן. כמו כן, ניתן להדפיס את דף אבחון הבדיקה העצמית כדי להציג מידע זה (ראה <u>הבנת דף הבדיקה לאבחון עצמי)</u>.

. הערה רמות הדיו המוצגות הן משוערות בלבד. כמויות הדיו בפועל עשויות להשתנות 🕎

לאחר הוצאת המחסנית מאריזתה, התקן אותה מיד. אין להוציא את המחסנית מההתקן לפרקי זמן ארוכים.

כדי לברר אילו מחסניות דיו מתאימות להתקן שלך, ראה <u>חומרים מתכלים</u>.

#### החלפת מחסניות הדיו

. משוך ופתח בעדינות את מכסה המחסנית.

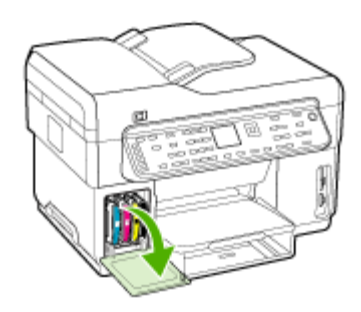

.2 הוצא את מחסנית הדיו המיועדת להחלפה על-ידי אחיזתה בין האגודל לאצבע המורה ומשיכתה בחוזקה כלפיך.

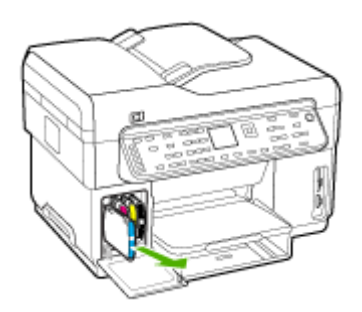

- . הוצא את מחסנית הדיו החדשה מאריזתה.
- .4 יישר את המחסנית למול החריץ המתאים לפי קודי הצבע והכנס אותה למקומה. לחץ על המחסנית כלפי מטה בחוזקה כדי לוודא מגע תקין.
  - **5.** סגור את מכסה מחסנית הדיו.

# תחזוקת ראשי ההדפסה

אם התווים המודפסים אינם שלמים, או שחסרות בתדפיס נקודות או שורות, חרירי הדיו עלולים להיות סתומים וייתכן שעלייך לנקות את ראשי ההדפסה. כאשר יורדת איכות התדפיסים, בצע את השלבים הרלוונטיים בסדרת הפעולות הבאה:

- **1.** בדיקת תקינות ראשי ההדפסה. למידע נוסף, ראה בדיקת תקינות ראשי ההדפסה.
- **2.** הדפס את דף אבחון איכות ההדפסה על גיליון נייר לבן נקי. בדוק היכן ישנה בעיה ובצע את הפעולות המומלצות. למידע נוסף, ראה <u>הדפסת דף אבחון של איכות ההדפסה</u>.
  - **.** נקה ידנית את המגעים של ראשי ההדפסה. למידע נוסף, ראה <u>ניקוי ראשי ההדפסה</u>.
- **4.** אם הבעיה חוזרת גם לאחר הניקוי, החלף את ראשי ההדפסה. למידע נוסף, ראה <u>החלפת ראשי ההדפסה</u>.
- א תישא באחריות לנזק שייגרם להתקן כתוצאה משינויים שנעשו בראשי ∆ התראה חברת HP ההדפסה. ההדפסה.

#### בדיקת תקינות ראשי ההדפסה

כדי לבדוק את תקינות ראש ההדפסה, השתמש באחד מהאמצעים הבאים. אם מצבו של ראש הדפסה מסוים אינו טוב, או סביר, בצע אחת מפעולות התחזוקה הבאות, או כמה מהן. לחלופין - נקה את ראש ההדפסה או החלף אותו.

- **דף אבחון של בדיקה עצמית:** הדפס את דף אבחון הבדיקה העצמית על גיליון נייר לבן נקי ועיין בסעיף העוסק בתקינות ראש ההדפסה. למידע נוסף, ראה <u>הבנת דף הבדיקה לאבחון עצמי</u>.
- בשרת האינטרנט המשובץ: פתח את שרת האינטרנט המשובץ. למידע נוסף, ראה <u>פתיחת שרת</u> האינטרנט המובנה. לחץ על הכרטיסייה Information (מידע) ולחץ על Ink Supplies (מפלס דיו) בחלונית השמאלית.
- י בארגז הכלים (Windows): פתח את ארגז הכלים. למידע נוסף, ראה <u>פתיחת ארגז הכלים</u>. לחץ על הכרטיסייה מידע ולאחר מכן לחץ על תקינות ראש ההדפסה.

#### הדפסת דף אבחון של איכות ההדפסה

השתמש בדף אבחון איכות ההדפסה כדי לאבחן בעיות המשפיעות על איכות ההדפסה. הדבר יסייע לך להחליט אם להפעיל כלי תחזוקה כלשהם כדי לשפר את איכות התדפיסים. הדף מכיל גם את נתוני מפלס הדיו ואת נתוני הסטטוס לגבי תקינות ראשי ההדפסה.

- לוח הבקרה:לחץ על הלחצן הגדרה, בחר באפשרות הדפס דוח, בחר באפשרות הדפס דף איכות, ולאחר מכן לחץ על OK.
- בשרת האינטרנט המשובץ: לחץ על הכרטיסייה הגדרות, לחץ על שירותי התקן בחלונית השמאלית, בחר דף אבחון איכות הדפסה מהרשימה הנפתחת שבחלק איכות הדפסה ולאחר מכן לחץ על הפעל אבחון.
- בארגז הכלים (Windows): לחץ על הכרטיסייה שירותים, ולאחר מכן לחץ עלדף אבחון איכות
   ההדפסה ופעל לפי ההוראות שיופיעו על המסך.
- י בתוכנית העזר (HP Printer Utility (Mac OS: לחץ על Print Quality Diagnostics (אידע ותמיכה). אבחון איכות ההדפסה) מהלוח (מידע ותמיכה).

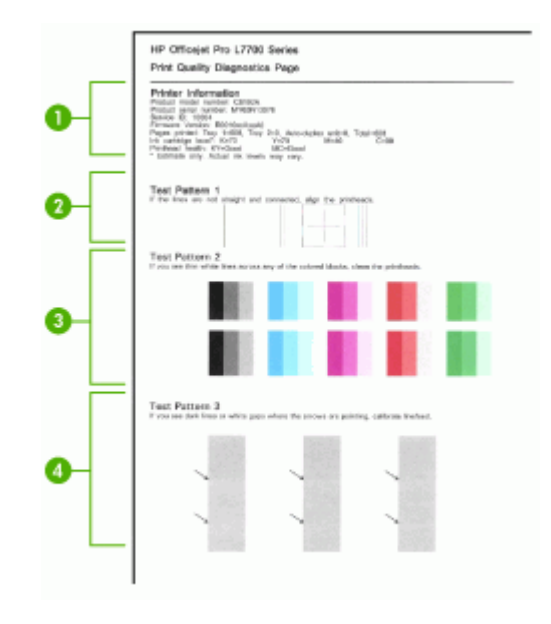

| <b>מידע על המדפסת:</b> מציג מידע על ההתקן (כמו מספר הדגם, מספר סידורי ומספר גירסת הקושחה),<br>מספר הדפים שהודפסו מתוך המגשים ומהאביזר להדפסה דו-צדדית, נתונים על מפלס הדיו ונתונים על<br>תקינות ראשי ההדפסה. | 1 |
|----------------------------------------------------------------------------------------------------|---|
| <b>תבנית בדיקה 1:</b> אם הקווים אינם ישרים ואינם מחוברים, יש לבצע יישור של ראשי ההדפסה. למידע<br>נוסף, ראה <u>יישור ראשי ההדפסה</u> .                                                                        | 2 |
| <b>תבנית בדיקה 2:</b> אם מופיעים קווים לבנים באחד מריבועי הצבע, נקה את ראשי ההדפסה. למידע נוסף,<br>ראה <u>ניקוי ראשי ההדפסה</u> .                                                                            | 3 |
| <b>תבנית בדיקה 3:</b> אם מופיעים קווים כהים או מרווחים לבנים במקומות שהחצים מצביעים עליהם, יש לכייל<br>את הזנת השורה. למידע נוסף, ראה <u>כיול הזנת השורה</u> .                                               | 4 |

#### יישור ראשי ההדפסה

לאחר החלפת ראש הדפסה, ההתקן מבצע אוטומטית פעולת יישור של ראשי ההדפסה כדי להבטיח איכות הדפסה מיטבית. אולם, אם מראה הדפים המודפסים מעיד על העדר יישור בין ראשי ההדפסה, באפשרותך להפעיל את תהליך היישור ידנית.

- לוח הבקרה: לחץ על הלחצן הגדרה, בחרכלים, בחריישר מדפסת, ולאחר מכן לחץ על OK.
   לחץ על OK כשתהליך היישור יסתיים כדי להמשיך.
- בשרת האינטרנט המשובץ: לחץ על הכרטיסייה הגדרות, לחץ על שירותי התקן בחלונית השמאלית ולאחר מכן בחר באפשרות יישור ראשי הדפסה מתוך הרשימה הנפתחת שבחלק איכות הדפסה ולחץ על הפעל אבחון.
- בארגז הכלים (Windows): לחץ על הכרטיסייה שירותים, ולאחר מכן לחץ על יישור ראשי ההדפסה ופעל על-פי ההוראות שעל המסך.
  - י בתוכנית העזר (Mac OS: בלוח מידע ותמיכה, לחץ על יישור.

#### כיול הזנת השורה

- **לוח הבקרה:**לחץ על הלחצן **הגדרה**, בחר באפשרות **כלים**, בחר באפשרות **כיול הזנת שורה**, ולאחר מכן לחץ על OK.
- בשרת האינטרנט המשובץ: לחץ על הכרטיסייה הגדרות, לחץ על שירותי התקן בחלונית השמאלית ולאחר מכן בחר באפשרות כיול הזנת שורה מתוך הרשימה הנפתחת שבחלק איכות הדפסה ולחץ על הפעל אבחון.
- בארגז הכלים (Windows): לחץ על הכרטיסייה שירותים, ולאחר מכן לחץ על כיול הזנת שורה ופעל על-פי ההוראות שעל המסך.
- בתוכנית העזר (Mac OS: בלוח מידע ותמיכה, לחץ על כיול שורת הזנה.

#### ניקוי ראשי ההדפסה

- . הערה תהליך הניקוי משתמש בחלק מהדיו, ולכן כדאי לנקות את ראשי ההדפסה רק כשהדבר נחוץ 📸 הערה תהליך הניקוי אורך עד 3.5 דקות. בתהליך הניקוי עשויים להישמע רעשים מסוימים.
- לוח הבקרה: לחץ על הלחצן הגדרה, בחר באפשרות כלים, ולאחר מכן בחר ניקוי ראשי הדפסה.
- בשרת האינטרנט המשובץ: לחץ על הכרטיסייה הגדרות התקן, לחץ על שירותי התקן בחלונית השמאלית, בחר ניקוי ראשי הדפסה מהרשימה הנפתחת שבחלק איכות הדפסה, ולאחר מכן לחץ על הפעל אבחון.
  - בארגז הכלים (Windows): לחץ על הכרטיסייה שירותים, ולאחר מכן לחץ על ניקוי ראשי ההדפסה ופעל על-פי ההוראות שעל המסך.
    - בתוכנית העזר (Mac OS: בלוח מידע ותמיכה, לחץ על ניקוי.

#### ניקוי ידני של מגעי ראשי ההדפסה

לאחר שהתקנת את ראשי ההדפסה, עלולה להופיעה בלוח הבקרה הודעה המציינת שההתקן לא ידפיס. אם התקבלה הודעה כזאת, ייתכן שיש לנקות את המגעים החשמליים של ראשי ההדפסה ושל ההתקן.

- △ התראה נקה את המגעים החשמליים רק לאחר שכבר ניסית לנקות את ראשי ההדפסה עצמם. המגעים החשמליים מכילים רכיבים אלקטרוניים רגישים הניזוקים בקלות. למידע נוסף, ראה <u>ניקוי</u> <u>ראשי ההדפסה</u>.
  - **1.** פתח את המכסה העליון.
- . אם הגררה לא זזה באופן אוטומטי לצד שמאל, לחץ לחיצה רצופה במשך 5 שניות על הלחצן OK. המתן עד שהגררה תיעצר ונתק את כבל החשמל מהמדפסת.

. הרם את תפס ראש ההדפסה.

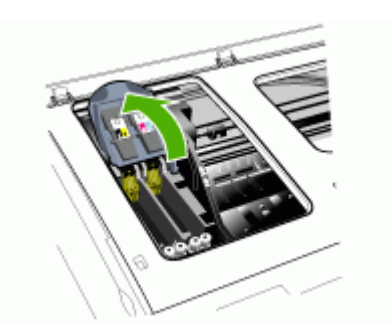

4. הרם את ידית ראש ההדפסה (שמצוין בהודעה המופיעה בלוח הבקרה) והשתמש בה כדי לשלוף את ראש ההדפסה מתוך החריץ שלו.

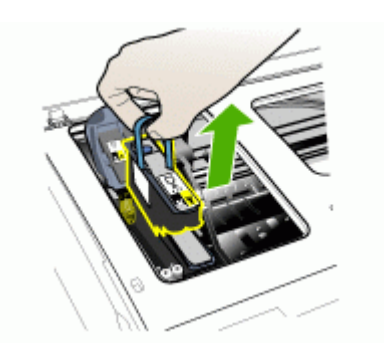

- 5. הקפד להשתמש בחומרי ניקוי נקיים, יבשים, רכים ונטולי סיבים. חומרים מתאימים כוללים מסנני קפה של מכונות פילטר ונייר לניקוי עדשות משקפיים.
  - . **התראה** אין להשתמש במים 🛆

6. נגב את המגעים החשמליים שעל גבי ראש ההדפסה, אך הקפד שלא לגעת בחרירים.

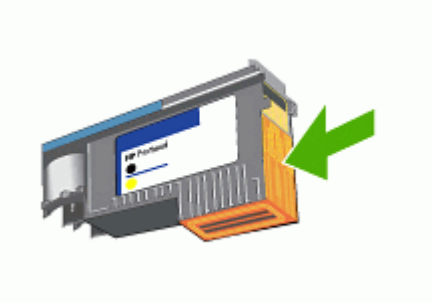

הערה המגעים החשמליים הם מרובים קטנים, בצבע נחושת, המקובצים על גבי דופן אחת 🛒 הערה המגעים החשמליים הם מרובים קטנים, בצבע נחושת, ההדפסה.

החרירים נמצאים בדופן אחרת של ראש ההדפסה. החרירים יהיו מכוסים בסימני דיו.

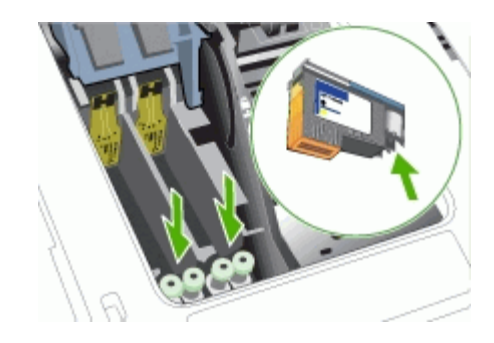

- **התראה** נגיעה בחרירים עלולה לגרום להם נזק בלתי הפיך. נוסף לכך, הדיו עלול להכתים את בגדיך באופן בלתי הפיך.
- לאחר הניקוי, הנח את ראש ההדפסה על גיליון נייר או מגבת נייר. ודא כי חרירי הדיו פונים מעלה **.7** ושאינם באים במגע עם הנייר.

8. נקה את המגעים החשמליים שבחריץ ראש ההדפסה בתוך ההתקן בעזרת מטלית יבשה, רכה ונטולת סיבים.

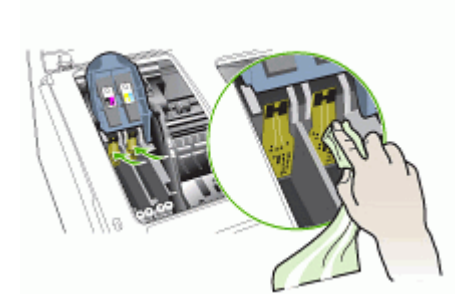

- . חבר את כבל החשמל והפעל את ההתקן. לוח הבקרה אמור לציין שראש ההדפסה חסר.
- **10.** הכנס את ראש ההדפסה לחריץ שלו, לפי הצבע המתאים (התווית שעל גבי ראש ההדפסה צריכה להתאים לתווית שעל תפס ראש ההדפסה). לחץ על ראש ההדפסה בחוזקה כלפי מטה כדי לוודא מגע תקין.
  - 11. משוך את תפס ראש ההדפסה קדימה עד הסוף, ולאחר מכן לחץ כלפי מטה כדי לוודא כי התפס נכנס למקומו כנדרש. ייתכן שתצטרך להפעיל לחץ כדי לנעול את התפס במקומו.
    - **.12** בהתאם לצורך, חזור על אותם שלבים גם עבור ראש ההדפסה השני.
      - .13 סגור את המכסה העליון.
  - **14.** אם ההודעה ממשיכה להופיע בלוח הבקרה, חזור על תהליך הניקוי שתואר לעיל כדי לנקות את ראש ההדפסה שמצוין בהודעה.
    - 15. אם ההודעה ממשיכה להופיע בלוח הבקרה, החלף את ראש ההדפסה שמצוין בהודעה.
    - המתן עד שההתקן יאתחל את ראשי ההדפסה וידפיס את דפי היישור. אם דפי היישור אינם **16.** מודפסים, הפעל את תהליך היישור ידנית. למידע נוסף, ראה <u>יישור ראשי ההדפסה</u>.

## החלפת ראשי ההדפסה

הערה 🛛 כדי לברר אילו ראשי הדפסה מתאימים למדפסת שברשותך, ראה <u>חומרים מתכלים</u>. 🛱

- .1 פתח את המכסה העליון.
- . אם הגררה לא זזה באופן אוטומטי לצד שמאל, לחץ לחיצה רצופה במשך 5 שניות על הלחצן OK. המתן עד שהגררה תיעצר.

. הרם את תפס ראש ההדפסה.

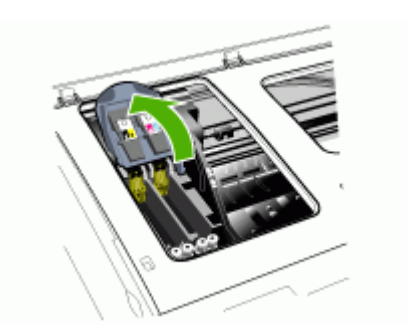

4. הרם את ידית ראש ההדפסה והשתמש בה כדי לשלוף את ראש ההדפסה מתוך החריץ שלו.

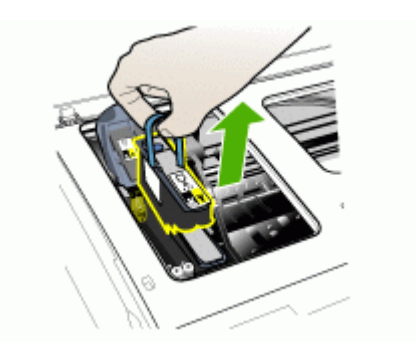

.5 לפני התקנת ראש הדפסה, נער את ראש ההדפסה מעלה ומטה לפחות שש פעמים לפני הוצאתו מהאריזה.

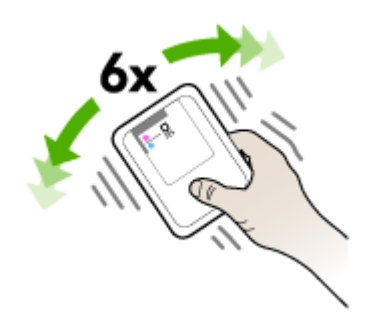
6. הוצא את ראש ההדפסה החדש מאריזתו והסר ממנו את מכסי המגן הכתומים.

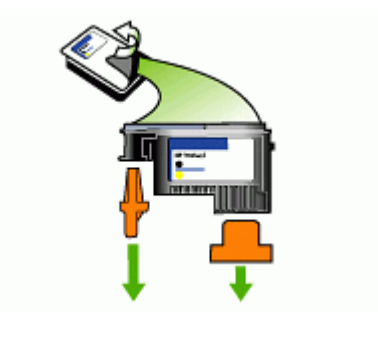

. התראה אין לנער את ראשי ההדפסה לאחר הסרת המכסים שלהם. 🛆

- 7. הכנס את ראש ההדפסה לחריץ שלו, לפי הצבע המתאים (התווית שעל גבי ראש ההדפסה צריכה להתאים לתווית שעל תפס ראש ההדפסה). לחץ על ראש ההדפסה בחוזקה כלפי מטה כדי לוודא מגע תקין.
  - 8. משוך את תפס ראש ההדפסה קדימה עד הסוף, ולאחר מכן לחץ כלפי מטה כדי לוודא כי התפס נכנס למקומו כנדרש. ייתכן שתצטרך להפעיל לחץ כדי לנעול את התפס במקומו.
    - . סגור את המכסה העליון.
    - 10. המתן עד שההתקן יאתחל את ראשי ההדפסה וידפיס את דפי היישור. אם דפי היישור אינם מודפסים, הפעל את תהליך היישור ידנית. למידע נוסף, ראה <u>יישור ראשי ההדפסה</u>.

# אחסון חומרי הדפסה מתכלים

סעיף זה כולל את הנושאים הבאים:

- אחסון מחסניות דיו
- אחסון ראשי ההדפסה

# אחסון מחסניות דיו

ניתן להשאיר מחסניות דיו בתוך ההתקן למשך זמן מוגבל. אם מסירים את מחסניות הדיו, יש לשמור אותן במכל אטום, כמו שקית פלסטיק הניתנת לאטימה חוזרת.

#### אחסון ראשי ההדפסה

ניתן להשאיר ראשי הדפסה בתוך ההתקן למשך זמן מוגבל. אם מסירים את ראשי ההדפסה, יש לשמור אותם במכל אטום, כמו שקית פלסטיק הניתנת לאטימה חוזרת.

# ניקוי ההתקן

סעיף זה מספק הוראות לשמירה על ההתקן במצב עבודה מיטבי. בצע נוהלי תחזוקה אלה לפי הצורך.

אבק או לכלוך על משטח הזכוכית של הסורק, על תומך המכסה של מזין המסמכים האוטומטי, או על מסגרת מזין המסמכים האוטומטי עלולים להאט את הביצועים, לפגוע באיכות הסריקות, ולהשפיע על דיוקן של תכונות כגון התאמת עותקים לגודל דף מסוים.

# ניקוי משטח הזכוכית של הסורק

- **1.** כבה את ההתקן.
- . הרם את מזין המסמכים האוטומטי.
- .3 נקה את משטח הזכוכית בעזרת מטלית רכה ונטולת סיבים שהתזת עליה נוזל ניקוי עדין למשטחי זכוכית. ייבש את משטח הזכוכית בעזרת מטלית יבשה, רכה ונטולת סיבים.

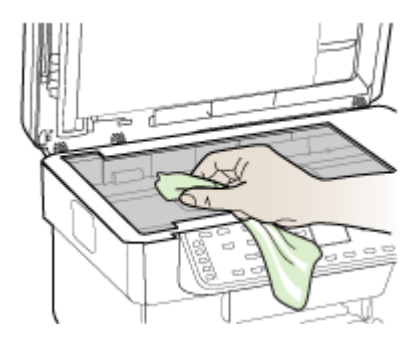

△ התראה נקה את משטח הזכוכית של הסורק רק בעזרת נוזל ניקוי למשטחי זכוכית. אל תשתמש בחומרי ניקוי שמכילים חומרים שוחקים, אצטון, בנזן או פחמן טטרכלוריד, העלולים לגרום נזק למשטח הזכוכית. אל תשתמש באלכוהול מכיוון שהוא עלול להשאיר סימני מריחה על הזכוכית.

התראה אל תרסס את נוזל הניקוי ישירות על משטח הזכוכית. אם תתיז כמות גדולה מדי של נוזל ניקוי, נוזל הניקוי עלול לנזול מתחת לזכוכית ולגרום נזק לסורק.

.4 סגור את מזין המסמכים האוטומטי, והפעל את ההתקן.

# ניקוי מזין המסמכים האוטומטי

יש לנקות את מזין המסמכים האוטומטי באופן קבוע, בהתאם לתכיפות השימוש בו ולסוג הנייר שמוזן לתוכו. אם אתה משתמש במזין המסמכים האוטומטי פעמים אחדות בשבוע, מומלץ לנקות אותו אחת לחודש. בחר שגרת ניקוי מתאימה להתקן שלך.

אם מופיעים קווים על מסמכים סרוקים, ניקוי המסגרת של מזין המסמכים האוטומטי עשוי לפתור את הבעיה.

# ניקוי מזין המסמכים האוטומטי

- **1.** כבה את ההתקן.
- . הרם את מזין המסמכים האוטומטי.

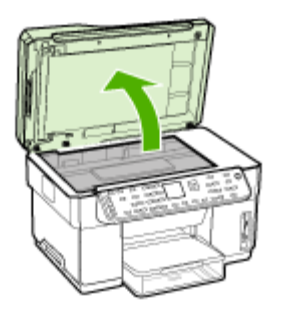

**.** אתר את המסגרת של מזין המסמכים האוטומטי, שנמצאת בחלקו התחתון של מזין המסמכים האוטומטי. האוטומטי.

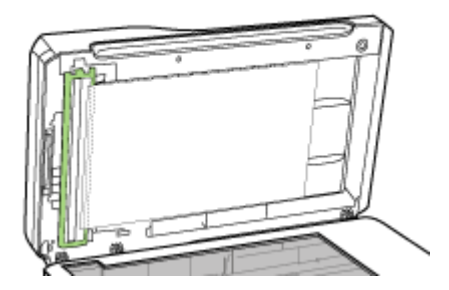

. לחץ על משחרר המסגרת של מזין המסמכים האוטומטי.

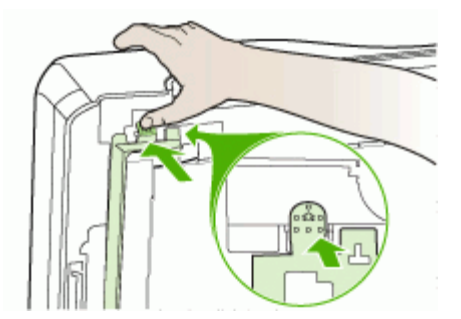

5. שחרר את המסגרת של מזין המסמכים האוטומטי מהתפסים והסר אותה.

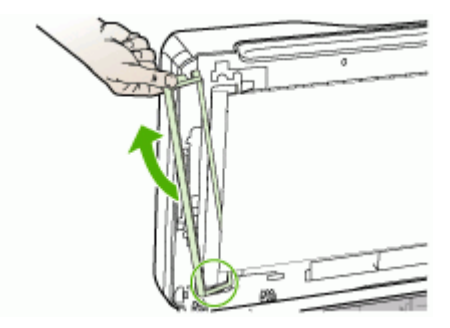

6. נקה את המסגרת של מזין המסמכים האוטומטי בעזרת מטלית רכה ונטולת סיבים לאחר שהתזת עליה נוזל ניקוי עדין למשטחי זכוכית. נקה את שני צדי המשטח השקוף, כולל הרצועה הלבנה שתוך המסגרת של מזין המסמכים האוטומטי.

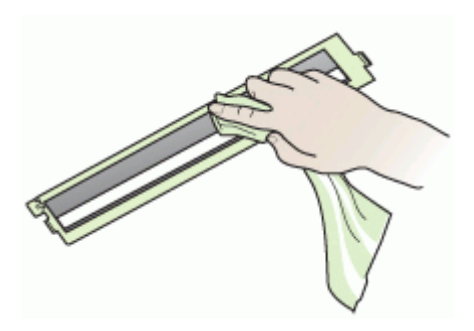

△ התראה השתמש אך ורק בנוזל ניקוי המיועד למשטחי זכוכית. אל תשתמש בחומרי ניקוי שמכילים חומרים שוחקים, אצטון, בנזן או פחמן טטרכלוריד, העלולים לגרום נזק למסגרת של מזין המסמכים האוטומטי. אל תשתמש באלכוהול מכיוון שהוא עלול להשאיר סימנים.

- 7. בצע את הפעולות הבאות כדי לחבר מחדש את המסגרת של מזין המסמכים האוטומטי:
- א. הרם את התומך של מכסה מזין המסמכים האוטומטי, ולאחר מכן חבר את מסגרת מזין המסמכים האוטומטי למכסה של מזין המסמכים האוטומטי.

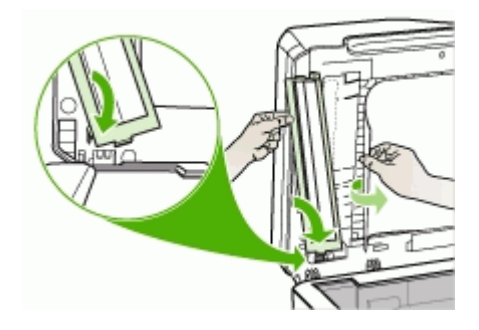

ב. דחוף את מסגרת מזין המסמכים האוטומטי מתחת לתומך המכסה, ולאחר מכן נעל אותה למקומה.

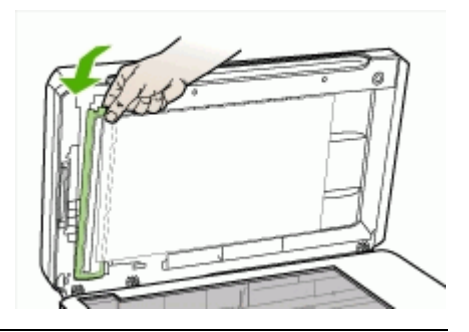

- התראה מסגרת מזין המסמכים האוטומטי חייבת להיות מתחת לתומך מזין המסמכים ∆ האוטומטי כדי שההתקן יפעל כהלכה.
  - . סגור את מזין המסמכים האוטומטי ולאחר מכן הפעל את ההתקן.

# ניקוי תומך המכסה של מזין המסמכים האוטומטי

- 1. כבה את ההתקן.
- . הרם את מזין המסמכים האוטומטי.

3. נקה את תומך המכסה הלבן של מזין המסמכים האוטומטי בעזרת מטלית רכה ונטולת סיבים לאחר שהתזת עליה נוזל ניקוי עדין למשטחי זכוכית. נקה את תומך המכסה בעדינות כדי להסיר שאריות. אל תשפשף את תומך המכסה.

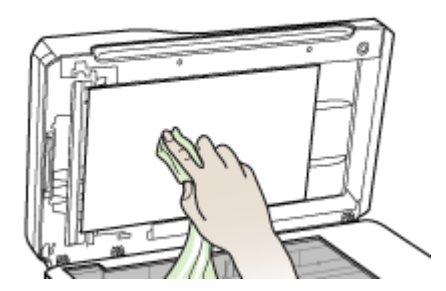

- . ייבש את התומך בעזרת מטלית יבשה, רכה ונטולת סיבים.
- 🛆 התראה אין להשתמש במגבות נייר מכיוון שהן עלולות לשרוט את התומך.
- 5. אם התומך אינו נקי לגמרי, חזור על הפעולות שלעיל בעזרת אלכוהול. נגב את התומך בעזרת מטלית לחה כדי להסיר שאריות אלכוהול, ולאחר מכן ייבש אותו בעזרת מטלית יבשה, רכה ונטולת סיבים.
  - . סגור את מזין המסמכים האוטומטי ולאחר מכן הפעל את ההתקן.

# ניקוי החלק החיצוני

. לפני ניקוי ההתקן, כבה אותו ונתק את כבל החשמל משקע החשמל 🕎

השתמש במטלית רכה, לחה ונטולת סיבים כדי לנגב אבק, לכלוך וכתמים מהמארז. חלקו הפנימי של ההתקן אינו זקוק לניקוי. הרחק מחלקו הפנימי של ההתקן ומלוח הבקרה נוזלים מכל סוג.

# עצות ומשאבים לפתרון בעיות

היעזר בעצות ובמשאבים הבאים כדי לפתור בעיות הדפסה.

- לגבי חסימות נייר, ראה <u>סילוק חסימה בהתקו</u>.
- לגבי בעיות בהזנת הנייר, כגון הדפסה עקומה ומשיכת נייר, ראה <u>פתרון בעיות בהזנת הנייר</u>.
- נורית ההפעלה דולקת ברציפות ואינה מהבהבת. בשעת הפעלת ההתקן בפעם הראשונה לאחר התקנת ראשי ההדפסה, תהליך האתחול של ההתקן נמשך כ-12 דקות.
  - אין הודעות שגיאה על מסך המחשב.
- כבל החשמל ושאר הכבלים פועלים ומחוברים להתקן כהלכה. וודא שההתקן מחובר היטב לשקע חשמל תקין המספק זרם חילופין (AC), ושהוא מופעל. לדרישות עוצמת המתח, ראה <u>מפרט חשמל</u>.
  - חומרי ההדפסה מוטענים בצורה נכונה במגש ואין חסימת נייר בהתקן.
  - ראשי ההדפסה ומחסניות הדיו מותקנים כיאות בחריצים המתאימים, לפי קודי הצבע. לחץ על כל אחד מהם בחוזקה כלפי מטה כדי לוודא מגע תקין. ודא כי הסרת את מכסי המגן הכתומים מראשי ההדפסה.
    - תפס ראש ההדפסה וכל המכסים סגורים.
    - לוח הגישה האחורי או האביזר האופציונלי להדפסה דו-צדדית נעולים במקומם.

- . כל סרטי האריזה וחומרי האריזה הוסרו.
- ההתקן יכול להדפיס את דף אבחון הבדיקה העצמית. למידע נוסף, ראה הבנת דף הבדיקה לאבחון עצמי.
- ההתקן מוגדר כמדפסת הנוכחית או כמדפסת ברירת המחדל. במערכת Windows, הגדר את ההתקן כמדפסת ברירת המחדל בתיקייה 'מדפסות'. במערכת Mac OS, הגדר את ההתקן כמדפסת ברירת המחדל דרך Printer Setup Utility (תוכנית שירות להגדרת המדפסת). לפרטים נוספים, עיין בתיעוד הנלווה למחשב'.
  - אם אתה משתמש במערכת Windows, ודא כי הפריט השהה הדפסה אינו מסומן.
  - אין מספר רב מדי של תוכניות פעילות בעת ביצוע משימת הדפסה. סגור כל תוכנית שאינה בשימוש או הפעל את המחשב מחדש לפני שתשוב ותנסה לבצע את המשימה.
  - באפשרותך להגדיר כתובת IP סטטית לרשת קווית, וכתובת IP דינמית לרשת אלחוטית, או ההפך. למידע נוסף, ראה <u>שינוי הגדרות IP</u>.

# הגדרת כתובת IP סטטית

- פתח את שרת האינטרנט המשובץ, לחץ על הכרטיסייה רשת, לחץ על קווית (802.3) או על אלחוטית (802.11) בחלונית השמאלית, ולאחר מכן לחץ על כרטיסיית המשנה תצורת IP.
  - בחר IP ידני, ולאחר מכן הקלד את כתובת ה-IP הססטית בתיבה כתובת IP ידנית.
- 3. הזן את הפרטים מסכת רשת משנה ידנית ושער ברירת מחדל ידני, במידת הצורך, ולאחר מכן לחץ על החל.

🛆 התראה שינוי כתובת ה-IP עלול לנתק את החיבור הנוכחי לשרת האינטרנט המשובץ.

# פתרון בעיות הדפסה

- <u>ההתקן נכבה באופן בלתי צפוי</u>
- <u>הודעות שגיאה מופיעות בתצוגת לוח הבקרה</u>
  - <u>ההתקן אינו מגיב (אינו מדפיס דבר)</u>
    - <u>ההתקן אינו מקבל ראש הדפסה</u>
  - <u>נדרש להתקן זמן רב לביצוע הדפסה</u>
- ההתקן מדפיס עמודים ריקים או מודפסים חלקית
  - משהו בדף המודפס חסר או שגוי
  - מיקום שגוי של טקסט או גרפיקה
- ההתקן מדפיס חצי עמוד, ולאחר מכן מוציא את הנייר •

# ההתקן נכבה באופן בלתי צפוי

# בדוק את הספקת החשמל ואת חיבורי החשמל

וודא שההתקן מחובר היטב לשקע חשמל תקין המספק זרם חילופין (AC). לדרישות עוצמת המתח, ראה <u>מפרט חשמל</u>.

# הודעות שגיאה מופיעות בתצוגת לוח הבקרה

#### אירעה שגיאה בלתי הפיכה

נתק את כל הכבלים (כגון כבל החשמל, כבל הרשת וכבל ה-USB), המתן 20 שניות וחבר את הכבלים מחדש. אם הבעיה חוזרת, בקר באתר האינטרנט של HP (<u>www.hp.com/support)</u>, הכולל מידע עדכני ביותר על פתרון בעיות, תיקונים ועדכונים.

# ההתקן אינו מגיב (אינו מדפיס דבר)

אם ההתקן תומך בתקשורת אלחוטית, ראה גם פתרון בעיות בתקשורת אלחוטית.

#### בדוק את הגדרות ההתקן

למידע נוסף, ראה <u>עצות ומשאבים לפתרון בעיות</u>.

# בדוק את אתחול ראש ההדפסה

כאשר מתקינים או מחליפים ראשי הדפסה, ההתקן מדפיס אוטומטית דפי יישור אחדים לצורך יישור ראשי ההדפסה. תהליך זה אורך כ-12 דקות. עד להשלמת התהליך, ניתן להדפיס אך ורק את דפי היישור האוטומטי.

#### בדוק את ההתקנה של תוכנת ההתקן

כשמכבים את ההתקן בעת הדפסה, אמורה להופיע הודעת אזהרה על מסך המחשב. אחרת, ייתכן שתוכנת ההתקן לא הותקנה כהלכה. כדי לפתור את הבעיה, הסר לחלוטין את התקנת תוכנת ההתקן, ולאחר מכן התקן אותה מחדש. למידע נוסף, ראה <u>הסרת התוכנה והתקנתה מחדש</u>.

#### בדוק את חיבורי הכבלים

- י ודא שהחיבור תקין בשני קצות כבל הרשת/USB.
- אם ההתקן מחובר לרשת, בדוק את הפריטים הבאים:
  - וודא שנורית הקישור בגב ההתקן דולקת.
- וודא שאינך משתמש בכבל טלפון לחיבור ההתקן.
- רכזת הרשת, הבורר או הנתב מופעלים והם פועלים באופן תקין.

# בדוק את הגדרות ההתקן עבור סביבת רשת

וודא שאתה משתמש במנהל ההתקן ההדפסה הנכון וביציאה הנכונה עבור מנהל המדפסת. לפרטים נוספים על חיבורים לרשת, ראה <u>הגדרת תצורת ההתקן (Windows),</u> <u>הגדרת תצורת ההתקן (Mac</u> OS) או עיין בתיעוד של ספק שירותי הרשת.

# בדיקת תוכנות חומת אש אישיות המותקנות במחשב

תוכנת חומת אש אישית היא תוכנית אבטחה המגינה על המחשב מפני פריצות. עם זאת, חומת האש עלולה לחסום את התקשורת בין המחשב לבין ההתקן. אם נתקלת בבעיה של תקשורת בין המחשב לבין ההתקן, נסה להשבית את חומת האש זמנית. אם הבעיה חוזרת, נראה כי חומת האש אינה המקור לבעיות התקשורת. הפעל מחדש את חומת האש.

אם השבתת חומת האש מאפשרת את התקשורת בין המחשב לבין ההתקן, כדאי להקצות להתקן כתובת IP סטטית ולהפעיל מחדש את חומת האש. למידע נוסף, ראה <u>שינוי הגדרות I</u>P.

# ההתקן אינו מקבל ראש הדפסה

#### בדוק את תפס ראש ההדפסה

וודא שתפס ראש ההדפסה סגור היטב.

#### בדוק את ראש ההדפסה

- ודא שראש ההדפסה מותקן בחריץ הנכון לפי קוד הצבע. למידע נוסף, ראה <u>החלפת ראשי ההדפסה</u>.
  - הוצא את ראש ההדפסה וודא שמכסי המגן הכתומים הוסרו ממנו.

#### נקה את ראש ההדפסה

בצע את נוהל הניקוי של ראש ההדפסה. למידע נוסף, ראה <u>תחזוקת ראשי ההדפסה</u>.

# כבה את ההתקן לאחר הוצאת ראש ההדפסה

לאחר הוצאת ראש ההדפסה, כבה את ההתקן, המתן כ-20 שניות והפעל אותו מחדש מבלי להתקין את ראש ההדפסה. עם סיום תהליך האתחול של ההתקן, החזר את ראש ההדפסה למקומו.

# נדרש להתקן זמן רב לביצוע הדפסה

# בדוק את תצורת המערכת

וודא שהמחשב עומד בדרישות המינימום להפעלת ההתקן. למידע נוסף, ראה <u>דרישות מערכת</u>.

# בדוק את הגדרות תוכנת ההתקן

כשבוחרים באיכות הדפסה **מיטבית** או **dpi מרבי** ההדפסה נעשית איטית יותר. כדי להגביר את מהירות ההדפסה, בחר הגדרות הדפסה שונות במנהל ההתקן ההדפסה. למידע נוסף, ראה <u>שינוי</u> <u>הגדרות הדפסה</u>.

#### ודא כי אין הפרעות שידור

אם ההתקן מופעל בתקשורת אלחוטית ומדפיס לאט, ייתכן שעוצמת הקליטה נמוכה. למידע נוסף, ראה <u>הנחיות לצמצום ההפרעות ברשת אלחוטית</u>.

# ההתקן מדפיס עמודים ריקים או מודפסים חלקית

# ודא כי מחסניות ההדפסה אינן ריקות

בדוק את לוח הבקרה כדי לראות איזו מחסנית ריקה או עומדת להתרוקן. ארגז הכלים (Windows), תוכנית העזר (HP Printer Utility (Mac OS ודף אבחון הבדיקה העצמית (ראה <u>הבנת דף הבדיקה</u> <u>לאבחון עצמי</u>) מכילים מידע על מפלס הדיו. אם אתה מדפיס טקסט בשחור וההתקן מדפיס דף ריק, ייתכן שהמחסנית השחורה ריקה. למידע נוסף, ראה <u>החלפת מחסניות הדיו</u>.

#### בדוק את תפס ראש ההדפסה

וודא שתפס ראש ההדפסה סגור היטב.

#### בדוק את ראש ההדפסה

- ודא שראש ההדפסה מותקן בחריץ הנכון לפי קוד הצבע. למידע נוסף, ראה החלפת ראשי ההדפסה.
  - הוצא את ראש ההדפסה וודא שמכסי המגן הכתומים הוסרו ממנו.

#### נקה את ראש ההדפסה

בצע את נוהל הניקוי של ראש ההדפסה. למידע נוסף, ראה <u>תחזוקת ראשי ההדפסה</u>.

# כבה את ההתקן לאחר הוצאת ראש ההדפסה

לאחר הוצאת ראש ההדפסה, כבה את ההתקן, המתן כ-20 שניות והפעל אותו מחדש מבלי להתקין את ראש ההדפסה. עם סיום תהליך האתחול של ההתקן, החזר את ראש ההדפסה למקומו.

# משהו בדף המודפס חסר או שגוי

# בדוק את ראשי ההדפסה

הדפס את דף אבחון איכות ההדפסה על גיליון נייר לבן נקי. בדוק היכן ישנה בעיה ובצע את הפעולות המומלצות. למידע נוסף, ראה <u>הדפסת דף אבחון של איכות ההדפסה</u>.

# בדוק את הגדרות השוליים

וודא שהגדרות השוליים של המסמך אינן חורגות משטח ההדפסה של ההתקן. למידע נוסף, ראה <u>הגדרת שוליים מינימליים</u>.

# בדוק את הגדרות ההדפסה בצבע

במנהל התקן ההדפסה, וודא שלא נבחרה בטעות האפשרות הדפס בגוני אפור.

# USB- בדוק את מיקום ההתקן ואת אורך כבל ה

שדות אלקטרומגנטיים חזקים (כמו אלה שיוצרים כבלי USB) עלולים לגרום לעיוותים קלים בתדפיסים המופקים. הרחק את ההתקן ממקורות של שדות אלקטרומגנטיים. כמו כן, מומלץ להשתמש בכבל USB שאורכו קצר מ-3 מטר, כדי למזער את השפעות השדות האלקטרומגנטיים.

# מיקום שגוי של טקסט או גרפיקה

# בדוק את אופן ההטענה של חומרי ההדפסה

ודא כי גובלי הרוחב והאורך של חומרי ההדפסה מהודקים היטב לשפת ערימת החומרים וכי המגשים אינם טעונים יתר על המידה. למידע נוסף, ראה <u>טעינת חומרי הדפסה</u>.

# בדוק את גודל חומרי ההדפסה

- תוכנו המודפס של דף מסוים עלול להיחתך אם המסמך גדול יותר מחומרי ההדפסה שבשימוש.
- · וודא שגודל חומרי ההדפסה שנבחר במנהל המדפסת מתאים לגודל חומרי ההדפסה שהוטענו במגש.

# בדוק את הגדרות השוליים

אם הטקסט או הגרפיקה נחתכים בשולי הדף, וודא שהגדרות השוליים של המסמך אינן חורגות משטח ההדפסה של ההתקן. למידע נוסף, ראה <u>הגדרת שוליים מינימליים</u>.

# בדוק את הגדרות כיוון הדף

ודא כי גודל חומרי ההדפסה וכיוון הדף שנבחרו ביישום תואמים את ההגדרות במנהל המדפסת. למידע נוסף, ראה <u>שינוי הגדרות הדפסה</u>.

# בדוק את מיקום ההתקן ואת אורך כבל ה-USB

שדות אלקטרומגנטיים חזקים (כמו אלה שיוצרים כבלי USB) עלולים לגרום לעיוותים קלים בתדפיסים המופקים. הרחק את ההתקן ממקורות של שדות אלקטרומגנטיים. כמו כן, מומלץ להשתמש בכבל USB שאורכו קצר מ-3 מטר, כדי למזער את השפעות השדות האלקטרומגנטיים.

אם פעולות אלה לא הועילו, ייתכן כי הבעיה נגרמת מחוסר יכולת של היישום לפענח כיאות את הגדרות ההדפסה. עיין בהערות לגבי המוצר וחפש מידע על התנגשויות תוכנה מוכרות. לחלופין, עיין בתיעוד 'של היישום עצמו, או פנה אל יצרן התוכנה כדי לקבל עזרה ספציפית.

# ההתקן מדפיס חצי עמוד, ולאחר מכן מוציא את הנייר

# בדוק את מחסניות הדיו

ייתכן שמחסניות הדיו התרוקנו, ומשימת ההדפסה התבטלה. החלף את מחסניות הדיו, ולאחר מכן שלח את משימת ההדפסה להתקן מחדש. למידע נוסף, ראה <u>החלפת מחסניות הדיו</u>.

# איכות הדפסה נמוכה ותוצאות הדפסה בלתי צפויות

- <u>תדפיסים באיכות ירודה</u>
- הדפסת תווים חסרי משמעות
  - <u>דיו נמרח</u>
- הדיו אינו ממלא לגמרי את הטקסט או הגרפיקה
  - תדפיס דהוי או עמום
  - צבעים מודפסים בשחור-לבן
    - <u>הדפסת צבעים שגויים</u>
  - הצבעים בתדפיס נראים מרוחים
  - הצבעים אינם מיושרים זה לזה כהלכה
  - <u>קווים או נקודות חסרים בטקסט או בגרפיקה</u>

#### תדפיסים באיכות ירודה

#### בדוק את ראשי ההדפסה ואת מחסניות הדיו

הדפס את דף אבחון איכות ההדפסה על גיליון נייר לבן נקי. בדוק היכן ישנה בעיה ובצע את הפעולות המומלצות. למידע נוסף, ראה <u>הדפסת דף אבחון של איכות ההדפסה</u>.

#### בדוק את איכות הנייר

ייתכן כי הנייר לח מדי או בעל מרקם גס מדי. ודא שחומרי ההדפסה תואמים למפרט של HP ונסה להדפיס מחדש. למידע נוסף, ראה <u>בחירת חומרי הדפסה</u>.

#### בדוק את סוג חומרי ההדפסה הטעונים בהתקן

- ודא כי המגש תומך בחומרי הדפסה מהסוג המוטען. למידע נוסף, ראה <u>הבנת המפרט לחומרי</u> <u>הדפסה נתמכים</u>.
- במנהל התקן ההדפסה, וודא שבחרת במגש שמכיל את חומרי ההדפסה שברצונך להשתמש בהם.

# בדוק את מיקום ההתקן ואת אורך כבל ה-USB

שדות אלקטרומגנטיים חזקים (כמו אלה שיוצרים כבלי USB) עלולים לגרום לעיוותים קלים בתדפיסים המופקים. הרחק את ההתקן ממקורות של שדות אלקטרומגנטיים. כמו כן, מומלץ להשתמש בכבל USB שאורכו קצר מ-3 מטר, כדי למזער את השפעות השדות האלקטרומגנטיים.

# הדפסת תווים חסרי משמעות

כאשר משימת הדפסה נקטעת במהלך ביצועה, ההתקן עלול שלא לזהות את המשך המשימה.

בטל את עבודת ההדפסה והמתן עד שההתקן יחזור למצב מוכן לפעולה. אם ההתקן אינו חוזר למצב מוכן לפעולה, בטל את כל משימות ההדפסה והמתן שוב. כאשר ההתקן מוכן, שלח אליו את משימת ההדפסה מחדש. אם תופיע במחשב הנחיה לנסות ולהדפיס שוב את העבודה, לחץ על **ביטול**.

# בדוק את חיבורי הכבלים

אם ההתקן והמחשב מחוברים בכבל USB, ייתכן שהבעיה נובעת מחיבור לא תקין של הכבל. ודא כי חיבורי הכבל תקינים בשני הצדדים. אם הבעיה חוזרת, כבה את ההתקן, נתק ממנו את הכבל והפעל אותו מבלי לחברו מחדש. לאחר מכן מחק את כל משימות ההדפסה שנותרו בתור ההדפסה. כשנורית ההפעלה תפסיק להבהב, חבר את הכבל מחדש.

# בדוק את קובץ המסמך

ייתכן כי קובץ המסמך פגום. אם אתה מצליח להדפיס מסמכים אחרים מאותו יישום, נסה להדפיס עותק גיבוי של המסמך (אם קיים).

# דיו נמרח

# בדוק את הגדרות ההדפסה

- בהדפסה של מסמכים הצורכים כמות גבוהה של דיו, אפשר לתדפיסים להתייבש זמן רב ויתר לפני שתיגע בהם. הדבר נכון במיוחד לגבי שקפים. במנהל התקן ההדפסה, בחר באיכות הדפסה מיטבית, וכן הארך את זמן הייבוש של הדיו והפחת את רוויית הדיו על-ידי שינוי הגדרת נפח הדיו במאפיינים המתקדמים (Windows) או במאפייני הדיו (Mac OS). עם זאת, עליך לזכור כי הפחתת רוויית הדיו עלולה ליצור תדפיסים בעלי מראה 'דהוי'.
  - מסמכים המעוצבים בצבעוניות עשירה ומעורבת עלולים להתקמט או להימרח כשמדפיסים אותם באיכות הדפסה מיטבית. נסה להשתמש במצב הדפסה אחר, כגון רגיל, כדי להפחית את כמות הדיו, או להשתמש בנייר מסוג HP Premium, המיועד להדפסת מסמכים בעלי צבעים חזקים. למידע נוסף, ראה <u>שינוי הגדרות הדפסה</u>.

# בדוק את סוג חומרי ההדפסה

ישנם סוגים של חומרי הדפסה שאינם קולטים את הדיו כהלכה. בשעת שימוש בחומרי הדפסה כאלה, הדיו ייתייבש לאט יותר והוא עלול להימרח. למידע נוסף, ראה <u>בחירת חומרי הדפסה</u>.

# הדיו אינו ממלא לגמרי את הטקסט או הגרפיקה

#### בדוק את סוג חומרי ההדפסה

סוגים מסוימים של חומרי הדפסה אינם מתאימים להתקן זה. למידע נוסף, ראה <u>בחירת חומרי הדפסה</u>.

#### בדוק את ראשי ההדפסה

הדפס את דף אבחון איכות ההדפסה על גיליון נייר לבן נקי. בדוק היכן ישנה בעיה ובצע את הפעולות המומלצות. למידע נוסף, ראה <u>הדפסת דף אבחון של איכות ההדפסה</u>.

# תדפיס דהוי או עמום

#### בדוק את מצב ההדפסה

המצבים **טיוטה** או **מהיר** במנהל המדפסת מאפשרים להדפיס במהירות גבוהה יותר, ומתאימים להדפסת טיוטות. כדי לקבל תוצאות טובות יותר, בחר איכות הדפסה **רגילה** או **מיטבית**. למידע נוסף, ראה <u>שינוי הגדרות הדפסה</u>.

# בדוק את הגדרת סוג הנייר

בהדפסה על-גבי שקפים או על-גבי חומרי הדפסה מיוחדים מסוגים אחרים, בחר בסוג מתאים במנהל התקן ההדפסה. למידע נוסף, ראה <u>הדפסה על חומרי הדפסה מיוחדים או בגדלים מותאמים-אישית</u> (Windows).

# צבעים מודפסים בשחור-לבן

#### בדוק את הגדרות ההדפסה

במנהל המדפסת, ודא כי לא נבחרה בטעות האפשרות הדפס בגוני אפור.

# הדפסת צבעים שגויים

# בדוק את הגדרות ההדפסה

במנהל המדפסת, ודא כי לא נבחרה בטעות האפשרות הדפס בגוני אפור.

# בדוק את ראשי ההדפסה

הדפס את דף אבחון איכות ההדפסה על גיליון נייר לבן נקי. בדוק היכן ישנה בעיה ובצע את הפעולות המומלצות. למידע נוסף, ראה <u>הדפסת דף אבחון של איכות ההדפסה</u>.

# הצבעים בתדפיס נראים מרוחים

#### בדוק את מחסניות הדיו

ודא כי מחסניות הדיו הנן במצב מקורי. מילוי מחסניות מחדש ושימוש בסוגי דיו לא תואמים עלולים להפריע לפעולתה המורכבת של מערכת ההדפסה ולגרום לירידה באיכות ההדפסה ולנזק להתקן או לראש ההדפסה. חברת HP אינה אחראית למחסניות דיו המיועדות למילוי חוזר ואינה תומכת בהן. לפרטים על הזמנות, ראה <u>חומרים מתכלים ואביזרים של HP</u>.

#### בדוק את ראשי ההדפסה

הדפס את דף אבחון איכות ההדפסה על גיליון נייר לבן נקי. בדוק היכן ישנה בעיה ובצע את הפעולות המומלצות. למידע נוסף, ראה <u>הדפסת דף אבחון של איכות ההדפסה</u>.

# הצבעים אינם מיושרים זה לזה כהלכה

#### בדוק את ראשי ההדפסה

הדפס את דף אבחון איכות ההדפסה על גיליון נייר לבן נקי. בדוק היכן ישנה בעיה ובצע את הפעולות המומלצות. למידע נוסף, ראה <u>הדפסת דף אבחון של איכות ההדפסה</u>.

# בדוק את השמת הפריטים הגרפיים

השתמש במאפייני שינוי הגודל (זום) או התצוגה המקדימה של התוכנה כדי לוודא שאין מרווחים ביישור של השמת פריטי הגרפיקה בדף.

# קווים או נקודות חסרים בטקסט או בגרפיקה

#### בדוק את ראשי ההדפסה

הדפס את דף אבחון איכות ההדפסה על גיליון נייר לבן נקי. בדוק היכן ישנה בעיה ובצע את הפעולות המומלצות. למידע נוסף, ראה <u>הדפסת דף אבחון של איכות ההדפסה</u>.

# פתרון בעיות בהזנת הנייר

לפרטים על פתרון בעיות של חסימות נייר, ראה <u>סילוק חסימה בהתקן</u>.

# לא ניתן להכניס את מגש 2 האופציונלי

- הכנס את המגש מחדש. וודא שהוא מכוון לעבר הפתח המתאים בהתקן.
  - בדוק אם ישנה חסימת נייר. למידע נוסף, ראה <u>סילוק חסימה בהתקן</u>.

# ישנה תקלה נוספת בהזנת הנייר

#### חומרי ההדפסה אינם נתמכים עבור המדפסת או המגש

השתמש רק בחומרי הדפסה שההתקן והמגש שבשימוש תומכים בהם. למידע נוסף, ראה <u>הבנת</u> <u>המפרט לחומרי הדפסה נתמכים</u>.

# ההתקן לא אוסף את חומר ההדפסה מהמגש

- ודא כי המגש טעון בחומרי הדפסה. למידע נוסף, ראה <u>טעינת חומרי הדפסה</u>. הפרד את גיליונות חומר ההדפסה זה מזה (בתנועת מניפה) לפני הטענתם.
  - ודא שגובלי הנייר מכוונים כראוי במגש ומתאימים לגודל הגיליונות שאתה טוען. כמו כן, ודא כי הגובלים צמודים לערימת הגיליונות אך אינם לחוצים מדי כלפיה.
- ודא כי הגיליונות שבתוך המגש אינם מקופלים. יישר את הגיליונות על-ידי כיפופם בכיוון המנוגד לכיוון הקיפול.
- ודא שהמגש טעון במלואו. בעת שימוש בחומרי הדפסה מיוחדים שזמינים בכמויות קטנות בלבד, נסה להניח את חומר ההדפסה המיוחד על נייר אחר באותו גודל כדי למלא את המגש. (ישנם חומרי הדפסה שהמדפסת אוספת בקלות רבה יותר כשהמגש מלא.)
  - וודא שמגש 2 (אופציונלי) מוכנס למקומו כהלכה.

# חומר ההדפסה אינו יוצא מההתקן כהלכה

וודא שמאריך מגש הפלט נשלף החוצה. אחרת, הדפים המודפסים עלולים ליפול מההתקן.

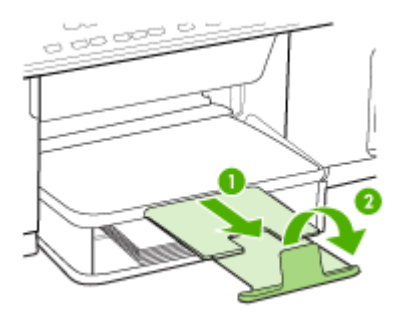

הוצא חומרי הדפסה עודפים ממגש הפלט. מספר הדפים שהמגש יכול להכיל מוגבל.

# הדפסה עקומה על הדף

- ודא כי גיליונות חומר ההדפסה שבמגשים מיושרים ביחס לגובלי הנייר. במקרה הצורך, שלוף את המגשים מההתקן, טען את חומרי ההדפסה מחדש כראוי והקפד לוודא שגובלי הנייר מיושרים כהלכה.
  - וודא שלוח הגישה האחורי או האביזר להדפסה דו-צדדית מותקנים כיאות.
    - . טען חומרי הדפסה להתקן רק כשהוא אינו מבצע הדפסה.

# ההתקן מושך דפים אחדים בבת אחת

- הפרד את גיליונות חומר ההדפסה זה מזה (בתנועת מניפה) לפני הטענתם.
- ודא שגובלי הנייר מכוונים כראוי במגש ומתאימים לגודל הגיליונות שאתה טוען. כמו כן, ודא כי הגובלים צמודים לערימת הגיליונות אך אינם לחוצים מדי כלפיה.
  - ודא כי המגש אינו עמוס בנייר יתר על המידה.
- ודא שהמגש טעון במלואו. בעת שימוש בחומרי הדפסה מיוחדים שזמינים בכמויות קטנות בלבד, נסה להניח את חומר ההדפסה המיוחד על נייר אחר באותו גודל כדי למלא את המגש. (ישנם חומרי הדפסה שהמדפסת אוספת בקלות רבה יותר כשהמגש מלא.)
- כשאתה מחזיר את מגש 2 (אופציונלי) למקומו בהתקן, עשה זאת בעדינות. הכנסת המגש למקומו בכוח כשהוא מלא בגיליונות נייר עלולה לגרום לחלק מהם להחליק פנימה לתוך ההתקן, ולגרום לחסימת נייר או למשיכה של יותר מגיליון אחד בכל פעם.
  - השתמש בחומרי הדפסה של HP לביצועים ויעילות מרביים.

# פתרון בעיות העתקה

אם הסעיפים הבאים אינם מסייעים לך בפתרון הבעיה, עיין ב <u>תמיכה ואחריות</u> למידע על התמיכה של HP.

# ההתקן אינו מוציא עותקים

# בדוק את אספקת זרם החשמל

וודא שכבל החשמל מחובר היטב ושההתקן מופעל.

- בדוק את מצב ההתקן
- ייתכן שההתקן מבצע משימה אחרת. בדוק את תצוגת לוח הבקרה כדי לקבל מידע על מצב המשימות של ההתקן. המתן עד שההתקן יסיים את כל המשימות שהוא מעבד כעת.
  - ייתכן שיש חסימת נייר בהתקן. בדוק אם הנייר נחסם. ראה <u>סילוק חסימות</u>.

# • בדוק את המגשים

וודא שטענת חומרי הדפסה. לפרטים נוספים, ראה <u>טעינת חומרי הדפסה</u>.

# ההתקן מפיק עותקים ריקים

# • בדוק את המגשים

- בשעת ביצוע העתקה ממזין המסמכים האוטומטי, וודא שמסמכי המקור נטענו כהלכה. למידע נוסף, ראה <u>טעינת מסמך מקור במזין המסמכים האוטומטי (ADF)</u>.
- בשעת ביצוע העתקה באמצעות משטח הזכוכית של הסורק, וודא שמזין המסמכים האוטומטי ריק.

# • בדוק את חומרי ההדפסה

ייתכן שחומר ההדפסה אינו תואם למפרט חומרי ההדפסה של Hewlett-Packard (לדוגמה, חומר ההדפסה לח או מחוספס מדי). לפרטים נוספים, ראה <u>בחירת חומרי הדפסה</u>.

# בדוק את ההגדרות

ייתכן שהגדרת הניגודיות בהירה מדי. השתמש בלחצן **העתקה** שבלוח הבקרה כדי ליצור עותקים כהים יותר.

# ההתקן העתיק מקור שגוי

# בדוק את המגשים

בשעת ביצוע העתקה באמצעות משטח הזכוכית של הסורק, וודא שמזין המסמכים האוטומטי ריק.

# מסמכים חסרים או דהויים

# בדוק את חומרי ההדפסה

ייתכן שחומר ההדפסה אינו תואם למפרט חומרי ההדפסה של Hewlett-Packard (לדוגמה, חומר ההדפסה לח או מחוספס מדי). לפרטים נוספים, ראה <u>בחירת חומרי הדפסה</u>.

# • בדוק את ההגדרות

ההגדרת האיכות **מהירה** (שמפיקה עותקים באיכות המתאימה לטיוטה) עלולה לגרום למסמכים חסרים או להדפסה דהויה. שנה את הגדרת האיכות למצבים **רגילה** או **מיטבית**.

# בדוק את מסמך המקור

- דיוק העותק תלוי באיכות ובגודל של מסמך המקור. השתמש בתפריט העתקה כדי לכוונן את בהירות העותק. אם מסמך המקור בהיר מדי, העותק עלול שלא לפצות על כך, גם לאחר כוונון הניגודיות.
  - רקעים צבעוניים עלולים לגרום לתמונות שבקדמת המסמך להתערבב עם הרקע, או שגוון הרקע עלול להיראות שונה.

# ההתקן מקטין את גודל המסמך

- ייתכן שהתכונה הקטנה/הגדלה או תכונת העתקה אחרת הוגדרו בלוח הבקרה להקטנת התמונה הסרוקה. בדוק את הגדרות משימת ההעתקה כדי לוודא שהגודל הרגיל נבחר.
- ייתכן שהגדרות תוכנת הצילומים והתמונות של HP מוגדרות להקטנת התמונה הסרוקה. במידת הצורך, שנה את ההגדרות. למידע נוסף, ראה בעזרה שמוצגת על המסך של תוכנת הצילומים והתמונות של HP.

# איכות ההעתקה נמוכה

- נקוט צעדים לשיפור איכות ההעתקה 🛉
- השתמש במסמכי מקור באיכות גבוהה.
- ען את חומרי ההדפסה כהלכה. אם חומר ההדפסה לא נטען כהלכה, הוא עלול להיות מוזן עקום ולגרום להדפסת תמונות מטושטשות. לפרטים נוספים, ראה <u>בחירת חומרי הדפסה</u>.
  - הגן על מסמכי המקור שלך בעזרת עטיפת ניילון.
    - בדוק את ההתקן
  - ייתכן שמזין המסמכים האוטומטי אינו סגור כהלכה.
- ייתכן שמשטח הזכוכית של הסורק, תומך המכסה של מזין המסמכים האוטומטי או חלון מזין המסמכים האוטומטי זקוקים לניקוי. לפרטים נוספים, ראה <u>ניקוי ההתקן</u>.

# ניתן להבחין בפגמים בעותק

• קווים אנכיים לבנים או דהויים

ייתכן שחומר ההדפסה אינו תואם למפרט חומרי ההדפסה של Hewlett-Packard (לדוגמה, חומר ההדפסה לח או מחוספס מדי). לפרטים נוספים, ראה <u>בחירת חומרי הדפסה</u>.

עותקים בהירים או כהים מדי

נסה לכוונן את הגדרות הניגודיות ואיכות ההעתקה.

• קווים בלתי רצויים

ייתכן שמשטח הזכוכית של הסורק, תומך המכסה של מזין המסמכים האוטומטי או מסגרת מזין המסמכים האוטומטי או מסגרת מזין המסמכים האוטומטי זקוקים לניקוי. לפרטים נוספים, ראה <u>ניקוי ההתקן</u>.

• נקודות או קווים שחורים

ייתכן שמשטח הזכוכית של הסורק או תומך המכסה של מזין המסמכים האוטומטי מלוכלכים בשאריות דיו, דבק, נוזל לתיקון שגיאות (טיפקס), או חומרים זרים אחרים. נסה לנקות את ההתקן. לפרטים נוספים, ראה <u>ניקוי ההתקן</u>.

- טקסט מטושטש
- נסה לכוונן את הגדרות הניגודיות ואיכות ההעתקה.
- ייתכן שהגדרת שיפור ההעתקה של ברירת המחדל אינה מתאימה למשימת העתקה זו. בדוק את ההגדרה ושנה אותה במידת הצורך כדי לחזק את הטקסט או התמונות. למידע נוסף, ראה <u>שינוי הגדרות ההעתקה</u>.
  - טקסט או גרפיקה מלאים באופן חלקי

נסה לכוונן את הגדרות הניגודיות ואיכות ההעתקה.

- עותקים מודפסים בשיפוע או עקומים •
- וודא שמגש הקלט של מזין המסמכים האוטומטי אינו מלא מדי.
- וודא שמכווני הרוחב של מזין המסמכים האוטומטי צמודים בעדינות לצדי חומר ההדפסה.

# אותיות גדולות ושחורות שנראות מותזות (לא חלקות) •

ייתכן שהגדרת שיפור ההעתקה של ברירת המחדל אינה מתאימה למשימת העתקה זו. בדוק את ההגדרה ושנה אותה במידת הצורך כדי לחזק את הטקסט או התמונות. למידע נוסף, ראה <u>שינוי</u> <u>הגדרות ההעתקה</u>.

רצועות אופקיות לבנות או מנוקדות באזורים שצבעם אפור בהיר עד אפור בינוני ייתכן שהגדרת שיפור ההעתקה של ברירת המחדל אינה מתאימה למשימת העתקה זו. בדוק את ההגדרה ושנה אותה במידת הצורך כדי לחזק את הטקסט או התמונות. למידע נוסף, ראה <u>שינוי</u> הגדרות ההעתקה.

# הודעות שגיאה מופיעות

**(טען מסמך מחדש ולאחר מכן טען משימה מחדש) "Reload document and then reload job"** לחץ על הלחצן **OK**, ולאחר מכן טען את שאר עמודי המסמך (עד 50 עמודים) מחדש במזין המסמכים האוטומטי. לקבלת מידע נוסף, ראה <u>טעינת חומרי הדפסה</u>.

# ההתקן מדפיס חצי עמוד, ולאחר מכן מוציא את הנייר

# בדוק את מחסניות הדיו

ייתכן שמחסניות הדיו התרוקנו, ומשימת ההדפסה התבטלה. החלף את מחסניות הדיו, ולאחר מכן שלח את משימת ההדפסה להתקן מחדש. למידע נוסף, ראה <u>החלפת מחסניות הדיו</u>.

# פתרון בעיות סריקה

אם הסעיפים הבאים אינם מסייעים לך בפתרון הבעיה, עיין ב <u>תמיכה ואחריות</u> למידע על התמיכה של HP.

הערה אם אתה מתחיל לבצע את הסריקה באמצעות המחשב, עיין בעזרה של התוכנה בה אתה 📸 משתמש וחפש מידע על פתרון בעיות.

# הסורק אינו מגיב

# · בדוק את מסמך המקור

וודא שמסמך המקור נטען כהלכה. למידע נוסף, ראה <u>טעינת מסמך מקור על משטח הזכוכית</u>.

בדוק את ההתקן

ייתכן שההתקן נמצא במצב חיסכון בצריכת החשמל וחוזר לפעולה לאחר זמן ממושך של חוסר פעילות, והדבר גורם לעיכוב קל בפעולת העיבוד. המתן עד שההתקן יגיע למצב **מוכן**.

# פעולת הסריקה אורכת זמן רב מדי

# • בדוק את ההגדרות

- אם הגדרת הרזולוציה גבוהה מדי, משימת הסריקה תימשך זמן רב יותר ותגרום ליצירת קבצים גדולים יותר. כדי להגיע לתוצאות טובות בשעת סריקה או העתקה, אל תבחר ברזולוציה גבוהה מהדרוש. תוכל לבחור ברזולוציה נמוכה יותר כדי להאיץ את פעולת הסריקה.
- בשעת ייבוא תמונה באמצעות TWAIN, ניתן לשנות את ההגדרות כך שמסמך המקור ייסרק TWAIN בשחור-לבן. למידע, עיין בעזרה של תוכנת TWAIN.
  - בדוק את מצב ההתקן

אם שלחת משימת הדפסה או העתקה להתקן לפני שהתחלת את פעולת הסריקה, הסריקה תתחיל רק אם הסורק פנוי. עם זאת, תהליכי ההדפסה והסריקה מופעלים באמצעות משאבי זיכרון משותפים, ולכן הסריקה עלולה להיות איטית יותר.

# חלק מהמסמך לא נסרק או שחסר בו טקסט

- בדוק את מסמך המקור
- וודא שטענת את מסמך המקור כהלכה. למידע נוסף, ראה <u>טעינת מסמכי המקור</u>.
- אם סרקת את המסמך באמצעות מזין המסמכים האוטומטי, נסה לסרוק את המסמך באמצעות הנחתו ישירות על משטח הזכוכית. למידע נוסף, ראה <u>טעינת מסמך מקור על</u> <u>משטח הזכוכית</u>.
- רקעים צבעוניים עלולים לגרום לתמונות שבקדמת המסמך להתערבב עם הרקע. נסה לכוונן את ההגדרה לפני סריקה המקור, או נסה לחזק את התמונה לאחר סריקת המקור.
  - בדוק את ההגדרות
  - וודא שחומר ההדפסה המוזן גדול מספיק למסמך המקור שאתה סורק.
- בשעת שימוש בתוכנת הצילומים והתמונות של HP, הגדרות ברירת המחדל בתוכנת הצילומים והתמונות של HP עשויות להורות להתקן לבצע אוטומטית משימה אחרת מהמשימה שאתה מנסה לבצע. להוראות שינוי המאפיינים, ראה בעזרה שמוצגת על המסך של תוכנת הצילומים והתמונות של HP.

# לא ניתן לערוך טקסט

# בדוק את ההגדרות

- וודא שתוכנת הזיהוי האופטי (OCR) מוגדרת למצב עריכת טקסט.
- בשעת סריקת מסמך המקור, וודא שבחרת בסוג מסמך שיוצר טקסט ניתן לעריכה. אם הטקסט מוגדר כגרפיקה, הוא לא יומר לטקסט.
- ייתכן שתוכנת הזיהוי האופטי שלך מקושרת לתוכנת עיבוד תמלילים שאינה מבצעת משימות
  OCR למידע נוסף על תוכניות מקושרות, ראה בעזרה של מוצר התוכנה שלך.
  - בדוק את מסמך המקור
- כדי לבצע זיהוי אופטי, יש לטעון את מסמך המקור במזין המסמכים האוטומטי כשחלקו העליון פונה קדימה וצדו המודפס פונה כלפי מעלה. וודא שטענת את מסמך המקור כהלכה. למידע נוסף, ראה <u>טעינת מסמכי המקור</u>.
  - ייתכן שתוכנת הזיהוי האופטי אינה מזהה טקסט שמודפס בצפיפות. לדוגמה, אם הטקסט שמומר באמצעות תוכנת הזיהוי האופטי כולל תווים חסרים או משולבים, האותיות "rn" עלולות להופיע כ-"m".
- הדיוק של תוכנת הזיהוי האופטי תלוי באיכות התמונה, בגודל הטקסט, במבנה מסמך המקור
  ובאיכות הסריקה עצמה. וודא שאיכות התמונה של מסמך המקור שלך גבוהה.
  - רקעים צבעוניים עלולים לגרום לתמונות שבקדמת המסמך להתערבב יתר על המידה. נסה לכוונן את ההגדרה לפני סריקה המקור, או נסה לחזק את התמונה לאחר סריקת המקור. בשעת ביצוע פעולת זיהוי אופטי על מסמך מקור, טקסט צבעוני במסמך המקור לא ייסרק כהלכה, או לא ייסרק כלל.

# הודעות שגיאה מופיעות

- An error" (לא ניתן להפעיל מקור) "Unable to activate TWAIN source" (ארעה שגיאה בשעת ייבוא התמונה) "occurred while acquiring the image
- בשעת ייבוא תמונה מהתקן אחר, כגון מצלמה דיגיטלית או סורק אחר, וודא שההתקן השני TWAIN התקנים שאינם תואמי לא יפעלו יחד עם תוכנת ההתקן.
  - וודא שחיברת את כבל התקן ה-USB ליציאה הנכונה בגב המחשב.
  - וודא שבחרת במקור TWAIN הנכון. בתוכנה, בחר במקור TWAIN באמצעות בחירה
    באפשרות Select Scanner (בחר סורק) שבתפריט File (קובץ).
  - טען מסמך מחדש ולאחר מכן התחל "Reload document and then restart job" משימה מחדש)

לחץ על הלחצן **OK**, ולאחר מכן טען את שאר עמודי המסמך (עד 50 עמודים) מחדש במזין המסמכים האוטומטי. לקבלת מידע נוסף, ראה <u>טעינת חומרי הדפסה</u>.

# איכות התמונה הסרוקה נמוכה

# מסמך המקור מצולם או מועתק ממסמך אחר

תמונות שמודפסות מחדש, כמו אלה שמופיעות בעיתונים או במגזינים, מודפסות תוך שימוש בנקודות דיו זעירות שיוצרות הדמיה של התצלום המקורי, דבר שגורם לירידה באיכות. לעתים קרובות, נקודות הדיו יוצרות דפוסים בלתי רצויים, שעלולים להופיע בבירור בשעת סריקה או הדפסה של התמונה, או בשעת הצגת התמונה על מסך. אם ההצעות הבאות אינן פותרות את הבעיה, ייתכן שיהיה עלייך להשתמש בגרסה של מסמך המקור שאיכותה גבוהה יותר.

- כדי להעלים את הדפוסים, נסה להקטין את גודל התמונה לאחר הסריקה.
  - הדפס את התמונה הסרוקה כדי לראות אם איכותה משתפרת.
  - וודא שהגדרות הרזולוציה והצבע מתאימות לסוג משימת הסריקה.
- לתוצאות מיטביות, בצע את הסריקה בעזרת הסורק השטוח ולא במזין המסמכים האוטומטי.
- טקסט או תמונות שנמצאים בצדו האחורי של מקור שמודפס משני צדי הדף מופיעים בסריקה בשעת סריקת מסמכי מקור שמודפסים משני צדי הדף, טקסט ותמונות מצדו השני של הדף עלולים להופיע בסריקה אם מסמך המקור מודפס על חומר הדפסה דק או שקוף מדי.

# איכות התמונה משתפרת בהדפסה

לעתים, התמונה שמופיעה על המסך אינה מייצגת את איכות הסריקה באופן מדויק.

- נסה לכוונן את הגדרות מסך המחשב ולהשתמש בצבעים רבים יותר (או ברמות רבות יותר של גווני אפור). במחשבי Windows, ניתן בדרך כלל לבצע את הכוונון באמצעות פתיחת האפשרות **תצוגה** שבלוח הבקרה של Windows.
  - נסה לכוונן את הגדרות הרזולוציה והצבע.

# התמונה הסרוקה עקומה (מעוותת)

ייתכן שמסמך המקור לא נטען כהלכה. וודא שהשתמשת במכווני חומרי ההדפסה בשעת טעינת מסמכי מקור במזין המסמכים האוטומטי. למידע נוסף, ראה <u>טעינת מסמכי המקור</u>.

- כתמים, קווים, רצועות אנכיות לבנות, או פגמים אחרים בתמונה סרוקה
- אם משטח הזכוכית של הסורק מלוכלך, התמונה שתופק עלולה להיות מטושטשת. להוראות ניקוי, ראה<u>ניקוי ההתק</u>ן.
  - ייתכן שהפגמים קיימים במסמך המקור ולא נוצרו כתוצאה מתהליך הסריקה.

# גרפיקה נראית שונה מהמקור

ייתכן שהגדרות הגרפיקה אינן מתאימות למשימת הסריקה שאתה מבצע. נסה לשנות את הגדרות הגרפיקה.

- נקוט צעדים לשיפור איכות הסריקה
- סרוק בעזרת הסורק השטוח במקום במזין המסמכים האוטומטי.
  - השתמש במסמכי מקור באיכות גבוהה.
- טען את חומרי ההדפסה כהלכה. אם חומר ההדפסה לא נטען כהלכה, הוא עלול להיות מוזן עקום ולגרום לסריקת תמונות מטושטשות. למידע נוסף, ראה <u>טעינת מסמכי המקור</u>.
  - כוונן את הגדרות התוכנה בהתאם לאופן שבו בכוונתך להשתמש בדף הסרוק.
    - הגן על מסמכי המקור שלך בעזרת עטיפת ניילון.
  - ניקוי משטח הזכוכית של הסורק לפרטים נוספים, ראה ניקוי משטח הזכוכית של הסורק.

# ניתן להבחין בפגמים בסריקה

- עמודים ריקים
- ייתכן שטענת את מסמך המקור הפוך. וודא שטענת את מסמך המקור כהלכה. למידע נוסף, ראה <u>טעינת מסמכי המקור</u>.
- אם מתקבלים עמודים ריקים בשעת סריקה בעזרת הסורק השטוח, וודא שטענת את מסמך המקור כהלכה. הנח את מסמך המקור כשצדו המודפס פונה למטה על הסורק השטוח, כשהפינה השמאלית העליונה של המסמך צמודה לפינה הימנית התחתונה של משטח הזכוכית של הסורק. כמו כן, וודא שמזין המסמכים האוטומטי ריק.
  - תמונות בהירות או כהות מדי
  - נסה לכוונן את ההגדרות. וודא שאתה משתמש בהגדרות הרזולוציה והצבע הנכונות.
    - ייתכן שהתמונה המקורית בהירה או כהה מאוד, או מודפסת על נייר צבעוני.
      - קווים בלתי רצויים

ייתכן שמשטח הזכוכית של הסורק מלוכלך בשאריות דיו, דבק, נוזל לתיקון שגיאות (טיפקס), או חומרים זרים אחרים. נסה לנקות את משטח הזכוכית של הסורק. לפרטים נוספים, ראה <u>ניקוי</u> <u>ההתקו</u>.

- נקודות או קווים שחורים 🛉
- משטח הזכוכית של הסורק עלול להיות מלוכלך בשאריות דיו, דבק, נוזל לתיקון שגיאות (טיפקס) או חומרים זרים אחרים, משטח הזכוכית עלול להיות מלוכלך או שרוט, או שתומך המכסה של מזין המסמכים האוטומטי עלול להיות מלוכלך. נסה לנקות את משטח הזכוכית של הסורק ואת תומך המכסה. לפרטים נוספים, ראה <u>ניקוי ההתקן</u>. אם ניקוי אינו פותר את הבעיה, ייתכן שיש להחליף את משטח הזכוכית של הסורק או את התומך של מכסה מזין המסמכים האוטומטי.
  - י ייתכן שהפגמים קיימים במסמך המקור ולא נוצרו כתוצאה מתהליך הסריקה.
    - טקסט מטושטש

נסה לכוונן את ההגדרות. וודא שהגדרות הרזולוציה והצבע נכונות.

גודל מוקטן •

ייתכן שהגדרות תוכנת HP מוגדרות להקטנת התמונה הסרוקה. למידע נוסף על שינוי ההגדרות, ראה בעזרה של מוצר התוכנה שלך.

# לא ניתן לסרוק לתיקיית רשת (תיוק דיגיטלי ישיר)

.Windows Active Directory הערה התכונה תיוק דיגיטלי ישיר אינה תומכת ב-Windows Active Directory.

# ההתקן אינו מוגדר כהלכה ברשת י

וודא שההתקן מוגדר כהלכה ומחובר לרשת. בצע בדיקת זמן הגעת אות (PING) להתקן וודא שהוא מגיב.

- תיקיית הרשת לא הוגדרה כהלכה
- וודא שתיקיית הרשת נוצרה בשרת. למידע נוסף, עיין בתיעוד שצורף למערכת ההפעלה שלך.
- וודא ששם התיקייה כולל רק את האותיות A עד Z (גדולות או קטנות), ואת הספרות 1 עד 9.
- חלק מסימני הפיסוק הנפוצים נתמכים גם הם. עם זאת, אין להשתמש באותיות מיוחדות בשם התיקייה.
- וודא שהתיקייה משותפת ושמשתמשים יכולים לקרוא את תוכן התיקייה ולכתוב אליה. למידע נוסף, עיין בתיעוד שצורף למערכת ההפעלה שלך.
  - ודא שהזנת את שם התיקייה בתבנית הנכונה בשרת האינטרנט המשובץ וששם המשתמש והסיסמה הוזנו כהלכה. למידע נוסף, עיין במידע שבשרת האינטרנט המשובץ.
    - הדיסק מלא

וודא שקיים די מקום פנוי בדיסק של השרת שבו שמורה התיקייה.

ההתקן לא יכול ליצור שם קובץ ייחודי עם הקידומת והסיומת המוקצות 🕚

ההתקן יכול ליצור עד 9,999 קבצים עם אותן קידומות וסיומות. אם סרקת קבצים רבים לתיקייה, שנה את הקידומת.

קידומת שם הקובץ לא הוגדרה כהלכה

וודא ששם התיקייה וקידומת שם הקובץ כוללים רק את האותיות A עד Z, גדולות או קטנות, ואת הספרות 1 עד 9. חלק מסימני הפיסוק הנפוצים נתמכים גם הם. עם זאת, אין להשתמש באותיות מיוחדות בשם התיקייה. אם תשתמש בתווים שאינם נתמכים בקידומת שם הקובץ, הם לא יופיעו בצורה נכונה בשעת יצירת הקובץ.

• לא ניתן לתרגם את שם השרת

השליחה לתיקיית רשת עלולה להיכשל אם לא ניתן לתרגם את שם השרת שסופק במהלך ההתקנה לכתובות IP מסוימות. בשעת הגדרת תכונת התיוק הדיגיטלי הישיר, ודא שביצעת את הפעולות הבאות:

- נסה להשתמש בשמות DNS מורשים.
- וודא ששרת DNS מוגדר כהלכה בהתקן.
- אחרונה, כבה את all-in-one אחרונה, כבה את DNS אותו מחדש 🔆 🕁

# פתרון בעיות פקס

סעיף זה כולל מידע על פתרון בעיות בהגדרת הפקס עבור ההתקן. אם ההתקן אינו מוגדר כהלכה להעברת פקסים, יתכן שתיתקל בבעיות בעת שיגור פקסים, קבלת פקסים או שניהם.

אם אתה נתקל בבעיות בהעברת פקסים, באפשרותך להדפיס דוח בדיקת פקס כדי לבדוק את מצב ההתקן. אם ההתקן לא הותקן כהלכה להעברת פקסים, הבדיקה תיכשל. בצע בדיקה זו לאחר שתשלים את קביעת הגדרות ההתקן להעברת פקסים. למידע נוסף, ראה <u>בדיקת הגדרות הפקס</u>.

אם נכשלה הבדיקה, קרא את הדוח וחפש מידע על אופן פתרון הבעיות שנמצאו. למידע נוסף, ראה <u>בדיקת הפקס נכשלה</u>.

# בדיקת הפקס נכשלה

אם ביצעת בדיקת פקס והבדיקה נכשלה, קרא את הדוח וחפש מידע בסיסי אודות השגיאה. לקבלת מידע מפורט יותר, בדוק את הדוח כדי לראות איזה חלק בבדיקה נכשל ולאחר מכן קרא את הנושא המתאים בסעיף זה לקבלת מידע על פתרונות אפשריים.

- <u>בדיקת חומרת פקס נכשלה</u>
- <u>בדיקת חיבור פקס לשקע טלפון פעיל נכשלה</u>
- בדיקת כבל טלפון מחובר ליציאה הנכונה בפקס נכשלה
  - בדיקת שימוש בסוג חוט הטלפון הנכון בפקס נכשלה
    - בדיקת זיהוי צליל חיוג נכשלה
      - בדיקת מצב קו פקס נכשלה

# בדיקת חומרת פקס נכשלה

# פתרון:

- כבה את ההתקן באמצעות הלחצן **חשמל** שבלוח הבקרה ולאחר מכן נתק את כבל החשמל מצדו האחורי של ההתקן. לאחר שניות אחדות, חבר את כבל החשמל חזרה והפעל את ההתקן מחדש. בצע את הבדיקה שנית. אם הבדיקה נכשלה שנית, המשך לסקור את המידע לפתרון בעיות בסעיף זה.
  - נסה לשגר ולקבל פקס. אם הצלחת לשגר או לקבל פקס, יתכן שלא קיימת בעיה.
- אם אתה מבצע את הבדיקה מתוך אשף הגדרת הפקס (Fax Setup Wizard) (ב-(שנות Windows), או מתוך HP Fax Setup Utility (ב-Mac OS), ודא שההתקן לא מבצע כעת משימה אחרת, כגון קבלת פקס או יצירת עותק. בדוק אם מוצגת בתצוגה הודעה המעידה על כך שההתקן תפוס. אם ההתקן תפוס, המתן עד לסיום המשימה ולמעבר למצב לא פעיל לפני שתבצע את הבדיקה.
- ודא שאתה משתמש בחוט הטלפון המצורף להתקן. אם לא תשתמש בחוט הטלפון שסופק כדי לחבר את ההתקן לשקע הטלפון שבקיר, ייתכן שלא תצליח לשגר או לקבל פקסים. לאחר חיבור חוט הטלפון המצורף להתקן, בצע את בדיקת הפקס שנית.
- אם אתה משתמש במפצל טלפון, הדבר עלול לגרום לבעיות בהעברת פקסים. (מפצל הוא מחבר של שני חוטי טלפון המתחבר לשקע הטלפון בקיר.) נסה להסיר את המפצל ולחבר את ההתקן ישירות לשקע הטלפון בקיר.

לאחר שפתרת בעיות שנמצאו, בצע את בדיקת הפקס שנית כדי לוודא שהבדיקה מצליחה ושההתקן מוכן להעברת פקסים. אם הבדיקה Fax Hardware Test (בדיקת חומרת הפקס) ממשיכה להיכשל ואתה נתקל בבעיות בשיגור ובקבלה של פקסים, פנה לתמיכה של HP. בקר באתר <u>www.hp.com/support</u>. אם תתבקש, בחר את המדינה/אזור שלך ולאחר מכן לחץ על Contact HP (פנייה ל-HP) לקבלת מידע על פנייה לקבלת תמיכה טכנית.

# בדיקת חיבור פקס לשקע טלפון פעיל נכשלה

# פתרון:

- בדוק את החיבור בין שקע הטלפון בקיר לבין ההתקן כדי לוודא שחוט הטלפון מחובר כראוי.
- ודא שאתה משתמש בחוט הטלפון המצורף להתקן. אם לא תשתמש בחוט הטלפון שסופק כדי לחבר את ההתקן לשקע הטלפון שבקיר, ייתכן שלא תצליח לשגר או לקבל פקסים. לאחר חיבור חוט הטלפון המצורף להתקן, בצע את בדיקת הפקס שנית.

- ודא שחיברת את ההתקן כהלכה לשקע הטלפון בקיר. השתמש בחוט הטלפון שצורף לאריזת ההתקן, חבר קצה אחד לשקע הטלפון בקיר, ולאחר מכן חבר את הקצה השני ליציאה המסומנת 1-LINE שבגב ההתקן. למידע נוסף על הגדרת ההתקן להעברת פקסים, ראה הגדרת הפקס בהתקן (דגמים מסוימים בלבד).
- אם אתה משתמש במפצל טלפון, הדבר עלול לגרום לבעיות בהעברת פקסים. (מפצל הוא מחבר של שני חוטי טלפון המתחבר לשקע הטלפון בקיר.) נסה להסיר את המפצל ולחבר את ההתקן ישירות לשקע הטלפון בקיר.
- נסה לחבר טלפון וחוט טלפון תקינים לשקע הטלפון בקיר בו אתה משתמש עבור ההתקן
  ובדוק שנשמע צליל חיוג. אם לא נשמע צליל חיוג, פנה לחברת הטלפונים לצורך בדיקת הקו.
  - נסה לשגר ולקבל פקס. אם הצלחת לשגר או לקבל פקס, יתכן שלא קיימת בעיה.

לאחר שפתרת בעיות שנמצאו, בצע את בדיקת הפקס שנית כדי לוודא שהבדיקה מצליחה ושההתקן מוכן להעברת פקסים.

# בדיקת כבל טלפון מחובר ליציאה הנכונה בפקס נכשלה

פתרון: חבר את חוט הטלפון ליציאה הנכונה.

- השתמש בחוט הטלפון שצורף לאריזת ההתקן, חבר קצה אחד לשקע הטלפון בקיר, ולאחר מכן חבר את הקצה השני ליציאה המסומנת 1-LINE שבגב ההתקן.
- ארה אם אתה משתמש ביציאה 2-EXT כדי לחבר את שקע הטלפון בקיר, לא יתאפשר שיגור או קבלת פקסים. יש להשתמש ביציאה 2-EXT רק כדי לחבר לציוד אחר, כגון משיבון או טלפון.

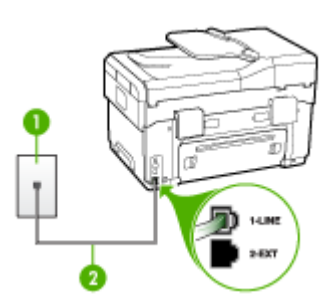

# איור 10-1 מראה ההתקן מאחור

| 11                                                               |   |  |  |
|------------------------------------------------------------------|---|--|--|
| שקע טלפון בקיר                                                   | 1 |  |  |
| השתמש בחוט הטלפון שצורף לאריזת ההתקן לצורך חיבור ליציאת "I-LINE" | 2 |  |  |

- לאחר שחיברת את חוט הטלפון ליציאה המסומנת 1-LINE, בצע את בדיקת הפקס שנית כדי לוודא שהבדיקה מצליחה ושההתקן מוכן להעברת פקסים.
  - . נסה לשגר ולקבל פקס.

- ודא שאתה משתמש בחוט הטלפון המצורף להתקן. אם לא תשתמש בחוט הטלפון שסופק כדי לחבר את ההתקן לשקע הטלפון שבקיר, ייתכן שלא תצליח לשגר או לקבל פקסים. לאחר חיבור חוט הטלפון המצורף להתקן, בצע את בדיקת הפקס שנית.
- אם אתה משתמש במפצל טלפון, הדבר עלול לגרום לבעיות בהעברת פקסים. (מפצל הוא מחבר של שני חוטי טלפון המתחבר לשקע הטלפון בקיר.) נסה להסיר את המפצל ולחבר את ההתקן ישירות לשקע הטלפון בקיר.

# בדיקת שימוש בסוג חוט הטלפון הנכון בפקס נכשלה

#### פתרון:

וודא שאתה משתמש בחוט הטלפון שצורך לאריזת ההתקן לצורך חיבור לשקע טלפון בקיר. יש לחבר קצה אחד של חוט הטלפון ליציאה המסומנת 1-LINE שבגב ההתקן, ולחבר את הקצה השני לשקע הטלפון בקיר, כפי שמודגם להלן.

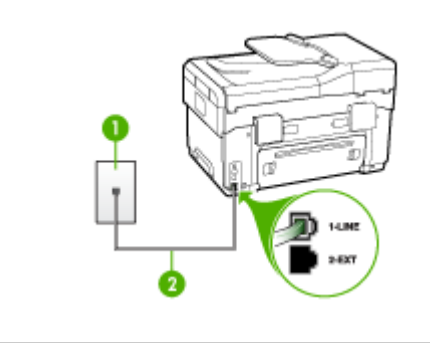

|  |  | שקע טלפון בקיר | J 1 |
|--|--|----------------|-----|
|  |  |                | _   |

2 | השתמש בחוט הטלפון שצורף לאריזת ההתקן לצורך חיבור ליציאת "1-LINE"

אם חוט הטלפון שצורף להתקן אינו ארוך מספיק, באפשרותך להשתמש במפצל כדי להאריך את החוט. באפשרותך לרכוש מפצל בחנות אלקטרוניקה המחזיקה אביזרי טלפון. כמו כן, תזדקק לחוט טלפון נוסף, שיכול להיות חוט טלפון רגיל שאולי כבר יש לך בבית או במשרד.

- בדוק את החיבור בין שקע הטלפון בקיר לבין ההתקן כדי לוודא שחוט הטלפון מחובר כראוי.
- ודא שאתה משתמש בחוט הטלפון המצורף להתקן. אם לא תשתמש בחוט הטלפון שסופק כדי לחבר את ההתקן לשקע הטלפון שבקיר, ייתכן שלא תצליח לשגר או לקבל פקסים. לאחר חיבור חוט הטלפון המצורף להתקן, בצע את בדיקת הפקס שנית.
- אם אתה משתמש במפצל טלפון, הדבר עלול לגרום לבעיות בהעברת פקסים. (מפצל הוא מחבר של שני חוטי טלפון המתחבר לשקע הטלפון בקיר.) נסה להסיר את המפצל ולחבר את ההתקן ישירות לשקע הטלפון בקיר.

#### פתרון:

- יתכן שציוד אחר שמחובר לאותו קו טלפון שאליו מחובר ההתקן גרם לכשלון הבדיקה. כדי לבדוק אם ציוד אחר גורם לבעיה, נתק את כל המכשירים המחוברים לקו הטלפון ולאחר מכן בצע את הבדיקה שנית. אם הבדיקה Dial Tone Detection Test (בדיקת זיהוי צליל חיוג) עוברת ללא הציוד הנלווה, אחד או יותר מחלקי הציוד הוא שגורם לבעיות. נסה להוסיפם אחד אחד ולבצע מחדש את הבדיקה בכל פעם, עד שתזהה איזה חלק מהציוד הוא שגורם לבעיה.
  - נסה לחבר טלפון וחוט טלפון תקינים לשקע הטלפון בקיר בו אתה משתמש עבור ההתקן
    ובדוק שנשמע צליל חיוג. אם לא נשמע צליל חיוג, פנה לחברת הטלפונים לצורך בדיקת הקו.
- י ודא שחיברת את ההתקן כהלכה לשקע הטלפון בקיר. השתמש בחוט הטלפון שצורף לאריזת ההתקן, חבר קצה אחד לשקע הטלפון בקיר, ולאחר מכן חבר את הקצה השני ליציאה המסומנת 1-LINE שבגב ההתקן.
- אם אתה משתמש במפצל טלפון, הדבר עלול לגרום לבעיות בהעברת פקסים. (מפצל הוא מחבר של שני חוטי טלפון המתחבר לשקע הטלפון בקיר.) נסה להסיר את המפצל ולחבר את ההתקן ישירות לשקע הטלפון בקיר.
  - אם מערכת הטלפונים שלך לא עושה שימוש בצליל חיוג רגיל, כפי שנהוג במרכזיות פרטיות מסוימות, הדבר עלול לגרום לכשלון הבדיקה. הדבר לא יגרום לבעיה בשיגור או בקבלה של פקסים. נסה לשגר או לקבל פקס ניסיון.
- בדוק שהגדרת המדינה/אזור הוגדרה כהלכה עבור המדינה/אזור שלך. אם ההגדרה של מדינה/ אזור לא הוגדרה כהלכה, עלולה הבדיקה להיכשל ואתה עלול להיתקל בבעיות בשיגור ובקבלת פקסים.
- דא שחיברת את ההתקן לקו טלפון אנלוגי, אחרת לא תוכל לשגר או לקבל פקסים. כדי לבדוק אם קו הטלפון שלך דיגיטלי, חבר מכשיר טלפון אנלוגי רגיל לקו ובדוק אם נשמע צליל חיוג. אם אינך שומע צליל חיוג רגיל, יתכן שזהו קו טלפון שהוגדר עבור מכשירי טלפון דיגיטליים. חבר את ההתקן לקו טלפון אנלוגי ונסה לשגר או לקבל פקס.
- ודא שאתה משתמש בחוט הטלפון המצורף להתקן. אם לא תשתמש בחוט הטלפון שסופק
  כדי לחבר את ההתקן לשקע הטלפון שבקיר, ייתכן שלא תצליח לשגר או לקבל פקסים. לאחר
  חיבור חוט הטלפון המצורף להתקן, בצע את בדיקת הפקס שנית.

לאחר שפתרת בעיות שנמצאו, בצע את בדיקת הפקס שנית כדי לוודא שהבדיקה מצליחה ושההתקן מוכן להעברת פקסים. אם הבדיקה Dial Tone Detection (זיהוי צליל חיוג) ממשיכה להיכשל, פנה לחברת הטלפונים לצורך בדיקת קו הטלפון.

# בדיקת מצב קו פקס נכשלה

# פתרון:

- ודא שחיברת את ההתקן לקו טלפון אנלוגי, אחרת לא תוכל לשגר או לקבל פקסים. כדי לבדוק אם קו הטלפון שלך דיגיטלי, חבר מכשיר טלפון אנלוגי רגיל לקו ובדוק אם נשמע צליל חיוג. אם אינך שומע צליל חיוג רגיל, יתכן שזהו קו טלפון שהוגדר עבור מכשירי טלפון דיגיטליים. חבר את ההתקן לקו טלפון אנלוגי ונסה לשגר או לקבל פקס.
- בדוק את החיבור בין שקע הטלפון בקיר לבין ההתקן כדי לוודא שחוט הטלפון מחובר כראוי.
- ודא שחיברת את ההתקן כהלכה לשקע הטלפון בקיר. השתמש בחוט הטלפון שצורף לאריזת ההתקן, חבר קצה אחד לשקע הטלפון בקיר, ולאחר מכן חבר את הקצה השני ליציאה המסומנת 1-LINE שבגב ההתקן.

- אם הבדיקה Fax Line Condition Test (בדיקת מצב קו הפקס) עוברת ללא הציוד הנלווה, אחד או יותר מחלקי הציוד הוא שגורם לבעיות. נסה להוסיפם אחד אחד ולבצע מחדש את הבדיקה בכל פעם, עד שתזהה איזה חלק מהציוד הוא שגורם לבעיה.
- אם הבדיקה Fax Line Condition Test (בדיקת מצב קו הפקס) נכשלת כשלא מחובר ציוד נוסף, חבר את ההתקן לקו טלפון תקין והמשך לעיין במידע לפתרון הבעיות בסעיף זה.
- אם אתה משתמש במפצל טלפון, הדבר עלול לגרום לבעיות בהעברת פקסים. (מפצל הוא מחבר של שני חוטי טלפון המתחבר לשקע הטלפון בקיר.) נסה להסיר את המפצל ולחבר את ההתקן ישירות לשקע הטלפון בקיר.
- ודא שאתה משתמש בחוט הטלפון המצורף להתקן. אם לא תשתמש בחוט הטלפון שסופק
  כדי לחבר את ההתקן לשקע הטלפון שבקיר, ייתכן שלא תצליח לשגר או לקבל פקסים. לאחר
  חיבור חוט הטלפון המצורף להתקן, בצע את בדיקת הפקס שנית.

לאחר שפתרת בעיות שנמצאו, בצע את בדיקת הפקס שנית כדי לוודא שהבדיקה מצליחה ושההתקן מוכן להעברת פקסים. אם הבדיקה **Fax Line Condition (מצב קו פקס)** ממשיכה להיכשל ואתה נתקל בבעיות בהעברת פקסים, פנה לחברת הטלפונים לצורך בדיקת הקו.

# (הטלפון בשימוש) Phone Off Hook בתצוגה מוצגת באופן קבוע ההודעה

**פתרון:** אתה משתמש בחוט טלפון מהסוג הלא נכון. וודא שאתה משתמש בחוט הטלפון המצורף להתקן כדי לחבר את ההתקן לקו הטלפון. אם חוט הטלפון שצורף להתקן אינו ארוך מספיק, באפשרותך להשתמש במפצל כדי להאריך את החוט. באפשרותך לרכוש מפצל בחנות אלקטרוניקה המחזיקה אביזרי טלפון. כמו כן, תזדקק לחוט טלפון נוסף, שיכול להיות חוט טלפון רגיל שאולי כבר יש לך בבית או במשרד.

**פתרון:** יתכן שנעשה שימוש בציוד אחר שמחובר לאותו קו טלפון שאליו מחובר ההתקן. ודא שלא נעשה שימוש בשלוחות של הטלפון (טלפונים שמחוברים לאותו קו ואינם מחוברים להתקן) או בציוד אחר, ושהשפופרות של שלוחות כאלה מונחות במקומן. לדוגמה, לא ניתן להשתמש בהתקן לצורך שיגור וקבלה של פקסים אם שלוחת טלפון נמצאת בשימוש, או אם נעשה שימוש במודם חיוג במחשב לצורך שליחת דואר אלקטרוני או גישה לאינטרנט.

# בעיות בשיגור וקבלה של פקסים בהתקן

**פתרון:** וודא שההתקן מופעל. הבט בתצוגה של ההתקן. אם התצוגה ריקה והנורית **חשמל** אינה דולקת, זהו סימן לכך שההתקן כבוי. ודא שכבל החשמל מחובר היטב להתקן ולשקע החשמל. לחץ על הלחצן **חשמל** כדי להפעיל את ההתקן.

לאחר הפעלת ההתקן, HP ממליצה להמתין חמש דקות לפני שיגור או קבלה של פקס. אין אחר הפעלת ההתקן, אין אפשרות לשגר או לקבל פקסים בהתקן כשההתקן מבצע את האתחול שלאחר ההפעלה.

# פתרון:

וודא שאתה משתמש בחוט הטלפון שצורך לאריזת ההתקן לצורך חיבור לשקע טלפון בקיר.
 יש לחבר קצה אחד של חוט הטלפון ליציאה המסומנת 1-LINE בגב המכשיר, ולחבר את הקצה השני לשקע הטלפון שבקיר, כפי שמודגם להלן.

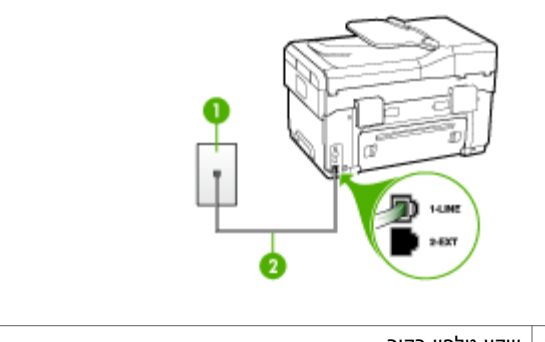

| שקע טלפון בקיר                                                   | 1 |  |
|------------------------------------------------------------------|---|--|
| '1-LINE" השתמש בחוט הטלפון שצורף לאריזת ההתקן לצורך חיבור ליציאת | 2 |  |

אם חוט הטלפון שצורף להתקן אינו ארוך מספיק, באפשרותך להשתמש במפצל כדי להאריך את החוט. באפשרותך לרכוש מפצל בחנות אלקטרוניקה המחזיקה אביזרי טלפון. כמו כן, תזדקק לחוט טלפון נוסף, שיכול להיות חוט טלפון רגיל שאולי כבר יש לך בבית או במשרד.

- נסה לחבר טלפון וחוט טלפון תקינים לשקע הטלפון בקיר בו אתה משתמש עבור ההתקן ובדוק שנשמע צליל חיוג. אם לא נשמע צליל חיוג, חייג לחברת הטלפונים המקומית לקבלת שירות.
- ייתכן שנעשה שימוש בציוד אחר שמחובר לאותו קו טלפון שאליו מחובר ההתקן. לדוגמה, לא ניתן להשתמש בהתקן לצורך שיגור וקבלה של פקסים אם שלוחת טלפון נמצאת בשימוש, או אם נעשה שימוש במודם חיוג במחשב לצורך שליחת דואר אלקטרוני או גישה לאינטרנט.
  - בדוק אם תהליך אחר גרם לשגיאה. בדוק אם בתצוגה או במחשב מופיעות הודעות שגיאה, המספקות מידע אודות הבעיה ואופן הפתרון שלה. אם אירעה שגיאה, ההתקן לא ישגר או יקבל פקסים עד לפתרון מצב השגיאה.
- יתכן שקיים רעש בחיבור קו הטלפון. קווי טלפון בעלי איכות צליל ירודה (רעש) עלולים לגרום לבעיות בהעברת פקסים. בדוק את איכות צליל קו הטלפון באמצעות חיבור טלפון לשקע הטלפון בקיר והאזנה לרעשים סטטיים ואחרים. אם תשמע רעשים, כבה את Error הטלפון בקיר והאזנה לרעשים סטטיים ואחרים. אם תשמע רעשים, כבה את Correction Mode (מצב תיקון שגיאות) (ECM) ונסה להפעיל את הפקס שנית. לקבלת מידע נוסף אודות שינוי ECM (מצב תיקון שגיאות), ראה את העזרה שעל גבי המסך. אם נמידע נוסף הערות שינוי שנים.
- אם אתה משתמש בקו DSL, ודא שמחובר מסנן DSL, אחרת לא תצליח לשגר ולקבל פקסים כהלכה. למידע נוסף, ראה <u>אפשרות ב: הגדרת ההתקן עם DSL</u>.
- ודא שההתקן אינו מחובר לשקע טלפון בקיר שהוגדר עבור טלפון דיגיטליים. כדי לבדוק אם קו הטלפון שלך דיגיטלי, חבר מכשיר טלפון אנלוגי רגיל לקו ובדוק אם נשמע צליל חיוג. אם אינך שומע צליל חיוג רגיל, יתכן שזהו קו טלפון שהוגדר עבור מכשירי טלפון דיגיטליים.
- אם אתה משתמש במרכזיה מקומית (PBX) או בממיר/מסוף ISDN, ודא שההתקן מחובר ליציאה הנכונה ושמתאם המסוף מוגדר לסוג המתג הנכון עבור המדינה/אזור שלך, אם הדבר אפשרי. למידע נוסף, ראה <u>אפשרות ג: חיבור ההתקן לקו עם מרכזיה מקומית (PBX) או לקו</u> ISDN.

- אם ההתקן חולק את אותו קו טלפון עם שירות DSL, יתכן שמודם ה-DSL אינו מוארק כהלכה. אם מודם ה-DSL אינו מוארק כהלכה, הדבר עלול ליצור רעש בקו הטלפון. קווי טלפון בעלי איכות צליל ירודה (רעש) עלולים לגרום לבעיות בהעברת פקסים. באפשרותך לבדוק את איכות צליל קו הטלפון באמצעות חיבור טלפון לשקע בקיר והאזנה לרעשים סטטיים ואחרים. אם נשמע רעש, כבר את מודם ה-DSL ונתק לחלוטין את אספקת המתח למשך 15 דקות לפחות. הפעל מחדש את מודם ה-DSL והאזן שנית לצליל החיוג.
  - הערה ייתכן שתשים לב לנוכחותו של רעש סטטי בקו הטלפון שוב בעתיד. אם ההתקן 🛱 מפסיק לשגר ולקבל פקסים, בצע תהליך זה שנית.

אם עדיין נשמעים רעשים בקו הטלפון, פנה אל חברת הטלפונים. לקבלת מידע אודות כיבוי מודם DSL, פנה לספק DSL לקבלת תמיכה.

אם אתה משתמש במפצל טלפון, הדבר עלול לגרום לבעיות בהעברת פקסים. (מפצל הוא מחבר של שני חוטי טלפון המתחבר לשקע הטלפון בקיר.) נסה להסיר את המפצל ולחבר את ההתקן ישירות לשקע הטלפון בקיר.

# בעיות בשיגור פקס ידני באמצעות ההתקן

#### פתרון:

- הערה ניתן ליישם פתרון אפשרי זה רק במדינות/אזורים שבהם מצורף לאריזת ההתקן חוט שלפון דו-גידי, כולל: ארגנטינה, אוסטרליה, ברזיל, קנדה, צ'ילה, סין, קולומביה, יוון, הודו, אינדונזיה, אירלנד, יפן, קוריאה, אמריקה הלטינית, מלזיה, מקסיקו, פיליפינים, פולין, פורטוגל, רוסיה, ערב הסעודית, סינגפור, ספרד, טאיוואן, תאילנד, ארה"ב, ונצואלה, וייטנאם.
- וודא שקו הטלפון בו אתה משתמש לביצוע שיחת פקס מחובר ישירות להתקן. כדי לשגר פקס באופן ידני, מכשיר הטלפון חייב להיות מחובר ליציאה המסומנת 2-EXT בהתקן, כפי שמודגם להלן.

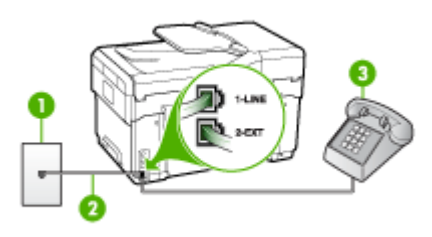

| שקע טלפון בקיר                                                   | 1 |  |
|------------------------------------------------------------------|---|--|
| "1-LINE" השתמש בחוט הטלפון שצורף לאריזת ההתקן לצורך חיבור ליציאת | 2 |  |
| טלפון                                                            | 3 |  |

אם אתה שולח פקס באופן ידני ממכשיר טלפון המחובר ישירות להתקן, עלייך להשתמש בלוח המקשים של מכשיר הטלפון כדי לשגר את הפקס. לא ניתן להשתמש בלוח המקשים שבלוח הבקרה של ההתקן.

הערה בשעת שימוש במערכת טלפון טורית, חבר את הטלפון ישירות מעל לכבל ההתקן 🛱 שמצורף לו חיבור לקיר.

# ההתקן יכול לקבל פקסים, אך אינו יכול לשגר פקסים

#### פתרון:

- אם אינך משתמש בשירות צלצול מובחן, וודא שהתכונה Distinctive Ring (צלצול מובחן) בהתקן מוגדרת למצב All Rings (כל הצלצולים). למידע נוסף, ראה <u>שינוי דפוס צלצול</u> המענה לצלצול מובחן.
- אם התכונה Auto Answer (מענה אוטומטי) מוגדרת למצב Off (כבוי), עלייך לקבל פקסים באופן ידני, באופן ידני. אחרת, ההתקן לא יקבל את הפקס. לקבלת מידע אודות קבלת פקסים באופן ידני, ראה <u>קבלת פקס ידנית</u>.
- אם ברשותך שירות תא קולי באותו מספר טלפון שמשמש גם לשיחות פקס, עליך לקבל פקסים באופן ידני ולא באופן אוטומטי. פירוש הדבר, שעליך להיות זמין כדי לענות באופן אישי לשיחות פקס נכנסות. למידע על הגדרת ההתקן עם שירות תא קולי, ראה <u>אפשרות ו: קו</u> משותף לשיחות קוליות ולשיחות פקס עם תא קולי. לקבלת מידע אודות קבלת פקסים באופן ידני, ראה <u>קבלת פקס ידנית</u>.
  - אם מודם חיוג של המחשב מחובר לאותו קו הטלפון שאליו מחובר ההתקן, וודא שהתוכנה המצורפת למודם המחשב אינה מוגדרת לקבלת פקסים באופן אוטומטי. מודם שמוגדר לקבלת פקסים באופן אוטומטי משתלט על קו הטלפון כדי לקבל את כל הפקסים הנכנסים, ומונע מההתקן לקבל שיחות פקס.
  - אם מחובר משיבון לאותו קו טלפון שאליו מחובר ההתקן, ייתכן שתיתקל באחת מהבעיות הבאות:
    - המשיבון עלול שלא להיות מוגדר כהלכה לעבודה יחד עם ההתקן.
  - ההודעה היוצאת עשויה להיות ארוכה מדי או בעוצמה חזקה מדי מכדי לאפשר להתקן לזהות צלילי פקס, ולגרום בכך למכשיר הפקס המשגר להתנתק.
- ייתכן שאין די זמן שקט לאחר ההודעה היוצאת במשיבון כדי לאפשר להתקן לזהות צלילי
  פקס. בעיה זו נפוצה במיוחד במשיבונים דיגיטליים.

הפעולות הבאות יסייעו בפתרון הבעיות:

- בשעת חיבור משיבון לקו הטלפון המשמש גם לשיחות פקס, נסה לחבר את המשיבון ישירות להתקן כפי שמתואר בחלק <u>אפשרות ט: קו משותף לשיחות פקס ולשיחות קוליות</u> עם משיבון.
  - וודא שההתקן הוגדר לקבל פקסים באופן אוטומטי. למידע על הגדרת ההתקן לקבלת פקסים אוטומטית, ראה <u>קבלת פקס</u>.
- ודא שההגדרה **Rings to Answer (מספר צלצולים למענה)** מוגדרת למספר רב יותר של צלצולים מזה המוגדר במשיבון. למידע נוסף, ראה <u>קביעת מספר צלצולים לפני המענה</u>.

 חבר חזרה את המשיבון והקלט מחדש את ההודעה היוצאת. הקלט הודעה באורך של כ-10 שניות. בעת הקלטת ההודעה, דבר באיטיות ובעוצמת קול נמוכה. השאר לפחות 5 שניות של שקט בסוף ההודעה. רצוי שלא יהיו רעשי רקע בעת הקלטת פרק הזמן השקט הזה. נסה שוב לקבל פקס.

הערה משיבונים דיגיטליים מסויימים עלולים לא לשמור את קטע השקט המוקלט 👻 בסוף ההודעה שלך. השמע שוב את העויין.

- אם ההתקן מחובר לקו טלפון שמחוברים אליו סוגים אחרים של ציוד טלפון, כגון משיבון, מודם חיוג במחשב או יחידת מיתוג מרובת יציאות, רמת האות של הפקס עלולה להיפגע. ניתן לצמצם את רמת האות אם הנך משתמש במפצל או אם הנך מחבר כבלים נוספים כדי להאריך את חוט הטלפון. אות פקס מצומצם עלול לגרום לבעיות במהלך קבלת פקס. כדי לבדוק אם ציוד אחר גורם לבעיה, נתק מקו הטלפון את כל הציוד מלבד ההתקן, ונסה לקבל פקס. אם ניתן לקבל פקסים בהצלחה כששאר הציוד מנותק מקו הטלפון, אחד מרכיבי הציוד הוא שגורם לבעיה. נסה לחבר את הרכיבים בזה אחר זה ולקבל פקס בכל פעם, עד שתגלה את הרכיב שגורם לבעיה.
  - אם הגדרת דפוס צלצול מובחן למספר הפקס שלך (באמצעות שירות צלצול מובחן של חברת הטלפונים), וודא שהתכונה **Distinctive Ring (צלצול מובחן)** בהתקן מוגדרת בהתאם. למידע נוסף, ראה <u>שינוי דפוס צלצול המענה לצלצול מובחן</u>.

# ההתקן אינו יכול לשגר פקסים, אך יכול לקבל פקסים

# פתרון:

- יתכן שההתקן מחייג מהר מדי או לאט מדי. יתכן שעליך להוסיף השהיות ברצף הספרות לחיוג. לדוגמה, אם דרושה לך גישה לקו חוץ לפני חיוג מספר הטלפון, הוסף השהיה לאחר מספר הגישה. אם המספר שלך הוא 55555559, והספרה 9 היא לצורך גישה לקו חוץ, תוכל להוסיף השהיות באופן הבא: 5555-5555. כדי להוסיף השהייה למספר שאליו אתה מחייג, לחץ על חיוג חוזר/השהיה, או לחץ שוב ושוב על הלחצן רווח (#) עד להופעת מקף (-) בתצוגה. כמו כן, באפשרותך לשגר את הפקס באמצעות חיוג מהצג. הדבר מאפשר לך להאזין לקו הטלפון במהלך החיוג. באפשרותך לקבוע את קצב החיוג ולהגיב להנחיות במהלך החיוג. למידע נוסף, ראה <u>שיגור פקס באמצעות חיוג מהצג</u>.
- המספר שהזנת בעת שיגור הפקס אינו בתבנית המתאימה, או שישנן בעיות במכשיר הפקס הייעודי. כדי לבדוק זאת, נסה להתקשר למספר הפקס ממכשיר טלפון ולהאזין לצלילי הפקס.
   אם אינך שומע צלילי פקס, יתכן שמכשיר הפקס הייעודי אינו מופעל או אינו מחובר, או ששירות תא קולי מפריע לקו הטלפון של הנמען.' באפשרותך גם לבקש מהנמען לבדוק אם יש בעיה במכשיר הפקס שלו.

# צלילי פקס מוקלטים במשיבון

#### פתרון:

- בשעת חיבור משיבון לקו הטלפון המשמש גם לשיחות פקס, נסה לחבר את המשיבון ישירות להתקן כפי שמתואר בחלק <u>אפשרות ט: קו משותף לשיחות פקס ולשיחות קוליות עם משיבון</u>. אם אינך מחבר את המשיבון כפי שמומלץ, צלילי פקס עלולים להיות מוקלטים במשיבון.
  - וודא שההתקן מוגדר לקבלת פקסים אוטומטית ושההגדרה Rings to Answer (מספר צלצולים למענה) מוגדרת כהלכה. מספר הצלצולים למענה של ההתקן צריך להיות גדול ממספר הצלצולים למענה במשיבון. אם המשיבון וההתקן מוגדרים לאותו מספר צלצולים למענה, שני ההתקנים יענו לשיחה וצלילי הפקס יוקלטו במשיבון.
- הגדר את המשיבון למספר צלצולים קטן ואת ההתקן למספר הצלצולים המרבי הנתמך.
  (מספר הצלצולים המרבי משתנה בהתאם למדינה/אזור.) במצב זה, המשיבון עונה לשיחה וההתקן מנטר את הקו. ואם ההתקן מזהה צלילי פקס, הוא יקבל את הפקס. אם השיחה היא שיחה קולית, המשיבון מקליט את ההודעה הנכנסת. למידע נוסף, ראה <u>קביעת מספר צלצולים</u> <u>לפני המענה</u>.

#### חוט הטלפון שצורף להתקן אינו ארוך מספיק

**פתרון:** אם חוט הטלפון שצורף להתקן אינו ארוך מספיק, באפשרותך להשתמש במפצל כדי להאריך את החוט. באפשרותך לרכוש מפצל בחנות אלקטרוניקה המחזיקה אביזרי טלפון. כמו כן, תזדקק לחוט טלפון נוסף, שיכול להיות חוט טלפון רגיל שאולי כבר יש לך בבית או במשרד.

-עצה אם צורף להתקן מתאם לחוט טלפון דו-גידי, באפשרותך לחבר אותו לחוט טלפון ארבע אַגדי, כדי להאריך אותו. לקבלת מידע אודות השימוש במתאם חוט טלפון דו-גידי, עיין בתיעוד המצורף אליו. המצורף אליו.

# כדי להאריך את חוט הטלפון שלך

- 1. השתמש בחוט הטלפון שצורף לאריזת ההתקן, חבר קצה אחד של החוט למתאם, ולאחר מכן חבר את הקצה השני ליציאה המסומנת 1-LINE בגב ההתקן.
  - חבר חוט טלפון נוסף לכניסה הפתוחה במפצל ולשקע הטלפון בקיר.

# פתרון בעיות צילומים (כרטיס זיכרון)

אם הסעיפים הבאים אינם מסייעים לך בפתרון הבעיה, עיין ב <u>תמיכה ואחריות</u> למידע על התמיכה של HP.

הערה אם אתה מתחיל לבצע פעולה בכרטיס זיכרון מהמחשב, עיין בעזרת התוכנה למידע על 📸 פתרון בעיות.

# ההתקן אינו יכול לקרוא את כרטיס הזיכרון

- בדוק את כרטיס הזיכרון
- solid אי היכרון שייך לאחד הסוגים הנתמכים. עבור Compact Flash II זיכרון solid זיכרון solid זיכרון solid בלבד. למידע נוסף, ראה <u>הכנסת כרטיס זיכרון</u>.
  - יש כרטיסי זיכרון שכוללים מתג ששולט באופן השימוש בהם. וודא שהמתג נמצא במצב שמאפשר לקרוא את כרטיס הזיכרון.

- וודא שכרטיס הזיכרון תקין באמצעות בדיקתו בשילוב עם התקנים אחרים.
  - בדוק את כרטיס הזיכרון
- וודא שכרטיס הזיכרון מוכנה לחריץ המתאים עד הסוף. למידע נוסף, ראה <u>הכנסת כרטיס זיכרו</u>ן.
  - הסר את כרטיס הזיכרון (כשהנורית אינה מהבהבת), והאר בפנס על החריץ הריק. בדוק אם אחד הפינים הקטנים שבחריץ התעקם. כשהמחשב כבוי, ניתן ליישר פינים שהתעקמו קלות בעזרת החוד של של עט כדורי דק. אם אחד הפינים התעקם כך שהוא נוגע בפין אחר, החלף את קורא כרטיס הזיכרון או מסור את ההתקן לתיקון. למידע נוסף, ראה <u>תמיכה ואחריות</u>.
    - וודא שהכנסת לחריץ כרטיס זיכרון אחד בלבד בכל פעם. הודעת שגיאה אמורה להופיע בתצוגת לוח הבקרה בשעת הכנסה של יותר מכרטיס זיכרון אחד.

# ההתקן אינו יכול לקרוא צילומים ששמורים בכרטיס הזיכרון

# בדוק את כרטיס הזיכרון

- ייתכן שכרטיס הזיכרון פגום.
- ייתכן שתבנית הקובץ של הצילומים אינה מזוהה. הודעת שגיאה אמורה להופיע בתצוגת לוח הבקרה אם לא ניתן לזהות את תבנית הקובץ. הדפס את הצילומים מלוח הבקרה, מכיוון שהדבר יכול לסייע בזיהוי תבניות קובץ נוספות. למידע נוסף, ראה <u>הדפסת צילומים מלוח הבקרה</u>. אם ההתקן מחובר למחשב, ניתן לשמור את הצילומים מכרטיס הזיכרון במחשב ולאחר מכן להדפיס אותם באמצעות תוכנה מתאימה.

# חלק מהצילומים בכרטיס הזיכרון אינם מודפסים, ומשימת ההדפסה מתבטלת

# בדוק את קובצי הצילומים

הדפס גיליון הגהה ובדוק אילו צילומים אינם תקינים. הגדר את משימת ההדפסה כך שהיא לא תכלול את הצילומים שאינם תקינים. למידע נוסף, ראה <u>הדפסת צילומים באמצעות גיליון הגהה</u>.

# ההתקן מדפיס חצי עמוד, ולאחר מכן מוציא את הנייר

# בדוק את מחסניות הדיו

ייתכן שמחסניות הדיו התרוקנו, ומשימת ההדפסה התבטלה. החלף את מחסניות הדיו, ולאחר מכן שלח את משימת ההדפסה להתקן מחדש. למידע נוסף, ראה <u>החלפת מחסניות הדיו</u>.

# פתרון בעיות בניהול ההתקן

פרק זה מציע פתרונות לבעיות שכיחות הקשורות בניהול ההתקן. סעיף זה כולל את הנושא הבא:

<u>לא ניתן לפתוח את שרת האינטרנט המשובץ</u>

# לא ניתן לפתוח את שרת האינטרנט המשובץ

# בדוק את הגדרות הרשת

- וודא שלא חיברת את ההתקן לרשת באמצעות כבל טלפון או כבל מוצלב. לקבלת מידע נוסף, ראה <u>הגדרת תצורת ההתקן (Windows)</u> או <u>הגדרת תצורת ההתקן (Mac OS)</u>.
  - וודא שכבל הרשת מחובר היטב להתקן.
  - ודא כי הרכזת, המתג או הנתב המסדירים את העבודה ברשת מופעלים ופועלים באופן תקין.

# בדוק את המחשב

ודא כי המחשב שברשותך מחובר לרשת.

# בדוק את דפדפן האינטרנט

ודא כי דפדפן האינטרנט עומד בדרישות המינימום של המערכת. למידע נוסף, ראה <u>דרישות מערכת</u>.

# בדוק את כתובת ה-IP של המדפסת

- כדי לבדוק את כתובת ה-IP של ההתקן מלוח הבקרה (דגמי תצוגה צבעונית בלבד), לחץ על הלחצן הגדרה, בחר רשת, בחר הצג הגדרות רשת, ולאחר מכן בחר באפשרויות הצג סיכום רשת קווית או הצג סיכום רשת אלחוטית.
  רשת קווית או הצג סיכום רשת אלחוטית.
  להתקנים בעלי תצוגת שתי שורות, על המשתמש להדפיס את דף תצורת הרשת כדי לראות את כתובת ה-IP. בלוח הבקרה, לחץ על הגדרה, בחר רשת, בחר הגדרות רשת, ולאחר מכן בחר באפשרויות הצג סיכום כדי לראות את התקנים בעלי תצוגת שני שלחוטית.
  בע בדיקת זמן הגעת אות (Ping) בהתקן באמצעות כתובת ה-IP מתצוגת הפקודה.
- לדוגמה, אם כתובת ה-IP היא MS-DOS הקלד בשורת הפקודה של MS-DOS את הפקודה הבאה:

C:\Ping 123.123.123.123

אם תופיע תשובה, פירוש הדבר שכתובת ה-IP נכונה. אם תופיע תגובת פסק זמן, פירוש הדבר שכתובת ה-IP אינה נכונה.

# פתרון בעיות התקנה

אם הסעיפים הבאים אינם מסייעים לך בפתרון הבעיה, עיין ב <u>תמיכה ואחריות</u> למידע על התמיכה של HP.

- <u>הצעות להתקנת חומרה</u>
- הצעות להתקנת תוכנה
- פתרון בעיות הקשורות ביישור עמודים
  - פתרון בעיות בהתקנת תוכנה
    - <u>פתרון בעיות ברשת</u>
  - <u>פתרון בעיות בתקשורת אלחוטית</u> •

# הצעות להתקנת חומרה

# בדוק את ההתקן

- ודא שסרט האריזה וכל חומרי האריזה הוסרו בשלומת מחלקו החיצוני ומחקו הפנימי של ההתקן.
  - ודא שטענת נייר בהתקן. •
- ודא שאף אחת מהנוריות אינה דולקת או מהבהבת, מלבד הנורית 'מוכן' שאמורה להיות דולקת.
  אם נורית ההתראה מהבהבת, בדוק את ההודעות שמוצגות בלוח הבקרה.
  - ודא שההתקן יכול להדפיס את דף אבחון הבדיקה העצמית.

# בדוק את חיבורי החומרה

- ודא שכל הכבלים שאתה משתמש בהם תקינים ובמצב טוב.
  - ודא שכבל החשמל מחובר היטב להתקן ולשקע החשמל.
    - . ודא שכבל הטלפון מחובר ליציאה 1-LINE

#### בדוק את ראשי ההדפסה ואת מחסניות הדיו

- ודא שהסרת את הכיסויים הכתומים מראשי ההדפסה.
- ודא שכל ראשי ההדפסה ומחסניות הדיו מותקנים היטב לחריצים הנכונים בצבע התואם. לחץ על כל אחד מהם בחוזקה כלפי מטה כדי לוודא מגע תקין. ההתקן לא יכול לפעול אם כל ראשי ההדפסה והמחסניות אינם מותקנים.
  - וודא שתפס ראש ההדפסה סגור היטב.
  - אם מופיעה בתצוגה הודעת שגיאה בראשי ההדפסה, נקה את המגעים של ראשי ההדפסה.

# הצעות להתקנת תוכנה

#### בדוק את מערכת המחשב

- ודא שאחת ממערכות ההפעלה הנתמכות פועלת במחשב.
- ודא שהמחשב שלך עומד לפחות בדרישות המערכת המינימליות.

# ודא כי בוצעו הפעולות המקדמיות של ההתקנה

- השתמש בתקליטור Starter CD שכולל את תוכנת ההתקנה המתאימה למערכת ההתקנה שלך.
  - לפני התקנת התוכנה, ודא שכל שאר התוכניות סגורות.
- אם המחשב אינו מזהה את הנתיב שהזנת אל כונן התקליטורים, ודא שלא שגית בציון אות הכונן.
- אם המחשב אינו מזהה את תקליטור ה-Starter שבכונן התקליטורים, ודא שהתקליטור תקין. ניתן להוריד את מנהל ההתקן מאתר האינטרנט של HP להוריד את מנהל ההתקן מאתר האינטרנט של

# פתרון בעיות הקשורות ביישור עמודים

# בדוק את ההתקן וודא ש:

- נורית ההפעלה דולקת ברציפות ואינה מהבהבת. בשעת הפעלת ההתקן בפעם הראשונה, דרושות לו כ- 45 שניות להתחממות.
  - ההתקן נמצא במצב מוכן, ושאר הנוריות שבלוח הבקרה אינן דולקות או מהבהבות. אם הנוריות דולקות או מהבהבות, בדוק את ההודעות שבלוח הבקרה.
    - ודא שכבל החשמל ושאר הכבלים פועלים ומחוברים להתקן כהלכה.
      - כל חומרי האריזה הוסרו מההתקן.
    - לוח הגישה האחורי או האביזר להדפסה דו-צדדית נעולים במקומם.
      - הנייר טעון בצורה נכונה במגש ואין חסימת נייר בהתקן.
      - ודא שכיסויי המגן הכתומים הוסרו מכל ראשי ההדפסה.
  - ראשי ההדפסה ומחסניות הדיו מותקנים כיאות בחריצים המתאימים, לפי קודי הצבע. לחץ על כל אחד מהם בחוזקה כלפי מטה כדי לוודא מגע תקין.
    - תפס ראש ההדפסה וכל המכסים סגורים.

# פתרון בעיות בהתקנת תוכנה

# בדוק את הנקודות או בצע את הפעולות הבאות:

- ודא כי המחשב שברשותך עומד בדרישות המערכת.
- לפני התקנת תוכנה במחשב בעל מערכת הפעלה Windows, ודא כי כל שאר התוכניות סגורות.
- אם המחשב אינו מזהה את הנתיב שהזנת אל כונן התקליטורים, ודא כי לא שגית בציון אות הכונן.

- אם המחשב אינו מזהה את תקליטור ה-Starter שבכונן התקליטורים, ודא כי התקליטור תקין. ניתן להוריד את מנהל ההתקן מאתר האינטרנט של HP להוריד את מנהל ההתקן מאתר האינטרנט של אוריד
  - במנהל ההתקנים של Windows, ודא שמנהלי התקני USB לא הושבתו.
- אם אתה משתמש במערכת Windows והמחשב אינו מזהה את ההתקן, הפעל את תוכנית העזר להסרת ההתקנה (util\cccnstall.bat בתקליטור ה-Starter) כדי לבצע הסרת התקנה מלאה של מנהל ההתקן. הפעל מחדש את המחשב ובצע התקנה מחדש של מנהל ההתקן.

# פתרון בעיות ברשת

הערה 🖞 הערה פתרון כל הבעיות שלהלן, הפעל מחדש את תוכנית ההתקנה.

# פתרון בעיות רשת כלליות

- אם אינך מצליח להתקין את תוכנת ההתקן, ודא את הדברים הבאים:
  - כל חיבורי הכבלים בין המחשב לבין ההתקן תקינים.
    - הרשת מתפקדת ורכזת הרשת מופעלת.
- כל היישומים, כולל תוכניות אנטי-וירוס, תוכניות ריגול (spyware) ותוכניות חומת-אש אישיות,
  סגורים או מושבתים במחשבים עם מערכת הפעלה Windows.
- ודא שההתקן מותקן באותה רשת משנה שבה מותקנים שאר המחשבים שאמורים להשתמש
  בו.
  - אם תוכנית ההתקנה אינה מזהה את ההתקן, הדפס את דף תצורת הרשת והזן ידנית את כתובת ה-IP בתוכנית ההתקנה. למידע נוסף, ראה <u>הבנת דף תצורת הרשת</u>.
  - , אם אתה משתמש במחשב בעל מערכת הפעלה Windows, ודא ששערי הכניסה לרשת שנוצרו במנהל ההתקן מתאימים לכתובת ה-IP של ההתקן:
    - הדפס את דף תצורת הרשת של ההתקן.
  - לחץ על התחל, הצבע על הגדרות, ולאחר מכן לחץ על מדפסות או על מדפסות ופקסים.
    או -

לחץ על התחל, לחץ על לוח הבקרה, ולאחר מכן לחץ לחיצה כפולה על מדפסות.

- לחץ לחיצה ימנית על סמל ההתקן, לחץ על **מאפיינים**, ולאחר מכן לחץ על הכרטיסייה **יציאות**.
  - בחר ביציאת TCP/IP של ההתקן, ולאחר מכן לחץ על **הגדר יציאה**.
- השווה את כתובת ה-IP המופיעה בתיבת הדו-שיח לזו הרשומה בדף תצורת הרשת, וודא שהן תואמות. אם קיים הבדל בין שתי הכתובות, שנה את הכתובת המופיעה בתיבת הדו-שיח כך שתתאים לזו שבדף תצורת הרשת.
  - לחץ פעמיים על **אישור** כדי לשמור את ההגדרות, ולאחר מכן סגור את תיבות הדו-שיח.

# בעיות בשעת חיבור לרשת קווית

- א אם נורית הקישור שבמחבר הרשת אינה נדלקת, ודא שכל התנאים המצוינים ב"פתרון בעיות כלליות ברשת" אכן מתקיימים.
- למרות שמומלץ שלא להקצות להתקן כתובת IP סטטית, ייתכן שתוכל לפתור בעיות התקנה מסוימות בדרך זו (לדוגמה, התנגשות עם חומת אש אישית).
אם לא מתאפשרת תקשורת בין ההתקן לרשת לאחר השלמת ההתקנה האלחוטית והתקנת התוכנה, בצע אחת מהמשימות הבאות או כמה מהן:

# בדוק את הגדרות התקשורת האלחוטית

- ודא כי כרטיס הרשת האלחוטי של המחשב מוגדר לפי פרופיל התקשורת האלחוטית המתאים.
   פרופיל תקשורת אלחוטית הוא אוסף של הגדרות רשת ייחודיות לרשת מסוימת. כרטיס רשת אלחוטי אחד יכול להיות בעל כמה פרופילי תקשורת אלחוטית (לדוגמה, פרופיל אחד לרשת ביתית ופרופיל אחר לרשת משרדית). פתח את תוכנית העזר להגדרת תצורה של כרטיס הרשת המותקן במחשב, וודא כי הפרופיל שנבחר הוא הפרופיל המתאים לרשת של ההתקן.
- ודא כי הגדרות הרשת של ההתקן תואמות לאלה של הרשת. כדי למצוא את הגדרות הרשת שלך,
   בצע אחת מהפעולות הבאות:
  - **תקשורת תשתית**: פתח את תוכנית העזר להגדרת התצורה של נקודת הגישה האלחוטית (WAP).
    - תקשורת Ad hoc (אד-הוק): פתח את תוכנית העזר להתקנת כרטיס הרשת במחשב.
- השווה את הגדרות הרשת לאלה המופיעות בדף התצורה של ההתקן, ורשום לפנייך את ההבדלים ביניהן. למידע נוסף, ראה <u>הבנת דף תצורת הרשת</u>. הבעיה עשויה להיות אחת מאלה:
  - כתובות פריטי החומרה של מסנני ה-WAP (כתובות MAC).
  - אחת מההגדרות הבאות בהתקן עלולה להיות שגויה: מצב התקשורת, שם הרשת (מזהה SSID), הערוץ (רשתות אד-הוק בלבד), סוג האימות, ההצפנה.
- הדפס מסמך כלשהו. אם ההתקן עדיין אינו מדפיס את המסמך, אפס את הגדרות הרשת של ההתקן והתקן מחדש את תוכנת ההתקן.

אם הגדרות הרשת האלחוטית נכונות, ייתכן שהמחשב משויך לרשת אלחוטית אחרת. ודא שהמחשב משויך לאותה רשת אלחוטית של ההתקן.

המשתמש יכול לבדוק זאת על-ידי בדיקת הגדרות התקשורת האלחוטית במחשבו. נוסף לכך, ודא כי המחשבים נהנים מגישה לרשת האלחוטית.

אם הגדרות הרשת האלחוטית אינן נכונות, בצע את השלבים הבאים כדי לתקן את הגדרות הרשת של ההתקן:

- **.** חבר את ההתקן לרשת באמצעות כבל רשת או חבר אותו למחשב באמצעות כבל רשת.
  - .2 פתח את שרת האינטרנט המשובץ של ההתקן.
- . לחץ על הכרטיסייה עבודה ברשת ולחץ על תקשורת אלחוטית (802.11) בחלונית השמאלית.
- 4. השתמש באשף הגדרות תקשורת אלחוטית שבכרטיסייה 'הגדרות תקשורת אלחוטית' כדי לשנות את הגדרות ההתקן, כך שיתאימו להגדרות הרשת.
  - 5. סגור את שרת האינטרנט המשובץ של ההתקן, ולאחר מכן נתק את כבל הרשת מההתקן.
    - **6.** הסר לחלוטין את התקנת תוכנת ההתקן, ולאחר מכן התקן אותה מחדש.

# הוספת כתובות חומרה לנקודת גישה אלחוטית (WAP)

סינון MAC הוא מאפיין אבטחה המאפשר להגדיר את התצורה של נקודת גישה אלחוטית (WAP) בעזרת רשימת כתובות MAC (הקרויות גם 'כתובות חומרה') של התקנים המורשים לקבל גישה לרשת באמצעות אותה נקודה. אם כתובת החומרה של התקן המנסה לקבל גישה לרשת אינו נמצא ב-WAP, נקודת הגישה האלחוטית לא תאפשר לאותו התקן לקבל גישה לרשת. אם נקודת ה-WAP מסננת כתובות MAC, חובה להוסיף את כתובת ה-MAC של ההתקן לרשימת כתובות ה-MAC המורשות של ה-WAP.

- הדפס את דף תצורת הרשת של המדפסת. למידע נוסף, ראה <u>הבנת דף תצורת הרשת</u>.
- פתח את תוכנית העזר להגדרת תצורת ה-WAP והוסף את כתובת החומרה של ההתקן לרשימת כתובות ה-MAC המורשות.

# אפס את הגדרות תצורת הרשת

אם התקשורת בין ההתקן לרשת עדיין אינה פועלת, אפס את הגדרות הרשת של ההתקן.

- לחץ על Setup (הגדרה). לחץ על לחצני החצים כדי לעבור לאפשרות רשת, ולאחר מכן לחץ על OK.
  - לחץ על לחצני החצים כדי לגלול לאפשרות שחזור ברירות מחדל של הרשת, ולאחר מכן לחץ על
     OK
  - הדפס את דף תצורת הרשת וודא שהגדרות הרשת התאפסו. למידע נוסף, ראה <u>הבנת דף תצורת</u> <u>הרשת</u>.

כברירת מחדל, שם הרשת (מזהה SSID) הוא 'hpsetup' ומצב התקשורת הוא 'אד הוק'.

# סילוק חסימות

לפעמים, חומרי הדפסה נתקעים במהלך ביצוע משימה. נסה להיעזר בפתרונות הבאים לפני שתנסה לסלק את החסימה.

- וודא שאתה משתמש בחומרי הדפסה שתואמים למפרט. למידע נוסף, ראה <u>בחירת חומרי הדפסה</u>.
  - וודא שאתה משתמש בחומרי הדפסה שאינם מקומטים, מקופלים או פגומים.
    - וודא שההתקן נקי. למידע נוסף, ראה ניקוי ההתקן.
  - . וודא שמגשי הקלט טעונים כהלכה ואינם מלאים מדי. למידע נוסף, ראה <u>טעינת חומרי הדפסה</u>.

# סילוק חסימה בהתקן

# סילוק חסימות במדפסת

- . הוצא את כל חומרי ההדפסה ממגש הפלט.
- בדוק את לוח הגישה האחורי או את האביזר להדפסה דו-צדדית.
- **א**. לחץ על הלחצן שבאחד מצדי לוח הגישה האחורי או האביזר להדפסה דו-צדדית והסר את הלוח או האביזר.

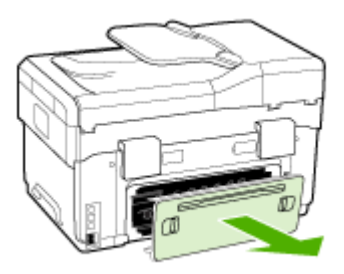

ב. אתר חומרי הדפסה שנתקעו בתוך ההתקן וגרמו לחסימה, אחוז בהם בשתי ידיך ומשוך אותם כלפיך.

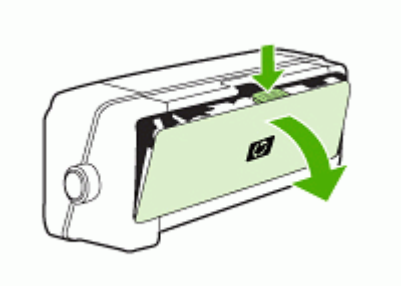

- ד. החזר את לוח הגישה האחורי או האביזר להדפסה דו-צדדית למקום.
- **.** אם אינך מצליח לאתר את החסימה, הרם את מגש הפלט ובדוק אם קיימת חסימה במגש 1. אם מצאת חומר הדפסה תקוע במגש, פעל בדרך הבאה:
  - **א**. הרם את מגש הפלט.
  - **ב**. משוך את הגיליון התקוע כלפיך.

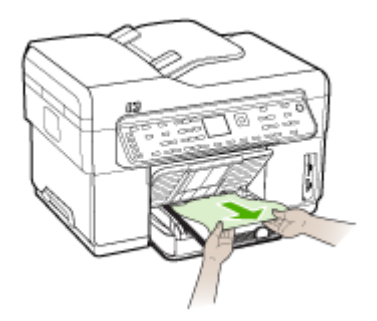

- **ג**. הורד את מגש הפלט.
- 4. אם לא איתרת את החסימה ומגש 2 נמצא בהתקן, שלוף אותו והוצא את חומרי ההדפסה התקועים אם הדבר אפשרי. אם לא, פעל בדרך הבאה:
  - א. וודא שההתקן כבוי ונתק את כבל החשמל.
    - **ב**. הרם את ההתקן ממגש 2.
  - ג. שחרר את חומרי ההדפסה התקועים מחלקו התחתון של ההתקן או ממגש 2.
    - ד. הנח את ההתקן מחדש על גבי מגש 2.

- 5. פתח את דלת הגישה לגררת ההדפסה. אם נותר נייר בהתקן, וודא שהגררה נעה לצדו הימני של ההתקן, שחרר גיליונות או פיסות מקומטות של חומר הדפסה ומשוך אותם לעברך דרך חלקו העליון של ההתקן.
- ▲ אזהרה אל תכניס אצבעות או ידיים לתוך ההתקן כשהוא מופעל והגררה תקועה. כשפותחים את המכסה העליון, הגררה אמורה לחזור למקומה בצדו הימני של ההתקן. אם הגררה אינה זזה לימין, כבה את ההתקן לפני שתנסה לשחרר את החסימה.
  - 6. לאחר שחרור החסימה, סגור את כל המכסים, הפעל את ההתקן (אם כיבית אותו) ושלח מחדש את משימת ההדפסה.

# סילוק חסימות במזין המסמכים האוטומטי

אם חומר הדפסה נתקע במזין המסמכים האוטומטי וגרם לחסימה, בצע את הפעולות הבאות כדי לסלק את החסימה. למידע על מניעת חסימות נייר, ראה <u>עצות למניעת חסימות נייר</u>.

### סילוק חסימה במזין המסמכים האוטומטי

- אם גיליון חומר הדפסה בולט מחוץ לאזור, נסה למשוך אותו בעדינות מבלי לקרוע אותו. אם אתה **1**. חש בהתנגדות, בצע את הצעדים הבאים.
  - . הסר את מזין המסמכים ופתח את מכסה מזין המסמכים האוטומטי.

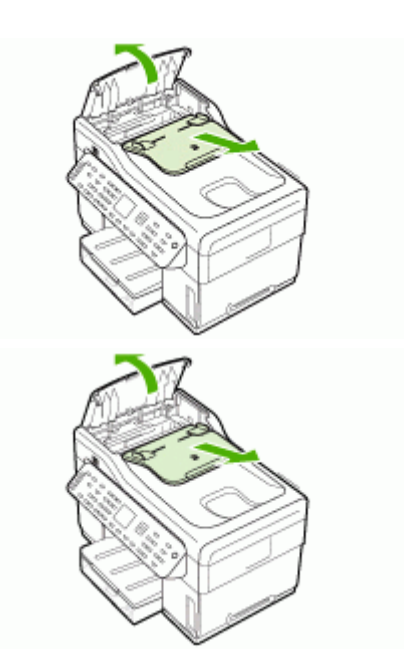

. הסר את רכיב ניקוי החסימות. בעזרת שתי ידייך, הרם את שתי הידיות עד שהרכיב ישתחרר. סובב והוצא את רכיב ניקוי החסימות ממקומו והנח אותו בצד.

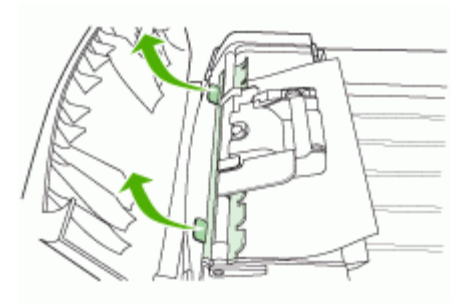

4. תוך כדי הרמת הידית הירוקה, סובב את המנגנון והרם אותו עד שהוא יישאר פתוח.

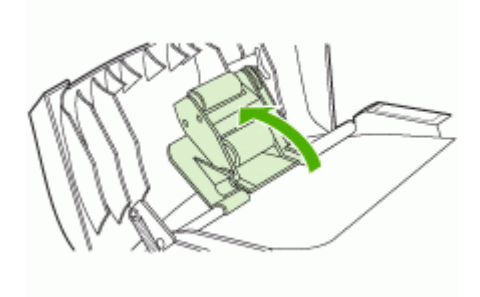

5. נסה להסיר את הגיליון בזהירות מבלי לקרוע אותו. אם אתה חש בהתנגדות, עבור לצעד הבא.

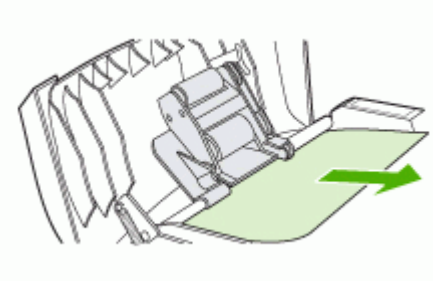

- **.** פתח את מזין המסמכים האוטומטי ושחרר בעדינות את חומר ההדפסה בעזרת שתי ידייך.
  - 7. כשחומר ההדפסה ישתחרר, משוך אותו החוצה בעדינות.
    - . סגור את מזין המסמכים האוטומטי.
      - . הורד את הידית הירוקה.

**10.** התקן את רכיב ניקוי החסימות בחזרה למקומו כפי שמודגם באיור. לחץ על שתי הלשוניות עד שהרכיב יינעל למקומו בנקישה.

הערה אם רכיב ניקוי החסימות לא יחובר למקומו כהלכה, הדבר עלול לגרום לחסימות נייר 🛱 בעתיד.

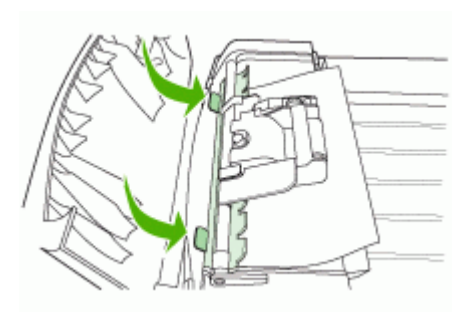

. סגור את מזין המסמכים האוטומטי וחבר את מגש מזין המסמכים בחזרה למקומו.

# עצות למניעת חסימות נייר

- ודא כי דבר אינו חוסם את נתיב הנייר.
- אין לטעון במגשים יותר נייר מן המותר. למידע נוסף, ראה <u>הבנת המפרט לחומרי הדפסה נתמכים</u>.
  - טען נייר כיאות כשההתקן אינו מבצע הדפסה. למידע נוסף, ראה <u>טעינת חומרי הדפסה</u> ו <u>טעינת</u> מסמך מקור במזין המסמכים האוטומטי (ADF).
- כשאתה מחזיר את מגש 2 (אופציונלי) למקומו בהתקן, עשה זאת בעדינות. הכנסת המגש למקומו בכוח כשהוא מלא בגיליונות נייר עלולה לגרום לחלק מהם להחליק פנימה אל תוך ההתקן, ולגרום לחסימת נייר או למשיכה של יותר מגיליון אחד בכל פעם.
  - אל תשמש בחומרי הדפסה מקופלים או מקומטים.
  - השתמש תמיד בחומרי הדפסה המתאימים למפרט. למידע נוסף, ראה בחירת חומרי הדפסה.
    - . וודא שמגש הפלט אינו מלא יתר על המידה.
    - ודא כי חומרי ההדפסה מיושרים כלפי צדו הימני של מגש ההזנה.
- ודא כי גובלי הרוחב והאורך של חומרי ההדפסה צמודים אל חומרי ההדפסה אך אינם מקמטים או מכופפים אותם.

# HP א חומרים מתכלים ואביזרים של

פרק זה מכיל מידע על חומרים מתכלים ואביזרים של HP המיועדים להתקן. המידע הכלול בו כפוף לשינויים, ולכן מומלץ לבקר באתר האינטרנט של HP (<u>www.hpshopping.com</u>) כדי לקבל את העדכונים האחרונים. כמו כן, ניתן לבצע רכישות שונות באתר האינטרנט.

- <u>הזמנת חומרי הדפסה מתכלים באינטרנט</u>
  - <u>אביזרים</u>
  - <u>חומרים מתכלים</u>

# הזמנת חומרי הדפסה מתכלים באינטרנט

מלבד אתר האינטרנט של HP, ניתן להזמין חומרי הדפסה מתכלים בעזרת הכלים הבאים:

- בשרת האינטרנט המשובץ: לחץ על הלחצן הזמנת חומרים מתכלים בכל דף של שרת האינטרנט המשובץ.
  - בארגז הכלים (Windows): בכרטיסייה רמות דיו משוערות, לחץ עלרכישה מקוונת.
- בתוכנית העזר (Mac OS) לחץ על מצב חומרים מתכלים מהלוח מידע ותמיכה, לחץ על התפריט הנפתח רכישת חומרים מתכלים של HP, ןלאחר מכן בחר באפשרות מקוונת.

# אביזרים

| האביזר להדפסה דו-צדדית מאפשר<br>להדפיס על שני צדי הדף באופן אוטומטי | C9278A | אבזר להדפסה דו-צדדית<br>אוטומטית של HP                                        |
|---------------------------------------------------------------------|--------|-------------------------------------------------------------------------------|
| מגש שני אופציונלי שיכול להכיל עד 350<br>דפי נייר רגיל               | CB007A | מגש קלט ל-350 גיליונות                                                        |
| שרת הדפסה חיצוני (USB 1.0.0)                                        | J6035C | HP Jetdirect 175x Print<br>Server-Fast Ethernet (שרת<br>הדפסה-אתרנט מהיר)*    |
| שרת הדפסה חיצוני (USB 2.0)                                          | J7942A | HP Jetdirect en3700 Fast<br>Ethernet Print Server) (שרת<br>הדפסה אתרנט מהיר)* |
| שרת הדפסה חיצוני אלחוטי או קווי                                     | J7951A | HP Jetdirect ew2400 802.11g<br>Wireless Print Server (שרת) Wireless אלחוטי)*  |
| Bluetooth-מתאם USB מתאם                                             | Q3395A | HP bt300, Bluetooth Wireless<br>מתאם הדפסה (מתאם הדפסה<br>אלחוטי)             |

\*תומך בתכונות הדפסה בלבד.

# חומרים מתכלים

- <u>מחסניות דיו</u>
- <u>ראשי הדפסה</u>
- חומרי הדפסה של HP

#### מחסניות דיו

השתמש רק במחסניות חלופיות שמספר המחסנית שלהן זהה למספר מחסנית הדיו שאתה מחליף. מספר המחסנית מופיע במקומות הבאים:

- בדף אבחון הבדיקה העצמית. למידע נוסף, ראה הבנת דף הבדיקה לאבחון עצמי.
  - בתווית של מחסנית הדיו שאתה מחליף.
- שרת אינטרנט משובץ: לחץ על הכרטיסייה Information (מידע) ולחץ על Ink Supplies (מפלס דיו)
   בחלונית השמאלית.
- ארגז הכלים (Windows): לחץ על הכרטיסייה רמות דיו משוערות, ולאחר מכן לחץ על הלחצן פרטי מחסנית כדי להציג מידע על מחסניות דיו חלופיות.
  - (Mac OS) פתח את הלוח מידע ותמיכה ולחץ על מצב חומרים מתכלים.

הערה זמינות מחסניות הדיו משתנה בהתאם למדינה/אזור. אם אתה מתגורר באירופה, בקר בכתובת 🗒 www.hp.com/eu/hard-to-find-supplies

#### ראשי הדפסה

| C9381A | (שחור וצהוב) HP 88 Black and Yellow  |
|--------|--------------------------------------|
| C9382A | (מגנטה וציאן) HP 88 Magenta and Cyan |

# חומרי הדפסה של HP

להזמנת חומרי הדפסה כגון נייר צילום HP Premium Plus או נייר HP Premium Paper, בקר באתר www.hp.com.

בחר במדינה/האזור המתאימים, ולאחר מכן בחר **רכישה** או **קניות**.

# ב תמיכה ואחריות

המידע הכלול בפרק <u>תחזוקה ופתרון בעיות</u> מכיל הצעות לפתרון לבעיות נפוצות. אם ההתקן אינו פועל כשורה והצעות הפתרון לא פתרו את הבעיה, נסה להסתייע באחד משירותי התמיכה הבאים.

סעיף זה כולל את הנושאים הבאים:

- <u>השגת תמיכה באמצעים אלקטרוניים</u>
  - קבלת תמיכה טלפונית של HP
- הצהרת אחריות מוגבלת של Hewlett-Packard
  - הכנת ההתקן למשלוח
    - <u>אריזת ההתקן</u> •

# השגת תמיכה באמצעים אלקטרוניים

לקבלת מידע אודות תמיכה ואחריות, בקר באתר של HP בכתובת האינטרנט <u>www.hp.com/support</u>. אם תתבקש, בחר את המדינה/אזור שלך ולאחר מכן לחץ על **Contact HP** (פנייה ל-HP) לקבלת מידע על פנייה לקבלת תמיכה טכנית.

כמו כן, אתר זה מציע מידע אודות תמיכה טכנית, מנהלי התקן, חומרים מתכלים, הזמנה ואפשרויות נוספות כגון:

- · גישה לדפי תמיכה מקוונים
- שליחת הודעות דואר אלקטרוני ל-HP לקבלת תשובות לשאלות שלך.
  - . חיבור לטכנאי של HP באמצעות צ'אט מקוון.
    - בדיקת עדכוני תוכנה.

כמו כן, באפשרותך לקבל תמיכה מחברת HP דרך המקורות האלקטרוניים הבאים:

- בארגז הכלים (Windows): ארגז הכלים מציע פתרונות קלים, צעד-אחר-צעד, לבעיות הדפסה שכיחות.
   למידע נוסף, ראה ארגז הכלים (Windows).
- בשרת האינטרנט המשובץ: כאשר ההתקן מחובר לרשת, אפשר להשתמש בשרת האינטרנט המובנה כדי להציג נתוני סטטוס, לשנות הגדרות ולנהל את ההתקן דרך המחשב. למידע נוסף, ראה <u>שרת אינטרנט משובץ</u>.
   אפשרויות התמיכה והזמינות משתנות בהתאם למוצר. למדינה/אזור ולשפה.

# קבלת תמיכה טלפונית של HP

בתקופת האחריות, תוכל לקבל סיוע ממרכז שירות הלקוחות של HP.

- סעיף זה כולל את הנושאים הבאים:
  - לפני הפנייה למרכז
  - <u>מספרי טלפון לתמיכה</u>

#### לפני הפנייה למרכז

בקר באתר האינטרנט של HP בקר באתר האינטרנט של (<u>www.hp.com/support)</u>) כדי לקבל את המידע העדכני ביותר לגבי פתרון בעיות ולגבי תיקונים ועדכונים למוצרים השונים.

אם בכוונתך להתקשר אל HP, הכן את הפרטים הבאים כדי לסייע לנציגי מרכז שירות הלקוחות להעניק לך שירות טוב יותר.

- 1. הדפס את דף הבדיקה לאבחון עצמי של ההתקן. למידע נוסף, ראה הבנת דף הבדיקה לאבחון עצמי. אם ההתקן אינו מדפיס, הכן את הפרטים הבאים.
  - דגם ההתקן
  - מספר הדגם והמספר הסידורי (בדוק בגב ההתקן)
  - 2. בדוק איזו מערכת הפעלה מותקנת במחשבך לדוגמה, מערכת Windows XP.
    - . אם ההתקן מחובר לרשת, בדוק מהי מערכת ההפעלה של הרשת.
  - 4. ברר כיצד מחובר ההתקן למערכת לדוגמה, באמצעות חיבור USB או חיבור רשת.

- 5. השג את מספר הגירסה של תוכנת המדפסת, לדוגמה, HP Officejet Pro L7500 Series Version: השג את מספר הגירסה של מנהל המדפסת, פתח את תיבות הדו-שיח הגדרות מדפסת. או מאפיינים ולחץ על הכרטיסייה אודות (About).
  - **6.** אם קיימת בעיה בהדפסה מיישום מסוים, רשום את שם היישום ואת מספר הגירסה שלו.

#### מספרי טלפון לתמיכה

במקומות רבים, חברת HP מעמידה לרשותך תמיכה טלפונית ללא תשלום בתקופת האחריות. עם זאת, חלק ממספרי התמיכה שברשימה הבאה עשויים לגבות תשלום עבור השירות.

כדי לקבל את רשימת מספרי התמיכה העדכנית ביותר, ראה <u>www.hp.com/support.</u>

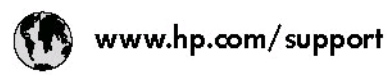

| 021 672 280                                 | للجزائر                                 | 日本                                          | 0570-000511                  |
|---------------------------------------------|-----------------------------------------|---------------------------------------------|------------------------------|
| Argentina (Buenos Aires)                    | 54-11-4708-1600                         | 日本 (法帯電路の場合)                                | 03-3335-9800                 |
| Argentina                                   | 0-800-555-5000                          | 0800 222 47                                 | الاردن                       |
| Australia<br>Australia                      | 1300 721 147<br>1902 910 910            | 한국                                          | 1588-3003                    |
| (out-of-warranty)                           |                                         | Luxembourg                                  | +352 9 00 40 006             |
| Österreich                                  | +43 0820 87 4417                        | Luxemburg                                   | +352 900 40 007              |
| 17212049                                    | البحرين                                 | Malaysia                                    | 18:00 88 8588                |
| België                                      | +32 070 300 005                         | Mauritius                                   | (262) 262 210 404            |
| Belgique                                    | +32 070 300 004                         | México (Ciudad de México)<br>México         | 55-5258-9922                 |
| Brasil (Sao Paulo)                          | 55-11-4004-7751                         |                                             | 01-000-4/2-00300             |
| Brasi                                       | 0-800-709-7751                          | 081 005 010                                 | لمرب                         |
| Canada                                      | 1-(800)-474-6836                        | Nederland                                   | +31 0900 2020 165            |
| 1000-000-000<br>1000-000-000-000-000-000-00 | (1-800 hp invent)                       | New Zealand                                 | 0800 441 147                 |
| Central America &<br>The Caribbean          | www.hp.com/support                      | Nigeria                                     | (01) 271 2320                |
| Chile                                       | 800.340.000                             | 1vorge                                      | +4/ 815 62 0/0               |
| Gille                                       | 0000000-777                             | 24/91//3                                    | <b>مس</b> ل<br>1000 711 0004 |
| 中国                                          | 800.810.3888                            | Panamá                                      | 1-800-711-2884               |
| 01.11.00.000                                | 633 (0( 0)0)                            | Paraguay                                    | 009 800 54 1 0006            |
| Colombia (Bogota)                           | 57 1-000-7 17 1<br>01 8000 C1 4746 8568 | Feru                                        | 0-800-10111                  |
| Colombia                                    | 0,900,011,1046                          | Philippines                                 | 2 007 3551                   |
| Česká mpublika                              | 010000011-1040                          | Polska                                      | 22 5666 000                  |
| Сезки терорліки                             | 810 222 222                             | Portugal                                    | +351 808 201 492             |
| Danmark                                     | +45 70 202 845                          | Puerto Rico                                 | 1-877-232-0589               |
| Ecuador (Andinatel)                         | 1-999-119                               | República Dominicana                        | 1-800-711-2884               |
|                                             | 1900-225 529                            | Reunion                                     | 0820 890 323                 |
| Ecuador (Pacifitel)                         | 800-711-2884                            | România                                     | 0801 033 390                 |
| (02) 6910602                                | مستر                                    | Россия (Москва)<br>Россия (Санкт-Петербург) | 095 777 3284<br>812 332 4240 |
| El Salvador                                 | 800-6160                                | 800 897 1415                                | السعودنية                    |
| España                                      | +34 902 010 059                         | Singapore                                   | 6 272 5300                   |
| France                                      | +33 0892 69 60 22                       | Slovensko                                   | 0850 111 256                 |
| Deutschland                                 | +49 01805 652 180                       | South Africa (international)                | + 27 11 2589301              |
| Ελλάδα (από το εξωτερικό)                   | + 30 210 6073603                        | South Africa (RSA)                          | 0860 104 771                 |
| Ελλάδα (αντός Ελλάδας)                      | 801 11 75400                            | Rest of West Africa                         | + 351 213 17 63 80           |
| Ελλάδα (από Κύπρο)                          | 800 9 2854                              | Suomi                                       | +358 0 203 66 767            |
| Guatemala                                   | 1-800-711-2884                          | Sverige                                     | +46 077 120 4765             |
| 香港特別行政區                                     | (852) 2802 4098                         | Switzerland                                 | +41 0848 672 672             |
| Magyarország                                | 06 40 200 629                           | 臺灣                                          | 02-8722-8000                 |
| India                                       | 1-800-425-7737<br>91-80-28526900        | ไพย                                         | +66 (2) 353 9000             |
| Indonesia                                   | +62 (21) 350 3408                       | 071891391                                   | تونس                         |
| +97142249189                                | قتراق                                   | Trinidad & Tabago                           | 1-800-711-2884               |
| +97142249189                                | لگريث                                   | Türkiye                                     | +90 0212 444 0307            |
| +97142249189                                | ليدان                                   | Україна                                     | (044) 230-51-06              |
| +97142249189                                | کستر                                    | 600 54 47 47                                | الإمارات العربية المتحدة     |
| +97142249189                                | أيهن                                    | United Kingdom                              | +44 0870 010 4320            |
| Ireland                                     | +353 1890 923 902                       | United States                               | 1-(800)-474-6836             |
| 1-700-503-048                               | ישראל                                   | Uruguay                                     | 0004-054-177                 |
| Italia                                      | + 39 848 800 871                        | Venezuela (Caracas)                         | 58-212-278-8666              |
| Jamaica                                     | 1-800-711-2884                          | Venezuela                                   | 0-800-474-68368              |
|                                             |                                         | Viêt Nam                                    | +84 88234530                 |

# הצהרת אחריות מוגבלת של Hewlett-Packard

| AP מוצר              | תקופת האחריות המוגבלת                                                                                                    |  |
|----------------------|----------------------------------------------------------------------------------------------------|--|
| מדיית תוכנה          | 00 יום                                                                                                    |  |
| מדפסת                | 1 שנה                                                                                                    |  |
| מחסניות הדפסה או דיו | עד להתרוקנות הדיו של HP או לתאריך "סיום האחריות" (end of warranty)<br>המודפס על גבי המחסנית - המוקדם מביניהם. אחריות זו אינה מכסה מוצרי<br>דיו של HP אשר מולאו מילוי חוזר, יוצרו מחדש, שופצו, או שנעשה בהם<br>שימוש לרעה או שחובלו. |  |
| ראשי הדפסה           | 1 שנה                                                                                                    |  |
| אביזרים              | 1 שנה                                                                                                    |  |

א. גבולות האחריות המוגבלת

- חברת HP) Hewlett-Packard (HP) מתחייבת בפני הלקוח, משתמש הקצה, כי במוצרי HP המוזכרים לעיל לא יהיו פגמים בחומר ובעבודה למשך התקופה המצוינת לעיל, המתחילה במועד הרכישה.
  - 2. לגבי מוצרי תוכנה, האחריות המוגבלת של חברת HP חלה רק במקרה של כשל בביצוע הוראות תכנות. חברת HP אינה מתחייבת כי פעולתו של מוצר כלשהו תהיה רציפה או נטולת שגיאות.
  - 3. האחריות המוגבלת של HP מכסה רק פגמים המופיעים כתוצאה משימוש רגיל במוצר, ואינה מכסה בעיות אחרות כלשהן, כולל אלה הנגרמות כתוצאה מ:
    - א. תחזוקה לא נאותה או הכנסת שינויים;
    - ב. תוכנה, מדיה, חלפים או פריטים מתכלים שלא סופקו על-ידי HP או לא נתמכים על-ידה; או
      - ג. הפעלה החורגת מהוראות מפרט המוצר.
        - ד. שינוי או שימוש לרעה, שלא באישור.
- 4. לגבי מוצרי מדפסת של HP, השימוש במחסנית שאינה מתוצרת HP או במחסנית שמולאה מילוי חוזר אינו משפיע על האחריות כלפי הלקוח או על חוזה תמיכה כלשהו מול הלקוח. יחד עם זאת, והיה והתקלה או הנזק למדפסת ייוחסו לשימוש במחסנית דיו שלא מתוצרת HP או שמולאה מילוי חוזר, יחויב הלקוח בעלויות הרגילות של תיקון המדפסת מבחינת זמן וחומרים.
  - 5. היה ובמהלך תקופת האחריות תקבל חברת HP הודעה על פגם במוצר חומרה המכוסה במסגרת האחריות, החברה תתקן או תחליף את המוצר הפגום – לפי בחירתה.
- 6. היה ולא יהיה בידי החברה לתקן או להחליף בהתאם למקרה מוצר פגום המכוסה במסגרת האחריות, תשיב החברה ללקוח את סכום הרכישה בתוך פרק זמן סביר ממועד ההודעה על הפגם.
  - 7. חברת HP לא תהיה מחויבת לתקן, להחליף או להעניק החזר כספי כאמור, אלא לאחר שיחזיר הלקוח את המוצר הפגום לידיה.
- 8. המוצר שיינתן ללקוח כנגד החזרת המוצר הפגום יהיה חדש או כמו-חדש, ובלבד שטיב פעולתו יהיה זהה לזה של המוצר המוחזר, אם לא טוב יותר.
  - 9. מוצרי HP עשויים לכלול חלקים, רכיבים או חומרים שעובדו מחדש, שרמת ביצועם תהיה זהה לזו של מוצרים חדשים.
- 10.הצהרת האחריות המוגבלת של HP תקפה בכל מדינה בה מוצר HP המכוסה מופץ על-ידי HP. חוזים לגבי שירותי אחריות נוספים, כגון שירות באתר הלקוח, ניתנים על ידי מרכזי השירות המורשים של HP במדינות שבהם המוצר מופץ על ידי החברה עצמה או על ידי יבואן מורשה.
  - ב. הגבלות על האחריות

ככל שמתיר זאת החוק המקומי, חברת HP או מי מספקיה אינם מעניקים אחריות או תנאי מכל סוג שהוא, בין במפורש או מכללא, או תנאים מכללא הנוגעים לסחירות המוצר, לאיכות משביעת-רצון ולהתאמת המוצר למטרה מסוימת.

- ג. הגבלות על החבות
- 1. ככל שמתיר זאת החוק המקומי, הסעדים המצוינים בהצהרת אחריות זה הנם סעדיו היחידים והבלעדיים של הלקוח.
- 2. ככל שמתיר זאת החוק המקומי, למעט ההתחייבויות המפורטות בכתב אחריות זה, לא יהיו חברת HP ומי מספקיה אחראיים, בכל מקרה שהוא, לנזקים ישירים, עקיפים, מיוחדים, תוצאתיים, בין מכוח חוזה, נזיקין או כל תיאוריה משפטית אחרת, ובין אם ייוודע להם על האפשרות לנזקים שכאלה.
  - ד. חוק מקומי
- כתב אחריות זה מעניק ללקוח זכויות משפטיות ספציפיות. ללקוח עשויות להיות זכויות אחרות, המשתנות ממדינה למדינה בארה"ב, ממחוז למחוז בקנדה, וממדינה למדינה בשאר העולם.
  - 2. ככל שכתב אחריות זה אינו עולה בקנה אחד עם החוק המקומי, יהיה הוא נתון לשינויים לצורך התאמתו לחוק המקומי. ייתכן שהגבלות וויתורים מסוימים הניתנים ללקוח במסגרת כתב אחריות זה לא יהיו תקפים על פי החוק המקומי. לדוגמה, מדינות מסוימות בארה"ב, וכן ממשלים מסוימים מחוץ לארה"ב (לרבות מחוזות בקנדה), רשאים:
    - א. למנוע מהוויתורים וההגבלות הנזכרים בכתב אחריות זה להגביל את זכויותיו החוקתיות של הלקוח (לדוגמה, באנגליה);
      - ב. להגביל בדרך אחרת את יכולת היצרן לאכוף הגבלות או ויתורים כאלה; או
    - ג. להעניק ללקוח זכויות אחריות נוספות, לציין משך אחריות מכללא שהיצרן אינו יכול להעניק, או לאפשר הגבלות על משך האחריות מכללא.
- 3. תנאי האחריות הכלולים בהצהרת אחריות זו, למעט במידה המותרת על-פי כל דין, אינם שוללים, אינם מגבילים ואינם משנים את זכויות החובה הסטטוטוריות החלות על מכירת המוצרים של HP ללקוחות כאמור, אלא הם מהווים תוספת לאותן זכויות.

# הכנת ההתקן למשלוח

אם לאחר יצירת קשר עם תמיכת הלקוחות של HP או לאחר חזרה לנקודת הרכישה, הנך מתבקש לשלוח את ההתקן לשירות, הקפד להסיר את הפריטים הבאים ולשמור אותם, לפני שאתה מחזיר את ההתקן:

- מחסניות הדיו וראשי ההדפסה
  - לוחית לוח הבקרה
- כבל המתח, כבל ה-USB וכל כבל אחר המחובר להתקן
  - כל נייר שטעון במגש ההזנה
  - הסר כל מסמך מקור שייתכן שטענת בהתקן.

סעיף זה כולל את הנושאים הבאים:

- הסרת מחסניות הדיו וראשי ההדפסה לפני משלוח
  - הסרת לוחית לוח הבקרה

## הסרת מחסניות הדיו וראשי ההדפסה לפני משלוח

לפני החזרת ההתקן, יש לוודא שהסרת את מחסניות הדיו ואת ראשי ההדפסה.

הערה 🛱 הערה מידע זה אינו חל על לקוחות ביפן.

#### הסרת מחסניות דיו לפני משלוח

1. הפעל את ההתקן והמתן עד שגררת ההדפסה תפסיק לפעול ותהיה שקטה. אם לא ניתן להפעיל את ההתקן, דלג על שלב זה ועבור לשלב 2.

הערה אם לא ניתן להפעיל את ההתקן, תוכל לנתק את כבל המתח ולאחר מכן להחליק את גררת 📸 ההדפסה לצד ימין באופן ידני, כדי להסיר את מחסניות הדיו.

.2 משוך ופתח בעדינות את מכסה המחסנית.

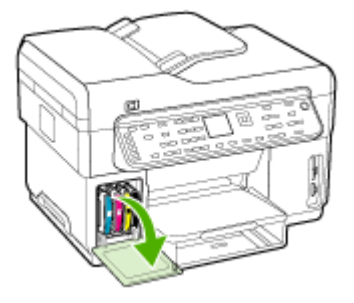

3. הוצא את מחסניות הדיו מהחריצים שלהן באמצעות אחיזת כל אחת מהן בין האגודל לאצבע המורה ומשיכתה בחוזקה כלפייך.

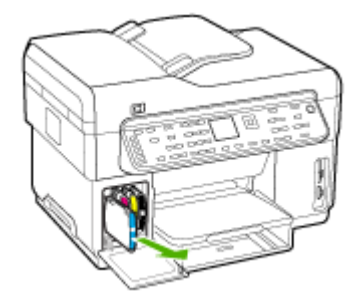

- 4. אחסן את מחסניות הדיו במכל פלסטיק אטום כדי שלא יתייבשו, והנח אותן בצד. אל תשלח את ראשי ההדפסה עם ההתקן, אלא אם נציג תמיכת הלקוחות של HP הורה לך לעשות זאת.
  - 5. סגור את דלת מחסניות הדיו והמתן מספר רגעים עד שגררת ההדפסה תזוז חזרה לעמדת המוצא שלה (מצד שמאל).
  - 6. לאחר שהסורק חזר לעמדת המוצא שלו ונמצא במצב המתנה, לחץ על הלחצן חשמל כדי לכבות את ההתקן.

#### הסרת ראשי הדפסה לפני משלוח

- **1.** פתח את המכסה העליון.
- **.2** אם הגררה לא זזה באופן אוטומטי לצד שמאל, לחץ לחיצה רצופה במשך 5 שניות על הלחצן **OK**. המתן עד שהגררה תיעצר.
  - . הרם את תפס ראש ההדפסה.
  - הרם את ידית ראש ההדפסה והשתמש בה כדי לשלוף את ראש ההדפסה מתוך החריץ שלו.
  - 5. אחסן את ראשי ההדפסה במכל פלסטיק אטום כדי שלא יתייבשו, והנח אותם בצד. אל תשלח את ראשי ההדפסה עם ההתקן, אלא אם נציג תמיכת הלקוחות של HP הורה לך לעשות זאת.
    - .6 סגור את המכסה העליון.
- 7. לאחר שהסורק חזר לעמדת המוצא שלו ונמצא במצב המתנה, לחץ על הלחצן חשמל כדי לכבות את ההתקן.

#### הסרת לוחית לוח הבקרה

השלם את השלבים שלהלן, לאחר הסרת מחסניות הדיו וראשי ההדפסה.

הערה 🕅 הערה 🕅 אינו חל על לקוחות ביפן.

. התראה 🛛 יש לנתק את ההתקן מהחשמל לפני ביצוע שלבים אלה.

התראה ההתקן החלופי שיישלח לא יכלול כבל חשמל. אחסן את כבל החשמל במקום בטוח עד להגעת ההתקן החלופי.

#### הסרת לוחית לוח הבקרה

- . לחץ על הלחצן **חשמל** כדי לכבות את ההתקן.
- נתק את כבל המתח מהקיר ולאחר מכן נתק אותו מההתקן. אין לשלוח את כבל החשמל יחד עם ההתקן.

- **.3** הסר את לוחית לוח הבקרה לפי ההוראות הבאות:
- א. הרם את המכסה של מזין המסמכים האוטומטי (ADF).

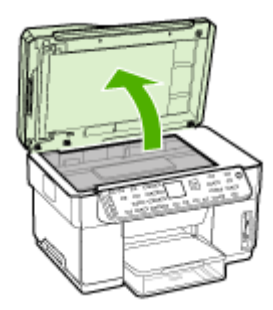

ב. השתמש באצבע או הכנס חפץ דק ללשונית שבפינה הימנית העליונה של לוחית לוח הבקרה כדי לשלוף את לוחית לוח הבקרה החוצה.

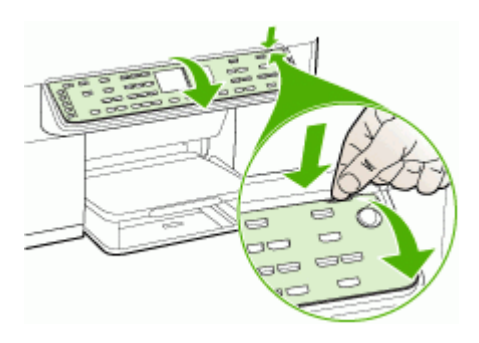

- 4. שמור את לוחית הכיסוי של לוח הבקרה. אל תחזיר את לוחית הכיסוי של לוח הבקרה עם ההתקן -HP All-in One.
  - A התראה ההתקן החלופי עשוי שלא לכלול לוחית כיסוי ללוח הבקרה. אחסן את לוחית הכיסוי של לוח הבקרה במקום בטוח וכאשר יגיע ההתקן החלופי, חבר אותה מחדש. עליך לחבר את לוחית הכיסוי של לוח הבקרה במקום בטוח וכאשר יגיע ההתקן החלופי.
- הערה עיין בפוסטר ההתקנה המצורף להתקן לקבלת הנחיות לחיבור לוחית לוח הבקרה. ייתכן שלהתקן החלופי יצורפו הוראות להתקנת ההתקן.

# אריזת ההתקן

לאחר שהכנת את ההתקן למשלוח, השלם את השלבים שלהלן.

#### אריזת ההתקן

 במידה והם זמינים, ארוז את ההתקן למשלוח בחומרי האריזה המקוריים. או השתמש בחומרי האריזה המצורפים להתקן החלופי.

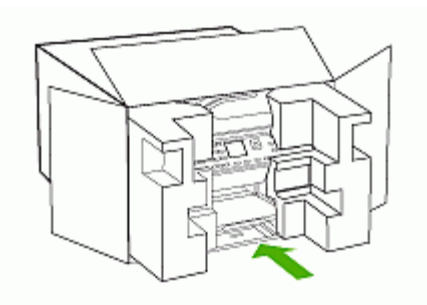

אם חומרי האריזה המקוריים אינם ברשותך, השתמש בחומרי אריזה מתאימים אחרים. נזקי משלוח הנגרמים כתוצאה מאריזה בלתי נאותה ו/או העברה לא נאותה אינם מכוסים במסגרת האחריות.

- הדבק את תווית המשלוח החוזר על חלקה החיצוני של הקופסה.
  - **באריזה יש לכלול את הפריטים הבאים:** 3
- תיאור קצר של התופעות עבור אנשי השירות (דוגמאות לבעיות של איכות הדפסה עשויות לסייע).
  - עותק של חשבונית המכירה או הוכחת קניה אחרת לביסוס תקופת כיסוי האחריות.
    - שם, כתובת ומספר טלפון שבו ניתן ליצור עמך קשר במשך היום.

# ג מפרט ההתקן

לעיון במפרטים של חומרי הדפסה וטיפול בחומרי הדפסה, ראה הבנת המפרט לחומרי הדפסה נתמכים.

# מפרט פיזי

•

גודל (רוחב × עומק × גובה)

- התקן עם משטח זכוכית בגודל (**L7300, L7500) A4/Letter):** 505 x 402 x 356 מ"מ (19.9 x 15.8 x 14) אינץ') אינץ')
- התקן עם משטח זכוכית בגודל (L7600, L7700) Legal מ"מ (20.9 x 18.3 x 14 מ"מ (20.9 x 18.3 x 14)
  - **עם אביזר להדפסה דו-צדדית:** מוסיף 64 מ"מ (2.5 אינץ') לצדו האחורי של ההתקן.
    - עם מגש 2: מוסיף 76 מ"מ (3 אינץ') לגובה ההתקן.

משקל ההתקן (לא כולל ראשי הדפסה או מחסניות דיו)

- התקן עם משטח זכוכית בגודל (A4/Letter (L7300, L7500) 14.2
  - התקן עם משטח זכוכית בגודל (Legal (L7600, L7700: 14.76 ק"ג
    - עם אביזר להדפסה דו-צדדית: מוסיף 0.95 ק"ג
      - עם מגש 2: מוסיף 2.5 ק"ג

# מאפייני המוצר ונתוני קיבולת

| תכונה                                                          | קיבולת                                                                                                    |
|----------------------------------------------------------------|----------------------------------------------------------------------------------------------------|
| קישוריות                                                       | <ul> <li>מהירות גבוהה תואמת USB 2.0</li> <li>מחבר מארח USB נתמך עד מהירות מלאה בלבד.</li> <li>מחבר מארח USB נתמך עד מהירות מלאה בלבד.</li> <li>Fast Ethernet 10/100Base-TX</li> <li>קווית (בדגמים מטוימים בלבד)</li> <li>רשת אלחוטית 802.11b/g (בדגמים מטוימים בלבד)</li> </ul> |
| שיטת הדפסה                                                     | הדפסה בהזרקת דיו תרמית בשיטת -Drop-on<br>demand                                                                                                    |
| מחסניות דיו                                                    | ארבע מחסניות דיו (אחת לכל צבע - שחור, ציאן,<br>מגנטה וצהוב)                                                                                                    |
| ראשי הדפסה                                                     | שני ראשי הדפסה (אחד שחור וצהוב, ואחד מגנטה<br>וציאן)                                                                                                    |
| תפוקת חומרים מתכלים                                            | בקר באתר <u>www.hp.com/pageyield/</u> לקבלת מידע<br>נוסף על התפוקות המשוערות של מחסניות הדיו.                                                                                                    |
| שפות ההתקן                                                     | HP PCL 3 משופרת                                                                                                    |
| תמיכה בגופנים                                                  | גופנים לארה"ב: CG Times Italic ,CG Times,<br>Courier ,Courier ,Universe Italic ,Universe<br>Letter Gothic Italic ,Letter Gothic ,Italic.                                                                                                    |
| הערכת שימוש צפוי בהתקן                                         | עד 7,500 דפים בחודש                                                                                                    |
| תמיכת שפות בלוח הבקרה<br>זמינות השפות משתנה בהתאם למדינה/אזור. | בולגרית, קרואטית, צ'כית, דנית, הולנדית, אנגלית,<br>פינית, צרפתית, גרמנית, יוונית, הונגרית, איטלקית,<br>יפנית, קוריאנית, נורווגית, פולנית, פורטוגזית, רומניה,                                                                                                    |

| תכונה | קיבולת                                                                                       |
|-------|----------------------------------------------------------------------------------------------|
|       | רוסית, סינית מודרנית, סלובקית, סלובנית, ספרדית,<br>שוודית, סינית מסורתית, טורקית, אוקראינית. |

# מפרט מעבד וזיכרון

#### מעבד ההתקן

(בינוני) 192 MHz ARM946ES, ETM9

#### זיכרון ההתקן

- גיכרון הבזק ROM מובנה ROM מובנה MROM מובנה MROM מובנה ROM א ל 16 MB אובנה 2 MB אובנה ROM מובנה אובנה 2 MB אובנה אובנה אובנ
  - RAM מובנה ROM מובנה MROM מובנה MROM מובנה BOM + זיכרון הבזק ROM מובנה L7600 מ
- RAM מובנה ROM מובנה MROM, זיכרון MROM מובנה ROM ל + זיכרון הבזק ROM מובנה L7700 •

# דרישות מערכת

אררה למידע העדכני ביותר על מערכות הפעלה נתמכות ועל דרישות מערכת, בקר בכתובת <u>///http://</u> /www.hp.com/support

#### תאימות מערכות הפעלה

- Windows 2000, Windows XP, Windows XP x64\* (Professional Edition) Home Edition)
  - Mac OS (10.3, 10.4)
    - Linux •

64- - 132-bit (גירסאות Mindows 2003) הערה דרישות המינימליות של מנהלי התקני מדפסת וסורק לשרת Windows 2003 (גירסאות bit היו: מעבד MB 200 ,MB RAM 128 , ®Intel Celeron או Ntel® Pentium® , 200 MB, 200 הנהלי ההתקן זמינים להורדה באתר האינטרנט <u>http://www.hp.com/support/</u>.

#### דרישות מינימליות

- - Windows XP (32-bit) או Intel Pentium II מעבד Windows XP (32-bit) וועבדיסק הקשיח
  - Windows XP x64 או Intel Pentium II או Windows XP x64 או Windows XP x64 הקשיח
- GHz Intel 1.83 או 10.3.8 (גרסאות 10.3.8 (גרסאות 10.3.8 ו- 10.3.8 או 10.3.8 (גרסאות 10.4.8 ו- 10.3.8 (גרסה 10.4.8 אירסה 10.4.8 אירסה 10
  - Microsoft Internet Explorer 6.0 •

#### דרישות מומלצות

- Windows 2000: מעבד Intel Pentium III לפחות, 500 MB גיכרון פנוי בדיסק הקשיח
- Windows XP (32-bit) לפחות, Intel Pentium III מעבד 500 MB ,256 MB RAM לפחות, אדיסק הקשיח
- Windows XP x64: מעבד איכרון פנוי בדיסק הקשיח לפחות, 1500 MB 256 MB RAM איכרון פנוי בדיסק הקשיח
- GHz Intel 1.83 או 10.4.4 גרסאות 10.3.8 (גרסאות 10.3.4 וו 10.3.4 או 10.3.5 (גרסאות 10.4.4 או 10.3.5 (גרסה 1.4.5 או 20.5 איז 10.4.5 או 20.5 איז 10.4.5 איז 256 MB (גרסה 20.5 איז 10.4.5 איז 20.5 איז 10.4.5 איז 20.5 איז 10.4.5 איז 20.5 איז 10.4.5 איז 10.4.5 איז 10.5.5 איז 10.4
  - ומעלה Microsoft Internet Explorer 6.0 •

# מפרט פרוטוקול רשת

#### תאימות מערכת הפעלה של רשת

- (Home Edition I Professional Edition) Windows XP x64 (ער ביט), Windows XP ,Windows 2000
  - (10.4 ,10.3) Mac OS •
  - Feature עם Citrix Metaframe XP אם Microsoft Windows 2000 Server Terminal Services Release 3
  - Citrix Presentation Server 4.0 עם Microsoft Windows 2000 Server Terminal Services
    - Microsoft Windows 2000 Server Terminal Services .
    - Microsoft Windows 2003 Server Terminal Services •
  - Citrix Presentation Server 4.0 بط Microsoft Windows 2003 Server Terminal Services
  - Feature עם Citrix Metaframe XP אם Microsoft Windows 2003 Server Terminal Services Release 3
    - Novell Netware 6, 6.5, Open Enterprise Server 6.5 •

#### פרוטוקלי רשת תואמים

TCP/IP

#### ניהול רשת

- HP Web Jetadmin תוספות של
  - שרת אינטרנט מובנה

מאפיינים

- יכולת להגדיר תצורה ולנהל התקני רשת מרחוק
  - myPrintMileage

# מפרט שרת אינטרנט משובץ

#### דרישות

- רשת מבוססת TCP/IP (רשתות מבוססות IPX/SPX אינן נתמכות)
- Mozilla Firefox או Opera 7.54 ,Netscape 7.0 ,Microsoft Internet Explorer 5.5) דפדפן אינטרנט (או Safari 1.2 או Safari 1.2 או 1.0
- חיבור לאינטרנט (לא ניתן להשתמש בשרת האינטרנט המשובץ כשהוא מחובר ישירות למחשב באמצעות כבל (USB)
  - חיבור לאינטרנט (להפעלת מאפיינים מסוימים).

הערה ניתן לפתוח את שרת האינטרנט המשובץ גם מבלי להיות מחובר לאינטרנט. עם זאת, חלק 📸 מהמאפיינים לא יהיו זמינים.

חייב להיות באותו צד של חומת האש שבו נמצא ההתקן.

# מפרטי הדפסה

#### רזולוציית הדפסה

#### שחור

עד 1200 dpi בהדפסת דיו שחור עם פיגמנטים

#### צבע

איכות תצלום משופרת של HP באמצעות דיו Vivera (עד רזולוציה ממוטבת של x1200 x1200 על גבי ניירות תצלומים HP Premium Plus עם רזולוציית קלט של 1200 x 1200 dpi)

# מפרט העתקה

- עיבוד תמונה דיגיטלי
- עד 100 עותקים מהמקור (משתנה בהתאם לדגם)
  - זום דיגיטלי: 25% עד 400% (בהתאם לדגם)
    - התאמה לעמוד, קדם-סריקה
- מהירות העתקה: עד 30 עותקים לדקה בשחור, 24 עותקים לדקה בצבע (משתנה בהתאם לדגם)
  - מהירויות העתקה משתנות בהתאם למורכבות המסמך

| מצב           | οις  | מהירות (עמודים לדקה) | dpi)¹) רזולוציית סריקה |
|---------------|------|----------------------|------------------------|
| (מיטבית) Best | שחור | 0.8 עד               | עד 1,200 x 1,200       |
|               | צבע  | 0.8 עד               | עד 1,200 x 1,200       |
| רגיל          | שחור | עד 8.5               | עד 300 x 300           |
|               | צבע  | עד 5.1               | עד 300 x 300           |
| מהיר          | שחור | עד 30                | עד 300 x 300           |
|               | צבע  | עד 24                | עד 300 x 300           |

1 מירבית בהתאמת קנה מידה של 400%.

# מפרט פקס

- יכולת שיגור/קבלה של פקס בשחור-לבן ופקס בצבע ישירות מההתקן.
  - עד 110 ערכי חיוג מהיר (משתנה בהתאם לדגם).
- זיכרון של עד 120 דפים (משתנה בהתאם לדגם, על בסיס של 11# ITU-T Test Image ברזולוציה סטנדרטית). דפים מורכבים יותר או רזולוציה גבוהה יותר צורכים יותר זיכרון ואורכים זמן רב יותר.
  - שיגור וקבלה של פקס באופן ידני.
  - חיוג חוזר אוטומטי עד חמש פעמים (משתנה בהתאם לדגם).
  - חיוג חוזר אוטומטי כשאין תשובה (משתנה בהתאם לדגם).
    - דוחות אישור ופעילות.
    - . פקס CCITT/ITU Group 3 עם מצב תיקון שגיאות.
      - .33.6 Kbps קצב שידור
- מהירות של 3 שניות לעמוד בקצב שידור של 33.6 Kbps (בהתבסס על 11 ITU-T Test Image ברזולוציה סטנדרטית). דפים מורכבים יותר או רזולוציה גבוהה יותר צורכים יותר זיכרון ואורכים זמן רב יותר.
  - זיהוי צלצול עם מיתוג אוטומטי בין פקס/משיבון.

|      | צילום (dpi)                      | (dpi) עדין מאוד | (dpi) עדין | (dpi) סטנדרטי |
|------|----------------------------------|-----------------|------------|---------------|
| שחור | 196 x203(גווני אפור<br>של 8-bit) | 300 x 300       | 196 x 203  | 196 x 98      |
| צבע  | 200 x 200                        | 200 x 200       | 200 x 200  | 200 x 200     |

# מפרט סריקה

- עורך תמונות כלול
- תוכנת זיהוי אופטי (OCR) משולבת ממירה באופן אוטומטי טקסט סרוק לטקסט הניתן לעריכה
  - מהירויות הסריקה משתנות בהתאם למורכבות המסמך
    - ממשק תואם Twain
  - רזולוציה: 2,400 x 4,800 ppi אופטית ממוטבת, עד 19,200 משופרת

- צבע: 16-bit לצבע RGB, סך הכל 48-bit
- גודל סריקה מקסימלי מזכוכית: 216 x 297 מ"מ

# מפרט תיוק דיגיטלי ישיר

- סריקת מסמך מקור ממזין המסמכים האוטומטי או ממשטח הזכוכית של הסורק ליצירת מסמך דיגיטלי (עם חיבור לרשת) שנשמר בתיקיית רשת
  - תמיכה בנתיב תיקיית רשת מתוכנת מראש
    - תמיכה בחיוג מהיר לנתיבי תיוק דיגיטלי
  - רזולוציה: 600 dpi ,300 dpi ,200 dpi ,75 dpi .
    - תבניות קובץ נתמכות: PDF, JPG
    - תצורות רשת נתמכות: רשת TCP/IP

# מפרט תנאי סביבה

#### סביבת הפעלה

טמפרטורת הפעלה: C °C עד 40°C תנאי הפעלה מומלצים: C 15°C עד 22°C לחות יחסית מומלצת: 25% עד 75% ללא עיבוי

#### סביבת אחסון

טמפרטורת אחסון: C 40° C אמפרטורת אחסון: C 60° C לחות יחסית לאחסון: עד 90% ללא עיבוי, בטמפרטורה של 65° C

# מפרט חשמל

### הספקת חשמל

מתאם חשמל בינלאומי (חיצוני)

#### דרישות הספקת חשמל

מתח קלט: 100 עד 140 VAC (± 10%) עד 100 (± 3Hz) 50/60 (± 10%) מתח פלט: 2500 mA ,32 Vdc מתח פלט: 2500 mA

#### צריכת חשמל

- L7300/L7500: 22 ואט בשעת הדפסה, 35 ואט בשעת העברת פקסים או העתקה
- L7600/L7700: 33 ואט בשעת הדפסה, 37 ואט בשעת העברת פקסים או העתקה

# מפרט פליטה אקוסטית (הדפסה במצב 'טיוטה', רמות רעש על פי ISO 7779)

רמת רעש (לגבי עומד מהצד) LpAd 55 (dBA)

> הספק אקוסטי LwAd 6.9 (BA)

# התקנים נתמכים

# USB Flash כונני

חברת HP ערכה בדיקות מלאות של כונני הבזק USB הבאים בשילוב עם ההתקן:

- SanDisk Cruzer Micro: מהירות גבוהה,0120-256, 256 MB
- Iomega Micro Mini: מהירות מלאה, 2004-0417450-YCAE032171 מהירות מלאה.
- Kingston DataTraveler II: מהירות גבוהה, KF112504 f5274-006.

- Sony Microvault: מהירות גבוהה, D04825AB, מהירות גבוהה
  - Lexar Media JumpDrive: 256 MB ·

הערה: ייתכן שתוכל להשתמש בכונני הבזק USB אחרים עם ההתקן. עם זאת, HP אינה יכולה להבטיח שהם יפעלו כהלכה עם ההתקן מכיוון שהם לא נבדקו באופן מלא.

# מפרט כרטיסי זיכרון

- מספר קבצים מרבי מומלץ בכרטיס זיכרון: 1,000
- גודל מרבי מומלץ לקובץ בודד: 12 מגה-פיקסל לכל היותר, BMB לכל היותר
  - גודל מרבי מומלץ של כרטיס זיכרון: solid state) 1 GB בלבד)

. הערה 🛛 התקרבות לגדלים המרביים בכרטיס הזיכרון עלולה לגרום לביצועי ההתקן להיות איטיים מהמצופה.

#### סוגי כרטיסי זיכרון נתמכים

- CompactFlash .
- Memory Stick ·
- Memory Stick Duo •
- Memory Stick Pro
  - Secure Digital •
- MultiMediaCard (MMC) .
  - xD-Picture כרטיס •

ניתן להשתמש בכרטיסי זיכרון אחרים, לרבות Memory Stick Duo, Memory Stick Magic Gate Duo, ו-Secure Multimedia Card באמצעות מתאם. לקבלת מידע נוסף, עיין בהנחיות המצורפות לכרטיס הזיכרון.

# ר מידע בנושאי רגולציה

סעיף זה כולל את הנושאים הבאים:

- <u>הצהרת FCC</u>
- <u>הודעה למשתמשים ברשת הטלפונים בקנדה</u>
- <u>הודעה למשתמשים באזור האיחוד האירופי</u>
  - <u>מידע אחר בנושאי רגולציה</u> •
  - <u>מידע רגולטורי עבור מוצרים אלחוטיים</u>
    - <u>הצהרת תאימות</u>
    - תוכנית השמירה על הסביבה

# הצהרת FCC

The United States Federal Communications Commission (in 47 cfr 15.105) has specified that the following notices be brought to the attention of users of this product. This device complies with part 15 of the FCC rules. Operation is subject to the following two conditions: (1) This device may not cause harmful interference, and (2) this device must accept any interference received, .including interference that may cause undesired operation

### **Shielded cables**

Use of a shielded data cable is required to comply with the Class B limits of Part 15 of the FCC . Rules

#### Pursuant to Part 15.21 of the FCC Rules, any changes or modifications to this equipment not expressly approved by the Hewlett-Packard Company, may cause harmful interference .and void the FCC authorization to operate this equipment

This equipment has been tested and found to comply with the limits for a Class B digital device, pursuant to Part 15 of the FCC Rules. These limits are designed to provide reasonable protection against harmful interference in a residential installation. This equipment generates, uses and can radiate radio frequency energy and, if not installed and used in accordance with the instructions, may cause harmful interference to radio communications. However, there is no guarantee that interference will not occur in a particular installation. If this equipment does cause harmful interference to radio or television reception, which can be determined by turning the equipment off and on, the user is encouraged to try to correct the interference by one or more of the :following measures

- .Reorient or relocate the receiving antenna •
- .Increase the separation between the equipment and receiver •
- Connect the equipment into an outlet on a circuit different from that to which the receiver is .connected
  - .Consult the dealer or an experienced radio/TV technician for help .

:For further information, contact

Manager of Corporate Product Regulations Hewlett-Packard Company Hanover Street 3000 Palo Alto, CA 94304 857-1501 (650)

# Exposure to radio frequency radiation (wireless products only)

#### Exposure to radio frequency radiation

Caution The radiated output power of this device is far below the FCC radio frequency exposure limits. Nevertheless, the device shall be used in such a manner that the potential for human contact during normal operation is minimized. This product and any attached external antenna, if supported, shall be placed in such a manner to minimize the potential for human contact during normal operation. In order to avoid the possibility of exceeding the FCC radio frequency exposure limits, human proximity to the antenna shall not be less than 20 cm (8 inches) during normal operation.

# הודעה למשתמשים ברשת הטלפונים בארה"ב

#### Notice to users of the U.S. telephone network: FCC requirements

This equipment complies with FCC rules, Part 68. On this equipment is a label that contains, among other information, the FCC Registration Number and Ringer Equivalent Number (REN) for this equipment. If requested, provide this information to your telephone company. An FCC compliant telephone cord and modular plug is provided with this equipment. This equipment is designed to be connected to the telephone network or premises wiring using a compatible modular jack which is Part 68 compliant. This equipment connects to the telephone network through the following standard network interface jack: USOC RJ-11C.

The REN is useful to determine the quantity of devices you may connect to your telephone line and still have all of those devices ring when your number is called. Too many devices on one line might result in failure to ring in response to an incoming call. In most, but not all, areas the sum of the RENs of all devices should not exceed five (5). To be certain of the number of devices you may connect to your line, as determined by the REN, you should call your local telephone company to determine the maximum REN for your calling area.

If this equipment causes harm to the telephone network, your telephone company might discontinue your service temporarily. If possible, they will notify you in advance. If advance notice is not practical, you will be notified as soon as possible. You will also be advised of your right to file a complaint with the FCC. Your telephone company might make changes in its facilities, equipment, operations, or procedures that could affect the proper operation of your equipment. If they do, you will be given advance notice so you will have the opportunity to maintain uninterrupted service. If you experience trouble with this equipment, please contact the manufacturer, or look elsewhere in this manual, for warranty or repair information. Your telephone company might ask you to disconnect this equipment is not malfunctioning. This equipment may not be used on coin service provided by the telephone company. Connection to party lines is subject to state tariffs. Contact your state public utility commission, public service commission, or corporation commission for more information.

testcalls to emergency numbers:

- Remain on the line and explain to the dispatcher the reason for the call.

 Perform such activities in the off-peak hours, such as early morning or late evening. Note The FCC hearing aid compatibility rules for telephones are not applicable to this equipment.

The Telephone Consumer Protection Act of 1991 makes it unlawful for any person to use a computer or other electronic device, including fax machines, to send any message unless such message clearly contains in a margin at the top or bottom of each transmitted page or on the first page of transmission, the date and time it is sent and an identification of the business, other entity, or other individual sending the message and the telephone number of the sending machine or such business, other entity, or individual. (The telephone number provided might not be a 900 number or any other number for which charges exceed local or long-distance transmission charges.) In order to program this information into your fax machine, you should complete the steps described in the software.

#### Note à l'attention des utilisateurs du réseau téléphonique Canadien/notice to users of the Canadian telephone network

Cet appareil est conforme aux spécifications techniques des équipements terminaux d'Industrie Canada. Le numéro d'enregistrement atteste de la conformité de l'appareil. L'abréviation IC qui précède le numéro d'enregistrement indique que l'enregistrement a été effectué dans le cadre d'une Déclaration de conformité stipulant que les spécifications techniques d'Industrie Canada ont été respectées. Néanmoins, cette abréviation ne signifie en aucun cas que l'appareil a été validé par Industrie Canada.

Pour leur propre sécurité, les utilisateurs doivent s'assurer que les prises électriques reliées à la terre de la source d'alimentation, des lignes téléphoniques et du circuit métallique d'alimentation en eau sont, le cas échéant, branchées les unes aux autres. Cette précaution est particulièrement importante dans les zones rurales.

Le numéro REN (Ringer Equivalence Number) attribué à chaque appareil terminal fournit une indication sur le nombre maximal de terminaux qui peuvent être connectés à une interface téléphonique. La terminaison d'une interface peut se composer de n'importe quelle combinaison d'appareils, à condition que le total des numéros REN ne dépasse pas 5.

Basé sur les résultats de tests FCC Partie 68, le numéro REN de ce produit est 0.0B.

This equipment meets the applicable Industry Canada Terminal Equipment Technical Specifications. This is confirmed by the registration number. The abbreviation IC before the registration number signifies that registration was performed based on a Declaration of Conformity indicating that Industry Canada technical specifications were met. It does not imply that Industry Canada approved the equipment.

Users should ensure for their own protection that the electrical ground connections of the power utility, telephone lines and internal metallic water pipe system, if present, are connected together. This precaution might be particularly important in rural areas.

Note The Ringer Equivalence Number (REN) assigned to each terminal device provides an indication of the maximum number of terminals allowed to be connected to a telephone interface. The termination on an interface might consist of any combination of devices subject only to the requirement that the sum of the Ringer Equivalence Numbers of all the devices does not exceed 5. The REN for this product is 0.0B, based on FCC Part 68 test results.

# הודעה למשתמשים באזור האיחוד האירופי

# Notice to users in the European Economic Area

# CE

This product is designed to be connected to the analog Switched Telecommunication Networks (PSTN) of the European Economic Area (EEA) countries/regions.

Network compatibility depends on customer selected settings, which must be reset to use the equipment on a telephone network in a country/region other than where the product was purchased. Contact the vendor or Hewlett-Packard Company if additional product support is necessary.

This equipment has been certified by the manufacturer in accordance with Directive 1999/5/EC (annex II) for Pan-European single-terminal connection to the public switched telephone network (PSTN). However, due to differences between the individual PSTNs provided in different countries, the approval does not, of itself, give an unconditional assurance of successful operation on every PSTN network termination point.

In the event of problems, you should contact your equipment supplier in the first instance.

This equipment is designed for DTMF tone dialing and loop disconnect dialing. In the unlikely event of problems with loop disconnect dialing, it is recommended to use this equipment only with the DTMF tone dial setting.

#### Notice to users of the German telephone network

This HP fax product is designed to connect only to the analogue public-switched telephone network (PSTN). Please connect the TAE N telephone connector plug, provided with the HP Allin-One into the wall socket (TAE 6) code N. This HP fax product can be used as a single device and/or in combination (in serial connection) with other approved terminal equipment.

# מידע אחר בנושאי רגולציה

- <u>הצהרת EMI (קוריאה)</u>
  - <u>הצהרת VCCI (יפן)</u>
  - מספר דגם רגולטורי
- <u>הצהרה לגבי כבל החשמל</u>
  - LED <u>סיווג</u>

# הצהרת EMI (קוריאה)

사용자 안내문 (B 급기기)

이 기기는 비업무용으로 전자파 장해검정을 받은 기기로서, 주거지역에서는 물론 모든 지역에서 사용할 수 있습니다. この装置は、情報処理装置等電波障害自主規制協議会(VCCI)の基準 に基づくクラスB情報技術装置です。この装置は、家庭環境で使用すること を目的としていますが、この装置がラジオやテレビジョン受信機に近接して 使用されると受信障害を引き起こすことがあります。 取り扱い説明書に従って正しい取り扱いをして下さい。

#### מספר דגם רגולטורי

למוצר שלך מוקצה מספר דגם לתקינה למטרות זיהוי לתקינה. מספר הדגם הרגולטורי של המוצר שלך הוא SNPRC-0602–01 או SNPRC-0602–01. המספר הרגולטורי שונה ונפרד משם המוצר (PF78A, C8157A, C8158A, C8159A). (C8778A, C8157A, C8158A, C8159A) וממספר המוצר (C8778A, C8157A, C8158A).

#### הצהרה לגבי כבל החשמל

כבל החשמל אינו ניתן לתיקון. אם הוא פגום, יש לסלק אותו או להחזירו לספק.

# 製品には、同梱された電源コードをお使い下さい。 同梱された電源コードは、他の製品では使用出来ません。

LED סיווג

CLASS 1 LED PRODUCT LED KLASSE 1 APPARECCHIO LED DI CLASSE 1 PRODUCT CLASY 1 Z DIODAMI (EWHECYCMILED) Appareil à Diode Electriuminescente de Classe 1 ZARIZENI LED TRIY 1 KLASS 1 LED APPARAT LUOKAN 1 LED

# מידע רגולטורי עבור מוצרים אלחוטיים

- Notice to users in Canada/Note à l'attention des utilisateurs Canadien .
- Notice to users in Brazil/Notificação de Normas de Uso de Dispositivos Sem Fio do Brasil
  - <u>הודעה למשתמשים באיחוד האירופי (אנגלית)</u>
    - הודעה למשתמשים בצרפת
    - הודעה למשתמשים בגרמניה
    - <u>הודעה למשתמשים באיטליה</u> •
    - <u>הודעה למשתמשים בספרד</u>

# Notice to users in Canada/Note à l'attention des utilisateurs Canadien

#### Notice to users in Canada

#### Note à l'attention des utilisateurs canadiens/notice to users in Canada For Indoor Use.

This digital apparatus does not exceed the Class B limits for radio noise emissions from the digital apparatus set out in the Radio Interference Regulations of the Canadian Department of Communications. The internal wireless radio complies with RSS 210 and RSS GEN of Industry Canada.

For Indoor Use. Le présent appareil numérique n'émet pas de bruit radioélectrique dépassant les limites applicables aux appareils numériques de la classe B prescrites dans le Règlement sur le brouillage radioélectrique édicté par le ministère des Communications du Canada. Le composant RF interne est conforme a la norme RSS-210 and RSS GEN d'Industrie Canada.

### Notice to users in Brazil/Notificação de Normas de Uso de Dispositivos Sem Fio do Brasil

#### Notice to users in Brazil

Este equipamento opera em caráter secundário, isto é, não tem direito á proteção contra interferência prejudicial, mesmo de estações do mesmo tipo, e não pode causar interferência a sistemas operando em caráter primário. (Res.ANATEL 282/2001)

#### European Union Regulatory Notice

Products bearing the CE marking comply with the following EU Directives:

- Low Voltage Directive 73/23/EEC

- EMC Directive 89/336/EEC

CE compliance of this product is valid only if powered with the correct CE-marked AC adapter provided by HP.

If this product has telecommunications functionality, it also complies with the essential requirements of the following EU Directive:

R&TTE Directive 1999/5/EC

Compliance with these directives implies conformity to harmonized European standards (European Norms) that are listed in the EU Declaration of Conformity issued by HP for this product or product family. This compliance is indicated by the following conformity marking placed on the product.

# CE

The wireless telecommunications functionality of this product may be used in the following EU and EFTA countries:

Austria, Belgium, Cyprus, Czech Republic, Denmark, Estonia, Finland, France, Germany, Greece, Hungary, Iceland, Ireland, Italy, Latvia, Liechtenstein, Lithuania, Luxembourg, Malta, Netherlands, Norway, Poland, Portugal, Slovak Republic, Slovenia, Spain, Sweden, Switzerland, and United Kingdom.

#### Products with 2.4-GHz wireless LAN devices France

For 2.4 GHz Wireless LAN operation of this product certain restrictions apply: This product may be used indoor for the entire 2400-2483.5 MHz frequency band (channels 1-13). For outdoor use, only 2400-2454 MHz frequency band (channels 1-9) may be used. For the latest requirements, see http://www.art-telecom.fr.

#### Italy

License required for use. Verify with your dealer or directly with the General Direction for Frequency Planning and Management(Direzione Generale Pianificazione e Gestione Frequenze).

#### Avis réglementaire concernant l'Union européenne

Les produits portant le marquage CE respectent les directives CE suivantes :

- Directive basse tension 73/23/CEE
- Directive CEM 89/336/CEE

Ce produit ne peut être considéré comme respectant les directives CE que s'il est alimenté par l'adaptateur CA portant le marquage CE fourni par HP. Si ce produit dispose d'une fonction télécommunications, il respecte également les exigences essentielles de la directive CE suivante :

Directive RTTE 1999/5/CE

Le respect de ces directives suppose la conformité aux normes européennes harmonisées (Normes européennes) répertoriées dans la Déclaration de conformité CE publiée par HP pour ce produit ou cette gamme de produits. Les produits aux normes portent le marquage suivant.

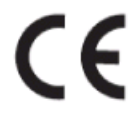

La fonction télécommunications de ce produit peut être utilisée dans les pays de l'UE et de l'AELE suivants :

Allemagne, Autriche, Belgique, Chypre, Danemark, Espagne, Estonie, Finlande, France, Grèce, Hongrie, Irlande, Islande, Italie, Lettonie, Liechtenstein, Lituanie, Luxembourg, Malte, Norvège, Pays-Bas, Pologne, Portugal, République tchèque, Royaume-Uni, Slovaquie, Slovénie, Suède et Suisse.

#### Produits équipés de périphériques LAN sans fil 2,4 GHz France

L'utilisation de cet équipement (2.4GHz Wireless LAN) est soumise à certaines restrictions : Cet équipement peut être utilisé à l'intérieur d'un bâtiment en utilisant toutes les fréquences de 2400 à 2483.5MHz (Chaîne 1-13). Pour une utilisation en environnement extérieur, vous devez utiliser les fréquences comprises entre 2400-2454 MHz (Chaîne 1-9). Pour les dernières restrictions, voir http://www.art-telecom.fr

#### Italie

Une licence est requise pour ce type de périphériques. Pour l'obtenir, adressez-vous à votre revendeur ou directement à la Direction générale de la planification et de la gestion des fréquences (Direzione Generale Planificazione e Gestione Frequenze).

#### Rechtlicher Hinweis für die Europäische Union

Produkte mit der CE-Kennzeichnung entsprechen den folgenden EU-Richtlinien:

- Niederspannungsrichtlinie 73/23/EEC
- EMC-Richtlinie 89/336/EEC

Die Erfüllung der CE-Richtlinien dieses Produkts ist nur gewährleistet, sofern die Stromversorgung über den ordnungsgemäßen Wechselstromadapter mit der CE-Kennzeichnung erfolgt, der von HP zur Verfügung gestellt wird. Falls dieses Produkt Telekommunikationsfunktionen aufweist, erfüllt es zudem die erforderlichen Anforderungen der folgenden EU-Richtlinie:

- R&TTE-Richtlinie 1999/5/EC

Die Erfüllung dieser Richtlinien impliziert die Konformität mit den harmonisierten europäischen Standards (Europäische Normen), die in der von HP für dieses Produkt oder die entsprechende Produktfamilie herausgegebenen EU-Konformitätserklärung aufgeführt sind. Eine entsprechende Erfüllung ist durch folgende Konformitätskennzeichnung auf dem Produkt erkennbar.

# CE

Die drahtlose Telekommunikationsfunktion dieses Produkts kann in folgenden EU- und EFTA-Ländern verwendet werden:

Österreich, Belgien, Zypern, Tschechische Republik, Dänemark, Estland, Finnland, Frankreich, Deutschland, Griechenland, Ungarn, Island, Irland, Italien, Lettland, Liechtenstein, Litauen, Luxemburg, Malta, Niederlande, Norwegen, Polen, Portugal, Slowakei, Slowenien, Spanien, Schweden, Schweiz und Vereinigtes Königreich.

#### Produkte mit drahtlosen LAN-Geräten mit 2,4-GHz Frankreich

Für den 2,4 GHz Wireless LAN-Betrieb dieses Produkts gelten bestimmte Einschränkungen: Dieses Produkt kann in Innenräumen mit der gesamten Frequenzbandbreite von 2400-2483.5 MHz (Kanäle 1-13) verwendet werden. Für die Nutzung in Außenräumen ist nur die Verwendung innerhalb der Bandbreite von 2400-2454 MHz (Kanäle 1-9) zulässig. Die aktuellen Einschränkungen finden Sie unter http://www.art-telecom.fr.

#### Italien

Es ist eine Lizenz für die Nutzung erforderlich. Prüfen Sie dies zusammen mit Ihrem Händler oder direkt mit der General Direction for Frequency Planning and Management (Generaldirektion für Frequenzplanung und -verwaltung).

#### Avviso relativo alle normative dell'Unione Europea

- I prodotti con il marchio CE sono conformi alle seguenti direttive UE:
- Direttiva Bassa Tensione 73/23/CEE
- Direttiva CEM 89/336/CEE

La conformità CE di questo prodotto è valida unicamente se il prodotto viene alimentato con il corretto adattatore CA dotato di marchio CE e fornito da HP. Se questo prodotto è dotato di funzionalità per le telecomunicazioni, è inoltre conforme alle disposizioni essenziali della sequente direttiva UE:

Direttiva R&TTE 1999/5/CE

La conformità a queste direttive implica conformità alle norme europee armonizzate (Norme europee) elencate nella Dichiarazione di conformità UE pubblicata da HP per questo prodotto o per questa gamma di prodotti. Tale conformità viene indicata dal seguente marchio di conformità collocato sul prodotto.

# CE

La funzionalità per le telecomunicazioni wireless di questo prodotto può essere utilizzata nei seguenti Paesi dell'Unione Europea e dell'AELS:

Austria, Belgio, Cipro, Repubblica Ceca, Danimarca, Estonia, Finlandia, Francia, Germania, Grecia, Ungheria, Islanda, Irlanda, Italia, Lettonia, Liechtenstein, Lituania, Lussemburgo, Malta, Paesi Bassi, Norvegia, Polonia, Portogallo, Repubblica Slovacca, Slovenia, Spagna, Svezia, Svizzera e Regno Unito.

#### Prodotti con periferiche di rete wireless a 2,4-GHz Francia

Il funzionamento di questo prodotto in reti wireless a 2,4 GHz comporta determinate limitazioni: questo prodotto può essere utilizzato all'interno di un edificio per l'intera banda di frequenza da 2400 a 2483,5 MHz (canali da 1 a 13); per l'uso in ambienti esterni, è possibile utilizzare unicamente la banda di frequenza da 2400 a 2454 MHz (canali da 1 a 9). Per informazioni più aggiornate sui requisiti, vedere il sito http://www.art-telecom.fr.

#### Italia

È necessaria una concessione ministeriale anche per l'uso del prodotto. Verificare con il proprio distributore o direttamente presso la Direzione Generale Pianificazione e Gestione Frequenze.

#### Avisos de la Unión Europea

Los productos que llevan el marcado CE acatan las siguientes Directivas de la UE:

- Directiva de Baja Tensión 73/23/CEE

- Directiva CEM 89/336/CEE

La conformidad CE de este producto es válida, únicamente, si funciona con un adaptador de CA suministrado por HP con el marcado CE correcto. Si este producto incluye la funcionalidad de telecomunicación, también deberá cumplir con los requisitos esenciales que se incluyen a continuación.

Directiva UE:

R&TTE 1999/5/CE

La conformidad con estas Directivas implica el cumplimiento de los estándares europeos armonizados (normas europeas) que se enumeran en la declaración de conformidad UE emitida por HP para este producto o grupo de productos. Viene representada por el siguiente marcado de conformidad incluido en el producto.

# CE

La funcionalidad de telecomunicación de este producto puede utilizarse en los siguientes países pertenecientes a la UE y a la AELC:

Austria, Bélgica, Chipre, República Checa, Dinamarca, Estonia, Finlandia, Francia, Alemania, Grecia, Hungría, Islandia, Irlanda, Italia, Latvia, Liechtenstein, Lituania, Luxemburgo, Malta, Países Bajos, Noruega, Polonia, Portugal, Eslovaquia, Eslovenia, España, Suecia, Suiza, y Reino Unido.

#### Productos con dispositivos LAN inalámbricos de 2,4 GHz Francia

Se aplican determinadas restricciones al uso de este producto con redes LAN inalámbricas de 2,4 GHz: puede utilizarse en el interior para toda la banda de frecuencias que abarca de 2.400 a 2.483,5 MHz (canales 1-13). En el exterior, puede utilizarse, únicamente, para la banda de frecuencias entre 2.400 y 2.454 MHz (canales 1-9). Para conocer los últimos requisitos, consulte http://www.art-telecom.fr.

#### Italia

Se exige licencia de uso. Verifique esta información con su proveedor o directamente con la dirección general para la planificación y gestión de frecuencias (Direzione Generale Pianificazione e Gestione Frequenze).

# הצהרת תאימות

HP Officejet Pro L7500/L7600

| Ø                                                                                                    | DF                                                                                                    | ECLARATION OF CONFORMITY<br>according to ISO/IEC Guide 22 and EN 45014                                                                                                    |  |  |
|----------------------------------------------------------------------------------------------------|----------------------------------------------------------------------------------------------------|----------------------------------------------------------------------------------------------------|--|--|
| Manufacture                                                                                                    | er's Name:                                                                                            | Hewlett-Packard Singapore (Pte) Ltd                                                                                                    |  |  |
| Manufacturer's Address: Imaging and Printing Manufacturing Operations<br>60 Alexandra Terrace, #07-01, The Comtech<br>Singapore 118502. |                                                                                                    | Imaging and Printing Manufacturing Operations<br>60 Alexandra Terrace, #07-01, The Comtech<br>Singapore 118502.                                                                                                    |  |  |
| declares, that                                                                                                    | t the product                                                                                         |                                                                                                    |  |  |
| Product Nam                                                                                                    | ne:                                                                                                   | HP Officejet Pro L7500 series<br>HP Officejet Pro L7600 series                                                                                                    |  |  |
| Regulatory N                                                                                                    | fodel Number <sup>(1)</sup> :                                                                         | SNPRC-0602-01                                                                                                    |  |  |
| Product Acce                                                                                                    | essory Number:                                                                                        | CB007A - 250-sheet Tray 2<br>C8255A - Duplexer                                                                                                    |  |  |
| Product Options: All                                                                                                    |                                                                                                    | All                                                                                                    |  |  |
| conforms to t                                                                                                    | the following Produ                                                                                   | act Specifications:                                                                                                    |  |  |
| Safety:                                                                                                    | IEC 60950-1: 2001 / EN 60950-1:2001<br>EN 60825-1:1994 + A1:2002 +A2:2001 Class 1 for LEDs            |                                                                                                    |  |  |
| EMC:                                                                                                    | CISPR 22: 1993<br>CISPR 24:1997                                                                       | 1993 + A1 +A2/ EN 55022:1994 +A1 + A2 Class B <sup>(2)</sup><br>1997 + A1 + A2 / EN 55024: 1998 + A1 + A2                                                                                                    |  |  |
|                                                                                                    | IEC 61000-3-2:<br>IEC 61000-3-3:                                                                      | 2000 / EN 61000-3-2: 2000<br>1994 +A1: 2001 / EN 61000-3-3:1995 + A1:2001                                                                                                    |  |  |
|                                                                                                    | FCC Title 47 C<br>ICES-003, Issue                                                                     | FR, Part 15 Class B <sup>(2)</sup><br>e 4 Class B <sup>(2)</sup>                                                                                                    |  |  |
| Telecom:                                                                                                    | TBR 21:1998                                                                                           |                                                                                                    |  |  |
| Supplementa<br>The product h<br>89/336/EEC a                                                                                            | ary Information:<br>nerewith complies w<br>and the R&TTE Dire                                         | ith the requirements of the Low Voltage Directive 73/23/EEC, EMC Directive ective 1999/5/EC (Annex II) and carries the CE marking accordingly.                                                                                                    |  |  |
| <ol> <li>This product is<br/>main product idea<br/>product numbers.</li> <li>The product w</li> </ol>                                   | s assigned a Regulatory r<br>ntifier in the regulatory d<br>vas tested in a typical con               | nodel number that stays with the regulatory aspects of the design. The Regulatory Model Number is the<br>ocumentation and test reports, this number should not be confused with the marketing name or the<br>figuration with Hewlett Packard personal computer systems. |  |  |
| -                                                                                                    | **                                                                                                    |                                                                                                    |  |  |
| 05 May 2006                                                                                                    |                                                                                                    | Chan Kum Yew<br>Director, Quality                                                                                                    |  |  |
| Local Contact for<br>European Contac<br>USA Contact:<br>Australia Contact                                                               | r regulatory topics only:<br>t: Hewlett-Packard Gmb<br>Hewlett-Packard Com<br>t: Hewlett Packard Aust | oH, HQ-TRE, Herrenberger Strasse 140, 71034 Boeblingen, Germany<br>apany, HPCC, 20555 S.H. 249 Houston, Texas, 77070<br>ralia Ltd, Product Regulations Manager, 31-41 Joseph Street, Blackburn, Victoria 3130, Australia.                                               |  |  |

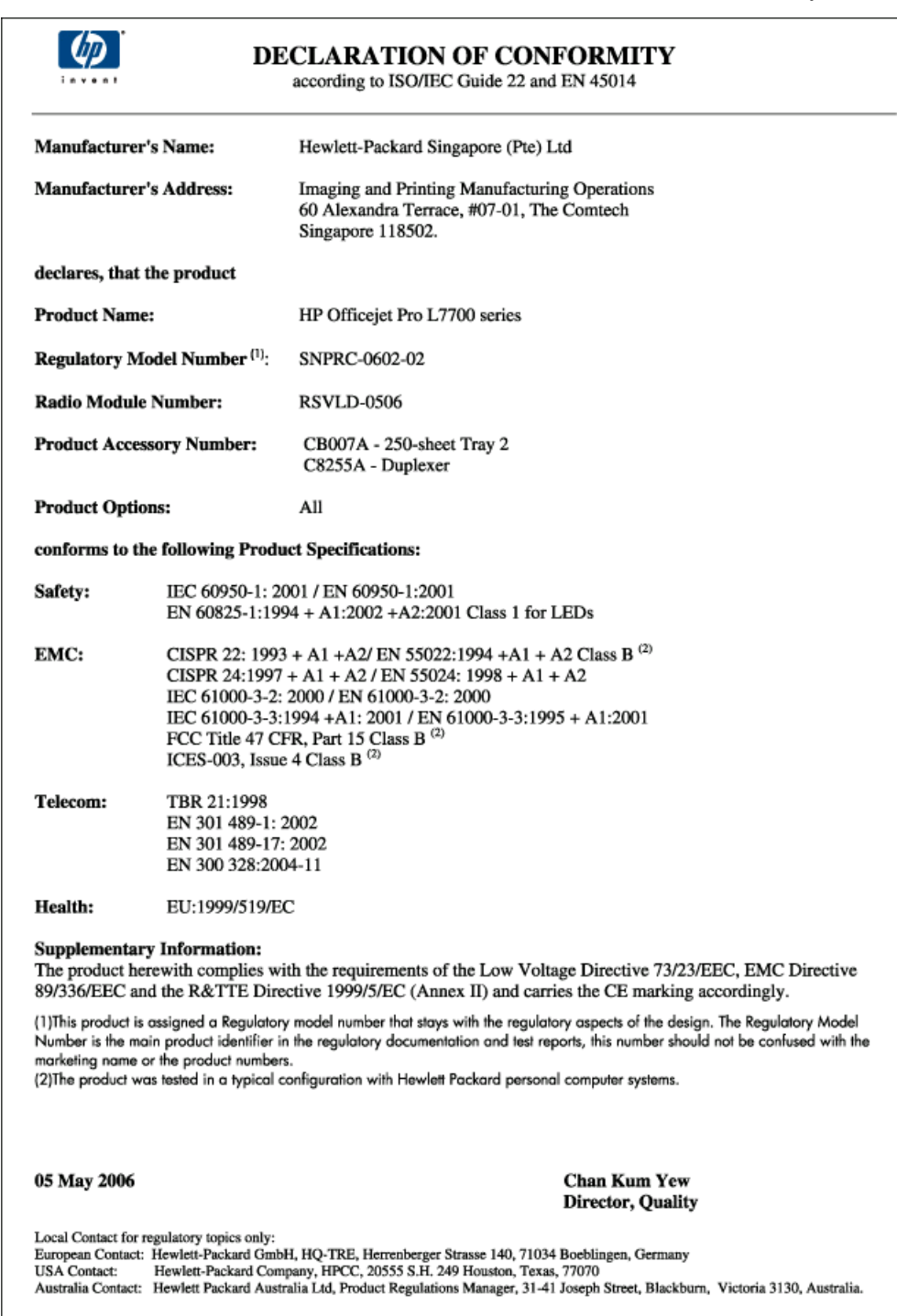
# תוכנית השמירה על הסביבה

Hewlett-Packard מחויבת לספק מוצרים איכותיים שאינם פוגעים באיכות הסביבה. חברת HP ממשיכה לשפר ללא הרף את תהליכי התפעול של המוצרים מתוצרתה במטרה למזער את ההשפעות השליליות על סביבת המשרד ועל הקהילות שבקרבן ההתקנים מיוצרים, משווקים ומופעלים. החברה אף פיתחה תהליכים שיש בהם כדי למזער את ההשלכות השליליות של סילוק ההתקן עם סיום חיי השירות שלו.

לפרטים נוספים על תוכניתה של HP לשמירה על הסביבה, ראה /HP לפרטים נוספים על תוכניתה של <u>environment/index.html</u>

#### צמצום והפחתה

#### שימוש בנייר

מאפיין ההדפסה הדו-צדדית (דופלקס) ומאפיין ההדפסה N-up (המאפשר להדפיס כמה עמודים של מסמך כלשהו על גיליון נייר אחד) יכולים לסייע בצמצום השימוש בנייר והפחתת הביקושים של משאבים טבעיים. לפרטים נוספים על השימוש במאפיינים אלה, עיין במדריך זה.

#### שימוש בדיו

במדפסת זו, תהליך ההדפסה במצב טיוטה צורך פחות דיו, וכך עשוי להאריך את חיי השירות של מחסניות הדיו עצמן. לפרטים נוספים, עיין בעזרה המקוונת של מנהל התקן ההדפסה.

#### כימיקלים הפוגעים בשכבת האוזון

כימיקלים הפוגעים בשכבת האוזון, כמו גזי חממה (CFC), אינם נמצאים עוד בשימוש בתהליכי הייצור של HP.

#### צריכת חשמל

צריכת החשמל פוחתת במידה משמעותית במצב חיסכון באנרגיה/שינה, החוסך משאבים טבעיים וכסף מבלי להשפיע על הביצועים של מוצר זה.

#### מידע על הסוללה

התקן זה כולל את הסוללה נטולת הכספית הבאה:

| ערך                          | מפרט                  |
|------------------------------|-----------------------|
| 1420-0887                    | מספר קטלוגי של הסוללה |
| ליתיום פוליקרבון מונפלואוריד | הרכב הסוללה           |
| סוללת מטבע/כפתור             | סוג סוללה             |
| 1                            | כמות בכל מוצר         |
| 2.50 גרם                     | משקל                  |
| Panasonic, יפן               | יצרן סוללה            |

. הערה 🛛 ייתכן שיש למחזר את הסוללה או להשליך אותה כיאות בסוף חייה.

Dit HP Product bevat een lithium-manganese-dioxide batterij. Deze bevindt zich op de hoofdprintplaat. Wanneer deze batterij leeg is, moet deze volgens de geldende regels worden afgevoerd.

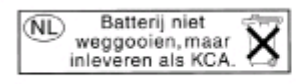

#### גיליונות נתונים של בטיחות חומרים

ניתן להשיג גיליונות נתוני בטיחות חומרים (MSDS) באתר הבא של HP: www.hp.com/go/msds.

#### מיחזור

בתכנונו של התקן זה שולבו עקרונות המאפשרים מיחזור של חלקיו:

- עשה שימוש במספר מינימלי של חומרים, תוך הבטחת תפקוד ואמינות נאותים.
  - חומרים שונים במהותם תוכננו כך שיהיה אפשר להפרידם בקלות זה מזה.
- תפסים ומחברים הנם קלים לאיתור, לגישה ולהסרה באמצעות כלי עבודה נפוצים.
- חלקים בעלי חשיבות גבוהה במכלול תוכננו כך שהגישה אליהם תהיה מהירה לצורך יעילות בפירוק ובתיקון.

#### אריזת המוצר

חומרי האריזה של התקן זה נבחרו במטרה לספק לו הגנה מרבית במחיר הזול ביותר, תוך ניסיון למזער השפעות סביבתיות מזיקות ולהקל על הפעולות למיחזורו. המבנה החסון של ההתקן מסייע להקטנת כמות חומרי האריזה ורמת הנזקים.

#### חלקי פלסטיק

חלקים פלסטיים במשקל העולה על 25 גרם מסומנים על-פי התקנים הבינלאומיים כדי לשפר את היכולת לזהותם לצורך מיחזור עם סיום חיי השירות של המוצר.

#### השלכת ציוד כפסולת על-ידי משתמשים בבתים פרטיים באיחוד האירופי

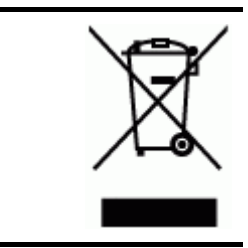

סמל זה על המוצר או על האריזה מציין כי אין להשליך מוצר זה יחד עם פסולת ביתית. במקום זאת, חלה עליך אחריות להשליך את הפסולת לנקודת האיסוף המיועדת למיחזור פסולת ציוד חשמלי ואלקטרוני. ההפרדה בין איסוף ומיחזור פסולת הציוד תורמת לשמירה על משאבי הטבע תוך כדי הקפדה על מיחזור הפסולת כדי להגן על הסביבה ועל בריאות האדם. לקבלת מידע נוסף אודות היכן ניתן להשליך את הפסולת למיחזור, אנא צור קשר עם המשרד המקומי, שירות השלכת פסולת ביתית או עם החנות שבה נרכש המוצר.

#### מוצרים וחומרים מתכלים של HP

שירות המיחזור <sup>™</sup>Planet Partners של HP הנו שיטה פשוטה למחזר ציוד מחשבים מכל הסוגים, וכן חומרי הדפסה וחומרים מתכלים של HP. התהליכים המשוכללים שמקיימת HP מבטיחים מיחזור של פריטי החומרה והחומרים המתכלים מתוצרת HP באופן המשמר משאבים.

לפרטים נוספים, ראה <u>www.hp.com/recycle.</u>

# אינדקס

#### סמלים/מספרי

(Mac OS) HP Printer Utility הגדרות מנהל מערכת 84 (Mac OS) HP Printer Utility 87 לוחות 87 HP Printer Utility (Mac OS) 81 תכונות 81 Windows Image Application 52 סריקה מ 52 HP Printer Utility (Mac OS) 87 פתיחה 87 Network Printer Setup Utility (Mac OS) 88

#### א

אבטחה 128 Bluetooth תמיכה) HP Instant Support 89 (HP מיידית של הגדרות תקשורת אלחוטית 120 ניהול 82 תקשורת אלחוטית 124 אביזרים אחריות 188 90 דף הבדיקה לאבחון עצמי הזמנה 183 הפעלה וכיבוי במנהל המדפסת 21 התקנה 20 אביזר להדפסה דו צדדית סוגים ומשקלים נתמכים של חומרי הדפסה 34 אביזר להדפסה דו-צדדית איתור 14 גדלים נתמכים של חומרי הדפסה 31 הזמנה באינטרנט 183 הפעלה וכיבוי במנהל המדפסת 21 התקנה 20 סילוק חסימות 178 שוליים, מינימום 35 שימוש 45 אחריות 188 איכות, פתרון בעיות דף אבחון 134

הדפסה 151 העתקה 157 סריקה 160 איכות הדפסה דף אבחון 134 פתרון בעיות 151 אימות באמצעות סיסמה, 128 Bluetooth אינטרנט פקס, שימוש 77 אפשרויות חיוג חוזר, הגדרה 76 (Windows) ארגז הכלים אודות 86 הגדרות מנהל מערכת 84 הכרטיסייה מידע 86 הכרטיסייה שירותים 86 פתיחה 86 (Windows) ארגז הכלים 86 כרטיסיית רמות דיו משוערות (Windows) ארגז כלים תכונות 81 אריזה של ההתקן 191 אשף הגדרת הרשת האלחוטית 93 אתרי אינטרנט 119 Apple 88 HP Web Jetadmin ארטחה אלחוטית 121 גיליונות נתונים של בטיחות חומרים 213 גיליון נתוני תפוקת חומרים מתכלים 193 הזמנת חומרים מתכלים ואביזרים 183 מחסניות דיו באירופה 184 מידע על נגישות 12 מיחזור 214 תוכניות לשמירה על הסביבה 213 תמיכת לקוחות 185

# ב

בדיקה, פקס בדיקת חומרה, נכשלה 163 בדיקת סוג חוט הטלפון בפקס נכשלה 165 חיבור ליציאה, נכשלה 164

מצב קו פקס 166 נכשלה 163 צליל חיוג, נכשלה 166 שקע טלפון בקיר 163 בדיקות, פקס גדיקת חיבור לשקע בקיר, פקס 163 בדיקת יציאה נכונה, פקס 164 בדיקת מצב קו, פקס 166 בדיקת צליל חיוג, נכשלה 166 ביטול העתקה 48 משימת הדפסה 46 סריקה 53 בעיות בהזנת נייר, פתרון בעיות 154

#### **ג** גודל

סריקה, פתרון בעיות 161 157 פתרון בעיות העתקה גופנים נתמכים 193 גיבוי קבלת פקסים 69 גיליונות נתונים של בטיחות חומרים 213 (MSDSs) גליונות הגהה הדפסה 58 מילוי 59 סריקה 60 גרפיקה מילוי דיו חלקי 152 מילוי חלקי בעותק המודפס 157 נראית שונה מהמקור שנסרק 161 קווים או נקודות חסרים 154

# т

דוחות אישור, פקס 78 בדיקת פקס נכשלה 163 שגיאה, פקס 79 דוחות אישור, פקס 78 דוחות שגיאה, פקס 79 דיו נמרח, פתרון בעיות 152 דלת גישה למחסנית הדיו, איתור 13 דלת מחסנית הדיו, איתור 13 דף אבחון איכות ההדפסה 134

דף הבדיקה לאבחון עצמי הדפסה 91 מידע על 90 דפוס צלצול מענה מערכות טלפון מקביליות 100 שינוי 75 דפים חתוכים, פתרון בעיות 150 דפים מודפסים בשחור-לבן פתרון בעיות 153 דפים ריקים, פתרון בעיות העתקה 156 דרישות מערכת 194

#### ה

הגדרה 125 Bluetooth מערכות טלפון) DSL מקביליות) 98 115 Windows מודם במחשב (מערכות טלפון מקביליות) 103 מודם במחשב ומשיבון (מערכות טלפון מקביליות) 110 מודם במחשב וקו קולי (מערכות טלפון מקביליות) 105 מודם במחשב ותא קולי (מערכות טלפון מקביליות) 113 מערכת PBX (מערכות טלפון מקביליות) 100 משיבון (מערכות טלפון מקביליות) 109 משיבון ומודם (מערכות טלפון מקביליות) 110 סוגי חיבור 18 94 ops פקס, עם מערכות טלפון מקביליות 95 צלצול מובחן 75 צלצול מובחן (מערכות טלפון מקביליות) 100 קו ISDN (מערכות טלפון מקביליות) 100 קו טלפון משותף (מערכות טלפון מקביליות) 101 קו פקס נפרד (מערכות טלפון מקביליות) 98 רשתות Windows תא קולי ומודם במחשב (מערכות טלפון מקביליות) 113 תרחישי פקס 95

הגדרות בדיקת פקס 77 העתקה 47 לוח הבקרה 24 מהירות, פקס 76 מנהל התקן 44 מנהל מערכת 83 סריקה 53 רשת 92 94 IP הגדרות הגדרות ברירת מחדל 44 הדפסה העתקה 47 24 לוח הבקרה מנהל התקן 44 הדפסה 125 Bluetooth 149 איטית ביטול 46 גליונות הגהה 58 דוחות פקס 78 91 דף בדיקה לאבחון עצמי הגדרות 44 יומני פקס 79 על שני צדי הדף 45 43 ערכי חיוג מהיר פקסים 70 פתרון בעיות 147 צילומים מכרטיס זיכרון 58 55 DPOF צילומים מקובצי 80 צילומים פנורמיים 83 צילומי פעולה מווידאו תמונות דרכון 61 הדפסה איטית, פתרון בעיות 149 הדפסה דו-צדדית 45 הדפסה ללא שוליים 40 Mac OS 40 Windows הדפסה מחדש פקסים מהזיכרון 70 45 הדפסה על שני צדי הדף הדפסה עקומה, פתרון בעיות הדפסה 155 הודעות אזהרה 24 הודעות שגיאה לא ניתן להפעיל מקור 160 TWAIN 24 לוח הבקרה הודעות שגיאה חמורות 24 הזנת דפים אחדים בבת אחת, פתרון בעיות 155 הזנת שורה, כיול 136

החלפה מחסניות דיו 132 ראשי הדפסה 139 הימצאות גזי חממה (CFC) במוצר 213 הכרטיסייה מידע, ארגז הכלים 86 (Windows) הכרטיסייה שירותים, ארגז הכלים 86 (Windows) המגשים איור גובלי הנייר 12 הסרת התקנת התוכנה 129 Windows הסרת התקנת תוכנה 130 Mac OS הסרת מחסניות הדיו וראשי ההדפסה 189 העברת פקסים 70 הערות לגבי המוצר 10 העתקה איכות 157 ביטול 48 הגדרות 47 47 חיתוך מסמכי מקור מלוח הבקרה 47 מפרט 196 פתרון בעיות 155 העתקה בצבע 47 הפרעות רדיו 204 מידע רגולטורי 124 צמצום הצגה הגדרות רשת 93 יומן פקס 79 מספרי פקס חסומים 73 ערכי חיוג מהיר 43 צילומים 57 הצהרה לגבי כבל החשמל 204 הצהרה לגבי סיווג LED הצהרת EMI (קוריאה) 203 199 FCC הצהרת הצהרת VCCI (יפן) 204 הצהרת תאימות (DOC) השלכת פסולת באיחוד האירופי 214 התוכנה Photosmart שליחת סריקות לתוכניות 51 התקנה אביזרים 20 אביזר להדפסה דו-צדדית 20 הוספת מדפסת, Windows מגש 2 20 מחסניות דיו 132 פתרון בעיות 174

תוכנה ל-118 Mac OS תוכנה ל-115 Windows התכנת רשת ל-117 Windows התקני אחסון חיבור 56 כונני USB flash נתמכים 197 התקנת הוספת מדפסת 118

#### I

ווידאו הדפסת צילומי פעולה 63

# T

זיכרון הדפסה חוזרת של פקסים 70 מחיקת פקסים 70 מפרט 194 שמירת פקסים 69 זכוכית, סורק טעינת מסמכי מקור 29

## n

חוט טלפון בדיקת חיבור ליציאה נכונה נכשלה 164 בדיקת סוג נכון נכשלה 165 הארכה 172 חומרה, בדיקת התקנת פקס 163 חומר הדפסה קיבולת מזין מסמכים אוטומטי 29 חומרי הדפסה HP. הזמנה 184 בחירה 30 גדלים נתמכים 31 הדפסה ללא שוליים 40 הדפסה על גדלים מותאמים אישית 39 הדפסה עקומה 155 35 טעינת מגש 1 2 טעינת מגש 37 מפרט 31 נעילת מגשים 38 סוגים ומשקלים נתמכים 34 סילוק חסימות 178 פתרון בעיות הזנה 154 שימוש 82 חומרי הדפסה בגדלים מיוחדים גדלים נתמכים 33 הנחיות 31 חומרי הדפסה בגודל מותאם אישית הדפסה על 39

חומרי ההדפסה הדפסה דו צדדית 45 חומרים מתכלים 89 myPrintMileage דף הבדיקה לאבחון עצמי 90 הזמנה באינטרנט 183 מצב 81, 82 תפוקה 193 חומרי צילום 33 גדלים נתמכים חומר צילום הנחיות 31 חומת אש, פתרון בעיות 148 USB חיבור מפרט 193 מצלמות דיגיטליות 55 תכונות נתמכות 18 USB חיבור 118 Mac OS-הגדרה ב-118 הגדרה ב-Windows 115 125 Bluetooth מתאם חיבורי אתרנט 18 חיבורים 125 Bluetooth 18 תכונות זמינות 67 חיוג באמצעות הצג חיוג מהיר 43 הדפסה והצגה לחצנים 15 לחצני נגיעה אחת 15 מספרי פקס, הגדרה 41 קבוצות, הגדרה 42 שיגור פקס 65 תיוק דיגיטלי 50 תיקיות רשת 42 חיוג מהצג 67 חיוג מתקפים 75 חיוג צלילים 75 47 חיתוך מסמכי מקור חסימות 180 ADF חומרי הדפסה שרצוי להימנע מהם 30 סילוק 178 חסימות נייר מניעה 182 חץ ימינה 16 חץ שמאלה 15 חריצים לכרטיסי זיכרון, איתור 14 CompactFlash חריץ לכרטיס זיכרון 14 איתור,

חריץ לכרטיס זיכרון MMC חריץ, איתור 14 חריץ לכרטיס זיכרון Secure Digital חריץ לכרטיס זיכרון Secure MMC חריץ לכרטיס זיכרון 14 חריץ לכרטיסי 14 מפרט 14 חשמל מפרט 197 פתרון בעיות 14 צריכה 213

# υ

75 טלפון, דפוס צלצול מענה טלפון, פקס מ 68 קבלה 66 שיגור 66 שיגור. טעינה 36 מגש 1 מגש 2 37 מסמכי מקור ב-ADF (מזין מסמכים אוטומטי) 28 טקסט הזנה מלוח הבקרה 26 חסר במסמך סרוק, פתרון בעיות 159 טקסט מטושטש בעותקים, פתרון בעיות 157 לא ניתן לעריכה לאחר סריקה, פתרון בעיות 159 מוכתם בעותק המודפס 158 מילוי חלקי בעותק המודפס 157 סריקה מטושטשת 161 פתרון בעיות 150, 152, 154 53 OCR-טקסט צבעוני, ו

יומן, פקס הדפסה 79 צפייה 79 יומן אירועים 90 יומן רישום, ניקוי פקסים 70 ישור ראשי ההדפסה 70 135 עראשי ההדפסה 135 עיציאות, מפרט 193 יציאת מצלמה דיגיטלית המאפשרת שימוש ב-PictBridge, איתור 54, 14

יציאת פקס, איתור 14 יציאת רשת אתרנט, איתור 14 С 183 כבל USB, הזמנה כבלים 183 הזמנת USB נוני USB flash כונני כותרת, פקס 73 כיול הזנת השורה 136 כימיקלים הפוגעים בשכבת האוזון 213 כלי ניהול 81 כלי ניטור 82 כניסת חשמל. איתור 14 CompactFlash כרטיס זיכרון הכנסה 54 כרטיס זיכרון MMC הכנסה 54 Secure Digital כרטיס זיכרון הכנסה 54 xD-Picture כרטיס זיכרון הכנסה 54 חריץ, איתור 14, 54 Croiov Stick כרטיסי הכנסה 54 חריץ, איתור 54 כרטיסי זיכרוו גליונות הגהה 58 הדפסת צילומים 58 55 DPOF הדפסת קובצי הכנסה 54 מפרט 198 18 מצב תצוגה של לוח הבקרה סרוק אל 51 פקס 16 פתרוו בעיות 172 שמירת צילומים במחשב 63 כרטיסים גדלים נתמכים 32 הנחיות 30 34 מגשים תומכים כתובת IP בדיקה עבור ההתקן 174 סטטית, הגדרה 147 כתובת IP סטטית. הגדרה 147

#### ל

לוח גישה אחורי איור 14 סילוק חסימות 178

לוח הבקרה איתור 12 הגדרות, שינוי 24 הגדרות מנהל מערכת 83 הגדרות רשת 92 הדפסת צילומים 58 הודעות 24 הזנת טקסט וסמלים 26 העתקה מ 47 חיתוך תמונות 48 לוחית, הסרה 190 לחצנים 15 נוריות 15 ניהול ההתקן 81 סמלי מצב 17 סריקה מ 49 שיגור פקסים 66 שליחת סריקות לתוכניות 51 תפריטים 23 תצוגה 18 לוח מקשים, לוח הבקרה איתור 15 הזנת טקסט וסמלים 26 לחץ אקוסטי 197 16 OK לחצן לחצן Start Color Photo (התחל צילום צבע) 16 16 (זום קרוב) Zoom in לחצן לחצן Zoom out (זום רחוק) לחצן איכות 16 לחצן ביטול 16 לחצן גיליון הגהה 16 לחצני לוח הבקרה לחצן דו-צדדית 16 לחצן הגדלה/הקטנה 16 לחצן הגדרה 16 לחצן העתקה 16 לחצן הפעלה 16 לחצן הקודם 16 לחצן התחל סריקה בצבע 17 לחצן חוסם הודעות פקס זבל 15 לחצן חיוג חוזר/השהיה 16 לחצני התחל העתקה 16 צבע שחור 16 לחצני התחל שיגור פקס 16 צבע שחור 16 לחצני חיוג מהיר בנגיעה אחת 15 לחצנים, לוח הבקרה 15 לחצן מופעל 16 16 לחצן מספר עותקים לחצן מענה אוטומטי 16

לחצן סיבוב 16 לחצן עזרה 16 לחצן רזולוציה 15 לחצן תיוק דיגיטלי 15 לחצן תפריט סריקה 15 לחצן תפריט פקס 15 לחצן תפריט צילום 16

#### מ

מגש 1 איתור 12 גדלים נתמכים של חומרי הדפסה 31 36 טעינת חומרי הדפסה סוגים ומשקלים נתמכים של חומרי הדפסה 34 קיבולת 34 מגש 2 איתור 12 גדלים נתמכים של חומרי הדפסה 31 הזמנה באינטרנט 183 הפעלה וכיבוי במנהל המדפסת 21 התקנה 20 37 טעינת חומרי הדפסה סוגים ומשקלים נתמכים של חומרי הדפסה 34 פתרון בעיות התקנה 154 קיבולת 34 מגש הפלט 12 איתור מגשים איתור 12 גדלים נתמכים של חומרי הדפסה 31 הפעלה וכיבוי במנהל המדפסת 21 התקנת מגש 2 20 35 טעינת חומרי הדפסה כלי ניהול 82 נעילה 38 סוגים ומשקלים נתמכים של חומרי הדפסה 34 סילוק חסימות 178 פתרון בעיות הזנה 154 קביעת ברירות מחדל 38 קיבולת 34 מגש פלט חומרי הדפסה נתמכים 34 מדריך 'צעדים ראשונים' 10

מהירות פתרון בעיות בסורק 158 פתרון בעיות הדפסה 149 מהירות הקישור, הגדרה 93 מודם משותף עם פקס (מערכות טלפון מקביליות) 103 משותף עם פקס ומשיבון (מערכות טלפון מקביליות) 110 משותף עם פקס ותא קולי (מערכות טלפון מקביליות) 113 משותף עם קו לפקסים ולשיחות קוליות (מערכות טלפון מקביליות) 105 מודם במחשב משותף עם פקס (מערכות טלפון מקביליות) 103 משותף עם פקס ומשיבון (מערכות טלפון מקביליות) 110 משותף עם פקס ותא קולי (מערכות טלפון מקביליות) 113 משותף עם קו לפקסים ולשיחות קוליות (מערכות טלפון מקביליות) 105 מודם חיוג משותף עם פקס (מערכות טלפון מקביליות) 103 משותף עם פקס ומשיבון (מערכות טלפון מקביליות) 110 משותף עם פקס ותא קולי (מערכות טלפון מקביליות) 113 משותף עם קו לפקסים ולשיחות קוליות (מערכות טלפון מקביליות) 105 (ADF) מזין מסמכים אוטומטי טעינת מסמכים מקור 28 (ADF) מזין מסמכים אוטומטי גדלים נתמכים של חומרי הדפסה 31 ניקוי 142 סילוק חסימות 180 קיבולת 29 מחברים, איתור 14 מחזור עבודה 193 מחיקת פקסים מהזיכרון 70 מחסניות. *ראה* מחסניות דיו

מחסניות דיו אחריות 188 איתור 13 הזמנה באינטרנט 183 החלפה 132 הסרה 189 מצב 82 מק"טים 184 נתמכות 132, 193 תפוקה 193 מחסניות הדיו מצב 90 מקט"ים 90 תאריכי תפוגה 90 מחסניות הדפסה. *ראה* מחסניות דיו מידע בנושאי רגולציה 199 מידע חסר או שגוי, פתרון בעיות 150 מידע טכני מפרט העתקה 196 מפרט כרטיסי זיכרון 198 מפרט סריקה 196 מפרט פקס 196 204 מידע רגולטורי מיחזור 214 מנהל כלי ניהול 81 מנהל המדפסת גירסה 186 21 הגדרות אביזרים מנהל התקו הגדרות 44 מנהל התקן ההדפסה אחריות 188 גירסה 186 הגדרות 44 הגדרות אביזרים 21 מנהל מדפסת אחריות 188 הגדרות 44 מנהל מערכת הגדרות 83 מסמכי מקור 47 חיתוך טעינת ADF (מזין מסמכים) אוטומטי) 28 סריקה 49 עריכת מסמכים סרוקים 52 מספר דגם 90 מספר דגם רגולטורי 204 מספרי חלקים. חומרים מתכלים ואביזרים 183 מספרי פקס חסומים הגדרה 71

הצגת רשימה 73 לחצן לוח בקרה 15 מספר סידורי 90 מספר צלצולים למענה 74 מעטפות גדלים נתמכים 32 הנחיות 30 מגשים תומכים 34 מערכות הפעלה נתמכות 194 מערכות טלפון טוריות מדינות/אזורים עם 95 סוגי הגדרות 95 מערכות טלפון מקביליות הגדרה בשיתוף עם מודם ותא קולי 113 98 DSL הגדרת 100 ISDN הגדרת 100 PBX הגדרת הגדרת מודם 103 הגדרת מודם ומשיבון 110 הגדרת מודם משותף עם קו קולי 105 הגדרת משיבון 109 הגדרת צלצול מובחן 100 הגדרת קו משותף 101 הגדרת קו נפרד 98 מדינות/אזורים עם 95 סוגי הגדרות 95 מערכת PBX, הגדרה עם פקס מערכות טלפון מקביליות 100 מפרט דרישות מערכת 194 חומרי הדפסה 31 חשמל 197 מעבד וזיכרון 194 סביבת אחסון 197 סביבת הפעלה 197 פיזי 193 פליטה אקוסטית 197 פרוטוקולי רשת 195 מפרט חשמל 197 מפרט טמפרטורה 197 מפרט מעבד 194 מפרט סביבת אחסון 197 מפרט סביבת הפעלה 197 מפרט עוצמת מתח 197 מפרט תנאי לחות 197 מפרט תנאי סביבה 197 מצב 90 דף הבדיקה לאבחון עצמי דף תצורת רשת 91 הודעות 24 חומרים מתכלים 81, 82

מצב PictBridge מצב מצב הודעות פקס זבל 71 מצב תיקון שגיאות, פקס 75 מצלמה מצב תצוגה של לוח הבקרה 18 מצלמות הדפסת קובצי DPOF הכנסת כרטיסי זיכרון 54 חיבור 55, 56 יציאה, איתור 14, 54 63 שמירת צילומים במחשב מצלמות דיגיטליות 55 DPOF הדפסת קובצי הכנסת כרטיסי זיכרון 54 חיבור 55, 56 יציאה, איתור 14, 54 מצב תצוגה של לוח הבקרה 18 63 שמירת צילומים במחשב משטח הזכוכית של הסורק איתור 12 29 טעינת מסמכי מקור ניקוי 141 משיבון הגדרה עם פקס (מערכות טלפון מקביליות) 109 הגדרה עם פקס ומודם 110 הקלטת צלילי פקס 172 משימות הגדרות 24

# נ

נגישות 11 נוריות, לוח הבקרה 15 נורית התראה 16 נורית זיכרון ההתקן, איתור 12 נייר. *ראה* חומרי הדפסה ניקוי החלק החיצוני 146 מזין מסמכים אוטומטי 142 משטח הזכוכית של הסורק 141 ראשי הדפסה 136 נעילת מגשים 38 נקודות, פתרון בעיות סריקה 161 נקודות או קווים, פתרון בעיות עותקים 157 נקודות או קווים שחורים, פתרון בעיות 161 סריקה עותקים 157 (dpi) 'נקודות לאינץ פקס 15

נקודות לאינץ' (dpi) הדפסה 195 נתוני רמת רעש 197

#### ο

סוג חיוג. הגדרה 75 סורק, משטח זכוכית ניקוי 141 סמלי חיבור אלחוטי אד-הוק 17 לא קיים חיבור 17 סמלים, הזנה 26 סמלי מצב 17 סמלי רמת דיו 17 סריקה 53 OCR 158 איטית איכות 160 ביטול 53 גליונות הגהה 60 הגדרות ל 53 הודעות שגיאה 160 Start Color Photo לחצן (התחל צילום צבע) 16 לחצן התחל סריקה בצבע 17 לחצו תפריט סריקה 15 לכרטיס זיכרוו 51 52 Webscan-α 49 מלוח הבקרה מפרט סריקה 196 מתוכנית תואמת TWAIN או 52 WIA עריכת תמונות 52 פתרוו בעיות 158 שליחה לתוכנית 51 תיוק דיגיטלי ישיר 49 סריקה עקומה, פתרון בעיות סריקה 160

# ע

עותקים דהויים 156 עותקים עם פסים דהויים, פתרון בעיות 157 עותקים עם קווים אנכיים, פתרון בעיות 157 עותקים עקומים, פתרון בעיות העתקה 157 עזרה איזרה HP Instant Support 88 (HP ראה גם תמיכה בלקוח

עמודים בשחור-לבן העתקה 47 פקס 55 עמודים ריקים, פתרון בעיות הדפסה 149 טריקה 161 עריכה טקסט בתוכנית OCR תמונות סרוקות 52

## פ

פוסטר התקנה 10 פליטה אקוסטית 197 פקס DSL, הגדרה (מערכות טלפון מקביליות) 98 77 אינטרנט, באמצעות אפשרויות חיוג חוזר 76 בדיקה נכשלה 163 בדיקת הגדרות 77 בדיקת חיבור חוט טלפון, נכשלה 164 בדיקת חיבור לשקע בקיר, נכשלה 163 בדיקת מצב קו, נכשלה 166 בדיקת סוג חוט טלפון, נכשלה 165 בדיקת צליל חיוג. נכשלה 166 גיבוי קבלת פקסים 69 דוחות 78 דוחות אישור 78 דוחות שגיאה 79 94 הגדרה הגדרות. שינוי 73 הגדרת צלצול מובחו 100 הגדרת קו טלפון משותף (מערכות טלפון מקביליות) 101 הגדרת קו נפרד (מערכות טלפון מקביליות) 98 הדפסה מחדש 70 26 הזנת טקסט וסמלים העברה 70 השהיה 26 172 חוט טלפון קצר מדי 07 חיוג באמצעות הצג חיוג מהאג 67 חסימת מספרים 71 יומן, הדפסה 79 כותרת 73 לחצן חיוג חוזר/השהיה 16 מהירות 76

מודם, משותף עם (מערכות טלפון מקביליות) 103 מודם ומשיבון, משותף עם (מערכות טלפון מקביליות) 110 מודם וקו קולי, משותף עם (מערכות טלפון מקביליות) 105 מודם ותא קולי, משותף עם (מערכות טלפון מקביליות) 113 מחיקה מהזיכרון 70 מספרים חסומים 15 מספר צלצולים למענה 74 מענה אוטומטי 16, 74 מערכות טלפון מקביליות 95 מערכת PBX, הגדרה (מערכות טלפון מקביליות) 100 מפרט 196 מצב מענה 74 מצב תיקון שגיאות 75 משיבון, הגדרה (מערכות טלפון מקביליות) 109 משיבון ומודם, משותף עם (מערכות טלפון מקביליות) 110 ניקוי יומן רישום 70 סוג חיוג, הגדרה 75 סוגי הגדרות 95 סריקה 16 ערכי חיוג מהיר, הגדרה 41 פתרון בעיות 162 פתרון בעיות במשיבון 172 צלצול מובחן, שינוי דפוס 75 קבוצות לחיוג מהיר, הגדרה 42 קבלה 68 קבלה, פתרון בעיות 167, 170 קבלה ידנית 68 קו ISDN, הגדרה (מערכות טלפון מקביליות) 100 65 שיגור שיגור, פתרון בעיות 167, 171,169 תא קולי, הגדרה (מערכות טלפון מקביליות) 102 תיקיית רשת כערך לחיוג מהיר 42 פקס באמצעות פרוטוקול אינטרנט 77 (FoIP) פרטיות, HP Instant Support 89 פתרון בעיות תמיכה) HP Instant Support 88 (HP מיידית של

איכות הדפסה 151 157 איכות העתקה איכות סריקה 160 בדיקות פקס 163 בדיקת חומרת הפקס נכשלה 163 בדיקת חיבור חוט טלפון של הפקס נכשלה 164 בדיקת חיבור לשקע בקיר, נכשלה 163 בדיקת סוג חוט טלפון בפקס נכשלה 165 בדיקת צליל חיוג של הפקס נכשלה 166 בדיקת קו פקס נכשלה 166 בעיות בהזנת נייר 154 דיו נמרח 152 דף הבדיקה לאבחון עצמי 90 דפים חתוכים, מיקום שגוי של טקסט או גרפיקה 150 דפים עקומים 155 דף תצורת רשת 91 הדיו אינו ממלא טקסט או גרפיקה 152 הדפסה 147 הדפסה איטית 149 הדפסת עמודים ריקים 149 הדפסת תווים חסרי משמעות 152 ההתקן אינו מדפיס 148 הודעות לוח הבקרה 24 הזנת דפים אחדים בבת אחת 155 העתקה 155 התקנה 174 התקנת מגש 2 154 חומר ההדפסה לא נאסף מהמגש 154 חומת אש 148 חשמל 147 כרטיסי זיכרון 172 מידע חסר או שגוי 150 משיבונים 172 סריקה 158 עותקים עקומים 157 עצות 146 פקס 162 צבעים 154, 154 צבעים מרוחים 153 קבלת פקסים 167, 170 קווים או נקודות חסרים 154 ראשי הדפסה 149

שיגור פקסים 167, 169, 171 שרת אינטרנט משובץ 173

#### Я

צבעים הדפסה בשחור-לבו. פתרוו בעיות 153 מפרט 195 פתרון בעיות 154 צבעים דהויים או עמומים 153 צבעים מרוחים 153 שגויים 153 צילומים גליונות הגהה 58 40 הדפסה ללא שוליים הדפסה מלוח הבקרה 58 הדפסה מקובצי DPOF הדפסת פעולה מווידאו 63 הכנסת כרטיסי זיכרון 54 הצגה 57 חיבור התקן אחסון 56 עריכת מסמכים סרוקים 52 פנורמיים 60 פתרון בעיות בכרטיסי זיכרון 173 שמירה במחשב 63 60 צילומים פנורמיים צלצול מובחו מערכות טלפון מקביליות 100 שינוי 75

#### ק

קבוצות, חיוג מהיר 42 הגדרה הבלת פקסים אוטומטית 68 העברה 70 ידנית 68 מספרים חסומים 71 מספר צלצולים למענה 74 74 מצב מענה אוטומטי פתרון בעיות 167, 170 קבלת פקסים ידנית קבלה 68 קו ISDN, הגדרה עם פקס מערכות טלפון מקביליות 100 קובצי DPOF קובצי קוד זיהוי המנוי 73 קווים סריקה, פתרון בעיות 160, 161 עותקים, פתרון בעיות 157

קווים, פתרון בעיות סריקה 161 עותקים 157 קווים או נקודות חסרים, פתרון בעיות 154 קווים על סריקה, פתרון בעיות 160 קו טלפון, דפוס צלצול מענה 75 קיבולת קיבולת 29 ADF מגשים 34 קצב באוד 76

## ٦

ראשי הדפסה אחריות 188 איתור 13 בדיקת תקינות 134 הזמנה באינטרנט 183 החלפה 139 הסרה 189 יישור 135 מצב 82, 90, 134 מק"טים 184 ניקוי 136 ניקוי ידני של המגעים 136 נתמכים 193 פתרוו בעיות 149 תחזוקה 133 רדיו, כיבוי 93 רזולוציה הדפסה 195 פקס 15, 16 רצועות או קווים לבנים, פתרון בעיות סריקה 160 עותקים 158.157 רצועות מנוקדות או לבנות בעותקים, פתרוו בעיות 158 רשתות 88 HP Web Jetadmin איור מחברים 14 אשף הגדרת הרשת 63 האלחוטית דף הבדיקה לאבחון עצמי 90 דרישות מערכת 195 118 Mac OS-הגדרה ב-118 הגדרה ב-Windows הגדרות. שינוי 92 94 IP הגדרות הגדרות אלחוטיות 91 הגדרות מתקדמות 93 הגדרות רשת אלחוטית 120 הגדרת תקשורת אלחוטית 119 הצגה והדפסה של הגדרות 93

חומת אש, פתרון בעיות 148 חיבורי אתרנט 18 כתובת IP סטטית, הגדרה 147 לחצן תיוק דיגיטלי 15 מהירות קישור 93 מערכות הפעלה נתמכות 195 פרוטוקולים נתמכים 195 שיתוף, 116 Windows

## ש

עולייח אביזר להדפסה דו-צדדית 35 הגדרה. מפרט 35 שיגור פקסים 07 חיוג באמצעות הצג חיוג מהצג 67 ידני 66 פקס בסיסי 65 פתרון בעיות 167, 169, 171 שיגור פקסים ידני 67 ,66 שיגור שידור פקסים 67 שיגור שיתוף 18 שיתוף ההתקו 119 Mac OS 116 Windows שליחת ההתקן 189 שליחת מסמכים סרוקים ל-53 OCR 51 לתוכנית פתרון בעיות 158 שמירה הגדרות ברירת מחדל 24 פקסים בזיכרוו 69 צילומים במחשב 63 שני צדי הדף, הדפס על 45 שפה, מדפסת 193 שקע טלפון בקיר, פקס 163 שקפים 31 שרץ אינטרנט משובץ 70 ניקוי יומני רישום פקס שרת אינטרנט מובנה דרישות מערכת 195 פתיחה 85 שרת אינטרנט משובץ 52 Webscan 84 אודות גיבוי קבלת פקסים, הגדרה 70 דפוס צלצול מענה, פקס 75 דפים 85 71 העברת פקסים יומן פקס, צפייה 79

כותרת פקס, הגדרה 74 מספרי פקס חסומים, הצגה 73 פתרון בעיות, לא ניתן לפתוח 173 81 תכונות 81 שרת האינטרנט המשובץ הגדרות מנהל מערכת 83

# π

תא קולי הגדרה בשיתוף עם פקס ומודם במחשב (מערכות טלפון מקביליות) 113 הגדרה עם פקס (מערכות טלפון מקביליות) 102 תוכנה 25 HP Photosmart 53 OCR 52 Webscan אחריות 188 הגדרות אביזרים 21 הסרת ההתקנה מ-Windows 129 הסרת התקנה מ-Mac OS התקנה ב-118 Mac OS התקנה ב-Windows כלי ניהול 81 סוגי חיבור 18 213 תוכנית השמירה על הסביבה HP Photosmart תוכנת שליחת סריקות לתוכניות 51 תיוק דיגיטלי הגדרה 49 סרוק אל 50 10 תיעוד תיקיות רשת 50 סרוק אל פתרון בעיות 161 42 תיקיות רשת, כערכי חיוג מהיר תמונות דרכון 61 55 חיבור מצלמת PictBridge תמונות בהירות, פתרון בעיות סריקה 161 עותקים 157 תמונות דרכון 61 תמונות כהות, פתרון בעיות סריקה 161 עותקים 157 תמיכה. *ראה* תמיכה בלקוח תמיכה ב-193 PCL 3 תמיכה בלקוח באמצעות הטלפון 185

תמיכת לקוחות תמיכה) HP Instant Support 88 (HP מיידית של אלקטרונית 185 תמיכה טלפונית 185 תמיכת לקוחות טלפונית 185 תפס ראשי הדפסה, איתור 13 תפריט העתקה 23 תפריטים, לוח הבקרה 23 תפריט סריקה 23 תפריט פקס 23 תפריט צילום 23 תצוגה, לוח הבקרה 18 18 תצוגת שתי שורות, לוח הבקרה תקשורת אלחוטית 125 Bluetooth (SES) SecureEasySetup 122 אבטחה 124 אשף 121 הגדרה 119 123 הגדרה ב-Mac OS הגדרות 120 הגדרת אתרנט 121 ניבוי 124 204 מידע רגולטורי 124 צמצום הפרעות רדיו, כיבוי 93

# A

ADF (מזין מסמכים אוטומטי) גדלים נתמכים של חומרי הדפסה 31 טעינת מסמכי מקור 28 ניקוי 142 סילוק חסימות 180 קיבולת 29 ADSL, הגדרת פקס עם מערכות טלפון מקביליות 98

# В

Bluetooth Mac OS, הדפסה מ 127, הדפסה מ 127, 126 הגדרה 125 הגדרות אבטחה 128 חיבור התקנים 126 מתאם dongle, הזמנה 183 באינטרנט 183 0 מל תצוגה צבעונית 17 תכונות זמינות 19

#### С

cables 199 regulatory compliance

# D

211 DOC DSL, הגדרת פקס עם מערכות טלפון מקביליות 98

# E

EWS. *ראה* שרת אינטרנט משובץ

# Н

HP Instant Support גישה 89 תמיכה) HP Instant Support מיידית של HP) 88 myPrintMileage אבטחה ופרטיות 89 אודות 88 HP Photosmart Software 25 HP Photosmart Studio שליחת סריקות לתוכניות 51 214 HP Planet Partners 25 HP Solution Center HP Web Jetadmin אודות 88 תכונות 81

# Μ

Mac OS 127 Bluetooth 25 HP Photosmart Studio 87 HP Printer Utility Network Printer Setup 88 Utility דרישות מערכת 194 הגדרות הדפסה 44 הגדרת תקשורת אלחוטית 123 הדפסה דו-צדדית 46 הדפסה ללא שוליים 40 הדפסה על חומרי הדפסה מיוחדים או בגודל מותאם-אישית 39 הסרת התקנת תוכנה 130 הפעלה וכיבוי של אביזרים במנהל המדפסת 21 התקנת תוכנה 118 שיתוף ההתקן 119 myPrintMileage אודות 89

גישה 89 תכונות 81

# OCR

עריכת מסמכים סרוקים 53 פתרון בעיות 159

# Ρ

25 Photosmart Software Photosmart Studio 51 שליחת סריקות לתוכניות

# R

200 radio frequency radiation 10 Readme

# S

scanner glass איתור 12 איתור SES) SecureEasySetup 122 תקשורת אלחוטית setup מקביליות) 102 25 Solution Center

# Т

TWAIN לא ניתן להפעיל מקור 160 סריקה מ 52

# W

52 Webscan Windows 126 Bluetooth HP Photosmart Software 25 25 HP Solution Center דרישות מערכת 194 הגדרות הדפסה 44 הגדרת רשת 117 הגדרת תקשורת אלחוטית 121 הדפסה דו-צדדית 45 הדפסה ללא שוליים 40 הדפסה על חומרי הדפסה מיוחדים או בגדלים מותאמים-אישית 39 הוספת מדפסת התקנה 118 הסרת התקנת התוכנה 129 הפעלה וכיבוי של אביזרים במנהל המדפסת 21

התקנת תוכנה 115 שיתוף ההתקן 116

224

© 2007 Hewlett-Packard Development Company, L.P.

#### www.hp.com

invent